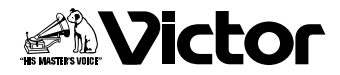

取扱説明書

デジタルビデオカメラ 署 GR-DV2000 <sup>Mini</sup> DV<sub>NTSC</sub> i DSC *DIGITAL* 

# 日次 はじめに これだけは 知っておこう 撮影 / 初級 撮影 / 上級 再生 編集 印刷 設定 その他 索引

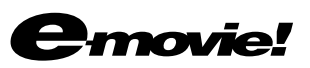

お買い上げありがとうございます。

#### △ご使用の前に

この取扱説明書をよくお読みのうえ、正しくお使いください。 特に「安全上のご注意」(16~26ページ)は、必ずお読みい ただき、安全にお使いください。 お読みになったあとは、保証書と一緒に大切に保管し、必要な ときにお読みください。

LYT0678-001C

| 目次               |                                                                                                    |
|------------------|----------------------------------------------------------------------------------------------------|
| はじめに             | はじめに ・・・・・・・・・・・・・・・・・・・・・・・・・・・・・・・・・・・・・                                                                                                    |
| これだけは<br>知っておこう編 | 各部の名前とはたらき ・・・・・・・・・・・・・・・・27<br>本体・・・・・・・27<br>ジャックボックス・・・・・・30<br>準備する ・・・・・・・・・・・・・・・・・・・・・・・・・・・・・・・・・・・・                                                                                                    |
|                  | Step2       バッテリーを取り付ける       33         Step3       カセットテープを入れる       35         Step4       メモリーカードを入れる       37         Step5       レンズフードを取り付ける       39         Step6       グリップベルトを合わせる       40         Step7       ショルダーストラップを取り付ける       41         Step8       電源を入れる       42         撮影する       42       43         Act.1       設定を確認する       46         Act.2       液晶画面やファインダーを調整する       49         Act.3       カメラをかまえる       51         Act.4       撮影する範囲を調整する       52         Act.5B       静止画を撮影する       53         Act.5B       静止画を撮影する       55         上手に撮るコツは       57       58 |
|                  | ビデオを再生する・・・・・・58<br>無記録部分を探す[ブランクサーチ]・・・・・・・・・・・・・・・・・・・・・・・・・・・・・・・・・・・・                                                                                                    |

| 撮影・初級<br>テクニック編  | 高画質の静止画を撮影する[UXGA モード] ・・・・・73<br>三脚を使って撮影する ・・・・・75<br>15 秒後に撮影をスタートする[セルフタイマー] ・・・76<br>被写体の後ろに太陽があるとき[逆光補正] ・・・・79<br>ビデオテープに静止画を撮る[記念写真モード] ・・・80<br>動きの速いものを撮影する ・・・・83                                                                                                    |
|------------------|----------------------------------------------------------------------------------------------------|
| 撮影・上級<br>テクニック編  | 撮影方法を手動で設定する[マニュアル撮影] ・・・・・86<br>画像の明るさを調整する 86<br>ピントを手動で合わせる[マニュアルフォーカス] 88<br>画像の色合いを調節する[白バランス] 89<br>場面の切り替え部に効果を入れる 92<br>場面切替の種類[フェーダー][ワイプ] 92<br>場面切替を設定する 96<br>映像に変化をつける[プログラムAE] 98<br>プログラムAEの種類 98<br>プログラムAEの種類 98<br>プログラムAEを設定する 100<br>連続静止画を撮る[PSビデオモード] 102<br>ビデオの撮影中に静止画を撮る[デュアルモード] ・・・・105 |
| 再生を<br>工夫しよう編    | <ul> <li>静止画を一覧表示する</li></ul>                                                                                                    |
| ビデオを<br>編集してみよう編 | 日時の表示を切り替える・・・・・114<br>タイムコード表示を設定する・・・・・116<br>ビデオをダビングする・・・・・118<br>ビデオデッキへダビングする・・・・・118<br>デジタルでダビングする・・・・・120<br>ビデオ機器からダビングする・・・・・120<br>ビデオ機器からダビングする・・・・・122<br>ビデオを編集する・・・・・124<br>自動で編集する・・・・・・・・・・・・・・・・・・・・・・・・・・・・・・・・・・・・                                                                            |

目次

|                   | 再生時の音声を切り替える ・・・・・・・・・・・・・・138<br>映像をパソコンで利用する ・・・・・・・・・・・・・140                                                                                                    |
|-------------------|----------------------------------------------------------------------------------------------------|
| 静止画を<br>印刷してみよう編  | かんたん印刷 ・・・・・ 142<br>ワク付き印刷と複数枚の印刷 ・・・・・ 144<br>静止画をまとめて印刷する ・・・・・ 146<br>楽しい印刷をする ・・・・・ 150                                                                                                    |
|                   | 日黒やセビア色で印刷する ······150<br>撮影した日付を入れて印刷する ·····152<br>カレンダーを作る ·····153<br>小さなシールを作る [同 16 画面] ·····155<br>メッセージカードを作る ·····155<br><b>プリントフレームを使う ·····</b> 159<br>絵はがきを作る [プリントフレーム] ·····159    |
| 設定を変えて<br>使いこなそう編 | 静止画を削除できないようにする[プロテクト]・・・・164<br>画面の表示方法を変更する・・・・・・・・・・・・・・・・・・・・・・・・・・・・・・・・・・・・                                                                                                    |
|                   | テープの撮影時間が1.5倍になる<br>アフレコ可能なモードで録音する<br>ズーム倍率の上限を設定する<br>静止画の演出方法を設定する<br>撮影の感度を設定する<br>ビデオの撮影モードを設定する                                                                                            |
|                   | 静止画の画質を設定する<br>静止画の画像サイズを設定する<br>UXGA モードの撮影方法を設定する<br>マニュアル用の設定を変更する ·····171<br>手ぶれ補正を設定する<br>セルフタイマーを設定する<br>5 秒撮影のモードを設定する<br>接写を設定する<br>ワイドテレビに合わせた画面にする<br>録音される雑音を軽減する<br>設定のしかた ·····173 |

# 4

|     | 操作音やランプを消す、機能デモを表示する ・・・・・・174                 |
|-----|------------------------------------------------|
|     | 採1F百を月9<br>撮影ランプを消す                            |
|     | プログラム AEの効果をデモで確認する                            |
|     | 設定のしかた・・・・・・・・・・・・・・・・・・・・・・・・・175             |
|     | プリント情報を設定する[DPOF 設定] ・・・・・・・・176               |
|     | メモリーカードを初期化する ・・・・・・・・・・・・180                  |
|     | 故障かな?と思ったら ・・・・・・・・・・・・・・・・・182                |
|     | 再生中の映像にノイズが出たら・・・・・・・・・・・186                   |
| その他 | 「ツユが付きました」と表示されたら187                           |
|     | ファインダーの中にゴミが入ったら ・・・・・・188                     |
|     | 使用上のご注意 ・・・・・189                               |
|     | 日常のお手入れ ・・・・・192                               |
|     | アクセサリー一覧                                       |
|     | 保証とアフターサービス ・・・・・・・・・・・・197                    |
|     |                                                |
|     | 海外でお使いになるとさは・・・・・・・・・・・・・・・・・・・200<br>キャルド 201 |
|     | 王な仕様・・・・・・201                                  |
|     | メニュー一覧 ・・・・・204                                |
|     | 画面表示の見かた ・・・・・208                              |
| 索引  | 五十音順索引 ••••••••••••••••••••••••••••211         |
|     |                                                |

5

目次

### 本書の読み方

取扱説明書は、デジタルビデオカメラの使い方に応じて9つの編に分かれています。

#### ■ これだけは知っておこう編

ビデオカメラの各部の名前から、はじめて使うときの準備、ビデオの撮影や再生の 基本的な手順を説明します。お買い上げ後にはじめて使うときは、必ずお読みくだ さい。

#### ■ 撮影・初級テクニック編

操作は簡単でも効果が大きい、知っていると便利な機能について説明します。『これ だけは知っておこう編』の操作に慣れてから、お読みください。

#### ■ 撮影・上級テクニック編

画像の明るさや画面の色のバランスを手動で調節する方法や、ビデオ撮影中にさま ざまな効果を挿入する方法などを説明します。

#### ■ 再生を工夫しよう編

静止画の一覧表示の方法や、テープからメモリーカードへの画像のコピーを説明します。また、再生時の映像に変化をつける方法を説明します。

#### ■ ビデオを編集してみよう編

撮影したビデオを編集して、個性的な作品に仕上げるための機能について説明しま す。

#### ■ 静止画を印刷してみよう編

専用プリンター付きアクセサリーキットをお持ちの場合は、撮影したビデオや静止 画を印刷して楽しめます。必要に応じてお読みください。

#### ■ 設定を変えて使いこなそう編

ビデオカメラには、上記の編では説明しきれない数多くの機能があります。この編 では、各種機能の設定について説明します。

#### ■ その他

故障かなと思ったときの対処方法や、使用上のご注意、日常のお手入れ、主な仕様 などについて記載しています。

#### ■ 索引

五十音順索引のほか、メニュー一覧、画面表示の見方を記載しています。

### 著作権について

あなたがビデオカメラで録画、録音したものは、個人として楽しむなどのほかは、著作権法 上、権利者に無断で使用できません。なお、鑑賞や興行、展示物などのうちには、個人とし て楽しむなどの目的であっても、撮影を制限している場所がありますのでご注意ください。

### 記号の意味

本文中には、次の記号が使われています。

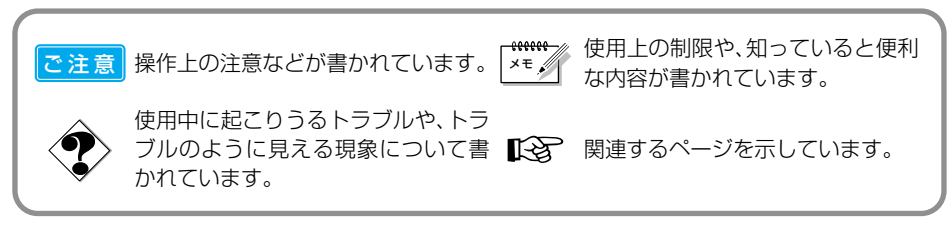

ページの上部または右下には、次の記号が使われています。

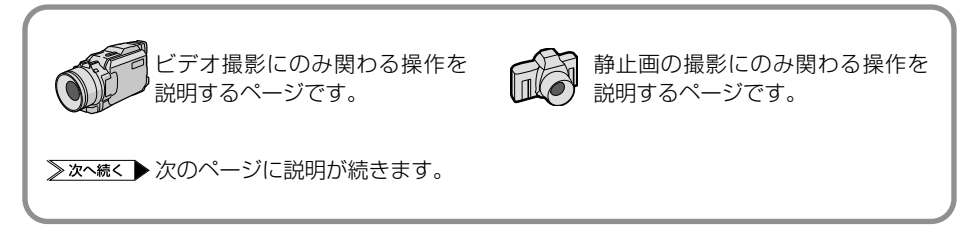

# 付属品について

付属品をお確かめください。

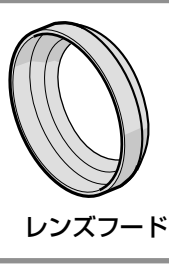

7

はじめに

# こんなことができます

ビデオと静止画が 同時に撮れる - Dual Movie -

デジタルビデオとデジタル 静止画専用のUXGA モード 簡単な操作で綺麗に印刷で カメラで1台2役のDual を搭載。従来機種(XGA) Movie。ビデオを撮影しな よりもさらに高解像度 がら、静止画が撮れます。モ (192万画素)の綺麗な静 ードの切り換え不要なので、止 画 を 撮 影 で き ま す ビデオ撮影中でもシャッタ (137 P. 73)。 ーチャンスを逃しません (**I**SPP. 105)。

静止画がより綺麗に撮れる - UXGA モードー

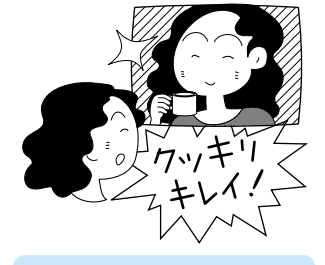

動画も綺麗になった

-高画質 CCD 搭載-

楽しい、簡単、 らくらくプリント

きます。絵はがき印刷やシ ール写真が楽しいフレーム 機能と、用紙いっぱいに印 刷する枠なし機能をご利用 になれます (**I**SP 142)。 専用プリンター付きのアク セサリーキットをお買い求 めください (**¤**�� P. 193)。

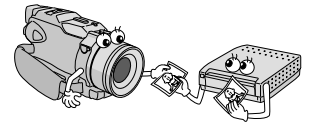

ビデオはテープ、 静止画はカード

ビデオ (動画)はミニDVカセークッキリ、綺麗なビデオを撮 さまざまな演出効果を用意 ットテープに録画し、静止画 れる、プログレッシブカメ しています。これらを駆使 はメモリーカード(Multi ラを採用。手ぶれ補正中で して個性的な映像を創造し MediaCard、またはSD も、映像の美しさを損ないま てみましょう。演出効果は、 Memory Card) に保存します。 せん。 ビデオと分けて保存するの で、簡単に静止画を探せます。 ノートパソコンをお使いの方 は、別売カードアダプターで 静止画を素早く取り込めます (**I**SPP. 141)。

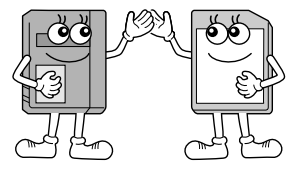

場面演出で 個性を演出

録画時と編集時のどちらで もご利用になれます ( **E** P. 92, 98, 113, 127).

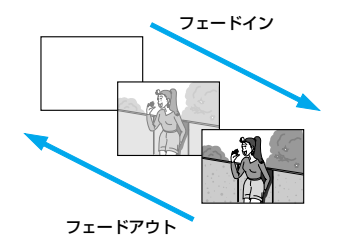

#### デジタルダビングで 劣化知らず

デジタルビデオ専用の入 普通の撮影では、太陽を背 カノ出力端子を搭載しまし た。デジタルだから、画質と 音質を指なうことなくダビ ング&編集できます (**I**SPP. 120)。

#### 逆光でも大丈夫 スポットライトでも平気

にした人の顔は真っ黒に、 スポットライトが当たった 人の顔は真っ白に写るもの。 逆光補正ボタン(IP3P.79) を押したり、プログラム AE メニューのスポットライト 機能(IPP P. 98)を使えば、 こんなときでも自然な画像 を撮影できます。

#### 拡大しても滑らか画像

被写体を光学ズームで10 倍まで、デジタルズームなら 200 倍まで拡大できます。 光学ズームは被写体そのま まの美しさを、デジタルズー ム時も補正技術で滑らかで 鮮明な画像を保ちます (**I**SP P. 52, 168).

また、PS ワイドモードでは 広角側 0.7 倍のワイド撮影 ができます(**I**GPP. 172)。

#### レンズカバーは 自動で開閉

ビクター独自の電源連動 「おまかせレンズカバー」を 採用。レンズキャップの取 り忘れでシャッターチャン スを逃がしません。撮影中 もレンズキャップが邪魔に なりません。

#### 操作しやすい マニュアルフォーカス リング

オートフォーカスに加え て、操作性の優れた大型マ ニュアルフォーカスリング を搭載。動きの速い被写体 やオートフォーカスが苦手 な被写体でも、思い通りの 撮影ができます。

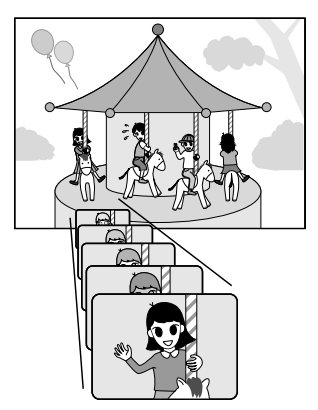

# いますぐ ビデオと静止画を撮影してみよう

箱を開けたら、何はともあれビデオを撮影してみましょう! 最初はバッテリーが充電されていないので、コンセントにつないで撮影し、再生してみ ます。ボタンやランプの名前なんて知らなくても大丈夫。ともかく、この通り操作すれ ば撮影できます。

アクセサリーキットから

00

#### 用意するもの

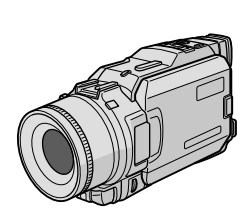

本体

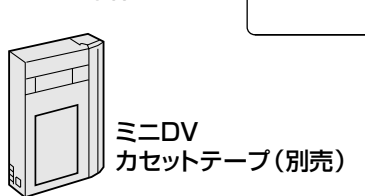

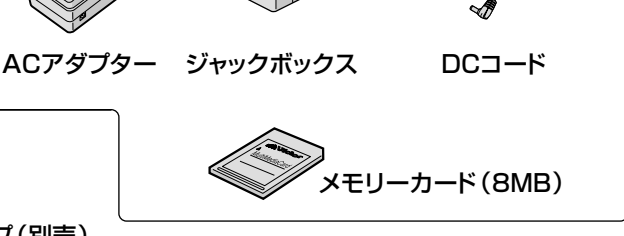

E.

### コンセントにつなぐ

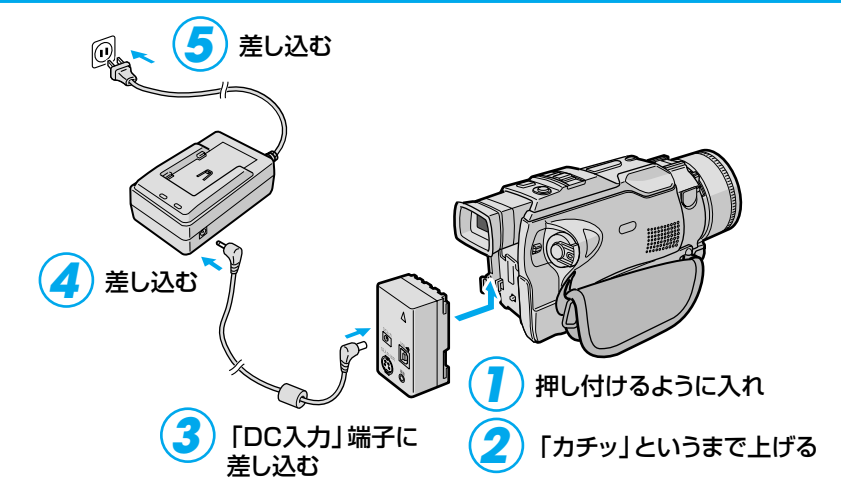

### カセットテープを入れる

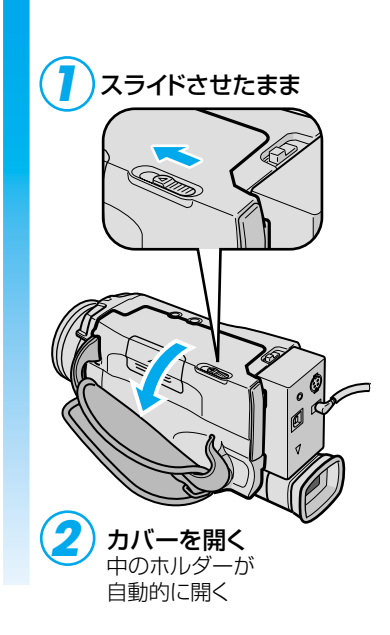

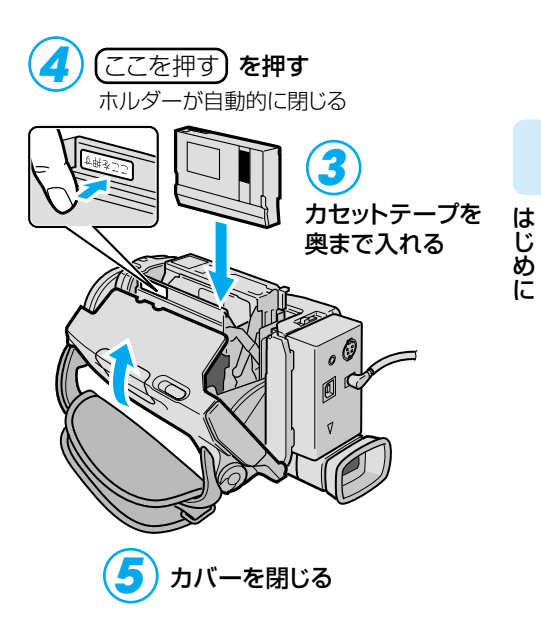

### メモリーカードを入れる

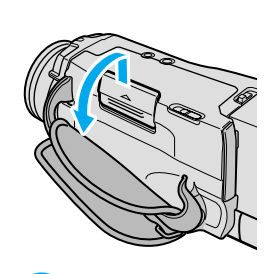

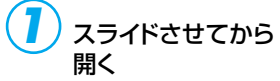

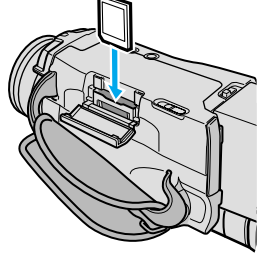

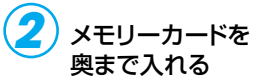

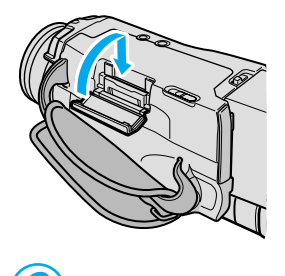

カバーをカチッと 音がするまで 押して閉じる

11

### 撮影できる状態にする

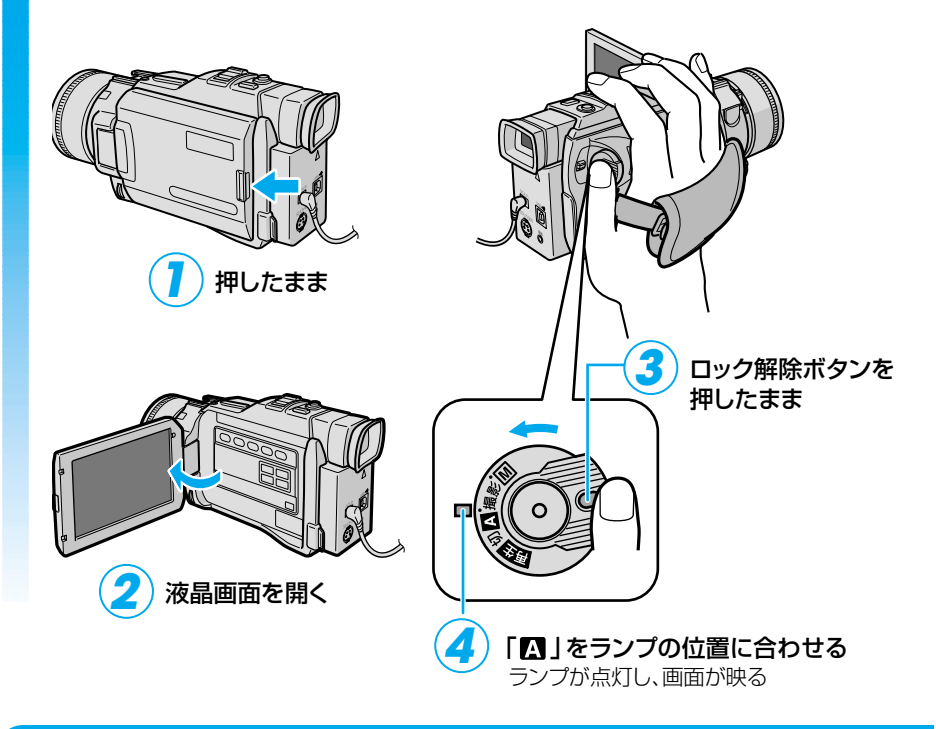

### ビデオを撮影する

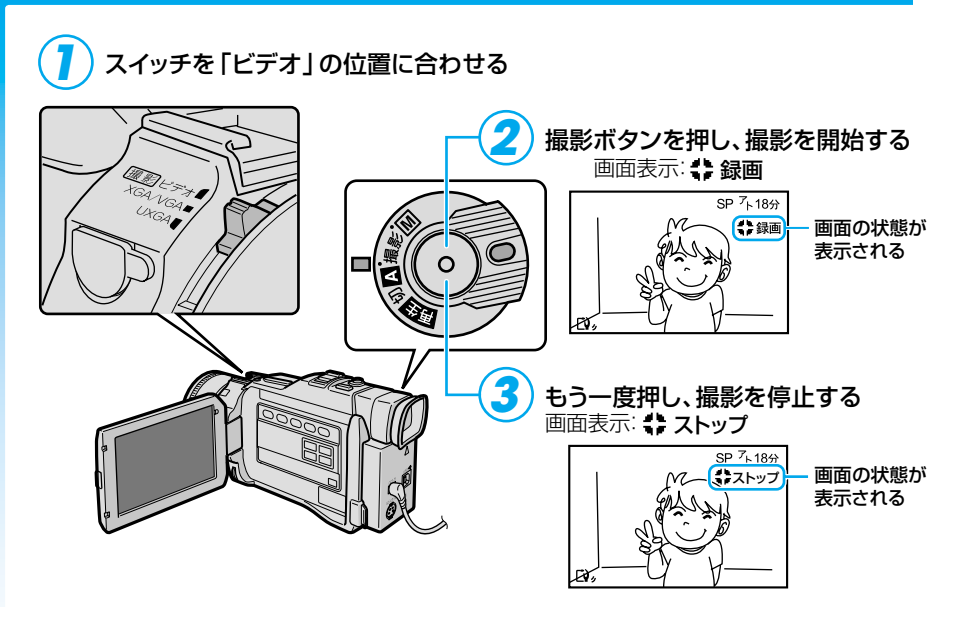

#### 静止画を撮影する スイッチを「XGA/VGA」の位置に合わせる 静止画ボタンを軽く押す(半押し) 画面が静止画になる GA VGA 静止画ボタンを強く押す(全押し) UXGA 静止画が撮影される 画面表示: ➡ 🖻 mom**j** FINE ► ■ ■ </ RHOTO 静止面 画面に状態が 表示される 手順2~3を繰り返す 4

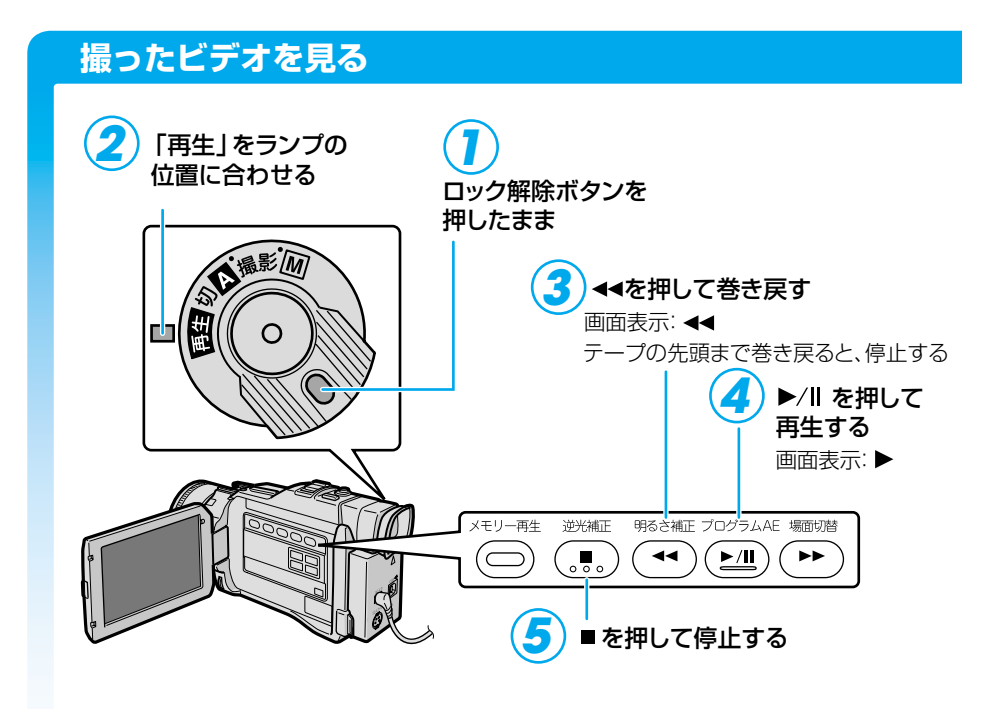

### 撮った静止画を見る

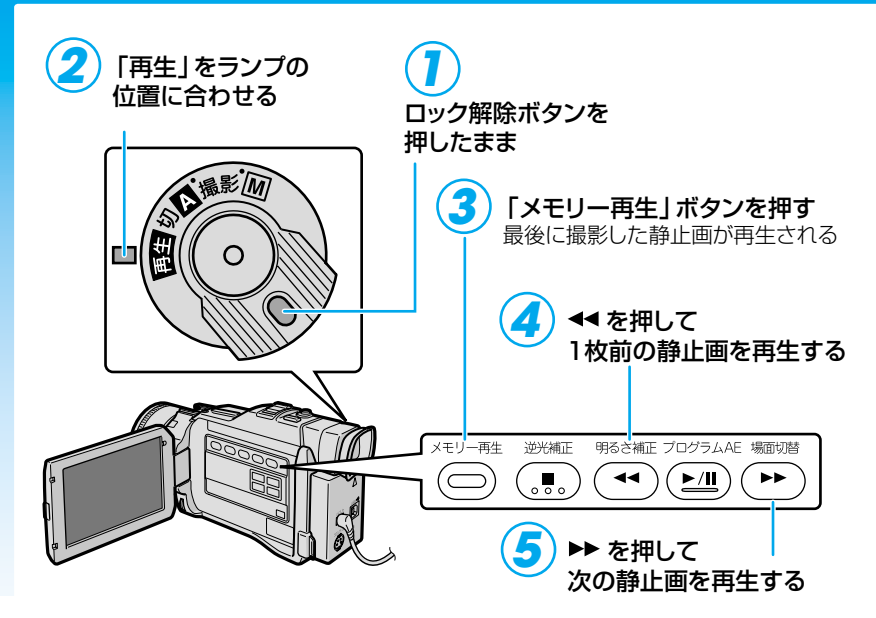

電源を切る

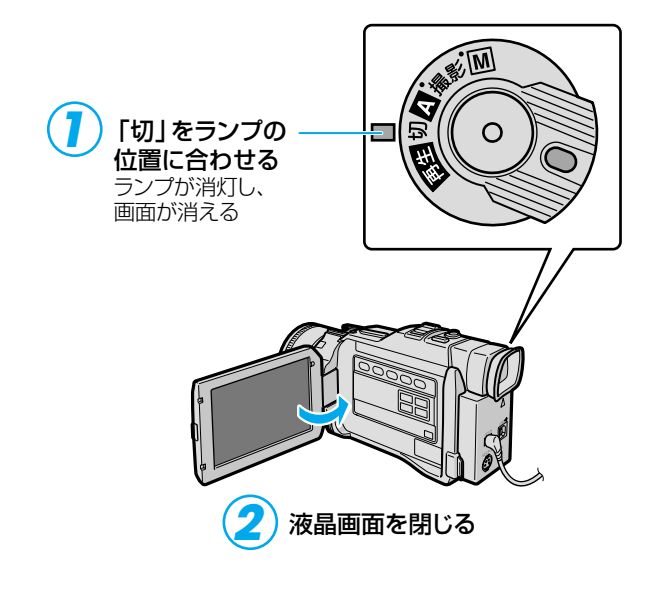

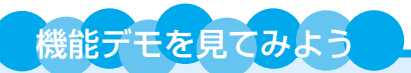

本機には、プログラム AE などの機能を確認するためのデモモードがあります。 ビデオカメラをお使いになる前に、是非一度ご覧になってください。

#### 機能デモを表示させるには

カセットテープを入れずに電源スイッチを撮影モードに入れると、液晶画面にビ デオカメラの機能デモが自動的に表示されます。 機能デモを途中でやめるには、電源を切ってください。

機能デモを表示しないようにすることもできます № P. 174、175

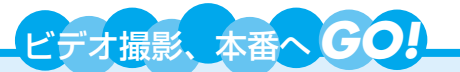

とにかくすぐに撮影をしてみるステップはこれで終了。次は、いよいよ撮影本番! バッテリーを使い、いろいろなシーンを撮影しましょう。

バッテリーの充電には約120分(BN-V416の場合)かかります。この待ち時間を利用して、いくつかのページに目を通してみてください。きっと撮影のときに役立ちます。

バッテリーで撮影する 🔊 P.31

上手に撮るコツ IP. 51、57

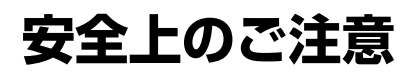

# 安全のために必ずお守りください

### 絵記号について

この取扱説明書と製品には、いろいろな絵記号が記載されています。 これらは、製品を安全に正しくお使いいただき、人への危害や財産への損害を未然 に防止するための表示です。絵記号の意味をよく理解して本文をお読みください。

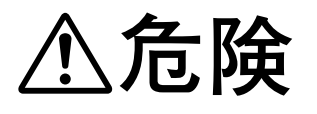

この表示を無視して誤った取り扱いをすると、人が死亡 または重傷を負う危険が切迫して生じることが想定され る内容を示しています。

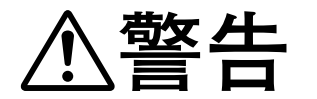

この表示を無視して誤った取り扱いをすると、人が死亡または重傷を負う可能性が想定される内容を示しています。

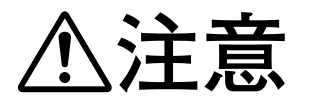

この表示を無視して誤った取り扱いをすると、人が傷害 を負う可能性が想定される内容、および物的損害のみの 発生が想定される内容を示しています。

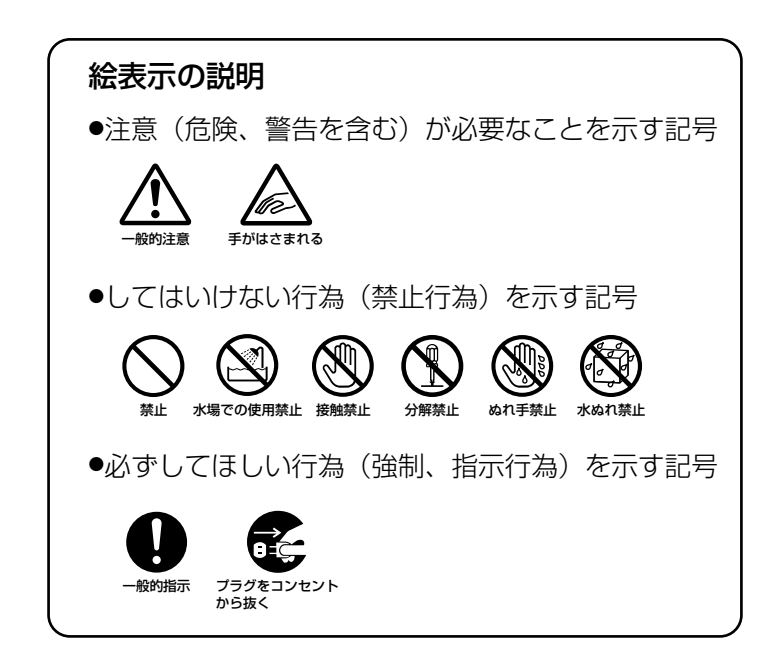

# ⚠警告

#### ■煙が出たり、へんな臭いがするときなどは、バッテリーをはず す、または電源プラグを抜く

- ・販売店に修理を依頼してください。
- ·そのまま使用すると火災や感電の原因となります。
- ・お客様ご自身による修理は危険です。絶対におやめください。
- ■落としたり、壊れたときなどは、バッテリーをはずす、または 電源プラグを抜く
  - ・販売店に修理を依頼してください。
  - ·そのまま使用すると、火災や感電の原因となります。
  - ・お客様ご自身による修理は危険です。絶対におやめください。

#### ■内部に水や異物が入ったときは、バッテリーをはずす、または 電源プラグを抜く

- ・販売店に修理を依頼してください。
- ·そのまま使用すると、火災や感電の原因となります。
- ・お客様ご自身による修理は危険です。絶対におやめください。

#### ■電源コードが傷んだときは、電源プラグを抜く

- ・販売店に修理を依頼してください。
- ・芯線が露出していたり、断線したままで使用すると、火災や感電の原因になります。

#### ■持ち運ぶときには、液晶画面やファインダーを持たない

·液晶画面、またはファインダーを持って運ぶと、故障したり落として、 けが の原因となります。

#### ■不安定な場所に置かない

- ・ぐらついた台の上や傾いた所には置かないでください。
- ・落ちたり、倒れたりして、故障やけがの原因となります。

#### ■指定の電源電圧以外で使用しない

・火災や感電の原因となります。

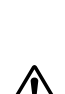

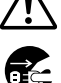

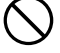

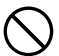

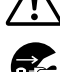

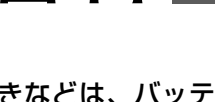

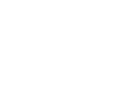

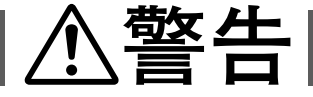

#### ■電源コードを傷つけない

- ・火災や感電の原因となります。
- ・次のようなことをすると、傷つく原因となります。ご注意ください。 加工する、無理に曲げる、ねじる、引っ張る、重いものをのせる、 熱器具に近づける。

#### ■内部に物を入れない

- ・カセットテープの出し入れ口などから、金属類や燃えやすいものなどを入れない でください。
- ・火災や感電の原因となります。
- 特にお子様にご注意ください。

#### ■内部の部品に触らない

- ・カセットテープの出し入れ口から見える部品に触らないでください。
- ・感電や故障の原因となります。

#### ■機器を接続するときは、電源を切る

・電源を入れたまま接続すると、感電や故障の原因となります。

#### ■分解や改造はしない

- 火災や感電の原因となります。
- ・お客様ご自身による点検、整備、修理は危険です。絶対おやめください。
- 内部の点検・整備・修理は販売店に依頼してください。

#### ■自動車などの運転中に使用しない

・運転をしながら、撮影、再生をすることは絶対におやめください。 交通事故の原因になります。

#### ■レンズやファインダーを太陽や強い光源に向けない

・レンズやファインダーを太陽に向けたまま放置しておくと、集光により内部部 品が破損して発熱し、火災や故障の原因となります。

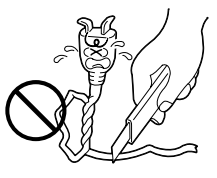

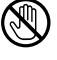

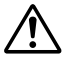

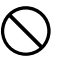

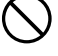

# ⚠警告

#### ■ぬらさない

- ・火災や感電の原因となります。
- ・風呂場では使用しないでください。
- ・雨天、降雪中、海岸、水辺で使用するときは、ご注意ください。
- ・水などの入った容器(花びん、植木鉢、コップ、化粧水、薬品など)は、こぼ れたりしますので、機器の近くに置かないでください。

#### ■雷が鳴り出したら、電源プラグにはふれない

・感電の原因となります。

#### ■ 電源プラグが不完全な接続状態で使用しない

- ・接触不良で発熱し、火災や感電の原因となります。
- ・最後までしっかりと接続してください。

#### ■電源プラグにほこりや金属物を付着させない

- ・ほこりや金属物を伝わって電気が流れ、ショートや絶縁不良で発熱し、火災 や感電の原因となります。
- ・ほこりや金属物が付着しているときは、電源プラグを抜き、取り除いてくだ さい。

#### ■上に乗らない

・倒れたり、こわれたりして、けがの原因になります。特に小さなお子様がい るご家庭ではご注意ください。

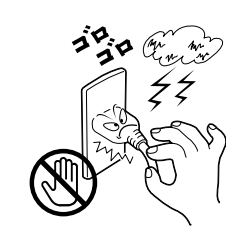

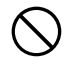

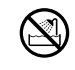

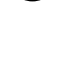

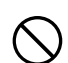

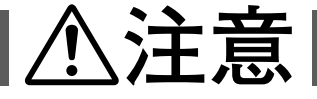

#### ■電源コードはコードの部分を持って抜かない

・コードの部分を持って抜くと、コードが傷つき、火災や感電の原因となることがあります。
 ・プラグの部分を持って抜いてください。

#### ■ぬれた手で電源プラグを抜き差ししない

・感電の原因となることがあります。

#### ■次のような場所には置かない、使わない

- ・ 砂浜などの砂ぼこりのある所
- ・湿気やほこりの多い所
- ・調理台や加湿器のそばなど、油煙や湯気の当たる所
- ・熱器具の近くなど
- ・真夏の車内など高温になる所
- ・直射日光の強い所 火災や感電、故障の原因となることがあります。

#### ■上に重い物を置かない

バランスがくずれて倒れたり落下して、けがの原因となることがあります。

#### ■カセットの出し入れ口に手を入れない

・手をはさまれてけがをする原因となります。
 ・特にお子様にご注意ください。

#### ■本体に衝撃を与えない

・けがをするおそれがあります。また、本機が故障する原因となります。

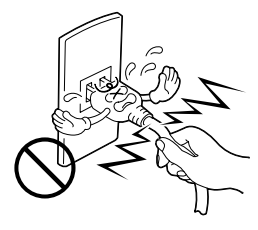

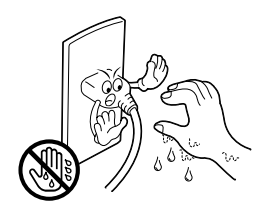

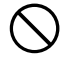

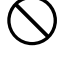

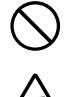

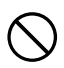

21

# ▲注意

#### ■指定以外のアクセサリーを使わない

- ・性能や形状が異なると、火災や故障、感電の原因となることがあります。
- ・本機に指定されたものか確かめ、アクセサリーの取扱説明書もよくお読みください。

# ■別売の照明用ライトなどを使うときはライト部に顔、素手、髪の毛などを近づけない

· 高温のため、やけどや髪の毛が燃える原因となります。

#### ■本機やアクセサリーなどを布などでおおった状態で使用しない

・熱がこもって変形したり、火災の原因となることがあります。

#### ■コード類は正しく配置する

- ・ACアダプターの電源コードや接続用コードなどは、足にひっかけると製品の落下や転倒などによりけがの原因となることがあります。
- ・十分注意して接続、配置してください。

#### ■長期間使用しないときはバッテリーをはずし、電源プラグを抜く

・電源が「切」でも本機に電気が流れていますので、安全のためにお守りくだ さい。

#### ■別売の三脚を不安定な状態で使用しない

- ・足などの上に倒れる、けがをする原因となります。また、本機が故障する原因となります。
- ・足などを引っかけないようにご注意ください。強風にもご注意ください。

#### ■移動するときは、電源プラグや接続コード類をはずす

- ・接続したまま移動すると、コードが傷つき、火災や感電の原因となることが あります。
- ・カセットテープも取り出しておいてください。

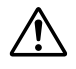

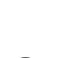

**F** 

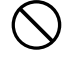

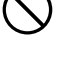

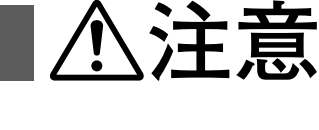

#### ■バッテリーやグリップベルトは正しく取り付ける

・正しく取り付けられていないと、落下によりけがや故障の原因となることが あります。

#### ■お手入れするときは、バッテリーをはずし、電源プラグを抜く

・電源が「切」でも機器に電源が流れていますので感電の原因となることがあります。

#### ■5年に一度は内部の点検を販売店に依頼する

- ・内部にほこりがたまったまま、長い間掃除をしないで使用し続けると、火災 や感電の原因となることがあります。
- ・湿気の多くなる梅雨期の前に点検すると、より効果的です。
- ・費用については、販売店にご相談ください。

# ■強い電波や磁気の発生する所、または雷が近いときは使用しない。

- ・故障の原因となることがあります。
- ・テレビの上や近くでは使用しないでください。
- ACアダプターを使用しているときは、なるべく本機から遠ざけてご使用く ださい。

#### ■飛行機内で使うときは、航空会社の指示に従う

・本機が出す電磁波などにより、飛行機の計器に影響を与える原因となります。

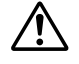

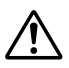

# AC アダプター、バッテリーや乾電池について

# ⚠危険

#### ■AC アダプターを指定の電源電圧以外で使用しない

火災や感電の原因となります。

A A

#### ■AC アダプターは指定以外のビデオカメラやバッテリー には使わない

- ・性能や形状が異なると、火災や故障、感電の原因となることがあります。
- ・指定されたものか確かめ、ビデオカメラやアクセサリーの取扱説明書
   もよくお読みください。

#### ■AC アダプターの分解や改造をしない

- ・火災や感電の原因となります。
- ・お客様ご自身による点検・整備・修理は危険です。絶対におやめくだ さい。
- 内部の点検・整備・修理は販売店に依頼してください。
- ■バッテリーを充電するときは、指定の AC アダプターを 使う

・性能や形状が異なると、液漏れ、発熱、破裂、発火の原因となります。

■バッテリーは絶対に分解、加工(はんだ付けなど)、加熱、 火中投入などをしない

·液漏れ、発熱、破裂、発火し、火災やけがの原因となります。

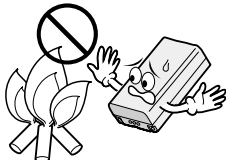

## AC アダプター、バッテリーや乾電池について

# ▲危険

■高温の場所(60℃以上)に置かない

・発熱、破裂、発火の原因となります。

- ■バッテリーの端子部に金属物(ネックレスやヘアピンなど) を接触させない
  - ・ショートして発熱し、火災やけがの原因となります。
  - ・持ち運びの際にはキャップを取り付けて、金属物と端子が接触し ないようにしてください。
- ■乾電池の端子部(⊕と⊝)に金属物(ネックレスやヘアピンなど)を接触させない
  - 液漏れ、発熱の原因となります。
  - ・持ち運びの際にはビニール袋などに入れ、金属物と端子が接触し ないようにしてください。
- ■乾電池は絶対に分解、加工(はんだ付けなど)、充電、加熱、 火中投入などをしない

液漏れ、破裂などの原因となります。

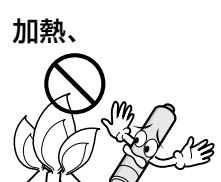

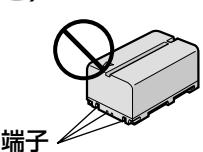

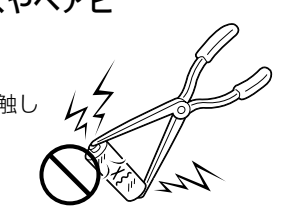

## AC アダプター、バッテリーや乾電池について

# ⚠警告

- ■指定以外の乾電池は使わない、また液漏れを起こしたバッテリ ーや乾電池を使わない
  - 液漏れを起こした電池はショートによる発熱で、さわるとやけどをする原因 となります。
  - ・電池を入れる前に品番をよく確かめてください。
  - ・電池の液が漏れたときは、電池取り付け部の液をよく拭き取ってから新しい 電池を入れてください。
  - ・電池の液が身体や衣服についたときには、水でよく洗い流してください。
     万一、目などに液が入った場合はきれいな水で洗った後、ただちに医師に相談してください。

#### ■乾電池は幼児の手の届かない所に置く

・万一、誤って飲み込んだときは、ただちに医師と相談してください。

#### ■濡れたバッテリーは使わない

· 故障、感電、発熱、発火の原因となります。

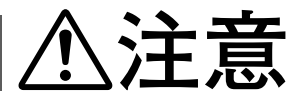

#### ■乾電池を入れるときは、極性表示(⊕と⊖)の向きに注意する

・機器の指示通りに乾電池を入れてください。間違えると電池の破壊、液漏れ により、火災やけが、周囲を汚す原因になることがあります。

■通電中のACアダプターや充電中のバッテリーに長時間触れな

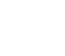

<u>/</u>]`

#### い

・温度が上がり、長時間皮膚がふれたままになっていると、低温やけどの原因 となることがあります。

## リモコンについて

# ⚠注意

 $\bigcirc$ 

#### ■高温になる場所に置かない

・晴天の閉めきった車内など、高温になる場所に放置しないでください。

#### ■次のような場所に長時間置かない

- ・直射日光などにさらされる場所
- ・ゴムまたはプラスチック製品に接触する場所

# 各部の名前とはたらき

# 本体

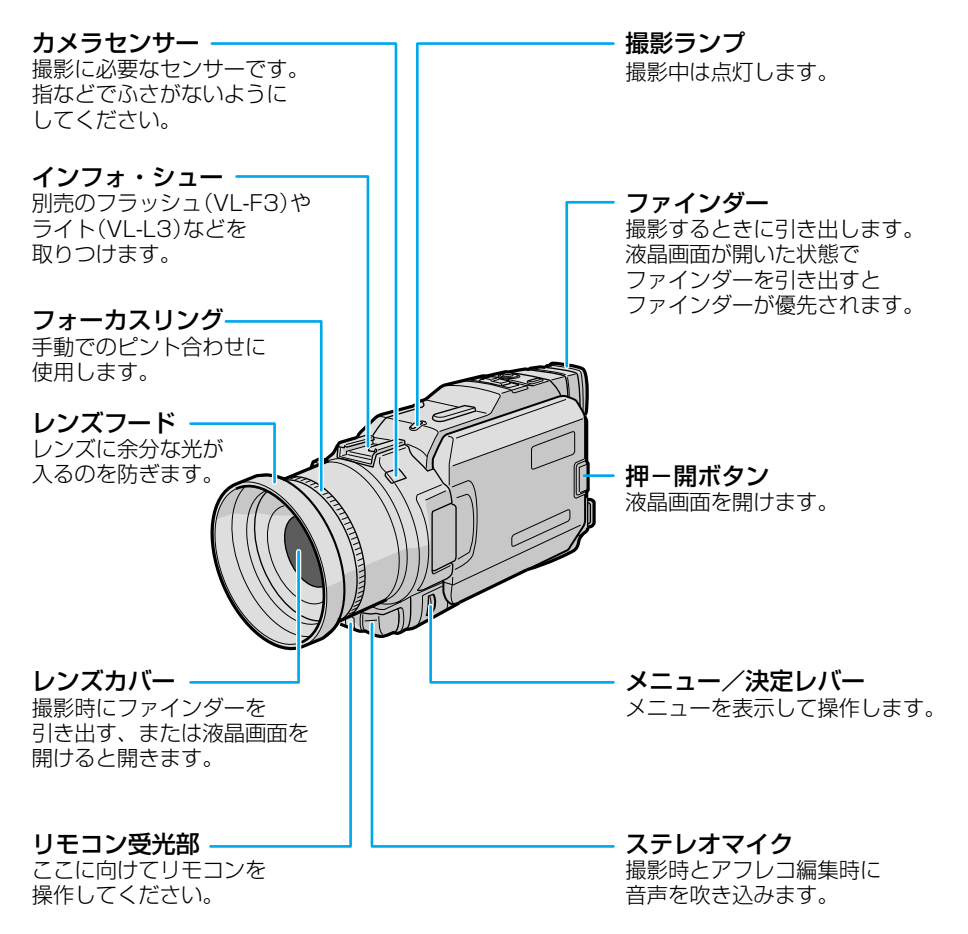

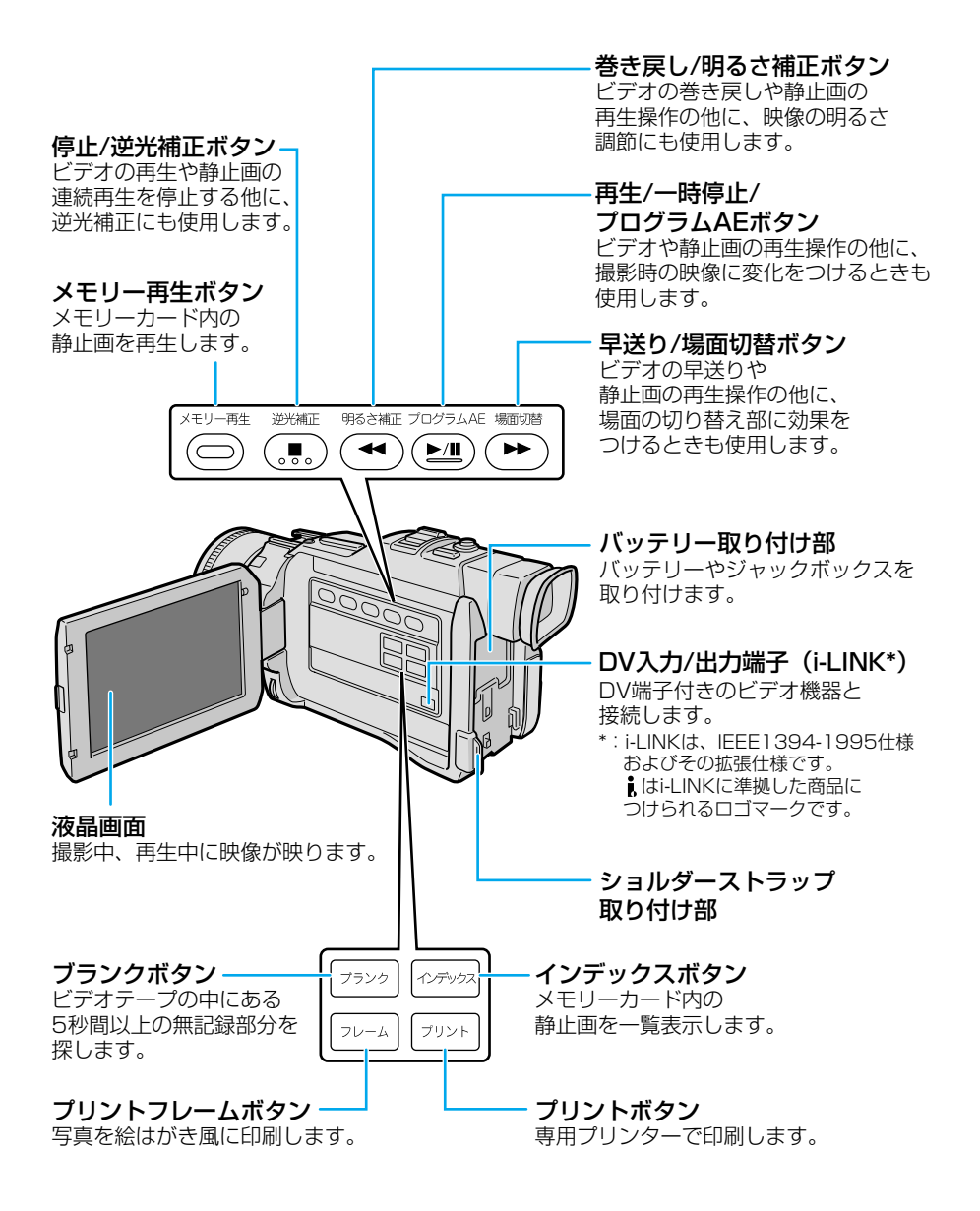

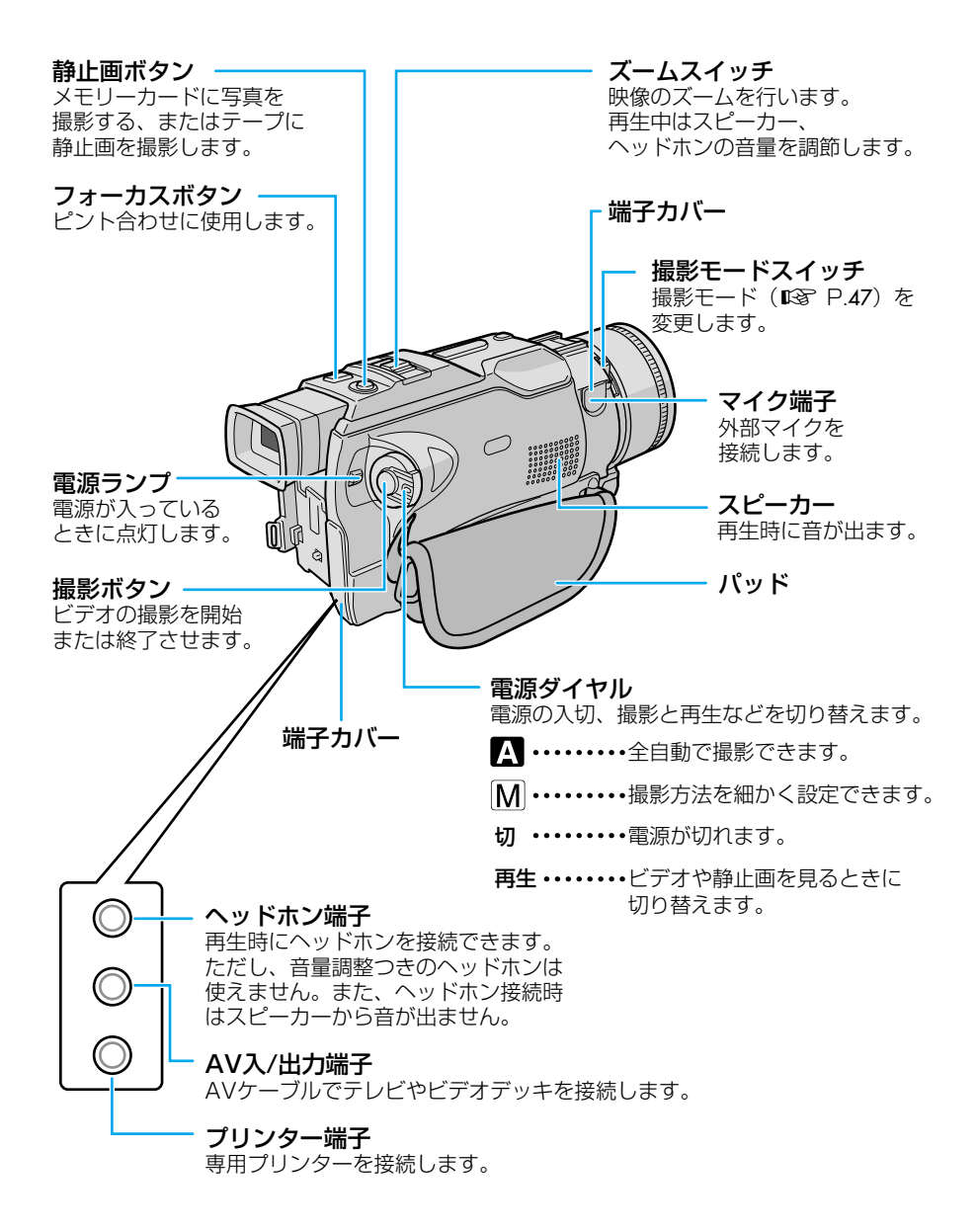

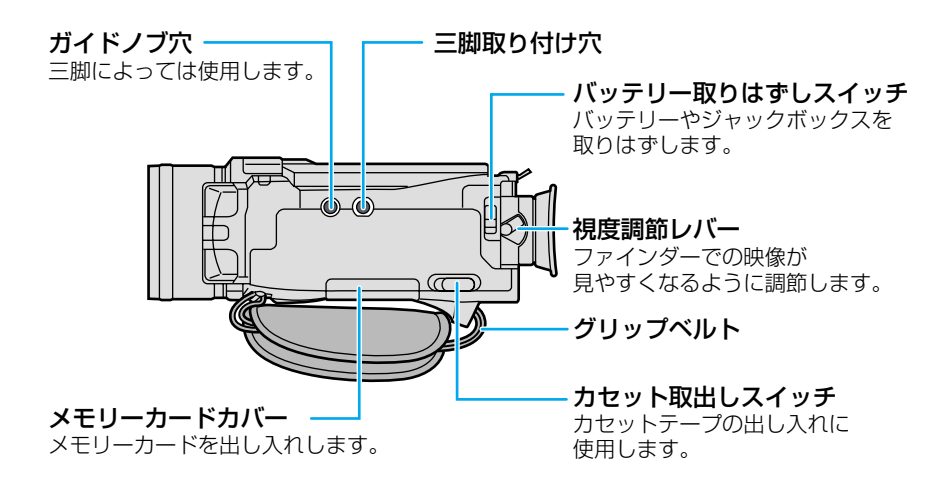

# ジャックボックス

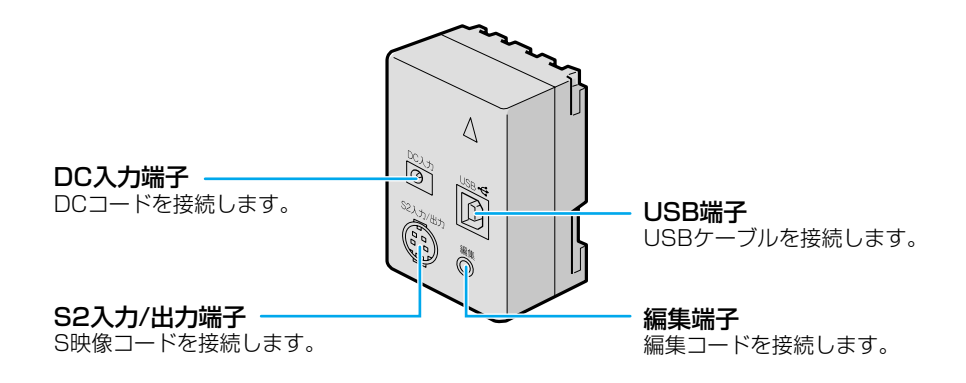

# Step1 バッテリーを充電する

バッテリーの充電には、別売アクセサリーキット(GV-P2000KIT または VU-V2000KIT)のACアダプターを使用します。

バッテリーを充電するときには、バッテリーのキャップを取りはずしてください。

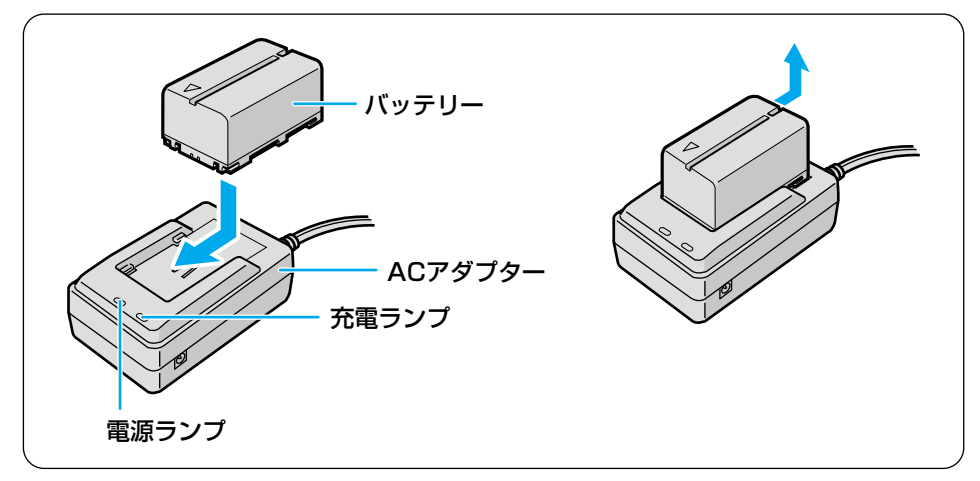

AC アダプターの電源コードを コンセントに差し込む

電源ランプが点灯します。

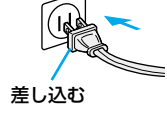

### 2 バッテリーを取り付け、充電する

 C注意
 AC アダプターに DC コード を接続しないでください。充 電できません。

充電ランプが点滅します。

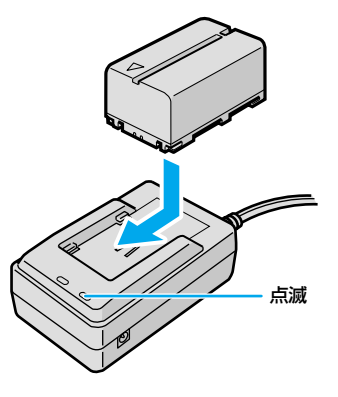

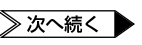

# 3 充電ランプの点滅が点灯に変わったら、バッテリーを取りはずす

バッテリーが充電されました。

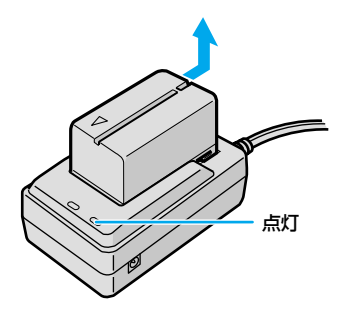

**4** AC アダプターの電源コード を抜く

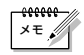

- ・充電時間の目安(室温10℃~35℃):標準バッテリー(BN-V416)で約120分、 長時間バッテリー(BN-V428)で約200分。
- 海外でもバッテリーを充電できます(■3 P.200)。

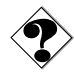

● 十分に充電しても撮影できる時間が短くなったときは、バッテリーの寿命です。新しいバッテリーに交換してください。

# Step2 バッテリーを取り付ける

バッテリーは出荷時には充電されていません。ACアダプターで充電してからお使いください。充電が終わっていない場合など、必要に応じてACアダプターを取り付けて使用することもできます(IP3 P.64)。

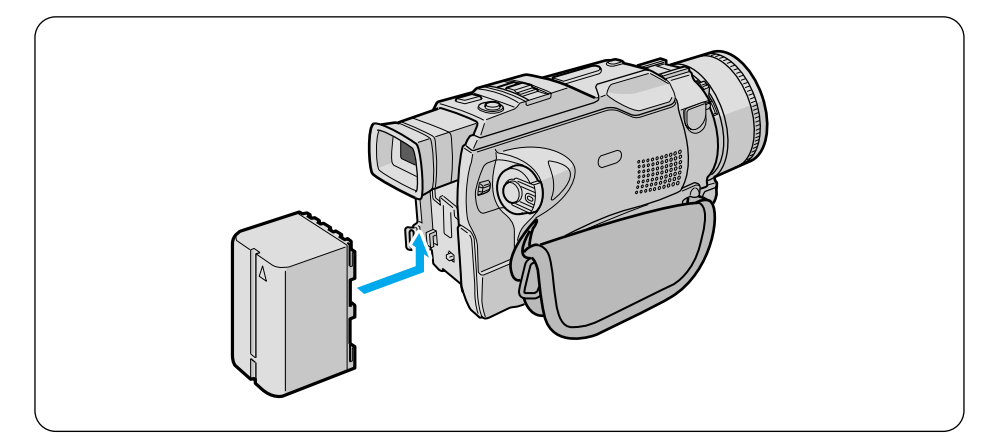

- 7 充電済みのバッテリーを取り 付ける
  - 矢印を上向きにして本体に押しつけます。
  - ②カチッと音がするまで上へスライド させて取り付けてください。
  - バッテリーはカチッと音がす るまで確実に取り付けてくだ さい。確実に取り付けられて いないと、使用中にバッテリ ーが落下することがありま す。

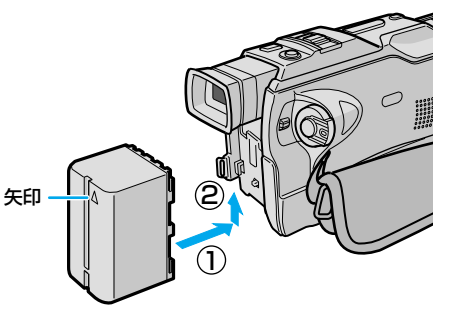

# バッテリーを取りはずすには

- 「バッテリー」スイッチを矢印 の方向にスライドさせたまま、 バッテリーを取りはずす
  - 上から下へスライドさせ、手前に引いて取りはずしてください。

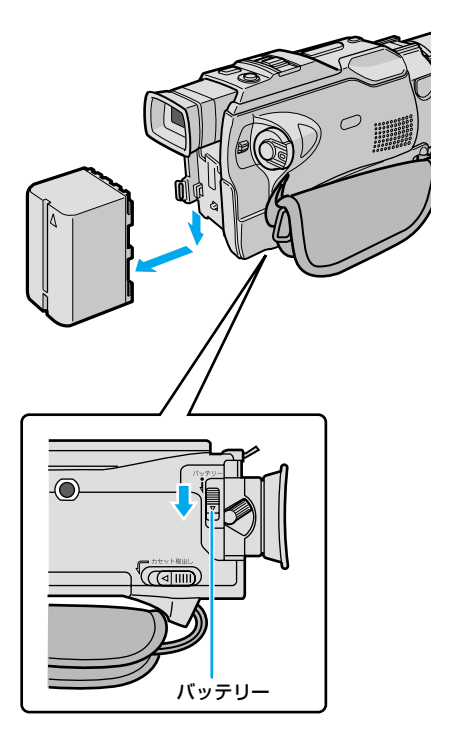

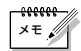

 取りはずしたバッテリーを持ち運んだり、保管したりするときには、キャップを取り 付けてください。

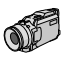

## Step3 カセットテープを入れる

ビデオを撮影するには、ミニDVカセットテープを使用します。

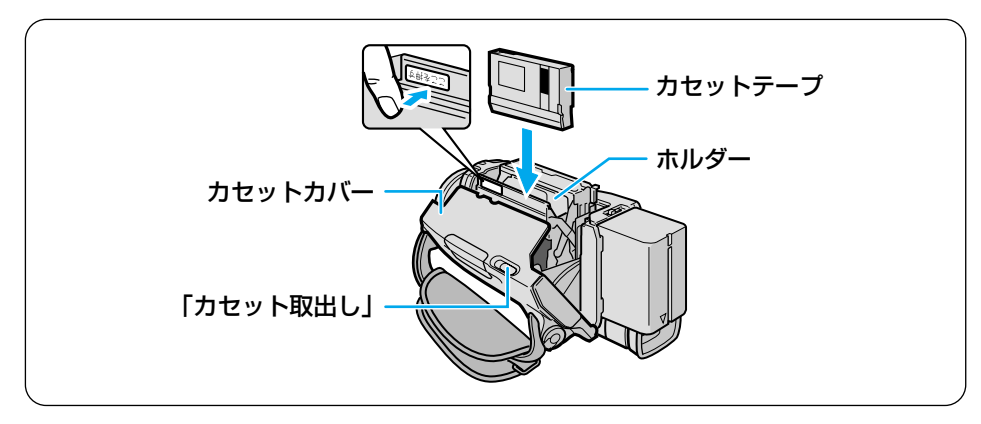

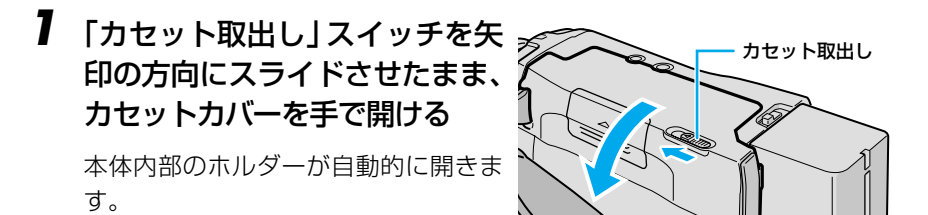

# 2 カセットテープをホルダーに入れる

カセットテープのラベル面をカセットカバー側に、カセットテープのふたの部分を奥にして入れます。
 カセットテープを指で軽く押して、ホルダーの奥まで確実に入れてください。

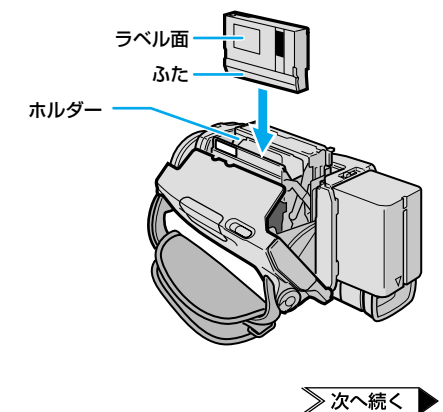

2.

3 ホルダーの「ここを押す」を押す

ホルダーが自動的に収納されます。

- ホルダーが収納されない場合、カセットカバーを完全に開いてカセットテープを取り出し、少し待ってから入れ直してください。
- ・ 指などをはさまれないように ご注意ください。
- 4 カセットカバーをカチッと音が するまで押して閉める
- カセットテープを取り出すには
  - 前のページの手順2で、カセットテープを引き上げて取り出す

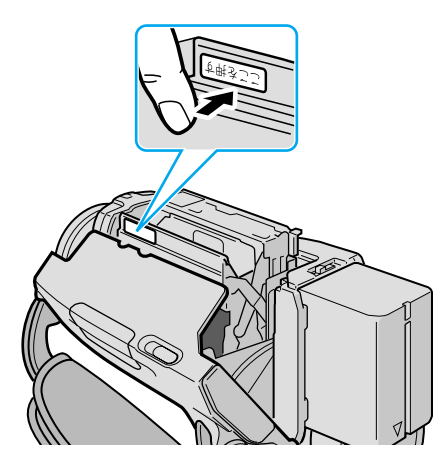

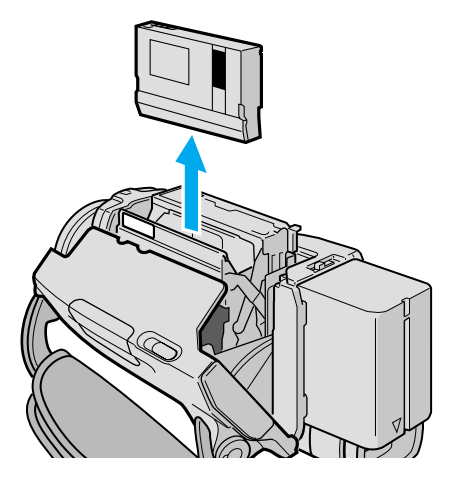
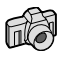

# Step4 メモリーカードを入れる

静止画を撮影するには、メモリーカード(MultiMediaCard、または SD Memory Card) を使用します。

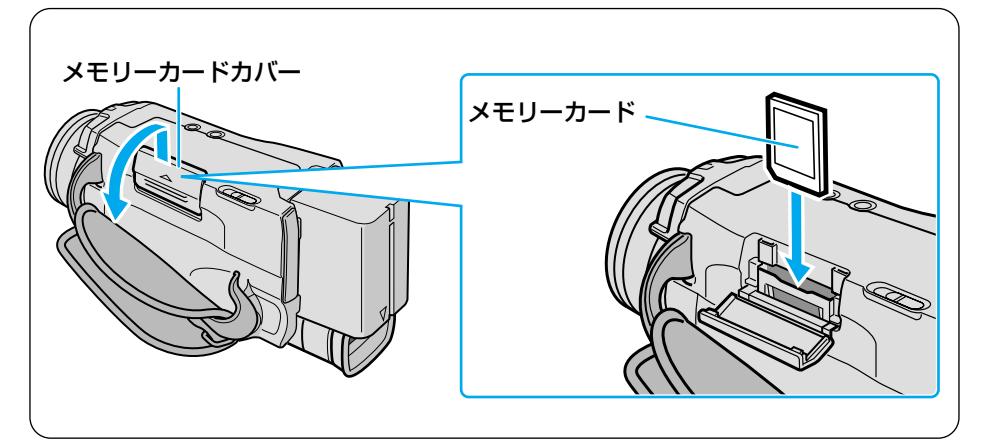

# 「切」がランプの位置に合っていることを確認する

- 合っていないときは、「切」をランプ の位置に合わせてください。
  - ご注意
     電源を切らずにメモリーカー ドを出し入れすると、故障す る恐れがあります。
- 2 メモリーカードカバーをスライ ドさせてから開ける

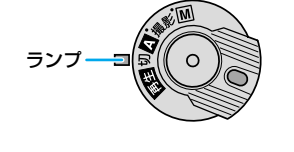

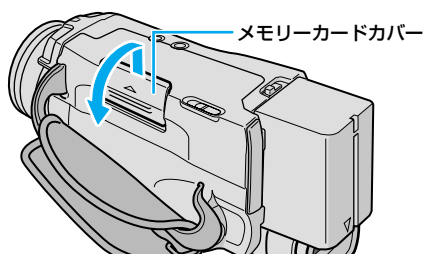

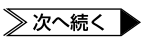

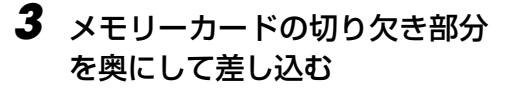

- 奥までしっかりと差し込んでください。
- ご注意 メモリーカードの金属部分を 触らないでください。
- 4 メモリーカードカバーを、カチッ と音がするまで押して閉める

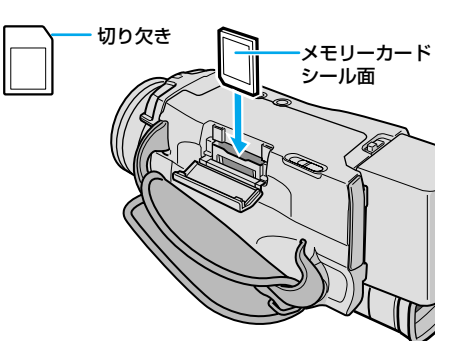

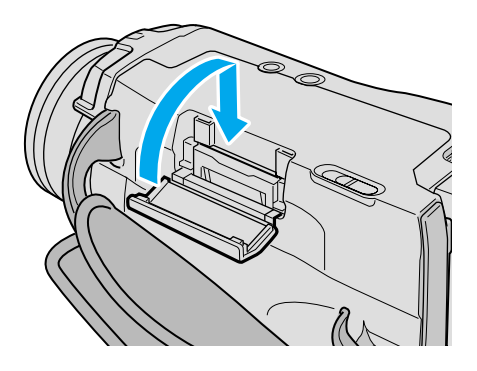

# メモリーカードを取り出すには

1 上の手順3でメモリーカードを 押す

メモリーカードが少し出てきます。

2 出てきたメモリーカードを引き 抜く

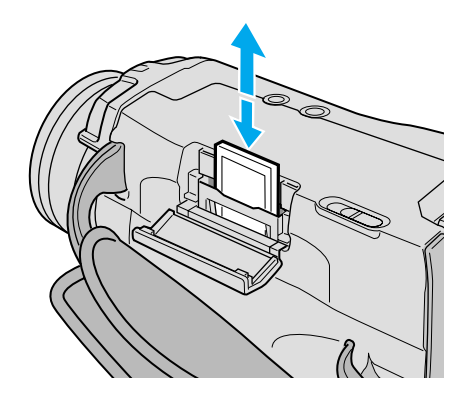

# Step5 レンズフードを取り付ける

レンズに余分な光が入ってハレーション(光源からの直接光がレンズに入って、画像の一 部が白く濁る状態)などの影響を少なくすることができます。

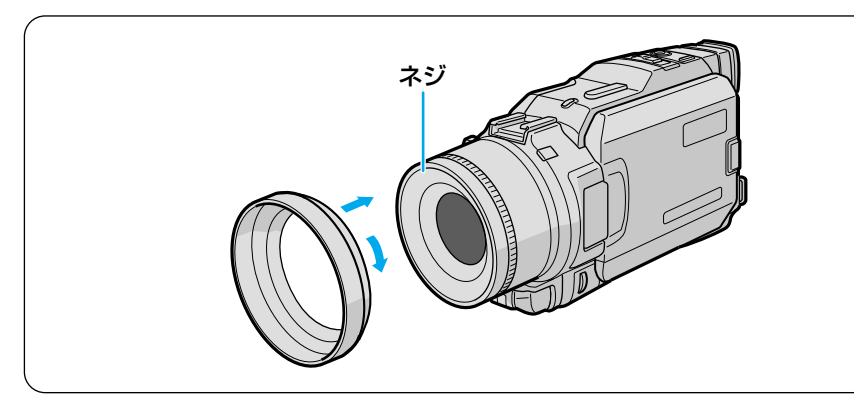

レンズフードをビデオカメラのレンズ周りに付いているネジに合わせて時計回り方向に回して取り付ける

# Step6 グリップベルトを合わせる

手の大きさに合わせるため、グリップベルトの長さを調節します。

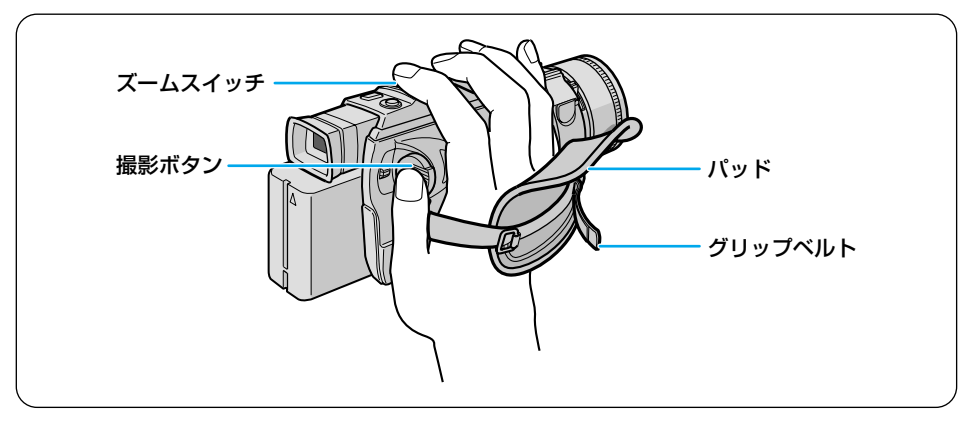

**1** パッドをはがす

### 2 グリップベルトの長さを調整する

- 親指を撮影ボタンの位置に合わせ、同時に人差し指をズームスイッチの位置に 合わせて構えたときに、本体がぐらつかない程度にベルトを締めてください。
- 3 パッドを貼り付ける

# Step7 ショルダーストラップを取り付ける

移動中に肩にかけられるようになります。落下することがないように、しっかりと取り付けてください。

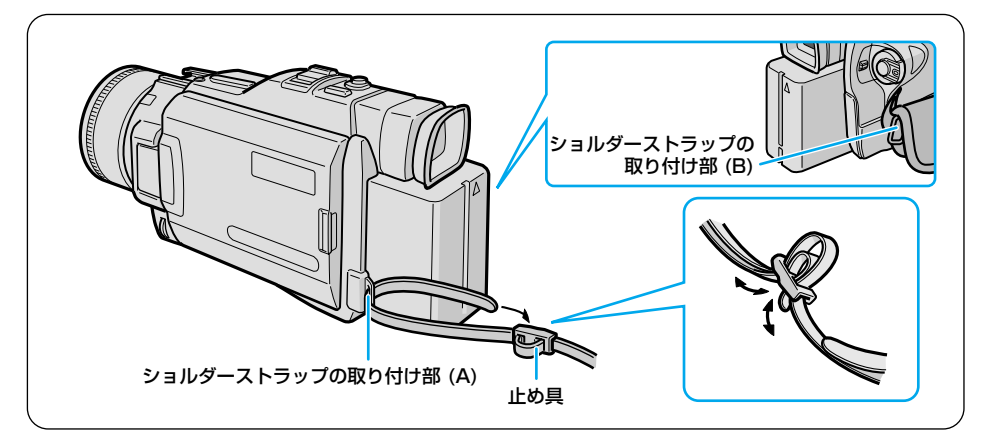

】 ショルダーストラップの先を取り付け部(A)に通す

### 2 長さを調整し、止め具で固定する

• 止め具を通っているショルダーストラップを少しゆるめて調整します。

- 3 もう一方の先をグリップベルトの取り付け部(B)に通し、止め具で 固定する
  - ショルダーストラップを引っぱり、確実に取り付けられたか確認してください。

## Step8 電源を入れる

電源は液晶画面やファインダーと連動しています。液晶画面を開く(またはファインダー を引き出す)とすぐに撮影を始められ、液晶画面とファインダーを元に戻すだけで電源を 切れます。

# 撮影するときは

つぎの2つの条件が揃ったときに電源が入り、ランプが点灯します。どちらを先にして も構いません。

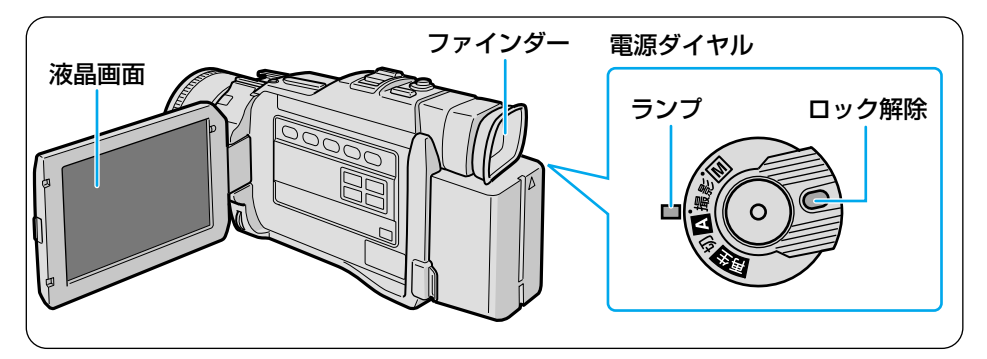

#### ■電源ダイヤル

ロック解除ボタンを押したまま、電源ダイヤルの「▲」または「M」をランプの位置に合わせる。

#### ■液晶画面とファインダー

液晶画面を開く、またはファインダーを引き出す。

#### 電源を切るには

電源ダイヤルを「切」に合わせる。 または、液晶画面とファインダーを元に戻す。

ご注意● 長期間使わないときは、電源ダイヤルを「切」にし、バッテリーまたはACアダプターを取りはずしてください(■③ P.34、64)。

## 再生するときは

撮影とは異なり、次の操作だけで電源が入り、ランプが点灯します。

#### ■電源ダイヤル

ロック解除ボタンを押したまま、ダイヤルの「再生」をランプの位置に合わせる。

#### 電源を切るには

電源ダイヤルを「切」に合わせる。

- 液晶画面を閉じていても電源が入ります。気づかずにバッテリーを消費してしまうことがあるので、再生したあとは必ずランプが消灯していることを確認してください。
  - 長期間使わないときは、バッテリーまたはACアダプターを取りはずしてください (■3 P.34、64)。

# 日付・時刻を合わせるには

ビデオカメラには出荷時に日時を設定してありますが、お客様のお手元に届くまでに時刻 がずれたり、設定が消えていることがあります。お使いになる前に、正しい日時を設定しな おしてください。また、日時が異なる国へ旅行するときも、日時設定を変更して下さい。 画面に「日時を設定してください!」とメッセージが表示されたときは、時計用の内蔵電 池が空になっています。内蔵電池を充電するため、AC アダプターを24 時間以上接続し てから日時を設定してください。

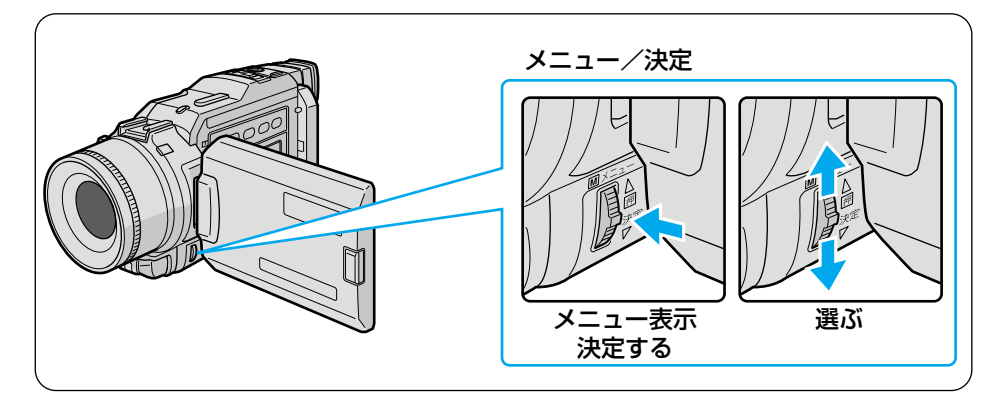

7 「押–開」ボタンを押して液晶画 面を開く

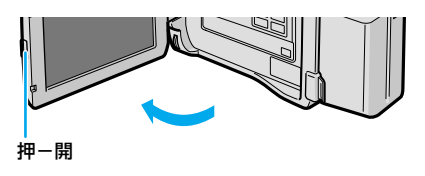

2 ロック解除ボタンを押したまま、 「M」をランプの位置に合わせる ランプが点灯し、液晶画面に映像が表 示されます。

**3** 「メニュー/決定」レバーを押して、メニューを表示する

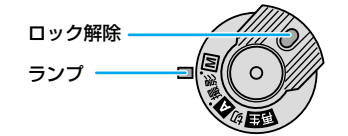

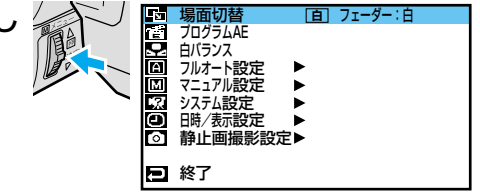

決定する 日時/表示設定メニューが表示されま す。

5 レバーを上下に動かして「年月 日時計合わせ」を選び、押して決 定する

4 レバーを上下に動かして「回日

時/表示設定」を選び、押して

年が変更できるようになります。

- 6 レバーを上下に動かして正しい 年に合わせる
  - 数値を大きくする→「▲| 側
  - 数値を小さくする→「▼| 側
- 7 レバーを押して年を決定する 月が変更できるようになります。

9 レバーを2回押す

「戻る」が反転します。

8

メニューが終了し、撮影画面に戻ります。

同様にして、月日と時刻を合わせ、

レバーを押して決定する

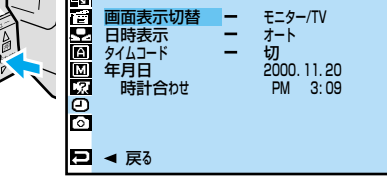

2000. 11. 20

3:09

A

M

У. О

Ð

年月日 時計合わせ

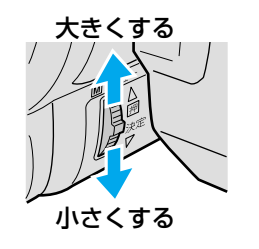

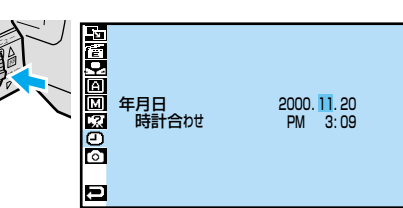

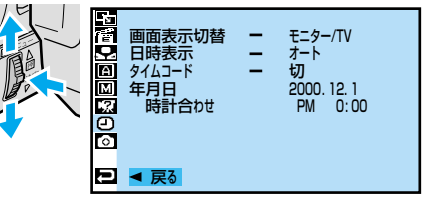

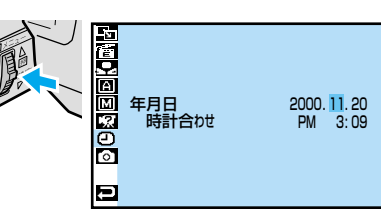

# Act.1 設定を確認する

撮影前に、撮影モードなどの設定とテープやメモリーカード、バッテリーの残量を確認します。まず、電源ダイヤルと撮影モードスイッチの設定を確認します。

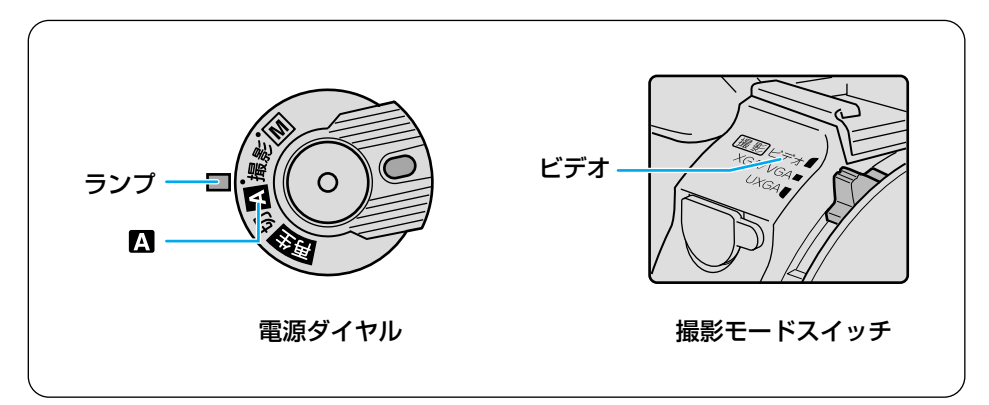

上図のように設定されていないときは、下記の手順で設定してください。この取扱説明書では、特に断りがないときは上図の設定で操作しています。

■ ロック解除ボタンを押したまま 電源ダイヤルを回し、「▲」をラ ンプの位置に合わせる

- 2 撮影モードスイッチを「ビデオ」 の位置に合わせる
  - ほかのモードについては、次ページの「撮影モードごとの特徴」で説明します。

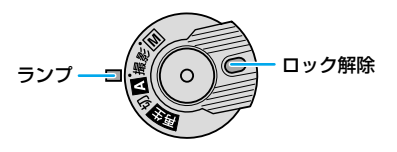

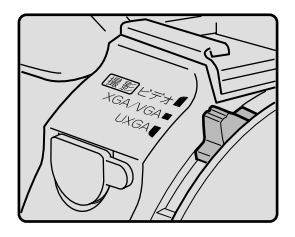

### 撮影モードごとの特徴

ビデオ

ビデオを撮影するモードです。

「ビデオ」には、撮影できる静止画の種類によって、以下の3種類の撮影モードがあります。これら3種類のモードの切替は、メニューで行います(13P.168)。

| ビデオ※  | 特徴:ビデオと静止画を撮影し、テープに記録します。<br>●ビデオ映像の中に、写真のような場面(静止画)を約6秒間挿入できます(II3℃P.80)。<br>●10倍以上のズーム倍率を利用できます。                                                                                                    |
|-------|----------------------------------------------------------------------------------------------------|
| デュアル  | 特徴:ビデオを撮影しながら、同時に静止画をメモリーカードに記録できます(©③ P.105)。<br>●ビデオはビデオテープに、静止画はメモリーカードに記録されます。<br>●静止画のサイズは XGA/VGA モードの VGA サイズと同じです。                                                                                       |
| PSビデオ | <ul> <li>特徴:ブレの少ない連続静止画を撮影し、テーブに記録します(■金 P.102)。</li> <li>●ブリンターで印刷したいときにお勧めします。</li> <li>●ビデオ映像をパソコンに取り込みたいときにお勧めします。</li> <li>●PS ワイドモードで広角側 0.7 倍のワイド撮影ができます。</li> <li>●動きがギクシャクするので、ビデオ鑑賞には向きません。</li> </ul> |

※:最初はビデオモードになっています。

#### XGA/VGA

#### 特徴:静止画を撮影し、メモリーカードに記録します(IP37P.55)。

- ●高解像度の XGA サイズと、たくさんの枚数を撮影できる VGA サイズがあります。
- ●ビデオモードよりもバッテリーで長時間使えます。

#### UXGA

#### 特徴:高解像度の静止画を撮影し、メモリーカードに記録します(IP37P.73)。

- ●特に綺麗な静止画を撮りたいときに、お勧めします。
- ●バッテリーでの動作時間はXGA/VGAモードと同じです。

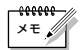

- 静止画の解像度は、デュアルモードと VGA サイズでは 640 × 480 ドット、XGA サイズでは 1024 × 768 ドット、UXGA モードでは 1600 × 1200 ドットにな ります。
  - ・メモリーカードに記録される静止画には、画質の良いファイン(F)とたくさん撮れるスタンダードの2種類があります(■3P.170)。

### 画面表示を確認する

テープ、メモリーカード、バッテリーの残量を確認します。

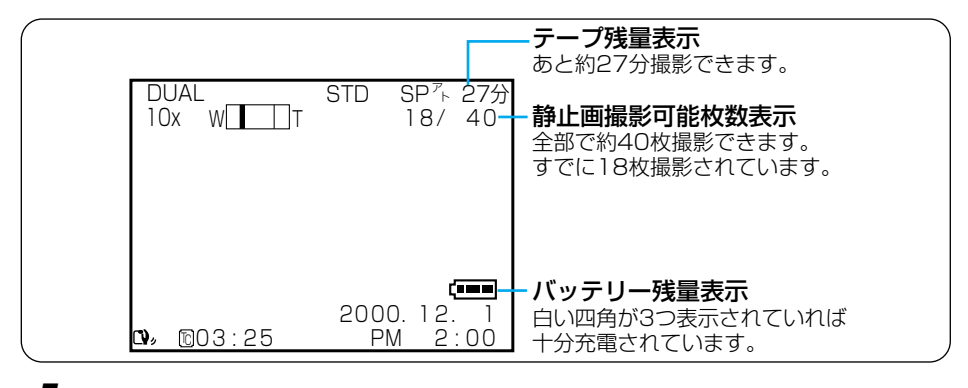

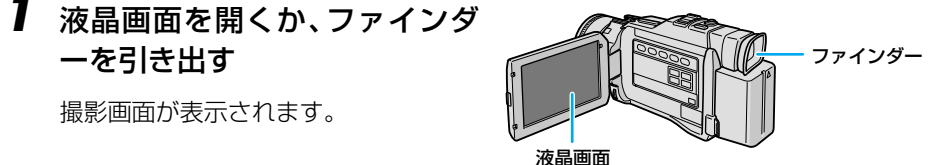

### 2 画面表示を確認する

● バッテリー残量が少なくなったときは、バッテリーを充電してください(ISPP.31)。

- テープ残量が足りない場合は、テープを交換するか、または録画モードをLP にしてください(■3°P.35、168)。
- ・メモリーカードの静止画撮影可能枚数が足りない場合は、メモリーカードを交換してください。または、不要な静止画を削除してください(■3°P.37、69)。
- 静止画撮影可能枚数は、撮影画像、画像サイズ、画質モードの変更などによっ て増減します(■3℃P.56)。
- 入れたばかりのテープでは、テープ残量は表示されません。一度テープを走行 させて表示してください。
- テーブ残量は目安としてお使いください。
   使用するカセットテープによっては、正しく表示されない場合があります。
   80 分テープの巻き始めでは、正しい残量表示が出るまでに多少時間のかかることがあります。

# Act.2 液晶画面やファインダーを調整する

# 液晶画面を使うとき

画面表示や映像を見やすいように、液晶画面を調節します。

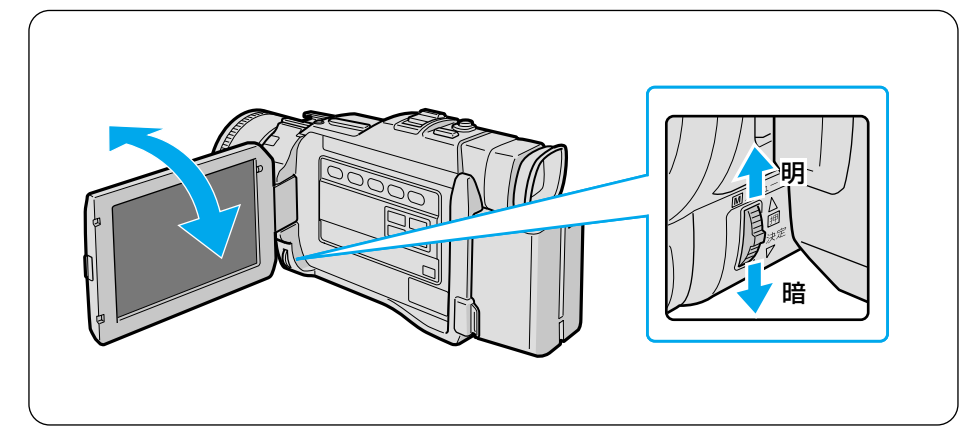

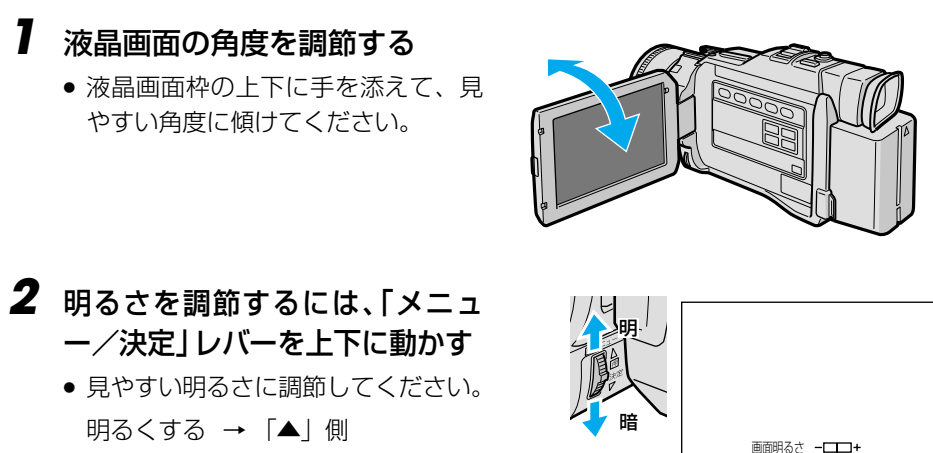

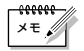

暗くする → 「**▼**| 側

ファインダーを引き出すと液晶画面は表示されません。液晶画面を使用するときは、ファインダーを引き出さないでください。

# ファインダーを使うとき

周りが明るすぎて液晶画面が見えにくいときや、バッテリーで長時間撮影したいときは、 ファインダーを使って撮影することをお勧めします。

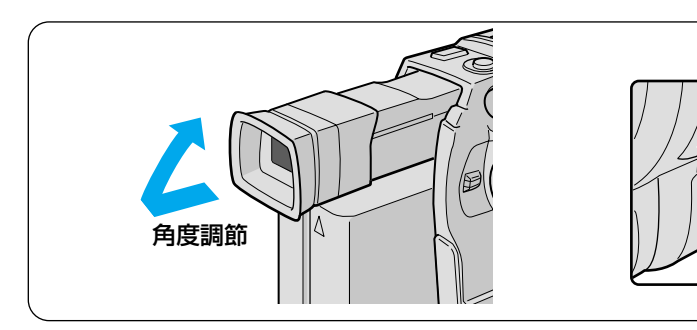

### 7 ファインダーの角度を調節する

- ファインダーを引き出してから、見 やすい角度に上げてください。
- 2 ファインダー内の画面の見え方 を調節する
  - ファインダーをのぞきながらレバー を動かし、文字がはっきり見えたと ころで止めてください。
- **3** 明るさを調節するには、「メニュ ー/決定」レバーを上下に動かす
  - 見やすい明るさに調節してください。
     明るくする → 「▲」側
     暗くする → 「▼」側

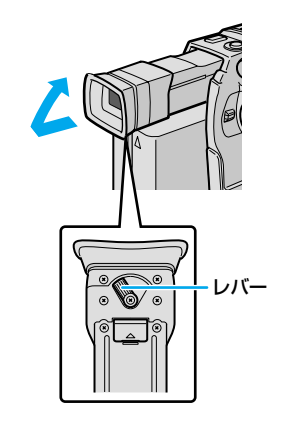

AB

暗

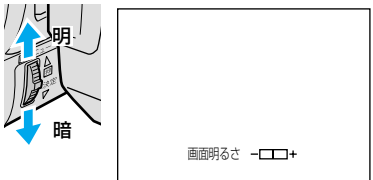

#### 液晶画面とファインダー

液晶画面の表示とファインダー画面の表示は同じです。この取扱説明書では、液晶画面 を使う場合を例にとって説明します。ファインダーを使用する場合は、液晶画面を開く 代わりにファインダーを引き出してください。

# Act.3 カメラをかまえる

安定した映像を撮るためのコツは、画面に映っている人が動いてもビデオカメラは動か さないことです。ビデオカメラがふらつかないように、安定した姿勢をとりましょう。

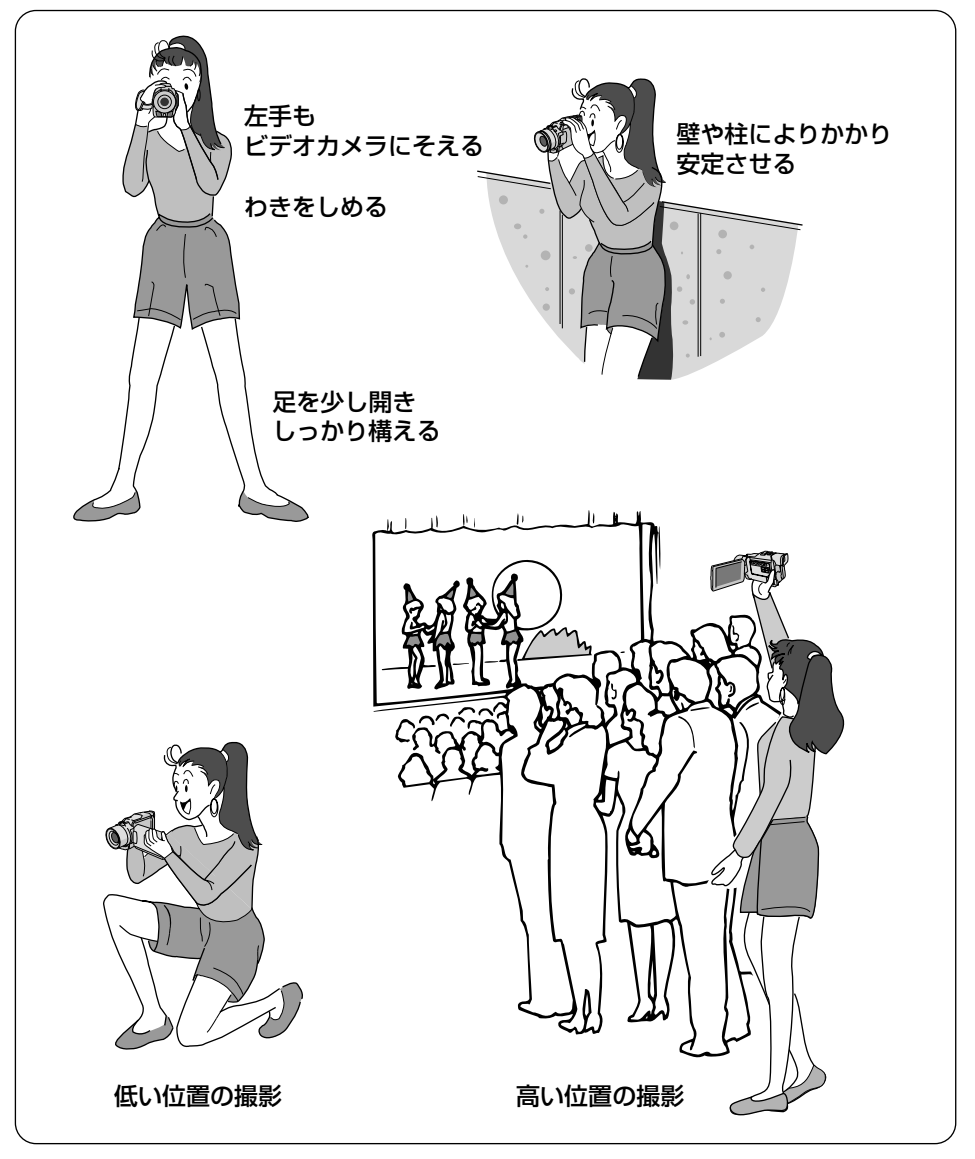

#### 撮影する範囲を調整する [ズーム] Act.4

ズームスイッチを使って、撮影する範囲を調整できます。画面に被写体が小さく見えていると きは望遠側(T)へ調整し、より広い範囲を画面に収めたいときは広角側(W)へ調整します。

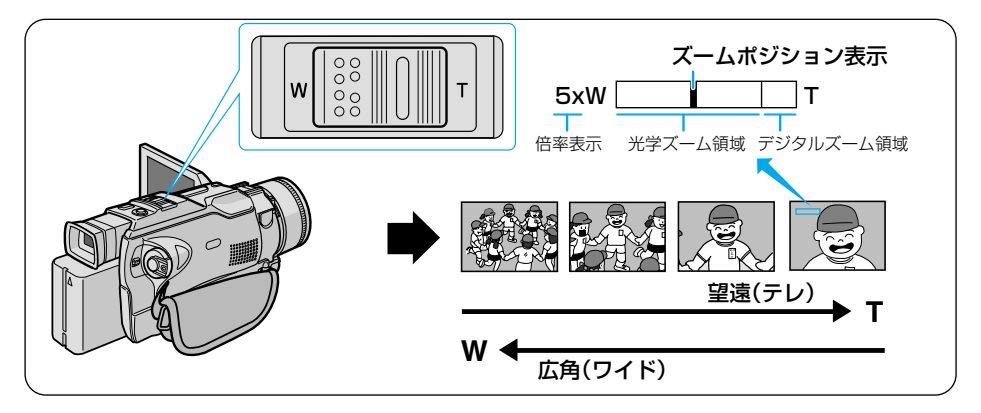

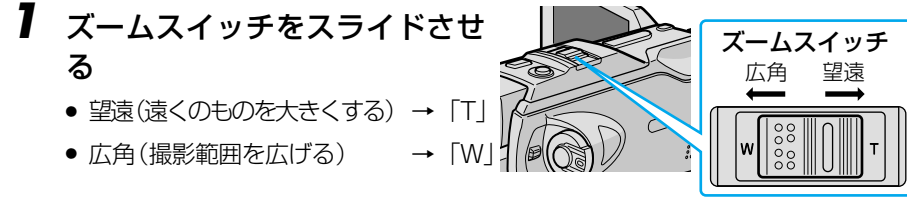

\*\*\*\*\* ×ŧ,

- 可変速ズーム
  - 最大ズーム倍率
  - 10 倍以上のズーム (デジタルズーム)
  - 接写したいとき (マクロ撮影)
  - できない
  - ●勝手に広角(W)になる

- : ズームスイッチは少しスライドするとゆっくり、いっ ぱいまでスライドすると早くズームできます。
- : 何倍までズーム可能にするかを変更できます。 (**I**SP P.168)。
- : 10 倍までの映像に比べて、デジタル処理をするため 多少映像品質が劣化します。
- : W側にいっぱいまで押すと、レンズから約5cmまで 被写体に近づいて撮影できます。
- 10 倍以上のズームが使用 : 撮影モードメニューを 「ビデオ | と 「PS ビデオ | 以外 に設定すると使用できません。また、映像をデジタル 処理する機能(ゴースト、オーバーラップなど)やPS ワイドとの併用はできません。

: T側にいっぱいまで押すと、レンズから被写体を1m 以上離さないとピントが合いません。ピントが合わな いときは、自動的にW側に調整されます。 テレマクロ機能を設定すると、T側で約60cmまで近 づいて撮影できます(IP3P P.171)。

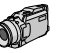

# Act.5A ビデオを撮影する

ボタン1つで、簡単に撮影できます。

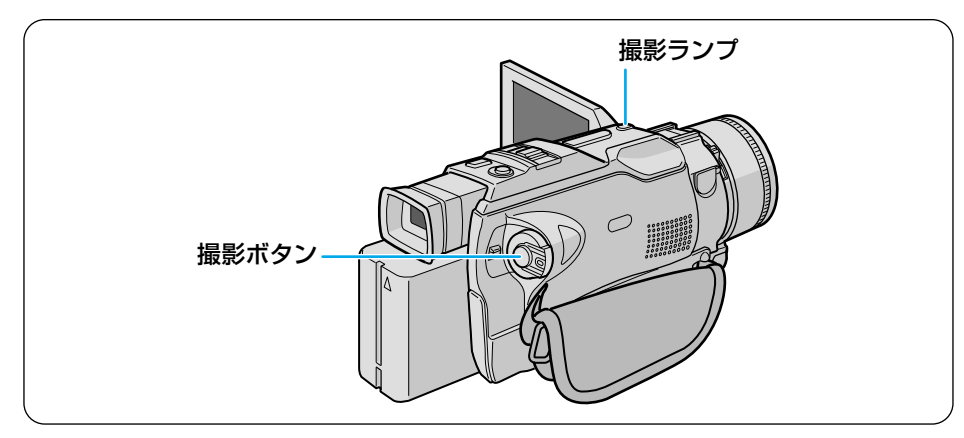

撮影ボタンを押し、撮影をはじめる
 ポンと音がするまで押してください。
 画面に「録画」と表示されます。
 本体上部の撮影ランプが点灯します。

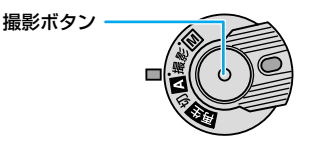

#### 撮影中の画面

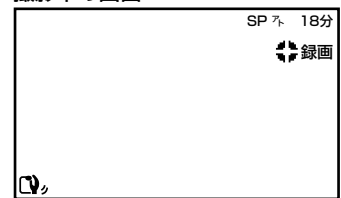

### 2 撮影をやめるには、もういちど 撮影ボタンを押す

ポポンと音がするまで押してください。

画面に「ストップ」と表示されます。

撮影を停止した画面

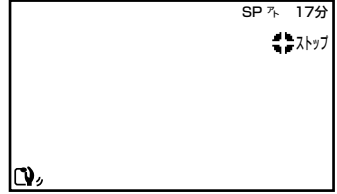

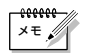

● 周囲が暗いときには、別売ビデオライト(VL-V3)での撮影をお勧めします。

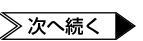

これだけは知っておこう編

×=.

#### ・実撮影時間の目安

#### 連続撮影時間の目安(最大撮影時間)

| バッテリー     | ファインダー<br>使用時 | 液晶画面使用時 | バッテリー    | ファインダー<br>使用時 | 液晶画面使用時 |
|-----------|---------------|---------|----------|---------------|---------|
| BN-V416   | 約1時間15分       | 約1時間    | BN-V416  | 約2時間30分       | 約2時間10分 |
| BN-V428   | 約2時間10分       | 約1時間45分 | BN-V428  | 約4時間20分       | 約3時間50分 |
| BN-V840*1 | 約3時間10分       | 約2時間30分 | BN-V840* | 約6時間10分       | 約5時間20分 |
| BN-V856*2 | 約4時間20分       | 約3時間30分 | BN-V856* | 約8時間40分       | 約7時間30分 |

※1 VU-V840KITをお買い求めください。BN-V840が付属しています。

※2 VU-V856KITをお買い求めください。BN-V856が付属しています。

撮影時間は、ズームを使ったり、撮影/撮影停止を繰り返すなどで短くなります。バッテリーは撮 影予定時間の約3倍分ご用意されることをお勧めします。 連続して撮影するには BN-V840 または BN-V856 をお勧めします。 実撮影時間は撮影、撮影停止、電源の入/切、ズーム動作などを繰り返したときの撮影時間です。 実際には、これよりも短くなることがあります。

● 撮影中の音声をモニターしたいときは

ビデオカメラのスピーカーからは撮影中の音声は出ません。音声を聞きながら撮影したいときは、 別売のヘッドホンをヘッドホン端子に接続して聞いてください。このとき音量は再生時に調節したままとなります(IST P.59)。

#### あとで自動編集するときは

タイムコードと無記録部分についてご覧ください(IP3 P.117)。

#### あとでインサート編集やアフレコ編集をするときは

録画モードをSPにして撮影してください(IF37 P.168)。 アフレコ編集をするときは、音声モードも12BITにして撮影してください(IF37 P.168)。 お買い上げ時には録画モードはSP、音声モードは12BITに設定されています。

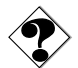

#### 電源が切れてしまったら

撮影を停止してから5分経つとビデオカメラの節電とテープ保護のため自動的に電源が切れます。再び撮影したいときは、ファインダーを一度入れ、再び引き出してください。液晶画面をお使いのときは、液晶画面を一度閉じ、再び開いてください。

● バッテリー残量表示(□ が点滅)が出たら

バッテリーが少なくなっています。バッテリーがなくなると自動的に電源が切れます(IP3P P.48)。 電源が切れる前にバッテリーを交換してください。

#### 正常に録画できない

ビデオヘッドが汚れているかもしれません(IN P.186)。大切な撮影の前には試し撮りをして、 正常に録画、録音されていることをご確認ください。

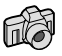

# Act.5B 静止画を撮影する

静止画の撮影も、ボタン1つでできます。

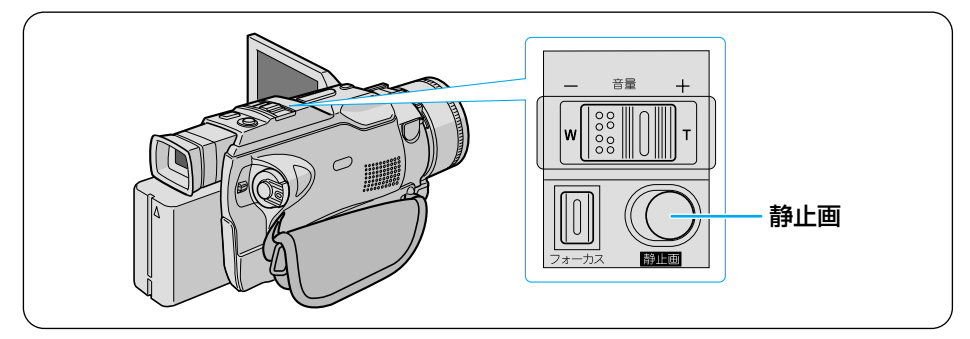

】 撮 影 モ ー ド ス イ ッ チ を 「XGA/VGA」の位置に合わせる

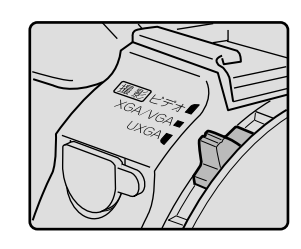

# 2 「静止画」ボタンを軽く押す(半押し)

画面が静止します。

 キャンセルするには、半押しのまま指 を離します。

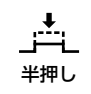

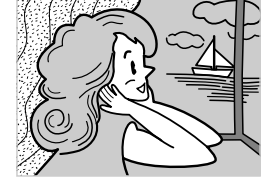

**3** そのままボタンを押し込む(全押し)

シャッター音がして、静止画が記録されます。

▶回の矢印が点滅して静止画をメモリ ーカードに取り込みます。

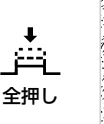

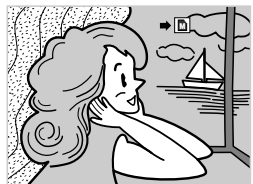

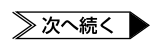

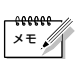

#### 撮影枚数の目安

| 画像サイズ | )<br>留<br>留 | ファイン(F) | スタンダード(S) |
|-------|-------------|---------|-----------|
|       | 8MB         | 約 50 枚  | 約 150枚    |
| VGA   | 16MB        | 約 100 枚 | 約 300 枚   |
| YGA   | 8MB         | 約 24 枚  | 約 72 枚    |
| XGA   | 16MB        | 約 48 枚  | 約 144 枚   |
|       | 8MB         | 約10枚    | 約 30 枚    |
| UNGA  | 16MB        | 約 20 枚  | 約 60 枚    |

- UXGAモードについて (163° P.73)
- 画質設定(ファイン/スタンダード)を変更するときには(■3 P.170)
- 画像サイズ設定(XGA/VGA)を変更するときには( IS P.170)
- 周囲が暗いときは、別売ビデオフラッシュ (VL-F3)、別売ビデオライト (VL-V3) での撮影をお勧めします。

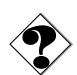

● 静止画撮影時は、手ぶれ補正機能が働きません。

# 上手に撮るコツは

### ビデオカメラを動かさない

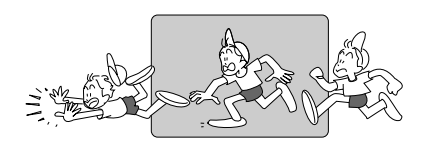

### カメラリハーサルを行う

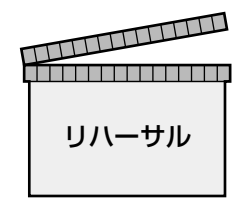

安定した映像を撮るためのコツは、画面に 映っている人が動いてもビデオカメラは 動かさないことです。

左右に動くものを撮影したいときは水平 に、高さのあるものは垂直にゆっくり動 かします。そのときのコツは、撮り始め と撮り終わりでカメラをピタッと止める ことです。

撮影を始める前にカメラリハーサルをし て、ビデオカメラの操作に慣れておきまし ょう。どのタイミングでどんな操作をす るかシナリオを書いておくことで、本番の 撮影がスムーズになります。

また、周りの明るさや被写体との距離など も事前にチェックして、それぞれ適切な状 態で撮影できるように準備しておきます。

#### いろいろなアングルで撮影する

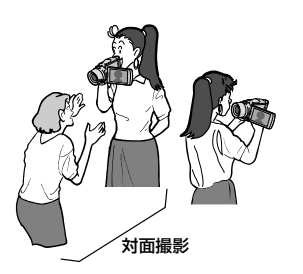

正面からだけでなくいろいろなアングル で撮影すると、同じ被写体でも印象の違う 映像を撮影できます。液晶画面の傾きを、 見やすいように調節してください。 また、液晶画面を180°回転させて画面を 被写体に見せながら撮影すると、より生き 生きとした表情を撮影できます。

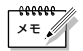

- 対面撮影中には、ファインダーを引き出せばファインダーにも映像が表示されます。
- 対面撮影中の液晶画面の映像は鏡に映ったように左右が反転しますが、撮影したビデ オは左右が反転しません。
- 対面撮影中のファインダーや液晶画面上の表示は簡略化されます。テープ走行表示と、 ビデオカメラにトラブルが生じたときの警告表示のみ表示します。

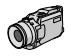

# ビデオを再生する

撮影した映像を、ビデオカメラの液晶画面で見ることができます。

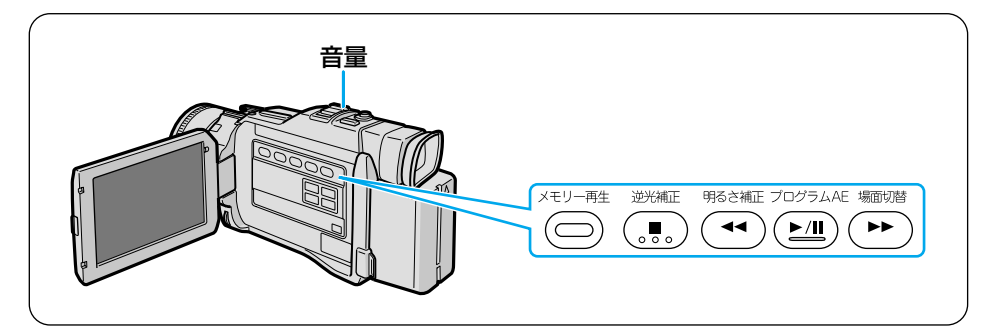

ロック解除ボタンを押したまま、「再生」をランプの位置に合わせる

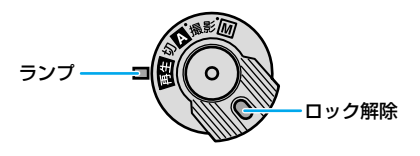

ランプが点灯します。

- **2** 「押-開」ボタンを押して液晶画 面を開く
  - ファインダーが引き出されていると きは、元に戻してください。

青い画面が表示されます。

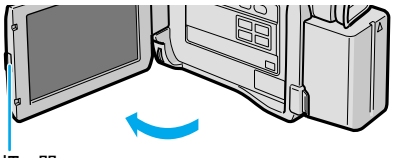

押一開

3 「◀◀」ボタンを押して、テープ を巻戻す

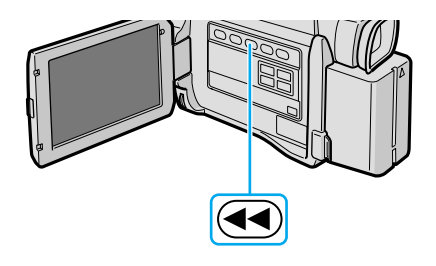

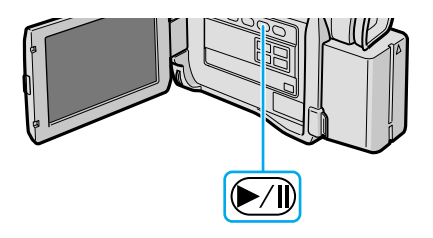

# 5 見終わったら「■」ボタンを押して、テープを停止する

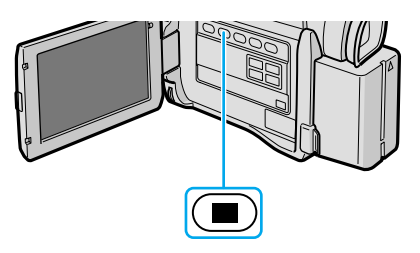

### スピーカーの音量を調整するには

ビデオの再生中にズームスイッチをスライドさせると、スピーカーの音量を調整できます。

- 大きくする → 「+」(T)側
- 小さくする → 「-」(W)側

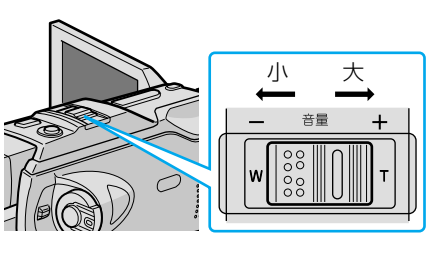

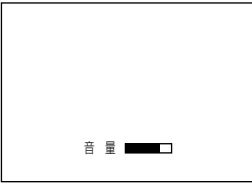

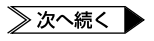

#### ビデオの操作方法について

早送り再生やスロー再生をするには、再生中に次の操作を行います。

| 早送り再生  | ▶▶ を押す または 押し続ける                                                                              |
|--------|-----------------------------------------------------------------------------------------------|
| 巻戻し再生  | ◀◀ を押す または 押し続ける                                                                              |
| 一時停止   | ►/IIを押す                                                                                       |
| コマ送り再生 | <ul> <li>▶/Ⅱを押したあとメニュー/決定</li> <li>レバーを上下に動かすと</li> <li>▲ 正転コマ送り</li> <li>▼ 逆転コマ送り</li> </ul> |

通常の再生に戻すには、「▶/Ⅱ」ボタンを押します。 リモコンでも操作できます(四3) P. 195)。 リモコンを使うと、スロー再生もできます(四3) P. 195)。

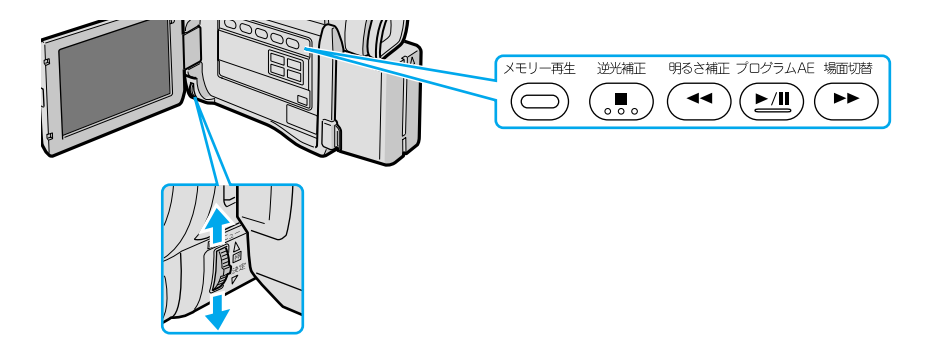

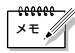

- 早送り再生、巻戻し再生は9倍速で再生します。
- 一時停止の状態が約3分続くと、自動的に停止します。
- 停止の状態が約5分続くと、自動的に電源が切れます(AC アダプターを使用していない場合)。

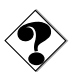

- 早送り/巻戻し再生中やスロー再生中は、映像が多少みだれます。
- 正転スロー再生を約5分、または逆転スロー再生を約5分(80分テープのときは 20秒)続けると自動的に通常再生に戻ります。
- [▶/II] ボタンを押すと、映像が一時停止します。その後、青い画面が表示されることがあります。
- 國 モザイク状のノイズが出たり、 青い画面のまま映像が出ないときは、ヘッドを 清掃してください(■37 P 186)。

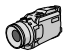

# 無記録部分を探す[ブランクサーチ]

ビデオテープの中にある5秒間以上の無記録部分を探します。 途中まで記録したビデオテープを取り出したり、再生してしまったときなどに、撮影開 始点を効率よく見つけることができます。

ロック解除ボタンを押したまま、「再生」をランプの位置に合わせる

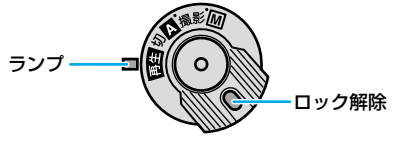

ランプが点灯します。

2 「押-開」ボタンを押して液晶 画面を開く

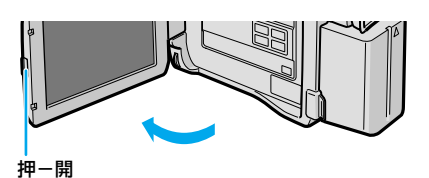

液晶画面に青い画面が表示されます。

- 「ブランク」ボタンを押します。
   ブランクサーチがスタートします。
   5秒間以上の無記録部分を見つけると、
  - ブランクサーチを中止するには、「■」
     ボタンを押します。

約3秒手前で自動的に停止します。

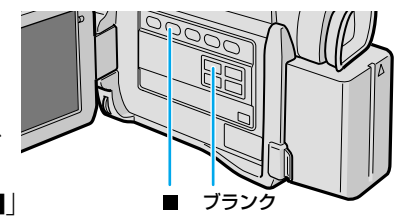

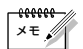

- すでに映像が記録されている部分でも、5秒間以上の無記録部分があると停止します。
   停止した位置以降に記録されている部分がないか、録画を開始する前によく確認してください。
- 無記録部分の約3秒手前で停止しますので、そこから録画をスタートすると、約3 秒間映像が上書きされてしまいます。必要に応じて再生し、スタート位置を確認して ください。
- ブランクサーチを映像の記録された部分からスタートすると早送り方向に、無記録部 分からスタートすると巻き戻し方向にブランクサーチを行います。

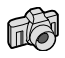

# 静止画を再生する

撮ったその場で静止画を確認できます。

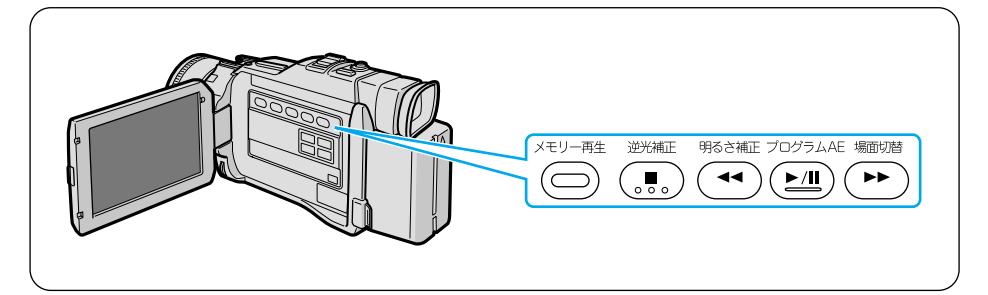

**1** ロック解除ボタンを押したまま、 「再生」をランプの位置に合わせる ランプが点灯します。

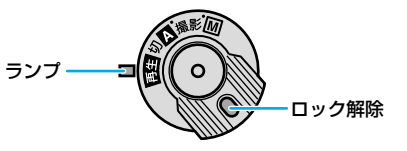

- **2** 「押-開」ボタンを押して液晶画 面を開く
  - ファインダーが引き出されていると きは、元に戻してください。

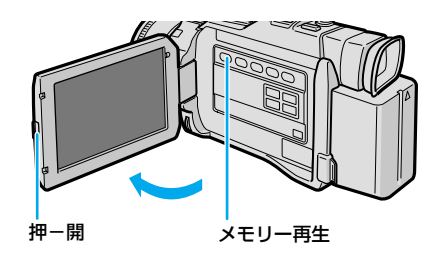

3 「メモリー再生」ボタンを押す

液晶画面に最後に撮影した静止画が再 生されます。

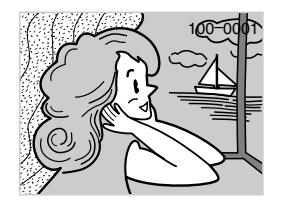

### 4 「◀◀」ボタンを押して、前の静 止画を再生する

 次の静止画を再生するには「▶▶」ボ タンを押してください。

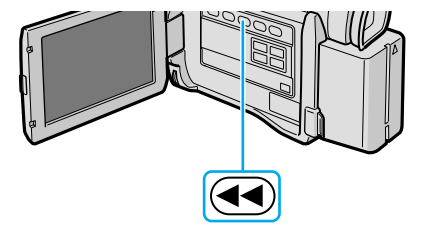

#### 連続再生の操作方法について

静止画を連続して再生するには、手順4で次の操作を行います。

| 連続再生(正方向) | ▶/IIを押す           |
|-----------|-------------------|
| 連続再生(逆方向) | 連続再生(正方向)中に ◀◀を押す |
| 停止        | 連続再生中に■を押す        |

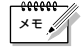

- 静止画を再生したあとに撮影を行っても、最後に撮影された画像の次に撮影されます。
   上書きされません。
- メモリーカードに記録された静止画像ファイルはDCF(Design rules for Camera File Systems)に対応しています。DCF対応していない機器とは互換性はありません。

63

# コンセントの電源で使う

室内で撮影または再生するときは、別売アクセサリーキット(GV-P2000KIT または VU-V2000KIT)の AC アダプターを使ってコンセントから電源を取ると、バッテリーの消費を 気にせず使用できます。

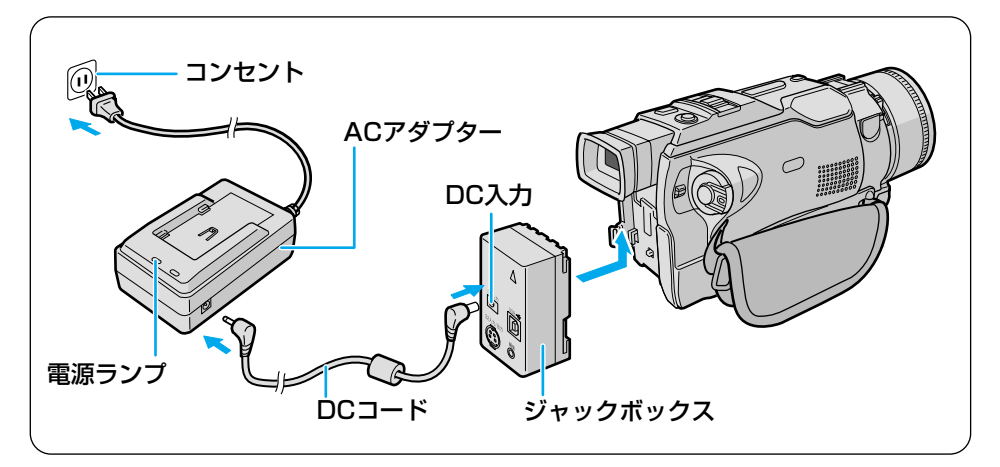

- 7 本体にジャックボックスを取り 付ける
  - (1) 矢印を上向きにして、本体に押しつ けます。
  - ②カチッと音がするまで上へスライド させて取り付けてください。

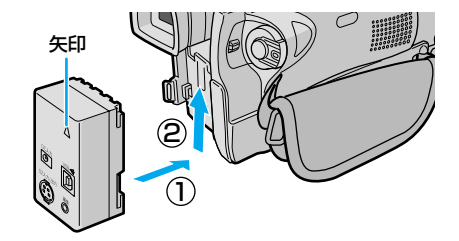

- **2** DC コードをジャックボックス とAC アダプターに差し込む
- 3 AC アダプターの電源コードを コンセントに差し込む

AC アダプターの電源ランプが点灯し ます。

▲ AC アダプターは、海外でも使用できます(■37 P 200)。

# テレビで見る

みんな揃ってビデオを見たいときには、ご家庭のテレビなどにビデオカメラを接続すると 便利です。

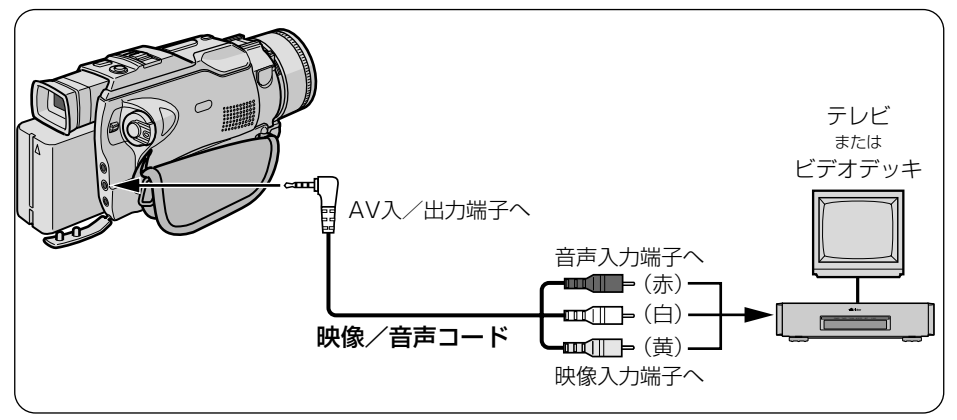

#### 接続する

ビデオカメラをテレビやビデオデッキに接続するには、別売アクセサリーキット(GV-P2000KIT または VU-V2000KIT)の映像/音声コードを使用します。 S映像入力端子があるテレビやビデオデッキには、同アクセサリーキットのジャックボックスとS映像コードもご使用ください。より高画質の映像をお楽しみいただけます

(IBP P. 67)。

- 「AV 入/出力」端子に、映像/音声コードを接続する
- 2 テレビやビデオデッキの映像入力端子と音声入力端子に、映像/ 音声コードを接続する

これだけは知っておこう編

再生する

■ ロック解除ボタンを押したまま、「再生」をランプの位置に合わせる

### 2 テレビの電源を入れる

• ビデオデッキに接続している場合は、ビデオデッキの電源も入れます。

### 3 テレビのチャンネルやビデオデッキの入力モードを設定する

- テレビに接続したとき
   テレビの入力モードを、ビデオカメラを接続した端子に切り替えます。
   (例えば「ビデオ 1、ビデオ 2、ビデオカメラ」など)。
- ビデオデッキに接続したとき テレビを、ビデオを見るチャンネルに合わせ、ビデオデッキの入力モードを外部 入力に設定します。
   テレビ画面が青くなります。

### 4 再生する

- ビデオを再生するには(IP37 P.58)
- ●静止画を再生するには(IP3 P.62)

×ŧ,

- ご使用になるテレビやビデオデッキによって、入力モードの設定方法は異なります。
   詳しくはテレビやビデオデッキの取扱説明書をご覧ください。
  - 再生時のメッセージ表示を消す( № P.114、116、166)
  - 再生映像をズームしたい(■3 P.112)
  - 再生映像に変化を付けたい( ■3 P.113)

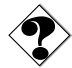

- テレビに映像が出ない、または音声が出ないときは、ビデオ再生モード設定メニューで 「アナログ入力」を「切」に設定してください(IPS P.206)。
- 図 モザイク状のノイズが出たり、 青い画面のまま映像が出ないときは、ヘッドを 清掃してください(IS P.186)。

# S 映像入力端子のあるテレビで見る

S映像入力端子があるテレビやビデオデッキには、別売アクセサリーキット(GV-P2000KITまたはVU-V2000KIT)のジャックボックスとS映像コード、映像/音声コードをご使用ください。より高画質の映像をお楽しみいただけます。

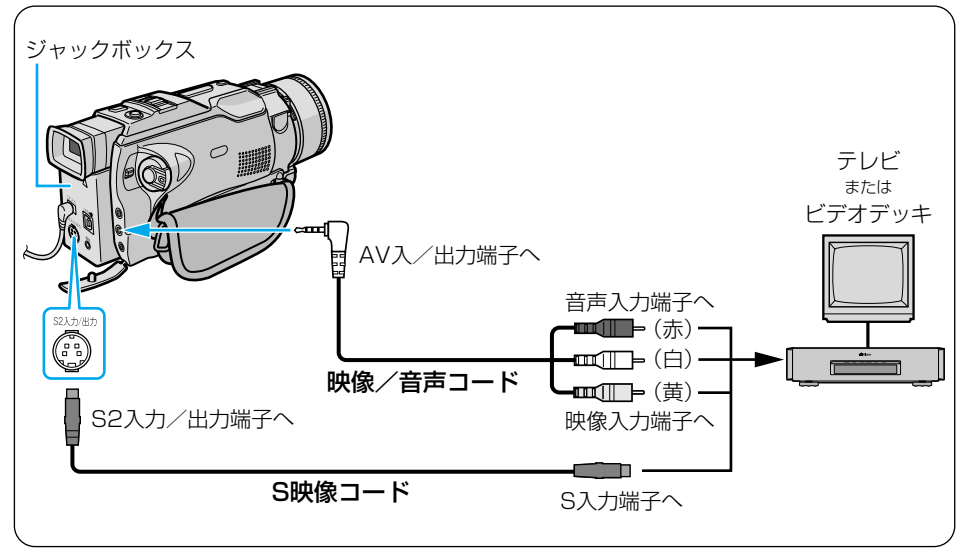

#### 接続する

- 『ビデオカメラの電源を切り、ジャックボックスとDC コード、AC アダプターを接続する
  - ジャックボックスとDCコード、ACアダプターの取り付け(ISTP.64)
- 2 「AV 入/出力」端子に映像/音声コードを接続する
- 3 ジャックボックスの「S2入力/出力」端子にS映像コードを接続する
- 4 テレビやビデオデッキのS映像入力端子と映像/音声入力端子に、 S映像コードと映像/音声コードを接続する

再生する

■ ロック解除ボタンを押したまま、「再生」をランプの位置に合わせる

### 2 テレビの電源を入れる

• ビデオデッキに接続している場合は、ビデオデッキの電源も入れます。

### 3 テレビのチャンネルやビデオデッキの入力モードを設定する

- テレビに接続したとき
   テレビの入力モードを、ビデオカメラを接続した端子に切り替えます。
   (例えば「ビデオ 1、ビデオ 2、ビデオカメラ」など)。
- ビデオデッキに接続したとき テレビを、ビデオを見るチャンネルに合わせ、ビデオデッキの入力モードを外部 入力に設定します。
   テレビ画面が青くなります。

. . . . . . . . . .

### 4 再生する

- ビデオを再生するには(IP37 P.58)
- ●静止画を再生するには(IP3 P.62)

メモ

- ご使用になるテレビやビデオデッキによって、入力モードの設定方法は異なります。
   詳しくはテレビやビデオデッキの取扱説明書をご覧ください。
  - 再生時のメッセージ表示を消す( ■3 P.114、116、166)
  - 再生映像をズームしたい(■3 P.112)
  - 再生映像に変化を付けたい( ■3 P.113)

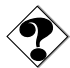

- テレビに映像が出ない、または音声が出ないときは、ビデオ再生モード設定メニューで 「アナログ入力」を「切」に設定してください(■③ P.206)。
- 図 モザイク状のノイズが出たり、 青い画面のまま映像が出ないときは、ヘッドを 清掃してください(IS P.186)。

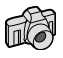

# 静止画を選択して削除する

メモリーカードに空きがなくなると写真を撮れなくなります。新しいメモリーカードと交換するか、不要な静止画を削除してください。

ここでは、静止画を削除してメモリーカードの空きを増やす方法を説明します。

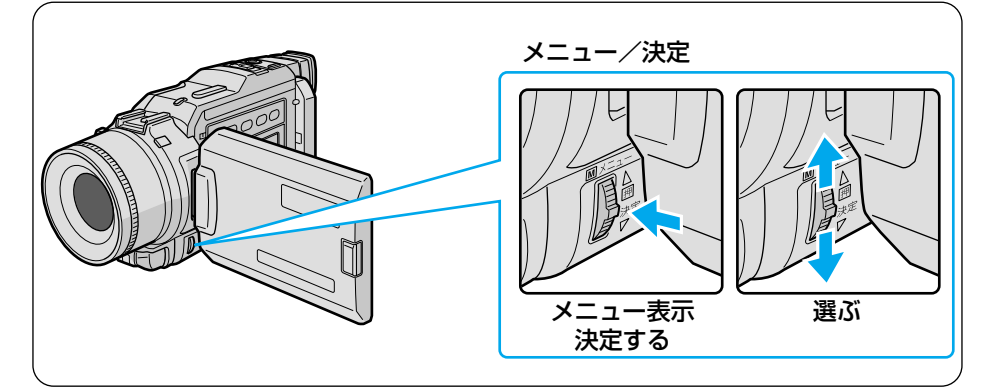

**1** ロック解除ボタンを押したま ま、「再生」をランプの位置に合 わせる

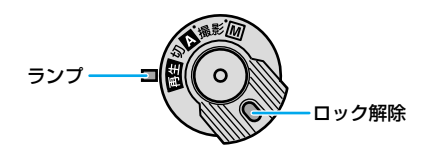

- 2 「押-開」ボタンを押して液晶画 面を開く
- **3** 「メモリー再生」ボタンを押す 液晶画面に静止画が表示されます。
- **4** 「メニュー/決定」レバーを押して、メニューを表示する

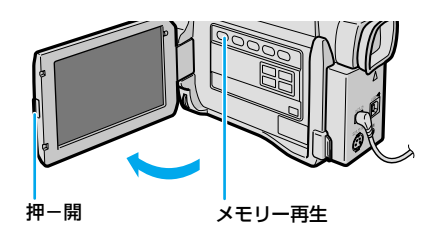

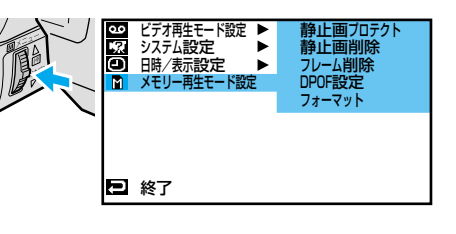

≫ 次へ続く

# 静止画を削除する

5 レバーをもう一度押して決定する 再生モード設定メニューが表示されます。

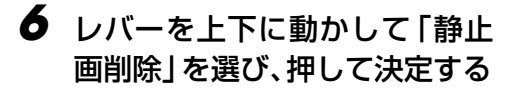

「表示画像」「選択」「すべて」が表示 されます。

### 7 レバーを上下に動かして「選択」 を選び、押して決定する

削除画面が表示されます。

- 「選択」のかわりに「表示画像」を 選ぶと、画面に表示されている静止 画を削除できます。そのときは手順 12に進んでください。
- 8 レバーを上下に動かして、削除 したい静止画に枠線を合わせる
- 9 レバーを押して決定する

静止画に「×」がつきます。

間違えて「×」をつけてしまったときは、その静止画に枠線を合わせてレバーを押します。「×」が消えます。

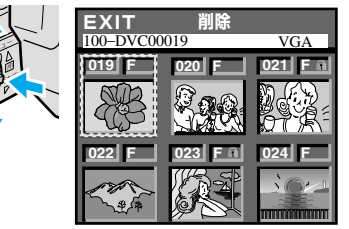

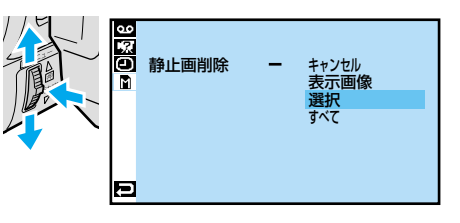

■

- **10** 他の静止画も削除したいときは、手順8~9を繰り返す
- 11 レバーを上側に動かして「EXIT」 を選び、押して決定する

「キャンセル」と「実行」が表示されま す。

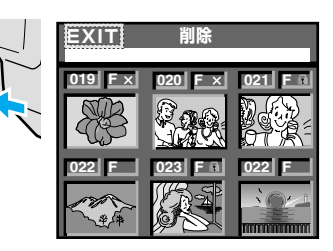

- 12 レバーを上下に動かして「実行」 を選び、押して決定する
  - 削除をやめるには「キャンセル」を選びます。

「×」をつけた静止画が削除され、再生 画面に戻ります。

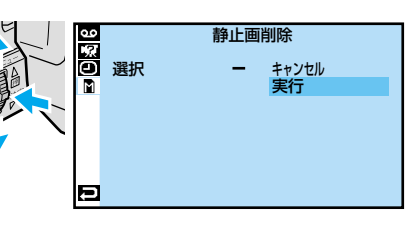

### すべての静止画を削除する

ここでは、すべての静止画を削除してメモリーカードを空にする方法を説明します。

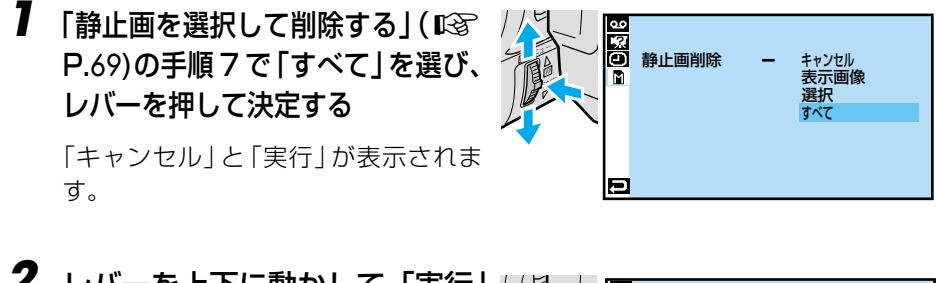

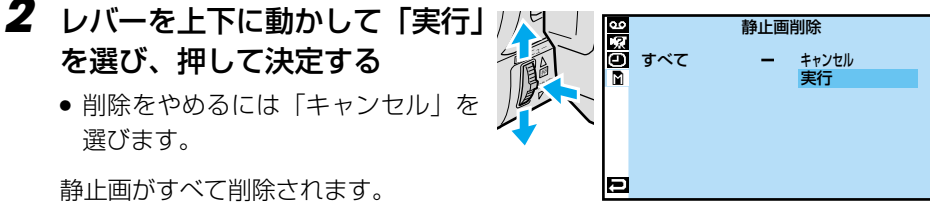

- プロテクトした静止画は、上記の操作で削除されません( IS P.164)。
  - プロテクトした静止画を削除するには、あらかじめプロテクトを解除しておきます (■37 P.165)。

● 削除中はメモリーカードを取り出したり、電源を切らないでください。故障などの原因となることがあります。
 また、別売のACアダプターをお使いください。途中でバッテリーがなくなると、故障の原因となります。

削除した画像は元に戻せません。削除する前に内容を確認してください。

<del>\*\*\*\*\*\*</del>
# 高画質の静止画を撮影する[UXGA モード] 🔊

高画質の静止画を撮影するにはUXGAモードをお勧めします。XGA/VGAモードよりも、 高解像度の静止画を撮影できます(IC3P.55)。

UXGAモードでは、時間差をとって撮影した2枚の静止画を合成し1枚の静止画として保存しているため、手ぶれの影響を受けやすくなります。撮影の際には、手ぶれを起こさないように、ビデオカメラをしっかりと保持してください。

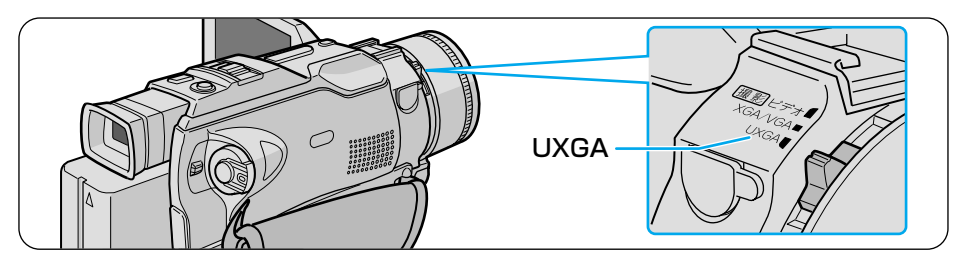

- 】撮影モードスイッチを「UXGA」 の位置に合わせる
- 2 ロック解除ボタンを押したまま電 源ダイヤルを回し、「△」または 「M」をランプの位置に合わせる
- 3 「静止画」ボタンを軽く押す (半押し)

画面が静止して、UXGA マーク( 🖻 ) が表示されます。

- キャンセルするには、半押しのまま 指を離します。
- 画面に「□」マークが表示された ときは、2枚の画像をうまく合成で きないため1枚の画像を拡大したも のを撮影します。

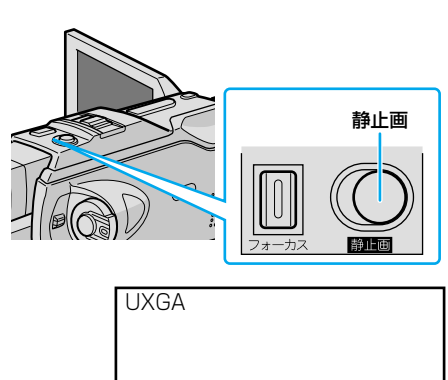

Ŧ

ロック解除

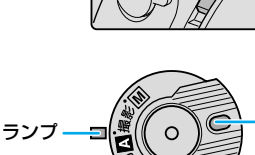

#### 4 そのままボタンを押し込む(全 押し)

シャッター音がして、静止画が記録されます。

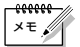

● UXGA モードの苦手なもの

UXGA モードでは、2枚の画像を合成して1枚の画像として保存します。しかし、 次のような被写体はビデオカメラが2枚の画像をうまく合成できないため、1枚の画 像をUXGA のサイズに拡大して撮影されることがあります。

暗い場所にある被写体

コントラストが低い(明暗の差が少ない)被写体

市松模様のような繰り返しのパターンのある被写体

蛍光灯など、ちらつきのある照明の下にある被写体

1 枚の画像をUXGA のサイズに拡大したときは、2 枚の画像を合成したときに比べて、多少画質が劣化します。

常に2枚の画像を合成した画像を撮影する、または常に1枚の画像をUXGAのサイズに拡大して撮影するように設定することもできます(P.170)。

ただし、常に2枚の画像を合成した画像を撮影する設定にしても、UXGAの苦手な ものを撮影したり、手ぶれを起こしたりした場合、きれいに合成ができず正常な画像 にならない場合があります。

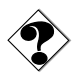

- UXGAモードでは、ズームを2倍までとなります(このとき、画面のズーム表示は 青く表示されます)。
- 半押しのときにUXGAマークが表示されていても、手ぶれを起こして2枚の画像を 合成できないときなどには、1枚の画像を拡大して撮影されます(このとき、画面の UXGAマークは「□」の表示に変わります)。

# 三脚を使って撮影する

三脚を使用するとビデオカメラが安定し、記念撮影やズーム機能を使った撮影で役立ちます。

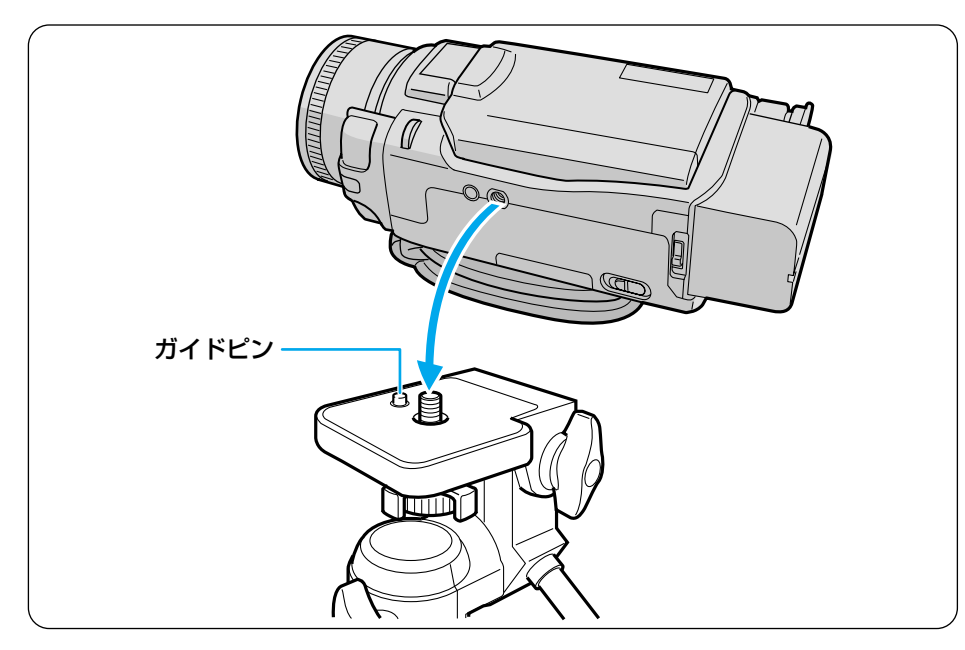

### 1 三脚のネジと本体底面のネジ穴を合わせる

## 2 三脚のネジを回して固定する

ガイドピンのある三脚には、ビデオカメラのガイドノブ穴に合わせて取り付けます。

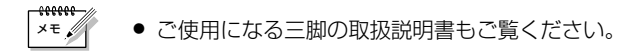

# 15秒後に撮影をスタートする [セルフタイマー]

撮影者が一緒に写る場合などには、セルフタイマーを使います。みんなで写ったビデオや 静止画を残したいときにご利用ください。

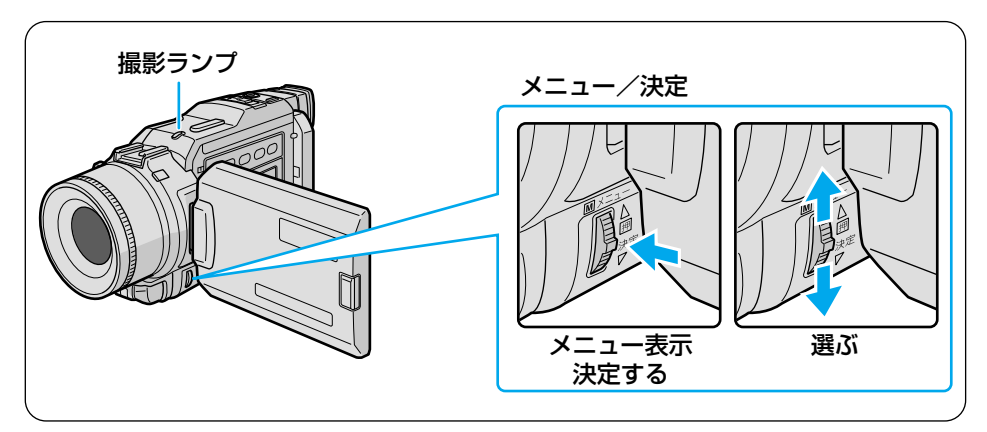

### 7 三脚などでビデオカメラを固定 する

● 三脚を使うには(■3°P.75)

2 「押-開」ボタンを押して液晶画 面を開く

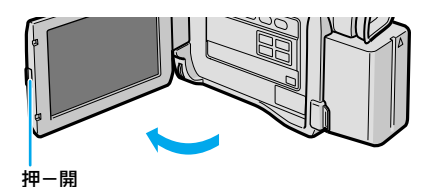

- 3 ロック解除ボタンを押したまま、電源ダイヤルを回し「M」をランプの位置に合わせる
- **4** 「メニュー/決定」レバーを押して、メニューを表示する

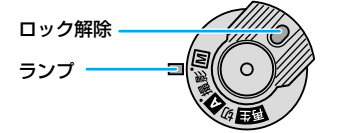

|          | 5   | 場面切替       |
|----------|-----|------------|
|          | E   | プログラムAE    |
|          | Ŷ   | 白バランス      |
| <u>I</u> | A)  | フルオート設定 ▶  |
| ļ        | M   | マニュアル設定 ▶  |
| ļ        | 2   | システム設定     |
| 1        | 9   |            |
| μ        | 0   | 静止画撮影設定▶   |
| _ I.     |     | <b>物</b> フ |
| Ľ        | e l | 12% I      |

5 レバーを上下に動かして「回マ ニュアル設定」を選び、押して決 定する

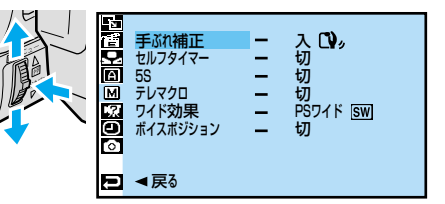

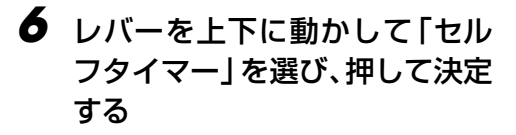

「切」と「入」が表示されます。

7 レバーを上下に動かして「入」 を選び、押して決定する

## **8** レバーを2回押して撮影画面に 戻る

画面にセルフタイマーマーク(**ど**)が 表示されます。

### ダボタンを押して、セルフタイマ 一撮影を開始する

- ビデオ → 撮影ボタン
- 静止画 → 「静止画」 ボタン

撮影ランプが点滅します。

撮影ランプの点滅が早くなると、撮影 がもうすぐ始まります。

- ランプ点灯 → ビデオの撮影開始
- ランプが消える → 静止画の撮影

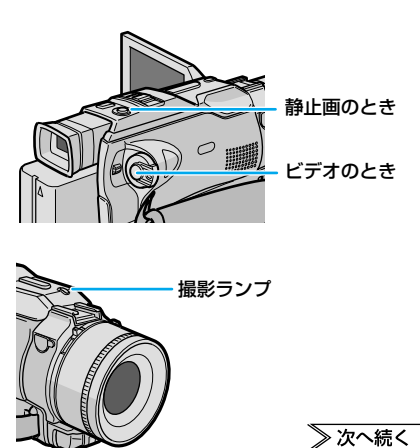

セルフタイマー

Ð

切入り

### **10**次のいずれかの方法で、セルフ タイマーを解除する

- 手順7で「切」を選ぶ
- 電源ダイヤルを「切」または「Δ」に 合わせる

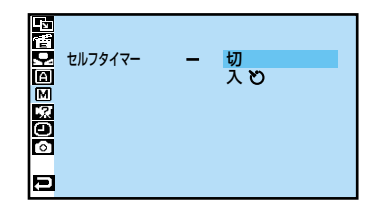

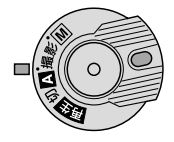

#### 撮影が始まるまでにセルフタイマーを止めるには

手順9でボタンを押したあとでもういちどボタンを押すと、撮影が開始される前にセル フタイマーが止まります。

- ビデオ → 撮影ボタン
- 静止画 → 「静止画」 ボタン

- セルフタイマーで撮影ボタンまたは「静止画」ボタンを押してから撮影が始まるまでの時間は、約15秒間です。
- 撮影ランプはシステム設定メニューの「タリー」が「切」になっていると点灯しません (■③ P.174)。
- リモコンを使用すれば、撮影開始や停止の操作が、より手軽に行えます(IS P.195)。
- 液晶画面を180度回転させると、撮影中の被写体を確認しながら撮影できて便利です (■3 P.57)。

×ŧ,

# 被写体の後ろに太陽があるとき [逆光補正]

太陽に向かって撮影すると、太陽を背にした被写体(人物)が暗くなって綺麗に撮影できません。このようなときに「逆光補正」ボタンを押すと、被写体が明るく補正されます。

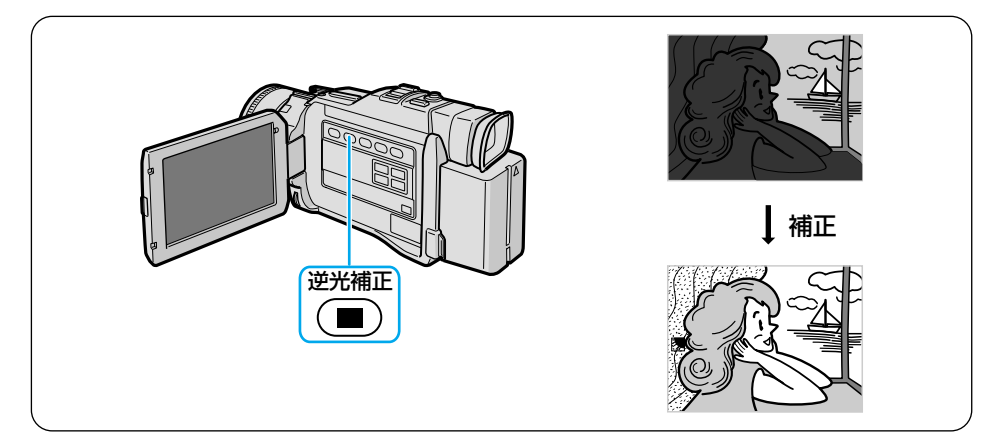

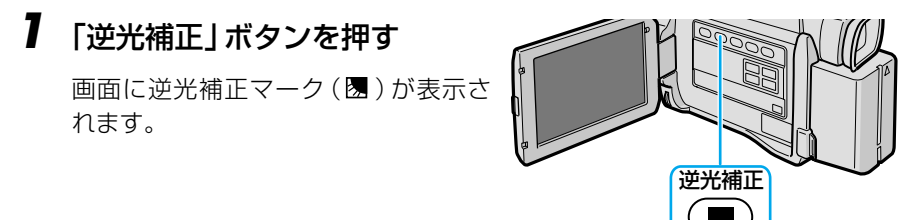

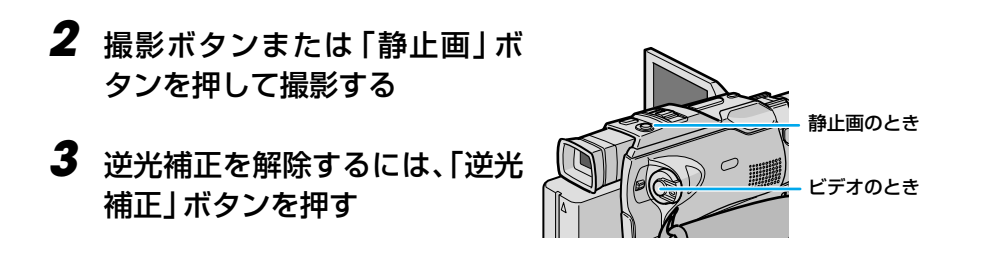

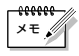

- ●「逆光補正」ボタンを使うと、被写体の周囲が明るくなりすぎて白くなることがあり ます。
  - より適切な明るさに調節したいときは、明るさ調整メニューで設定してください (■3 P.86)。

# ビデオテープに静止画を撮る[記念写真モード] 🛷

ビデオの中に写真のような静止画を挿入できます。被写体の表情を印象的に撮影したいと きなどに効果的です。

記念写真モードは、次の6種類から選択できます。

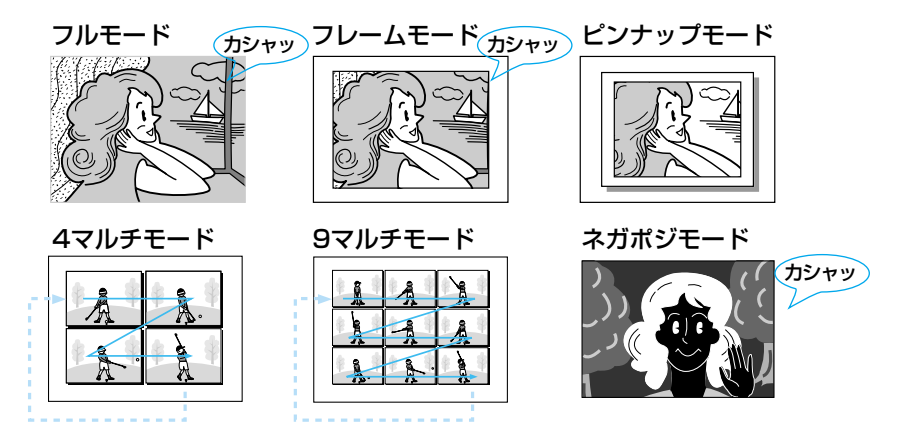

静止画の見せ方を変更する

- 撮影モードスイッチを「ビデオ」 の位置に合わせる
- 2 ロック解除ボタンを押したまま、電源ダイヤルを回し「™」をランプの位置に合わせる
- 3 「メニュー/決定」レバーを押 してメニューを表示する

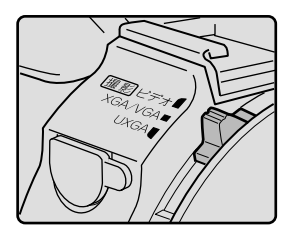

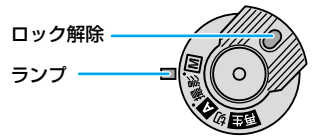

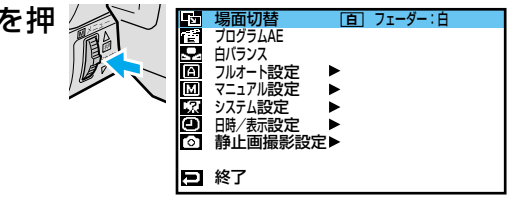

4 レバーを動かして「□フルオート設定」を選び、押して決定する
フルオート設定メニューが表示されます。

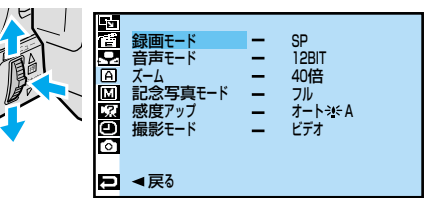

- 5 レバーを動かして「記念写真モ ード」を選び、押して決定する
- 6 レバーを動かして使用する記念 写真モードを選び、押して決定 する

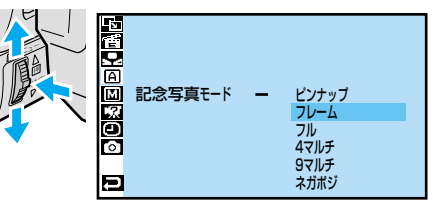

7 レバーを2回押して撮影画面に 戻る

# ビデオテープに静止画を撮る[記念写真モード]

## ビデオテープに静止画を記録する

- 撮影モードスイッチを「ビデオ」 の位置に合わせる
  - 撮影モードメニューを「デュアル」に 設定している場合は、「ビデオ」または 「PSビデオ」に変更してください (ロ3 P.168)。

ただし、「PSビデオ」に設定した場合は、4マルチモードと9マルチモードで撮影できません。

## 2 「静止画」 ボタンを押す

液晶画面の映像が約6秒間停止し、指定 したモードで音声とともにテープに記 録されます。

- 押し続けると、約1秒ごとに連写します。
- ビデオの撮影停止中でも、ビデオテー プに静止画を記録することができま す。

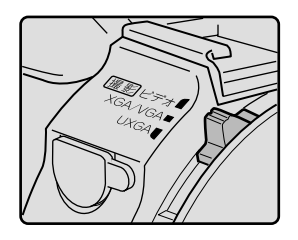

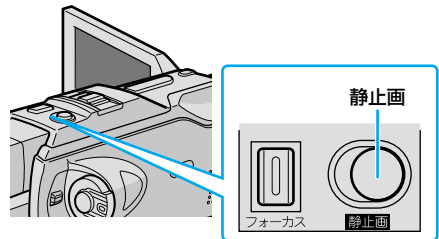

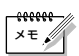

- デュアル、XGA/VGA、UXGAでは、記念写真モードの設定に関わらずフルモード で記録されます。
  - 10倍以上のズームを使用していても4マルチ、9マルチモードでは10倍で撮影されます。
  - フル、フレーム、ピンナップ、ネガポジモードでは、撮影モードを「ビデオ」モード に設定していても、静止画の部分だけ「PSビデオ」モードで記録され、より高画質 な静止画を撮影できます。

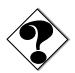

- 静止画撮影ができないときは、静止画ボタンを押したときに「PHOTO」が点滅します。
- プログラム AE (12) P.98)の中には、静止画撮影時に働かないものがあります。
   このようなときは、プログラム AE アイコンが青く点滅してお知らせます。

# 動きの速いものを撮影する

走っている人物など動きの速い被写体をブレなく捕らえるには、シャッター速度を速くします。

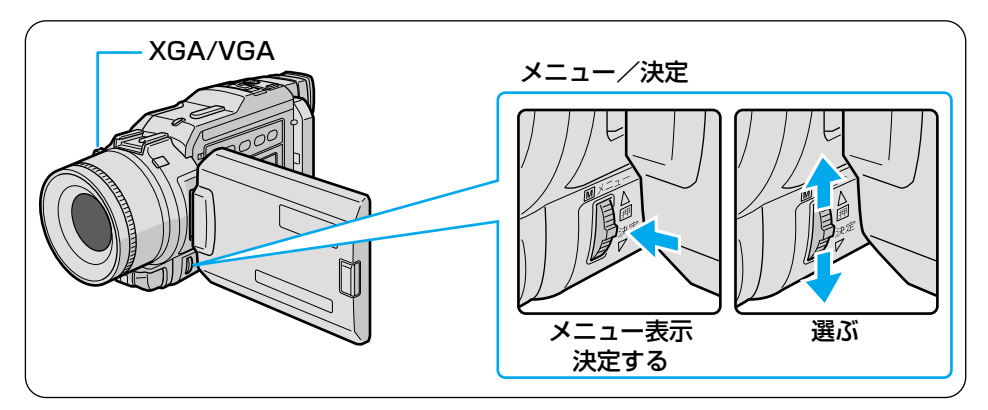

7 撮影モードスイッチを「XGA/VGA」 の位置に合わせる

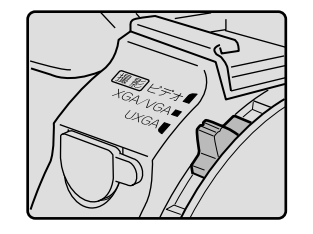

ロック解除ボタンを押したまま
 電源ダイヤルを回し、「M」をランプの位置に合わせる

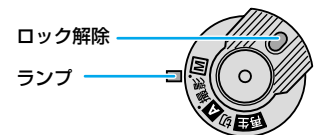

**3** 「メニュー/決定」レバーを押して、メニューを表示する

| 5   | 場面切替       |
|-----|------------|
| 12  | プログラムAE    |
| 9   | 白バランス      |
| Α   | フルオート設定 🕨  |
| Μ   | マニュアル設定 🕨  |
| -21 | システム設定 🕨 🕨 |
| Θ   | 日時/表示設定 ▶  |
| 0   | 静止画撮影設定▶   |
|     |            |
| Ð   | 終了         |

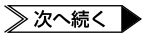

4 レバーを上下に動かして「圏プ ログラム AE」を選び、押して決 定する

> プログラム AE メニューが表示されま す。

- 5 レバーを上下に動かして 「1/100 シャッター1/100」 を選び、押して決定する
- 6 レバーを押して撮影画面に戻る
- 7 「プログラム AE」ボタンを押す 画面の左側に「1/100」と表示され ます。

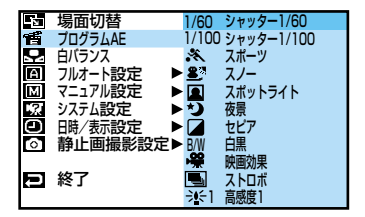

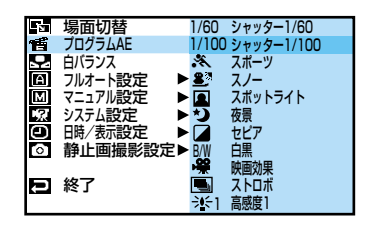

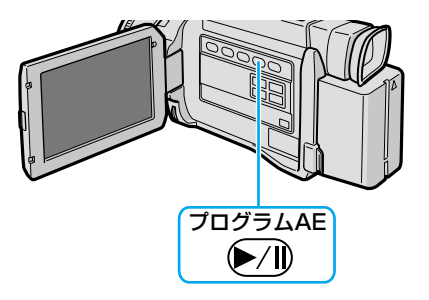

| 1/100 |  |  |  |
|-------|--|--|--|

#### シャッター速度の設定を取り消すには

再度「プログラム AE」ボタンを押します。

### 撮影する

静止画を撮る

- **7**「静止画」ボタンを押して、静止画を撮影する
  - 静止画がぶれてしまうときは、前ペ ージの手順5で「スポーツ」を選択 してください(13ア.98)。

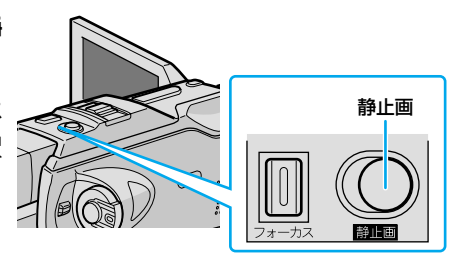

#### ビデオを撮る

7 撮影モードスイッチを「ビデオ」 の位置に合わせる

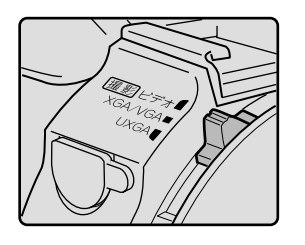

### 2 撮影ボタンを押して、ビデオを 撮影する

ビデオを再生して一時停止したときに、映像がぶれてしまう場合は、前ページの手順5で「スポーツ」を選択してください(12)P.98)。

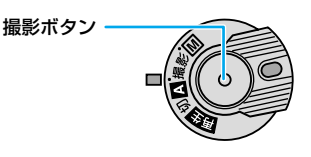

# 撮影方法を手動で設定する[マニュアル撮影]

## 画像の明るさを調整する

太陽が背景にあって被写体が暗くなったり、スポットライトなどがあたって被写体が明 るくなりすぎるときは、「逆光補正」ボタン(LSP P.79)やプログラム AE メニューの 「スポットライト」機能(LSP P.98)を使用すると簡単に明るさを調節できます。 しかし、周囲の明るさによっては、「逆光補正」ボタンや「スポットライト」機能では最適 な結果を得られないことがあります。より詳細に調節したいときは、次の手順で設定して ください。

## 【 「 Ⅲ」をランプの位置に合わせる

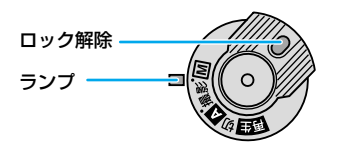

2 「明るさ補正」ボタンを押す

明るさを示す数値が表示されます。

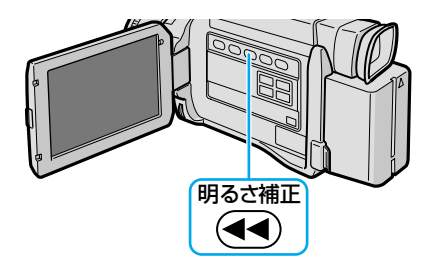

3 「メニュー/決定」レバーを上 下に動かして数値を変更し、押 して決定する

> 明るくする  $\rightarrow$  [ $\blacktriangle$ ]側(+6まで) 暗くする  $\rightarrow$  [ $\checkmark$ ]側(-6まで)

#### 撮影画面に戻ります。

- 「+4」は、「逆光補正」ボタンと同じ 効果です。
- 「-4」は、プログラムAEメニューの「スポットライト」機能と同じ効果です。

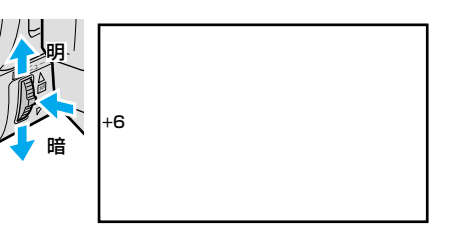

#### 自動調節に戻すには

明るさを自動調節に戻すには、再度「明るさ補正」ボタンを押してください。 また、電源ダイヤルを「Δ」に設定したときも自動調節に戻ります。

#### 一定の明るさで撮影するには

動きのある被写体を撮影するときやズーム操作を行うときには、画面の明るさを一定に 保ちたいことがあります。このようなときは次の操作をしてください。

# 7 前ページの手順3で数値を変更したあと、「メニュー/決定」レバーを2秒以上押す

画面に∎と表示されます。

### 2 再度レバーを押す

表示が
[]に変わり、明るさが固定されます。

# ピントを手動で合わせる[マニュアルフォーカス]

このビデオカメラは、約5センチ(13) P.52)から無限遠まで自動的にピントを合わせる オートフォーカス機能を備えています。ただし、画面中央の被写体にピントを合わせるため、被写体が画面端にいるときは間違った距離にピントが合ってしまうことがあります。 また、被写体や周囲の条件によっては、オートフォーカス機能が正しく動作しないことも あります。

このようなときは、ピントを手動で合わせてください。

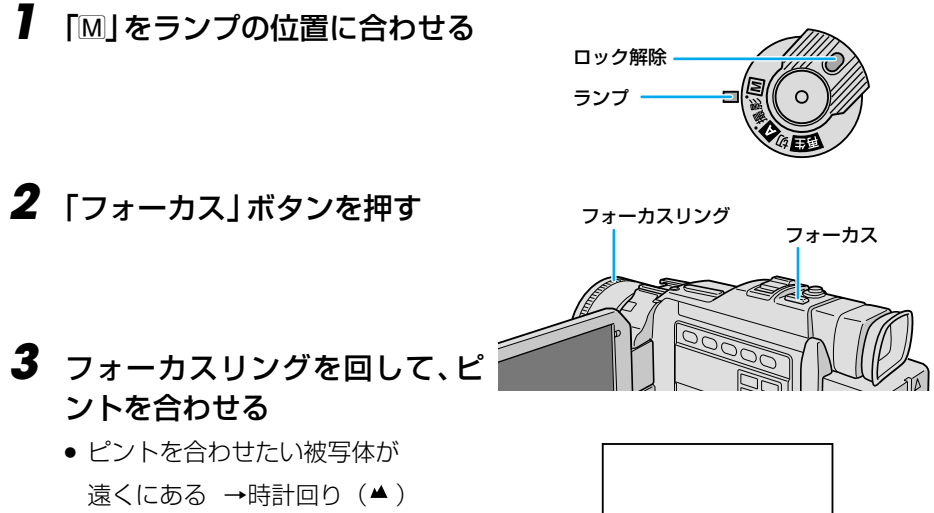

#### 自動調節に戻すには

ピントの調節を自動に戻すには、「フォーカス」ボタンを押すか、電源ダイヤルを「A」 に設定してください。

×=.

 ズーム操作をするときは、ピントを合わせる前に望遠(T)側に設定しておき、ピント を合わせてから広角(W)側に調節するとピントがずれません。

≗ ▲

こんなときに手動でピントを合わせます

近くにある → 反時計回り (▲)

- 平らな壁や青空など、コントラスト(明暗差)のほとんどない被写体を撮るとき
- 金網などの障害物が被写体との間にあるとき
- •細かい模様や同じ模様が規則正しく並んでいる被写体を撮るとき
- 蛍光灯などのちらつきのある光源の下で撮影するとき

## 画像の色合いを調節する[白バランス]

ビデオカメラは、通常、色のバランスを自動的に調節し、最も自然な色合いを再現します。 ただし、天候や撮影用ライトなど、光源の状態によっては自然な色合いを再現できないこ とがあります。

液晶画面やファインダーで色合いが不自然なときは、白バランスを変更して撮影してくだ さい。白バランスの設定は、5種類のモードから選択できます。

- **⊡ワンタッチ** ····:被写体の色をより正しく撮影したいときに選択します (ISP P.91)。
- はれ ………:晴れた日に屋外で撮影するときに選択します。
- ← くもり………:曇りの日や日陰で撮影するときに選択します。

上記の設定は、電源ダイヤルを「M」に設定したときのみ有効です。「▲」に設定している ときは「オート」と同じ動作をします。

 7 「M」をランプの位置に合わせる
 □ック解除 ランプ
 シンプ
 2 「メニュー/決定」レバーを押し てメニューを表示する
 第四7544 日 707544 日 70757 日 707554 日 707554 日 707554 日 707554 日 707554 日 707554 日 707554 日 707554 日 707554 日 707555 日 70755 日 707555 日 70755 日 70755 日 70755 日 70755 日 70755 日 70755 日 70755 日 70755 日 70755 日 70755 日 707555 日 707555 日 707555 日 707555 日 707555 日 707555 日 707555 日 707555 日 707555 日 707555 日 707555 日 707555 日 707555 日 707555 日 707555 日 707555 日 707555 日 707555 日 707555 日 707555 日 707555 日 707555 日 707555 日 707555 日 707555 日 707555 日 707555 日 707555 日 707555 日 707555 日 707555 日 707555 日 7075555 日 7075555 日 7075555 日 7075555 日 7075555 日 70755555 日 70755555 日 70755555

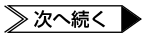

終了

## 撮影方法を手動で設定する [マニュアル撮影]

3 レバーで「型白バランス」を選//、 び、決定する

白バランスメニューが表示されます。

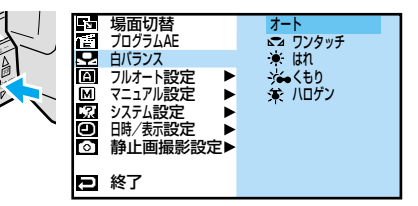

#### 4 レバーを上下に動かしてモード を選び、決定する

 「▲ワンタッチ」を選択するときは、 次ページの『白バランスを正確に設 定する』を参照してください。

## 5 レバーを押して撮影画面に戻る

| <b>‰</b> |  |  |  |
|----------|--|--|--|
|          |  |  |  |

#### 自動調節に戻すには

白バランスを自動調節に戻すには、手順4で「オート」を選択してください。

## 白バランスを正確に設定する

白バランスを調節すると、被写体をより正しい色で撮影できます。

7 「画像の色合いを調節する」 ( □③ P.89)の手順1~3を行う

白バランスメニューが表示されます。

2「メニュー/決定」レバーを上下に動かして「<sup>∞</sup>ワンタッチ」を選ぶ

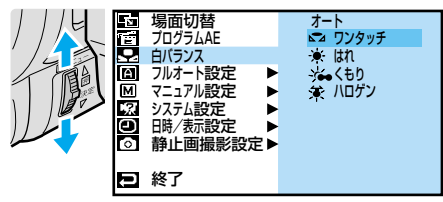

#### 3 ビデオカメラと被写体の間に白い 紙を置き、画面全体に表示する

- 裏の透けない紙(コピー用紙など)を お使いください。
- 4 レバーを押しつづけ、「☆」の点 滅が止まったら指を離す

白バランスが記憶されました。紙を外 してください。

### 5 レバーを押して撮影画面に戻る

×=,

被写体に当たっている光源によって画像の色合いも変わります。被写体に当たっている光源が変わったときは、再度白バランスを調節してください。

白い紙

- 設定した白バランスは、再度白バランスを設定するまで有効です。
- 手順3で色紙を置いて白バランスを調節すると、白い紙を置いて調節したときとは ちょっと変わった色合いの撮影がお楽しみいただけます。
  - 例)赤い紙で調節した場合 : 青緑がかった色で撮影されます。
    - 青い紙で調節した場合 : オレンジ色で撮影されます。

黄色い紙で調節した場合: 青紫がかった色で撮影されます。

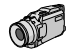

# 場面切替の種類[フェーダー][ワイプ]

ビデオの最初と最後や場面と場面のつなぎ目に、効果を入れて変化をつける方法を説明します。まず、映像がどのようにつながるのかをイラストを使って説明します。

## 場面の初めと終わりの効果

#### 1)フェーダー効果

撮り始めは画面が徐々に浮かび上がり(フ ェードイン)、撮り終わりは徐々に消えてい きます(フェードアウト)。

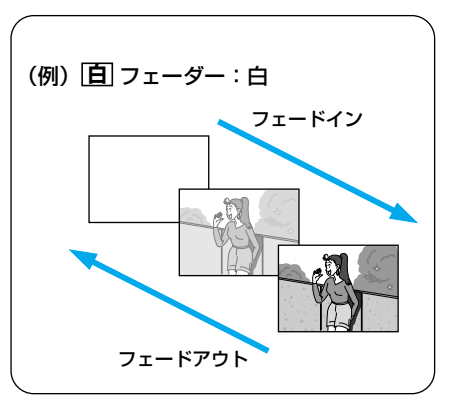

#### 2) ワイプ効果

撮り始めは画面がある方向に向かってすべり込むように映し出され(ワイプイン)、撮り終わりは逆の方向に向かって消えていきます(ワイプアウト)。

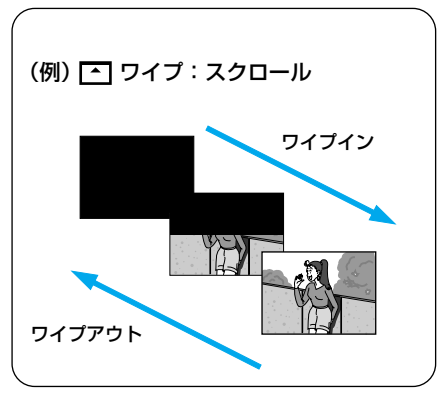

## 次の場面を重ねる効果

 オーバーラップ これから撮影する映像が、 直前に撮影した映像から 徐々に浮かび上がります。

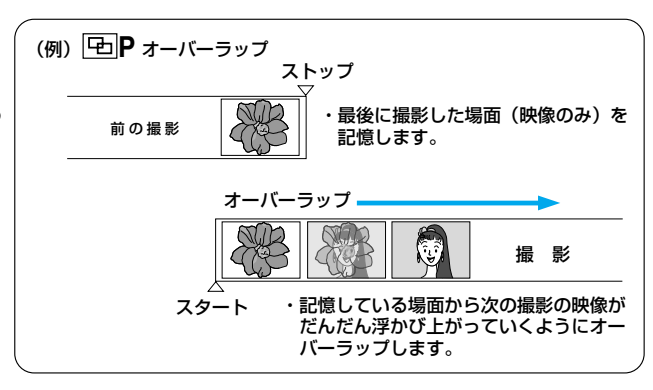

#### 2) Pの付いているワイプ効果

直前に撮影した映像に、これから撮影する 映像をワイプインでつなぎます。

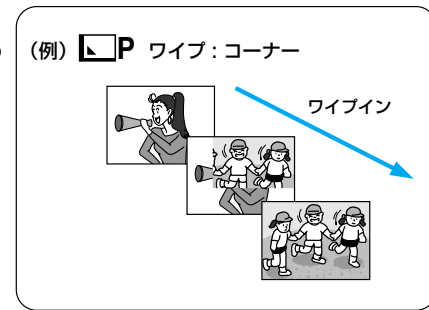

## 場面の切り替え部に効果を入れる

場面切替には、次の16種類の効果があります。

| 分類               | メニューアイコン                     | 効 果                                                         |
|------------------|------------------------------|-------------------------------------------------------------|
| 場面の初めと<br>終わりの効果 | <b>白</b> フェーダー:白             | 白い画面でフェードイン、フェードアウトし<br>ます。                                 |
|                  | 【黒】 フェーダー:黒                  | 黒い画面でフェードイン、フェードアウトし<br>ます。                                 |
|                  | <br>白黒<br>フェーダー:白黒           | 白黒画面からカラー画面にフェードインし、<br>カラー画面から白黒画面にフェードアウトし<br>ます。         |
|                  | ▶ ワイブ:コーナー                   | 黒い画面の右上から左下に向かって映像が<br>徐々にワイプインし、左下から右上に向かっ<br>てワイプアウトします。  |
|                  | 🗖 ワイプ:ウィンドウ                  | 黒い画面の中央から外に向かって映像が徐々<br>にワイプインし、画面の外から中央に向かっ<br>てワイプアウトします。 |
|                  | <ul> <li>ワイプ:スライド</li> </ul> | 黒い画面の右から左に向かって映像が徐々に<br>ワイプインし、左から右に向かってワイプア<br>ウトします。      |
|                  | ワイプ:ドア                       | 黒い画面の中央から左右にドアを開けるよう<br>に映像が徐々にワイプインし、閉めるように<br>ワイプアウトします。  |
|                  | ▲ ワイプ:スクロール                  | 黒い画面の下から上に向かって映像が徐々に<br>ワイプインし、上から下に向かってワイプア<br>ウトします。      |
|                  | ▲ ワイプ:シャッター                  | 黒い画面の中央から上下に向かって映像が<br>徐々にワイプインし、上下から中央に向かっ<br>てワイプアウトします。  |

| 分類             | メニューアイコン                       | 効 果                                                        |
|----------------|--------------------------------|------------------------------------------------------------|
| 次の場面を<br>重ねる効果 | <b>ゆ P</b> オーバーラップ             | これから撮影する映像が、直前に撮影した映<br>像から徐々に浮かび上がります。                    |
|                | <b>▶</b> P ワイプ:コーナー            | これから撮影する映像が、直前に撮影した映<br>像の右上から左下に向かって徐々にワイプイ<br>ンします。      |
|                | P ワイプ: ウィンドウ                   | これから撮影する映像が、直前に撮影した映<br>像の中央から外に向かって徐々にワイプイン<br>します。       |
|                | <ul> <li>P ワイプ:スライド</li> </ul> | これから撮影する映像が、直前に撮影した映<br>像の右から左に向かって徐々にワイプインし<br>ます。        |
|                | <ul> <li>P ワイプ:ドア</li> </ul>   | これから撮影する映像が、直前に撮影した映<br>像の中央から左右にドアを開けるように徐々<br>にワイプインします。 |
|                | ▲ P ワイプ:スクロール                  | これから撮影する映像が、直前に撮影した映<br>像の下から上に徐々にワイプインします。                |
|                | ▲ P ワイプ:シャッター                  | これから撮影する映像が、直前に撮影した映<br>像の中央から上下に徐々にワイプインします。              |

## 場面の切り替え部に効果を入れる

## 場面切替を設定する

場面切替の効果を設定する方法を説明します。

■ 「M」をランプの位置に合わせる

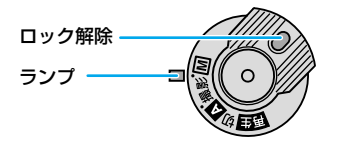

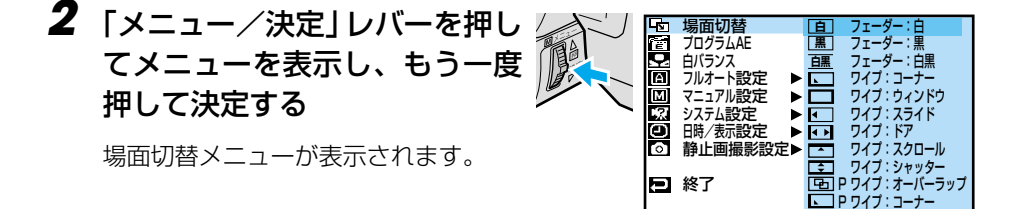

- 3 使用する効果を選び、決定する
- 4 レバーを押して撮影画面に戻る
- 5 「場面切替」ボタンを押す

選択した効果のアイコンが画面の上部 に表示されます。

撮影ボタンを押すと、設定した場面切 替の効果が挿入されます。

- 一度場面切替の効果を使うと、設定 が解除され、画面からアイコンが消 えます。続けて、同じ場面切替の効 果を使いたいときは、再度「場面切 替」ボタンを押してください。
- 違う場面切替の効果を使いたいときは、手順2から設定をし直してください。

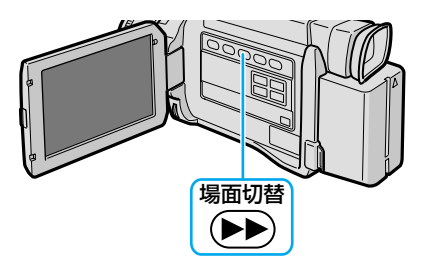

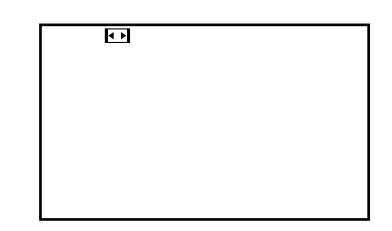

#### 場面切替の効果を取り消すには

再度「場面切替」ボタンを押してください。

- アイコンが青く点滅しているとき、またはアイコンが表示されないときは、その機能は動作しません(IPP)-183)。
  - 場面切替設定とプログラム AE 設定(IGS P.98)を一緒に使うと
     さらに効果的なビデオ撮影をお楽しみいただけます。ただし、プログラム AE 設定と
     一緒に使えない場面切替があります。
     場面切替設定アイコンが青く点滅して、使えない機能であることをお知らせします。
  - 電源を切ってしまったときは

「次の場面を重ねる効果」(アイコンにPの付いている切替)を設定したとき、電源 が切れたり、テープを出し入れすると、ビデオカメラに記憶されている最後の映像が 消えてしまいます。このとき、場面切替設定アイコンが点滅しますので、もう一度通 常の撮影をしてから場面切替を行ってください。撮影停止を5分以上続けても電源 が切れますので、注意してください。

● 場面切替は撮影モードが「デュアル」のときはご使用できません。

# 映像に変化をつける [プログラム AE]

# プログラム AE の種類

次にあげる13種類のプログラムAEを使って、映像に変化をつけて撮影できます。

| ×=         | ューアイコン     | 效果                                                                                                    |
|------------|------------|----------------------------------------------------------------------------------------------------|
| 1/60       | シャッター1/60  | シャッタースピードを1/60に固定します。テレビ画面などを<br>撮影するときに出る黒い帯は細くなります。                                                                                              |
| 1/100      | シャッター1/100 | シャッタースピードを1/100に固定します。蛍光灯や水銀灯<br>の光で撮影するときに出るちらつきは少なくなります。<br>(50Hz地域のみ)                                                                           |
| *          | スポーツ       | 被写体の明るさに合わせてシャッタースピードを1/250から<br>1/4000 (UXGAモードのみ1/500)まで自動的に調節して<br>撮影します。スポーツをしている人物やモータースポーツなど、<br>動きの速い被写体を1コマ1コマ鮮明に撮ることができます。                |
| <b>8</b> 7 | スノー        | 晴れた日の雪原など周囲が明るい場所で撮影するときに、被写体を明るく補正することができます。効果としては「逆光補正」<br>(IISP P.79)と同じですが、こちらの方がやや弱い効果になるので「逆光補正」では効果が強すぎる場合に便利です。                            |
|            | スポットライト    | スポットライトなどがあたって被写体(人物)が明るく写りす<br>ぎるときに、被写体を暗く補正することができます。                                                                                           |
| さ          | 夜景         | 夜景などを撮るとき、映像がザラザラせず、自然な感じで記録<br>することができます。「白バランス」は ★ になりますが、お<br>好みの設定に変えることができます(ISP P.89)。ピントは、<br>10m~無限遠の間では自動的に合います。10m以内の間では<br>手動で合わせてください。 |
|            | セピア        | 古い写真のようなセピア色で映像を記録します。「ワイド効果」の「ワ<br>イド」や「シネマ」(ISPP.204)と合わせて使うと、古い白黒映画<br>のような雰囲気をお楽しみいただけます。<br>(デュアルモードとUXGAモードは使用不可)                            |
| B/W        | 白黒         | 映像を白黒で記録します。「ワイド効果」の「ワイド」や「シネマ」<br>と合わせて使うと、白黒映画のような雰囲気をお楽しみいただ<br>けます。(デュアルモードとUXGAモードは使用不可)                                                      |
| <b>00</b>  | 映画効果       | 早いコマ落とし効果をつけて映像を記録します。<br>(ビデオモードとPSビデオモードのみ)                                                                                                    |

| メニューアイコン     | 效果                                                                                                    |
|--------------|----------------------------------------------------------------------------------------------------|
|              | コマ落としの効果で、連続写真のように記録します。<br>(ビデオモードとPSビデオモードのみ)                                                          |
| →☆~1 高感度 1   | 暗い場所にある被写体を、通常よりも約2倍明るく浮かび上が<br>らせて撮影できます(シャッター速度は1/30秒)。<br>(ビデオモード、PSビデオモードのみ。ただし、PSワイドでは<br>使用できません。) |
| → 2 高感度 2    | 暗い場所にある被写体を、通常よりも約4倍明るく浮かび上が<br>らせて撮影できます(シャッター速度は1/15秒)。<br>(ビデオモード、PSビデオモードのみ。ただし、PSワイドでは<br>使用できません。) |
| <b>1</b> -24 | 被写体が何重にもなって撮影されます。 幻想的な雰囲気を出した<br>いときなどに効果的です。 (ビデオモードのみ)                                                |

## プログラム AE を設定する

プログラム AE を設定する方法を説明します。

┃ 「
<sup>[</sup>
] を
ランプの
位置
に合わせる

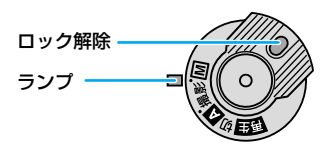

- 2 必要に応じて撮影モードメニューを「ビデオ」に変更する
  - 「デュアル」では使えない効果があ ります。
  - 撮影モードメニューを変更するには (IP3 P.168)
- 3 「メニュー/決定」レバーを押し てメニューを表示する <sup>100</sup> 5040 1070-704 1070-704 1070-704 1070-704 1070-704 1070-70-10 1070-70-10 1070-70 1070-70

4 レバーで「「「「■」プログラム AE」 を選び、決定する

プログラム AE メニューが表示されます。

- 5 使用するプログラム AE を選び、 決定する
- 6 レバーを押して撮影画面に戻る

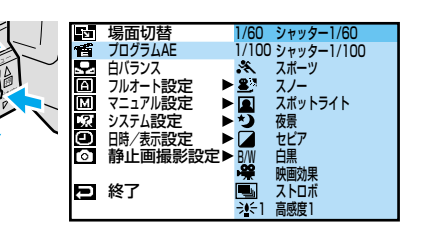

■ 終了

# **7** 「プログラム AE」ボタンを押す

選択した効果のアイコンが画面の左側 に表示されます。

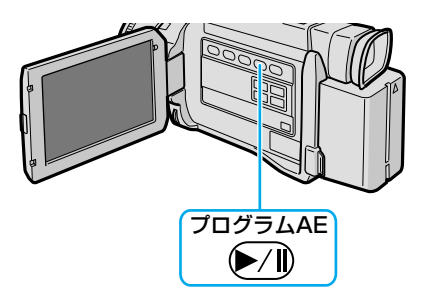

| <b>B</b> N |  |  |
|------------|--|--|
|------------|--|--|

#### プログラム AE を取り消すには

再度「プログラム AE」ボタンを押してください。

- アイコンが青く点滅しているとき、またはアイコンが表示されないときは、その機能は使用できません(IOF P.183)。
  - プログラム AE 設定と場面切替設定(IST P.92)を一緒に使うと さらに効果的なビデオ撮影をお楽しみいただけます。ただし、場面切替設定と一緒に 使えないプログラム AE があります。プログラム AE 設定アイコンが青く点滅して、 使えない機能であることをお知らせします。
  - シャッターメニューを使うときは
     シャッタースピードが速くなればなるほど画面が暗くなります(1/60、1/100の順で暗くなります)。できるだけ明るい場所で撮影してください。
  - スポーツメニューを使うときは
     高速スピードで撮影するために、通常より画面が暗くなります。
     明るい場所で撮影してください。
  - 高感度メニューを使うときは
     暗いところでのみお使いください。撮影した映像はコマ落としのようになります。手動フォーカス表示が出て点滅したときは、ピントを手動で合わせ、三脚などで固定して撮影してください。
  - ゴーストを設定しているときは
     10倍以上のズームは使用できません。

# 連続静止画を撮る [PS ビデオモード] 🛛 🛷

PSビデオモード(プログレッシブスキャンビデオモード)では、ぶれのない高画質の静止画像を連続してビデオ撮影できます。撮影した秒間 30 コマの静止画像はビデオとしてテープに保存されます。

動いているものを撮影して、そこから最適の画像を見つけてパソコンに静止画として取り込んだり、プリンターで印刷するときにお勧めします。(ICS P.140、142)

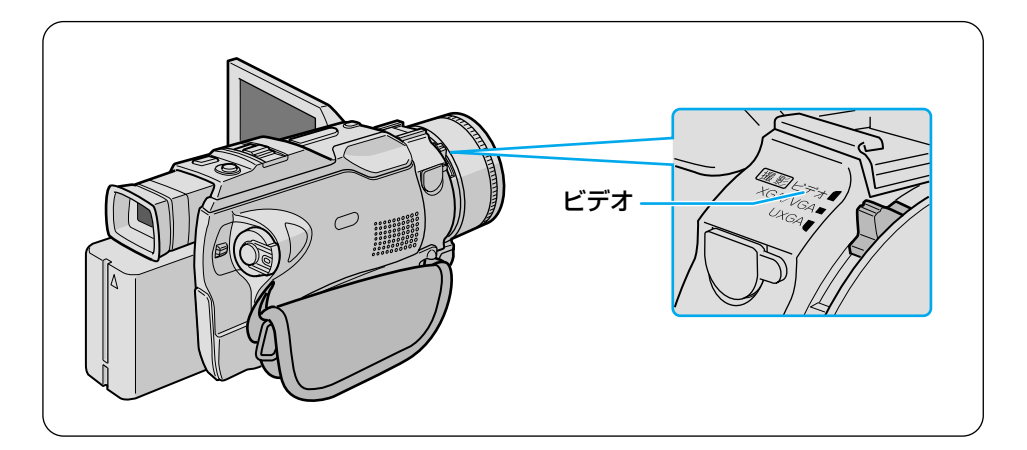

スイッチを「ビデオ」の位置に 合わせる

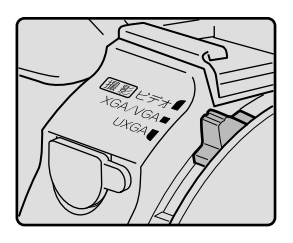

2 「M」をランプの位置に合わせる

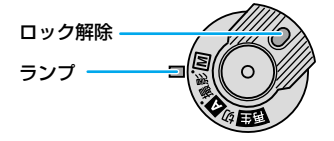

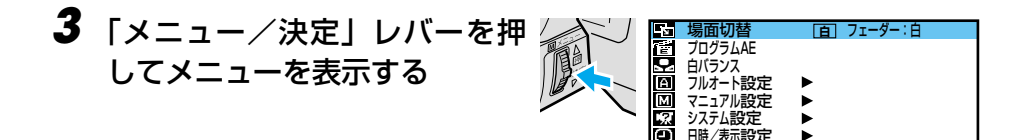

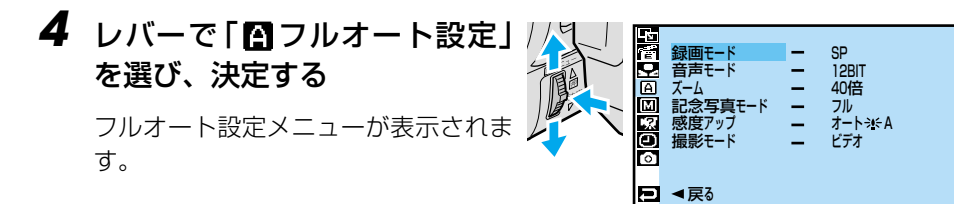

## 5 「撮影モード」を選び、決定する

「ビデオ」「デュアル」「PS ビデオ」が 表示されます。

●「PSビデオ」を選び、決定する

## 7 レバーを2回押す

撮影画面に戻ります。

|   | 撮影モード | _ | ビデオ<br>デュアル |  |
|---|-------|---|-------------|--|
| Ð |       |   | PSETT       |  |

雨撮影設定

終了

## 連続静止画を撮る【PS ビデオモード】

#### 撮影する

7 [△] または「M」をランプの位置に合わせる

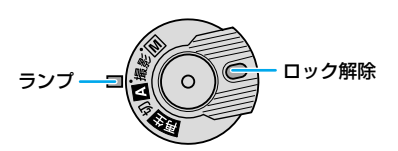

2 撮影ボタンを押して撮影を開始 し、もう一度押して撮影を終了 する

PSビデオ表示

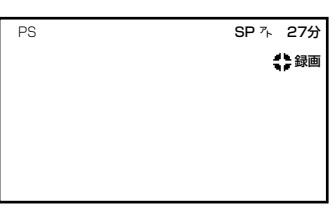

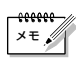

ワイド効果を「PSワイド」に設定すると、ワイドコンバージョンレンズを使用しなくても広角側 0.7 倍のワイド撮影ができます(お買い上げ時には「PSワイド」に設定されています)。室内などの狭いところでも、撮影範囲が広がります。

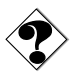

- PSビデオモードで撮影したビデオを再生すると、ややぎこちない動きになります。
- 10 倍以上のズームを使用するときは、ワイド効果を「PS ワイド」以外に設定して ください(■37 P.171)。お買い上げ時には「PS ワイド」に設定されています。
- 記念写真モードの4マルチ、9マルチモードでは撮影できません(■ P.80)。
- 場面切替の「P」付きの効果は使用できません。
- プログラム AE の「ゴースト」は使用できません。

# ビデオの撮影中に静止画を撮る[デュアルモード]

デュアルモードでは、ビデオを撮影しながら、同時に静止画を撮影することができます。 撮影した静止画はメモリーカードに記憶されます。

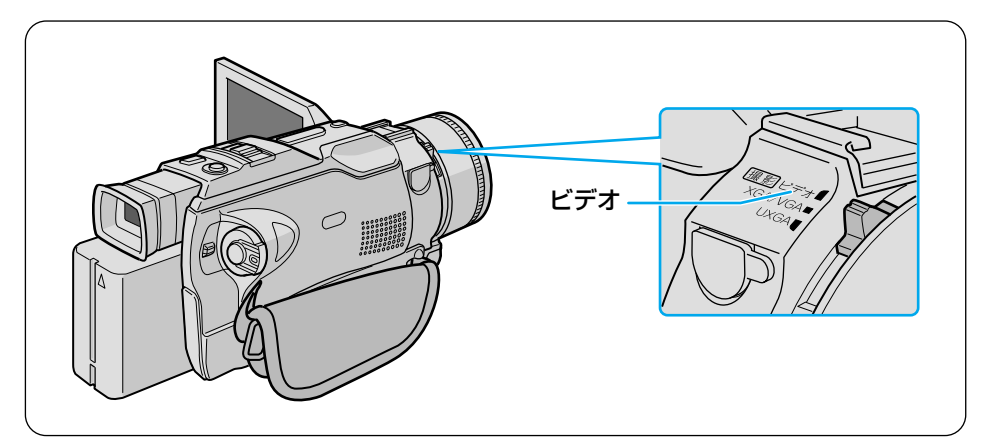

スイッチを「ビデオ」の位置に 合わせる

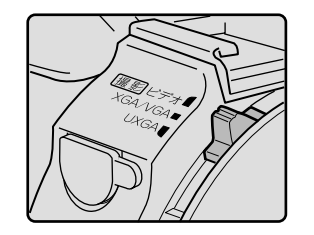

2 「
」を
ランプの
位置
に
合わせる

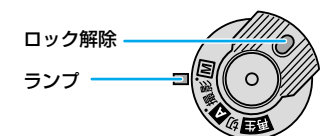

画撮影設定▶

■ 終了

3 「メニュー/決定」レバーを押してメニューを表示する 「メニューを表示する 3 「メニューを表示する 5 月の10日 10 71-9-:6 5 月の50AE 5 月の50AE 5 月の50 撮影・上級テクニック編

## ビデオの撮影中に静止画を撮る[デュアルモード]

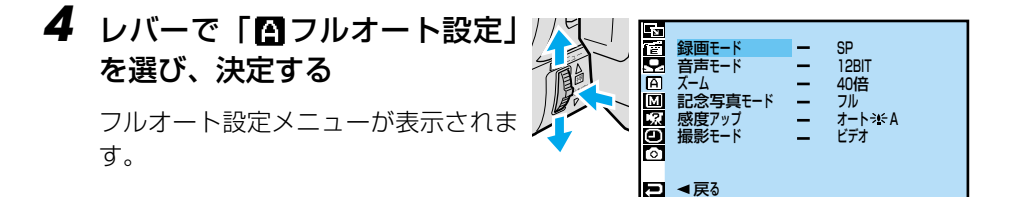

**5**「撮影モード」を選び、決定する

「ビデオ」「デュアル」「PS ビデオ」が 表示されます。

### 6 「デュアル」を選び、決定する

7 レバーを2回押す

撮影画面に戻ります。

#### 撮影する

ビデオを撮る

【□】または「□」をランプの位置に合わせる。

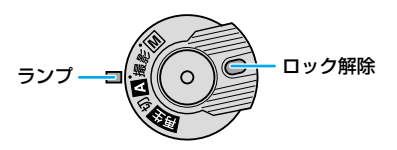

Ð

撮影モード

デュアル PSビデオ

#### 2 撮影ボタンを押して撮影を開始 し、もう一度押して撮影を終了 する

#### デュアル表示

| DUAL | SP 癶 27分 |
|------|----------|
|      | 録画       |
|      |          |
|      |          |
|      |          |
|      |          |
|      |          |

#### ビデオの撮影中に静止画を撮る

### 7 「静止画」ボタンを軽く押す (半押し)

画面の右下に静止画が表示されます。

- ビデオの一時停止中にも、静止画を 撮影できます。
- キャンセルするには、半押しのまま 指を離します。

### 2 そのままボタンを押し込む (全押し)

静止画が記録されます。

▶ の矢印が点滅して静止画をメモリーカードに取り込みます。

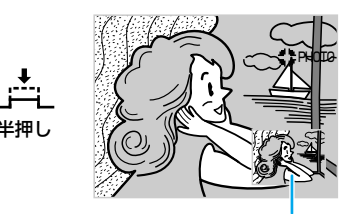

静止画

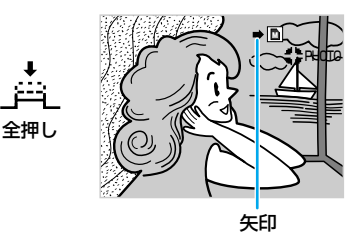

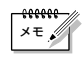

● デュアルモードで撮影した静止画の解像度は VGA (640 × 480 ドット) になります。

- ٢
- 場面切替は使用できません。
- プログラム AE の「セピア」「白黒」「映画効果」「ストロボ」「ゴースト」「高感度 1」 「高感度 2」は使用できません。

## インデックス画面

メモリーカードの静止画を一覧表示します。再生または印刷したい静止画を選ぶときに使用します。また、プロテクト(削除防止)の有無や撮影時の画質も確認できます。表示方法と操作については次ページをご覧ください。

FA

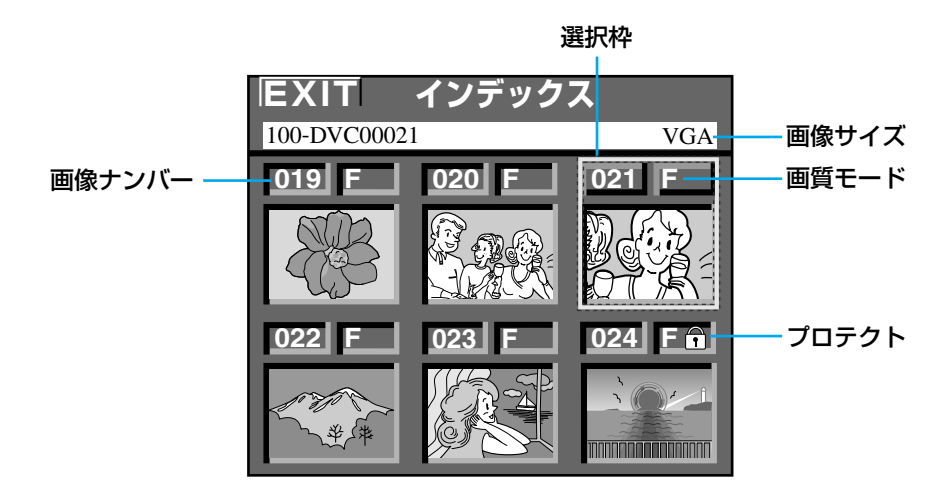

- 画像ナンバー:メモリーカードに記録した順につきます。
- プロテクト : 静止画にプロテクトをかける(間違って削除しないようにする)と、 □マ ークがつきます( II P.164)。
- 画質モード : 記録した静止画の画質を表します。 画質モードには、画質の良い順にファイン(F)とスタンダード(S)の 2種類があります(IS)P.170)。
- **画像サイズ** :記録した静止画の画像サイズを表します。 解像度の高い順にUXGA、XGA、VGAの3種類があります。
- 選択枠 :「メニュー/決定」レバーを上下に動かすと枠線が移動します。静止画を 選ぶときには、この枠線を目的の静止画に合わせます。
# インデックス画面の使いかた 7 「再生」をランプの位置に合わせる

ランプ・

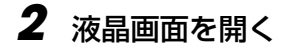

す。

3 「メモリー再生」ボタンを押す

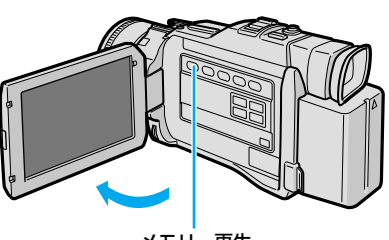

ロック解除

メモリー再生

# 4 「インデックス」ボタンを押す インデックス画面に、静止画が6枚表 示されます。

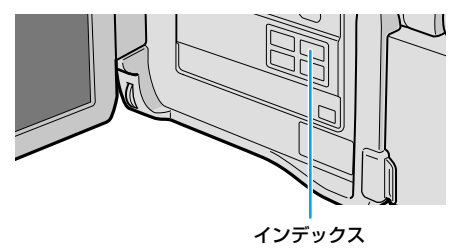

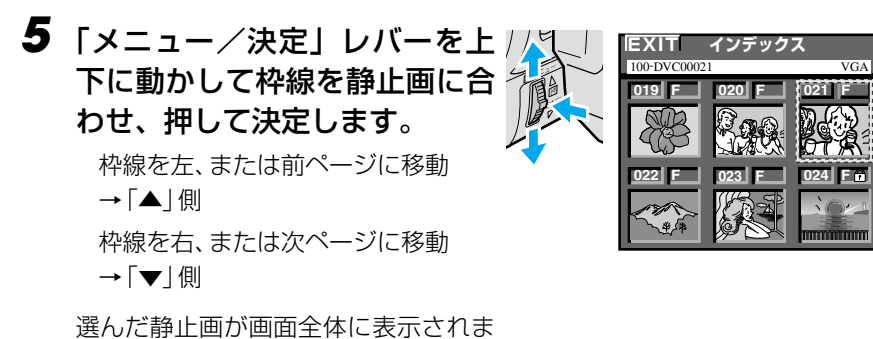

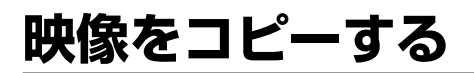

# テープからメモリーカードに映像をコピーする

ビデオの映像から好みの場面を選び、メモリーカードに静止画としてコピーできます。 『楽しい印刷をする』(『37P.150)の機能の多くは、ビデオでは利用できません。ビデオの 1場面を加工して印刷するには、あらかじめメモリーカードにコピーするか、再生時に効 果を加えて印刷します(『37P.113)。

# 7 「再生」をランプの位置に合わせる

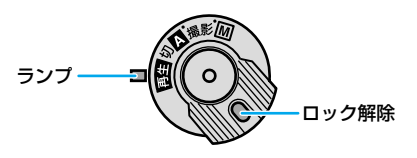

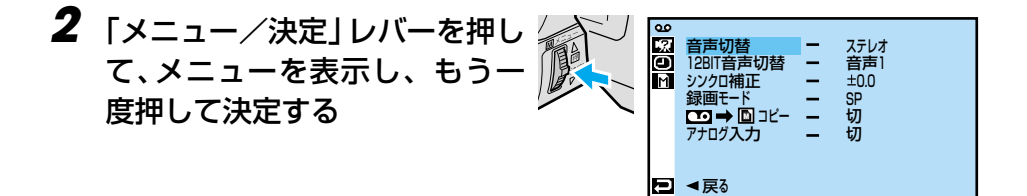

**3** 「□→□ コピー」を選び、決定する 「切」「入」が表示されます。

4 「入」を選び、決定する

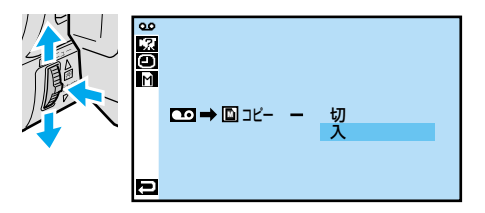

**5** レバーを2回押して再生画面に 戻る

# ビデオを再生し、コピーしたい 場面で一時停止する

ビデオを操作するには(IP3 P.58)

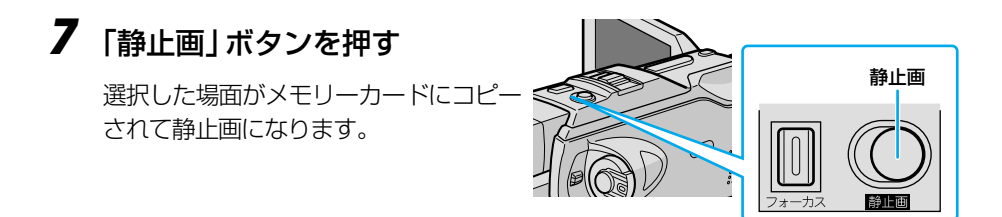

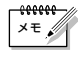

- コピーした画像は VGA で撮影した静止画と同じサイズになります。
- メモリーカードには画面に表示されている画像がコピーされます。
- コピーするときに、映像をセピア色や白黒に変化させることもできます。
   手順7の前にリモコンを使って再生効果を加えてください(IISP P.113)。

111

ビデオの映像を加工する

# 映像の一部を拡大する[再生ズーム]

ビデオの再生中に画面を拡大するには、別売アクセサリーキット(GV-P2000KIT または VU-V2000KIT)のリモコンを使用します。

all'

- ▮ 拡大するには、再生中にリモコンの「T」ボタンを押す
  - ・元に戻す
     ・
     「W」
  - 静止画再生やスロー再生中も拡大できます。

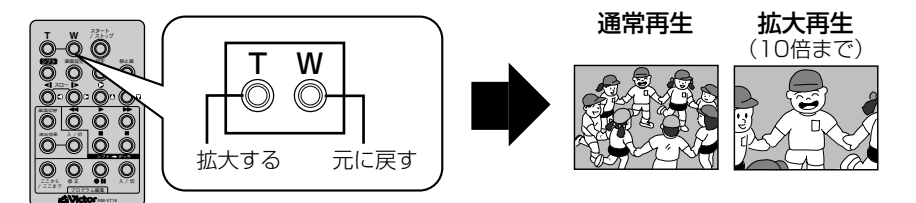

2 拡大した状態で画面を移動するには、シフトボタンを押したまま、 「凵」「凵」「凵」「凵」ボタンを押す

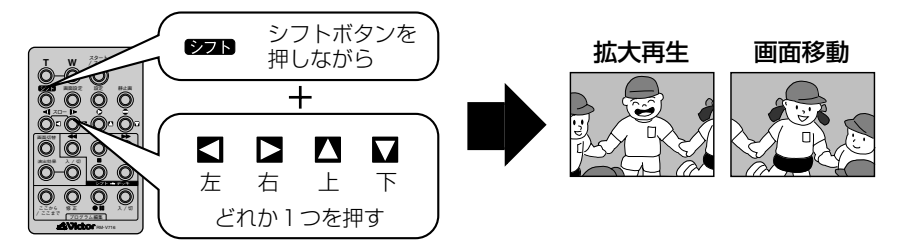

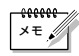

- 拡大をやめたいときは通常の再生画面の大きさに戻るまで「W」を押します。または、 リモコンの停止ボタンを押した後に再生ボタンを押します。
- 拡大すると、映像は少し粗くなります。
- 再生効果の「ゴースト」を加えると、拡大は解除されます。

# 再生時の映像に変化をつける [再生効果]

再生中のビデオ映像にプログラム AE の効果を加えるには、別売アクセサリーキット(GV-P2000KIT または VU-V2000KIT)のリモコンを使用します。再生時にプログラム AE の効果を加えて楽しむほか、画像をセピア色や白黒に変えてメモリーカードにコピーできます(LS P.110)。

# ▮ 再生中にリモコンの「演出効果」ボタンを押す

再生効果メニューが表示されます。

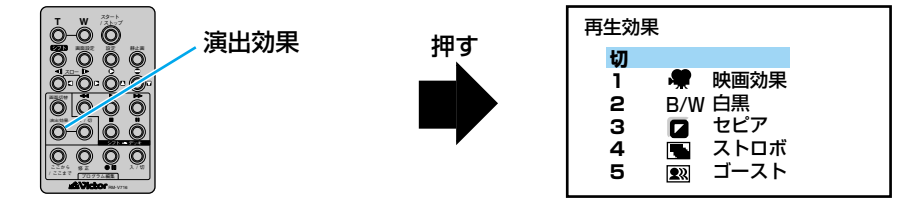

# 2 「演出効果」ボタンを押して効果を選ぶ

• ボタンを押すたびにカーソルが移動します。目的の効果に合わせてください。

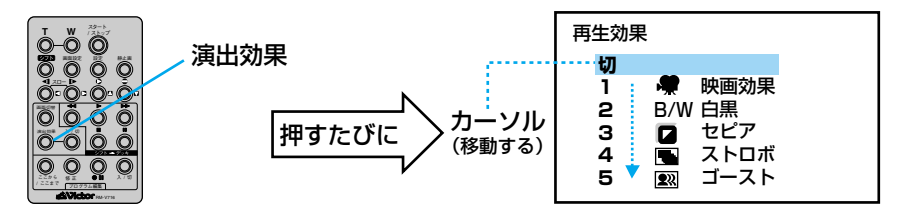

選んで約2秒後にメニューが消えます。再生中の映像には効果が加わっています。

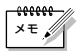

● リモコンの演出効果「入/切」ボタンで、選んだ再生効果をいつでも入れたり切った りできます。

# 日時の表示を切り替える

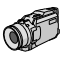

ビデオを撮影すると、撮影した日時がテープに記録されます。ビデオを再生するときに、 撮影した日時を表示させることができます。

#### 日時表示の種類

次の3種類から選択できます。お買い上げ時は、「オート」に設定されています。

|     | 撮影          | 再生                                                      |
|-----|-------------|---------------------------------------------------------|
| オート | 電源オンから5秒間表示 | <ul> <li>●再生開始から5秒間表示</li> <li>●日付が変わると5秒間表示</li> </ul> |
| 入   | 常に表示        |                                                         |
| 切   | なし          |                                                         |

ここでは、撮影した日時を再生時に表示するように設定します。

# 7 「再生」をランプの位置に合わせる

● 「M」の位置に合わせても設定できます。

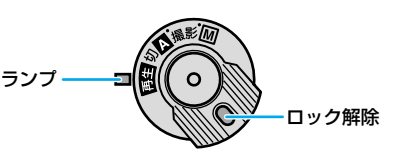

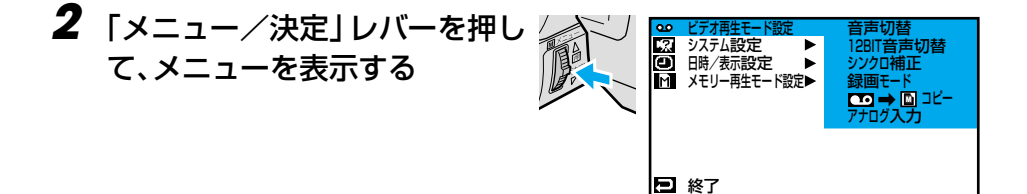

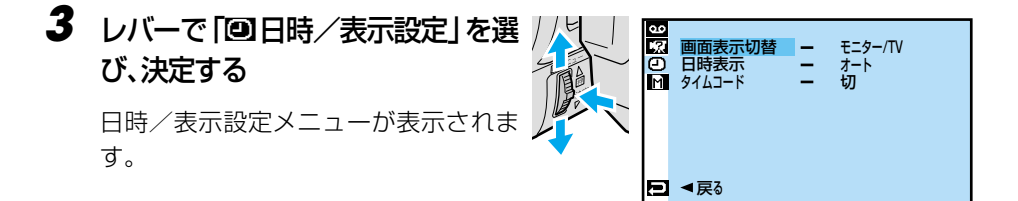

# 4 「日時表示」を選び、決定する

「オート」「切」「入」が表示されます。

5 「入」を選び、決定する

| 2 C % C | 日時表示 | - | 切<br>オート<br>入 |  |
|---------|------|---|---------------|--|
|         |      |   |               |  |

# タイムコード表示を設定する

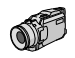

# タイムコードとは

撮影中、1コマ1コマに「タイムコード」と呼ばれる数字を記録します。ビデオの撮影、 再生、編集の際にタイムコードを表示すると、映像の位置を確かめる目安になります。

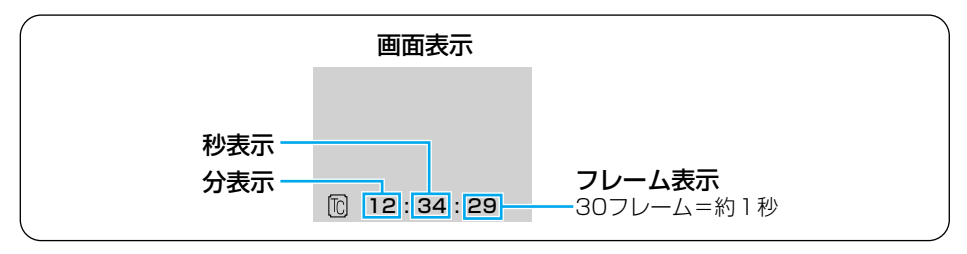

●早送り、巻き戻し時のタイムコード表示は、ビデオカメラがテープの位置を確認する ため、タイムコードが数秒間前後することがあります。

●撮影中は分と秒のみ表示されます。

# タイムコード表示を切り替える

ビデオ再生時にタイムコードを表示する方法を説明します。

# 7 「再生」をランプの位置に合わせる

●「M」の位置に合わせても設定できます。 ランプ

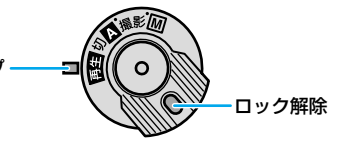

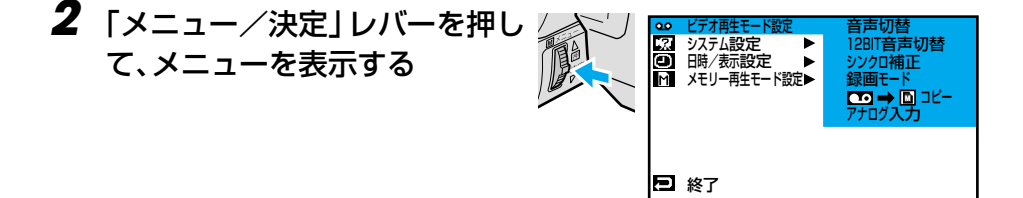

# **3** レバーで「回日時/表示設定」を 選び、決定する

日時/表示設定メニューが表示されます。

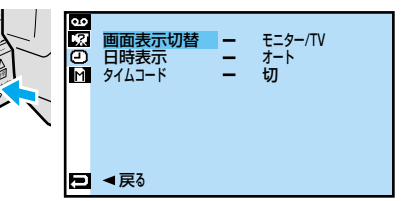

4 「タイムコード表示」を選び、決 定する

「切」と「入」が表示されます。

5 「入」を選び、決定する

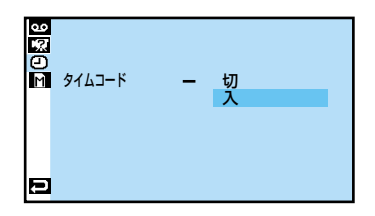

# レバーを2回押して再生画面に 戻る

画面左下にタイムコードが表示されます。

# タイムコードと無記録部分

「無記録部分」とは、テープに何も録画されていない部分のことです。ここから撮影を開始すると、タイムコードは必ず「00:00:00」から記録されます。 同じタイムコードが2カ所以上に存在すると、自動編集時に誤作動を起こす原因となります。

#### 次の状態のときは、無記録部分から撮影しないように、前に撮影した映像の終わりを確か めてから撮影してください。

- 途中まで撮影したテープを使うとき
- 再生したことのあるテープを使うとき
- テープのカバーを開閉したとき
- 撮影の途中で電源やバッテリーが切れたとき

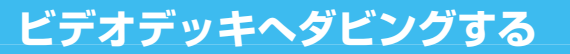

ビデオカメラで撮影したテープから、ビデオデッキのテープへダビングできます。S入力端子付きのビデオデッキにS映像コードで接続すると、より高画質の映像をダビングできます。

AF.

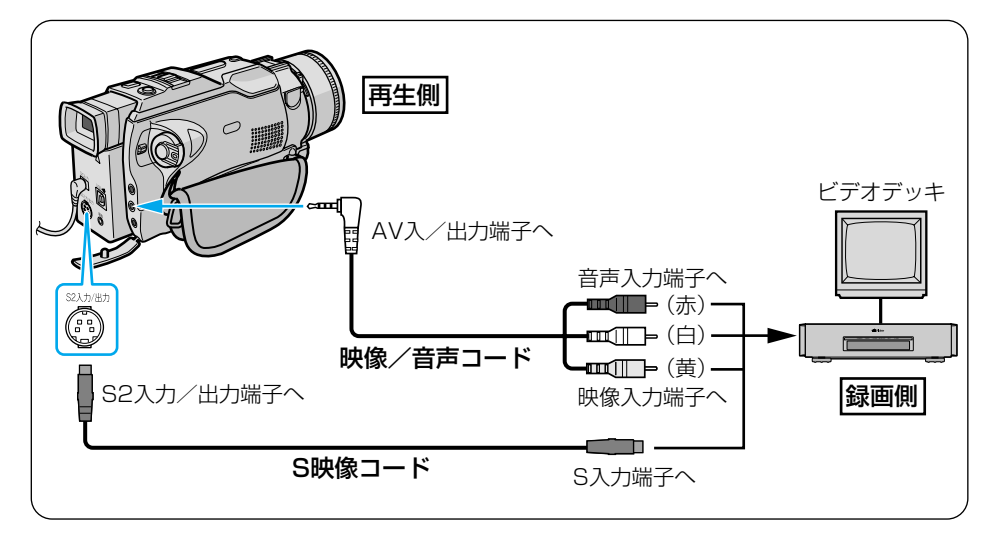

ビデオカメラの電源を切り、ジャックボックスとDCコード、AC アダプターを接続する

● ジャックボックスとDCコード、ACアダプターの取り付け(■3FP.64)

# 2 映像/音声コードを、ビデオデッキの入力端子とビデオカメラに 接続する

- S入力端子のあるビデオデッキをお使いの場合、S映像コードも接続します。
- 必ず、別売アクセサリーキット(GV-P2000KIT または VU-V2000KIT)のコードを使用してください。

# 3 ビデオカメラの電源を入れ、ビデオを再生する

テレビの画面に表示されるビデオカメラからのメッセージ類は、そのままダビングされます。これらを録画したくないときは、メッセージを表示しない設定にしてからダビングを開始してください(LSPP.114、116、166)。

# 4 ダビングを開始したいところで、ビデオデッキの録画ボタンを押す

録画を開始します。

# 5 ダビングを終了したいところで、ビデオデッキの停止ボタンを押す

録画を終了します。

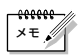

- ●AC アダプターの代わりにバッテリーを使用すると、ダビング中にバッテリーが切れて 失敗することがあります。AC アダプターを使って操作することをお勧めします。
- ●ご使用になるビデオデッキの取扱説明書もご覧ください。
- ●カットしたい映像があるときはビデオデッキの一時停止ボタンを押してダビングを一時停止させ、ダビングしたい場面がテレビや液晶画面に現われたら録画を再開してください。

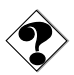

●テレビに映像が出ない、または音声が出ないときは、ビデオ再生モード設定メニューで 「アナログ入力」を「切」に設定してください(■3 P.206)。

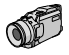

# デジタルでダビングする

DV 端子付ビデオ機器をお持ちの場合、DV コードを使ってダビングできます。デジタル信号でダビングするため、画質と音質はほとんど劣化しません。

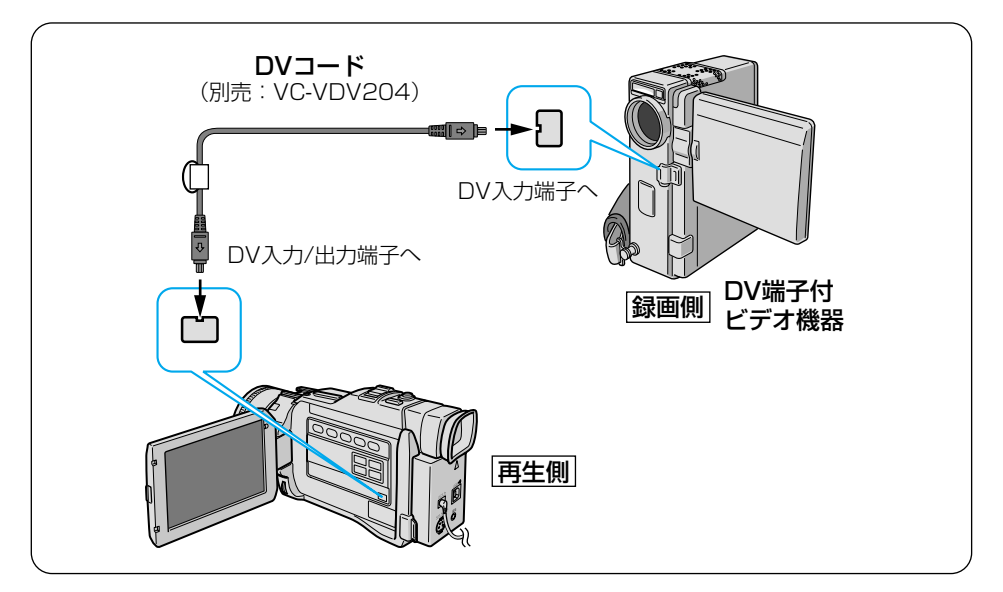

# 『ビデオカメラの電源を切り、ジャックボックスとDC コード、AC アダプターを接続する

ジャックボックスとDCコード、ACアダプターの取り付け(ISTP.64)

# 2 DV コードを、ビデオカメラの「DV 入力/出力」 端子と DV 端子付 ビデオ機器の DV 入力端子に接続する

- 別売アクセサリーキット(GV-P2000KIT または VU-V2000KIT)のフェライトコアを取り付け、フェライトコアが本機側にくるように接続してください。
- 3 ビデオカメラの電源を入れ、ビデオを再生する

録画を開始します。

# 5 ダビングを終了したいところで、DV 端子付ビデオ機器の停止ボタ ンを押す

録画を終了します。

#### 本機を録画側として使うには

- 1 電源ダイヤルを「再生」にする。
- 2 録画モードを選ぶ(IP3 P.168)。
- 3 再生側のDV 機器を「再生」 モードにする。
- 4 撮影ボタンを押すと、画面上に「DV 入力」表示が出て録 画停止状態になります。
- 5 録画停止状態で撮影ボタンを押すと、録画を開始します。
- 6 再び撮影ボタンを押すと、録画停止状態になります。

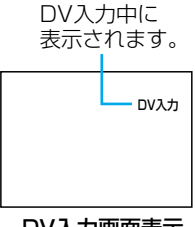

DV入力画面表示

- ×=.
- ●ACアダプターの代わりにバッテリーを使用すると、ダビング中にバッテリーが切れて 失敗することがあります。ACアダプターを使って操作することをお勧めします。
  - ●ご使用になる DV 端子付ビデオ機器の取扱説明書もご覧ください。
  - 再生側が映像の乱れた部分や無記録部分を再生すると、異常な映像が記録されたり、ダ ビングが停止することがあります。
  - ●再生時に「場面切替」「再生効果」「再生ズーム」「記念写真」を設定していても DV 出力端子からは、テープの通常再生映像しか出力しません。
     これらの演出を録画したいときは、映像/音声コードを使ってダビングしてください(LSTP.118)。

ビデオを編集してみよう編

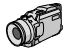

# ビデオ機器からダビングする

ビデオデッキなど、DV 端子を持たないビデオ機器からもビデオカメラへダビングできます。

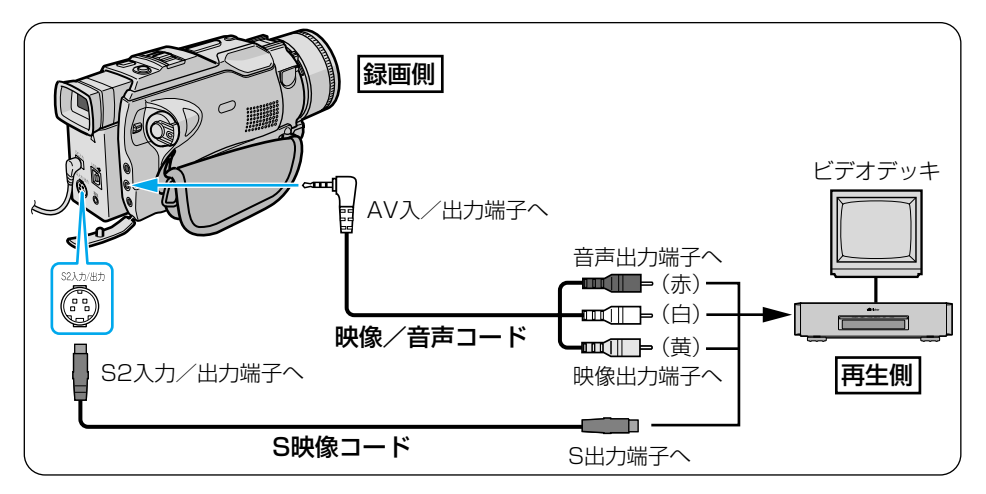

# ビデオカメラの電源を切り、ジャックボックスとDCコード、AC アダプターを接続する

● ジャックボックスとDCコード、ACアダプターの取り付け(LSTP.64)

- 2 映像/音声コードを、ビデオ機器の出力端子とビデオカメラに接続する
  - S出力端子のあるビデオ機器をお使いの場合、S映像コードも接続します。
  - 必ず、別売アクセサリーキット(GV-P2000KIT または VU-V2000KIT)のコードを使用してください。

# 3 電源ダイヤルの「再生」をランプの位置に合わせ、ビデオ再生モード 設定メニューの「アナログ入力」を「入」に設定する(IQ3 P.206)

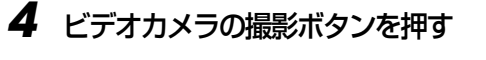

画面に「アナログ入力」と表示され、 録画停止状態になります。

# **5** ビデオデッキでビデオを再生する

ダビングを開始したいところ
 で、ビデオカメラの撮影ボタン
 を押す

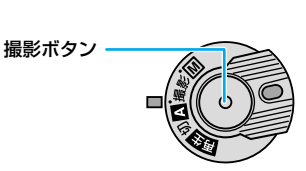

アナログ入力

録画を開始します。

# 7 ダビングを終了したいところで、 もういちど撮影ボタンを押す

録画を終了します。

#### ダビングしたテープを再生するには

1 電源ダイヤルを「再生」にする

- 2 ビデオ再生モード設定メニューの「アナログ入力」を「切」に設定する(IP3P.206)
- 3 再生ボタンを押す

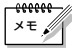

- ACアダプターの代わりにバッテリーを使用すると、ダビング中にバッテリーが切れて 失敗することがあります。ACアダプターを使って操作することをお勧めします。
  - ●ご使用になるビデオ機器の取扱説明書もご覧ください。
  - ●ダビングしたビデオテープをテレビで見るには(IP3 P.65)。

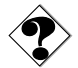

- ●アナログ入力時、ご使用のビデオ機器や再生するテープにより、映像が乱れることが あります。
- ●「アナログ入力」を「入」に設定したまま再生すると、ご使用のビデオ機器や再生する テープにより映像が乱れることがあります。

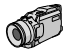

# 自動で編集する

撮影済みのビデオからお好きな場面を8つまで選び、ビデオデッキのテープに自動的にダ ビングできます。次の機能と合わせて使うと、テレビドラマや映画のようなビデオを作成 できます。

- アフレコ編集 : ナレーションや効果音を追加します(IP3 P.136)。
- 場面切替効果 :場面と場面のつなぎ目に効果を加えます(IP3 P.92)。
- プログラムAE:映像に変化をつけます(IP37 P.98)。

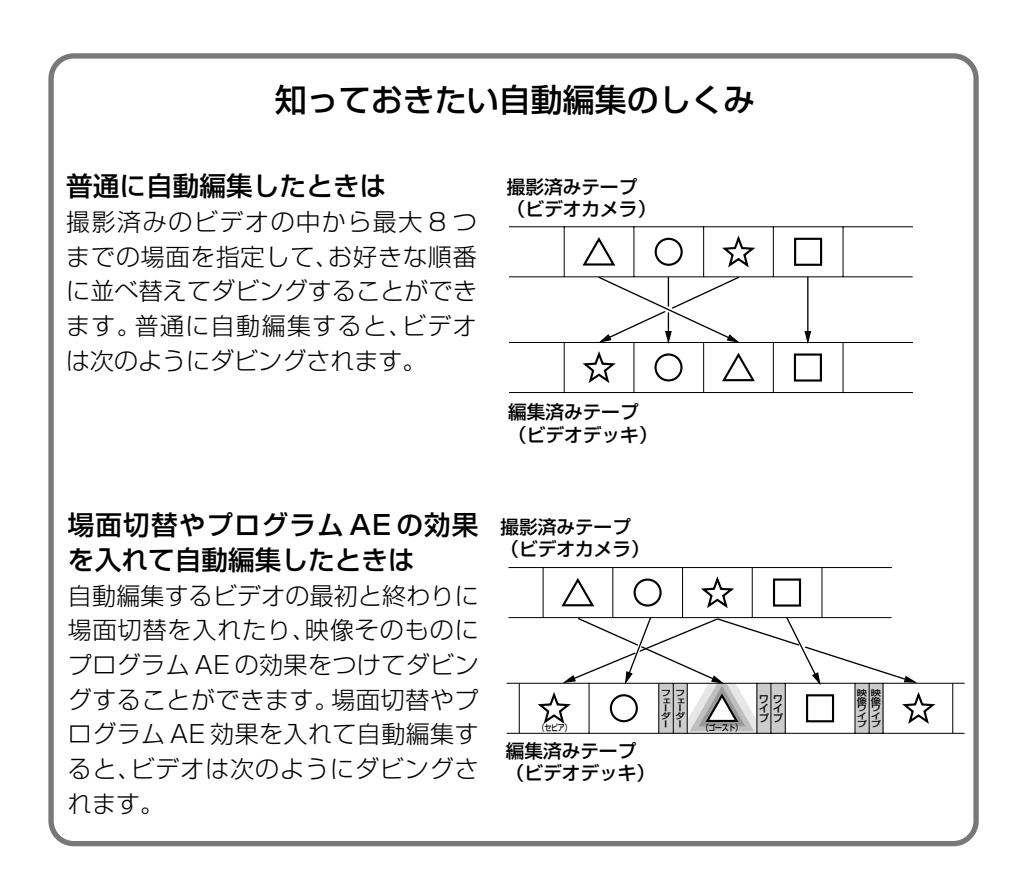

# ビデオデッキのメーカーをリモコンに登録する

自動編集では、別売アクセサリーキット(GV-P2000KITまたは VU-V2000KIT)のリモコン(ICSP P.195) でご家庭のビデオデッキを操作します。ここでは、ご家庭のビデオデッキのメーカーをリモコンに登録する方法を説明します。

- 7 ビデオデッキの電源を切る
- 2 ご使用のビデオデッキのメーカー名を確認する
- 3 「リモコンメーカー設定表」(次ページ)とメーカー名を対応させる
- 4 リモコンの「設定」ボタンを押した まま、設定表の「A」に書かれてい るボタンを押す
  - 「設定」ボタンを押したまま、「リモコンのボ タン 1」を押し、「設定」ボタンの指を離さ ずに「リモコンのボタン 2」を押します。

ビデオデッキの電源が入り、登録が完了し ます。

**5** ビデオデッキの電源が入らない場合は、「B」「C」…の組み合わせのボタンを押す

#### リモコンでビデオデッキを操作するには

「シフト」ボタンを押したまま、各操作ボタンを押します。 ビデオデッキのリモコン受光部に向けて操作してください。

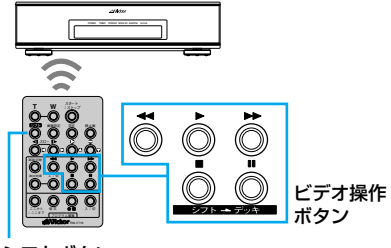

シフトボタン

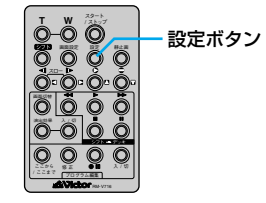

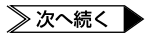

# ビデオを編集する

#### リモコンメーカー設定表

| メーカー名 | リモコン信号 | リモコンのボタン1                       | リモコンのボタン2    |
|-------|--------|---------------------------------|--------------|
| ビクター  | A      | ●Ⅱ(ビデオ準備)                       | ◀◀(巻戻し)      |
|       | В      | ●Ⅱ(ビデオ準備)                       | ■(停止)        |
|       | С      | ●Ⅱ(ビデオ準備)                       | (シフト)        |
| アカイ   | А      | ■(停止)                           | ▶▶ (早送り)     |
|       | В      | ■(停止)                           | ▶ (再生)       |
|       | С      | (ここから/ここまで)                     | (ここから/ここまで)  |
| サンヨー  | A      | ■(停止)                           | ▶ (再生)       |
|       | В      | (シフト)                           | ■■(一時停止)     |
|       | С      | (シフト)                           | (プログラム編集入/切) |
|       | D      | (ここから/ここまで)                     | ●Ⅱ(ビデオ準備)    |
| シャープ  | A      | <ul> <li>◄&lt; (巻戻し)</li> </ul> | ■■(一時停止)     |
|       | В      | ◀◀ (巻戻し)                        | (プログラム編集入/切) |
| ソニー   | A      | ■(停止)                           | ■■ (一時停止)    |
|       | В      | ■(停止)                           | (プログラム編集入/切) |
|       | С      | (シフト)                           | ●Ⅱ(ビデオ準備)    |
|       | D      | (シフト)                           | ◀◀ (巻戻し)     |
| 東芝    | A      | ■(停止)                           | ●Ⅲ(ビデオ準備)    |
|       | В      | ■(停止)                           | ◀◀ (巻戻し)     |
| NEC   | A      | (シフト)                           | (ここから/ここまで)  |
|       | В      | (シフト)                           | (修正)         |
| 日立    | A      | ■(停止)                           | ■(停止)        |
|       | В      | ■(停止)                           | (シフト)        |
| フナイ   | A      | (ここから/ここまで)                     | (シフト)        |
| 松下    | A      | ◀◀(巻戻し)                         | (シフト)        |
|       | В      | ◀◀ (巻戻し)                        | (ここから/ここまで)  |
|       | С      | ◀◀ (巻戻し)                        | ◀◀ (巻戻し)     |
|       | D      | ●Ⅱ(ビデオ準備)                       | ▶ (再生)       |
|       | E      | ◀◀ (巻戻し)                        | (修正)         |
| 三菱    | A      | ■(停止)                           | (ここから/ここまで)  |
|       | В      | ■(停止)                           | (修正)         |

#### 

設定したビデオデッキのメーカー設定も消えてしまいます。乾電池を交換してメーカ 一設定をやり直してください。

#### ●リモコンでビデオデッキを操作できないときは

機種によってはリモコンでのビデオデッキのメーカー設定ができないものや、特定の ボタンだけ操作できないものもあります。ご了承ください。

# 好きな場面を選んでダビングする

ここでは、ビデオから編集したい場面を選び、ビデオデッキのテープへ自動的にダビング する方法を説明します。

場面と場面の間に場面切替の効果を使う方法と、場面にプログラム AE の効果を使う方法 については、操作手順の間の 🐨 で説明します。自動編集に慣れてからお読みください。

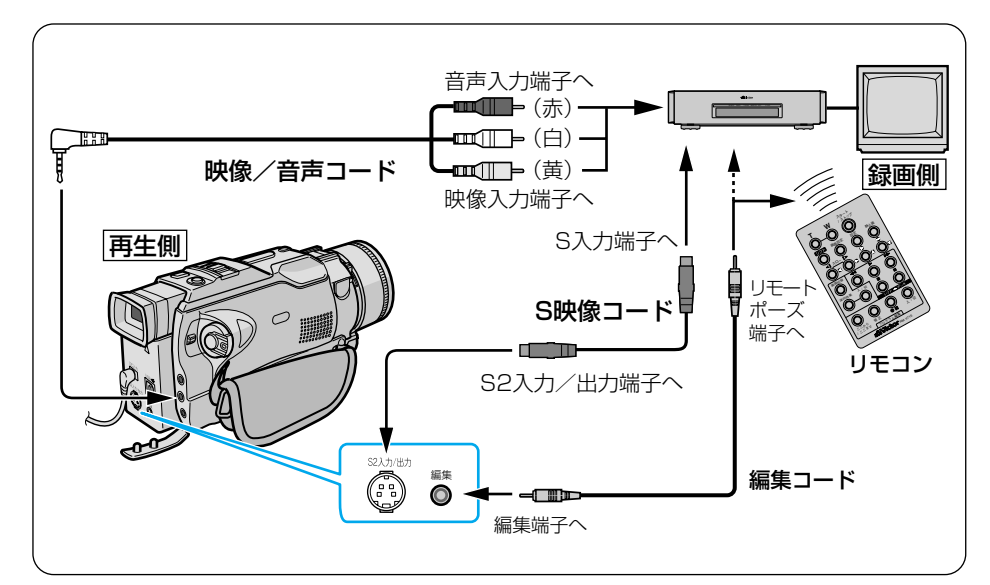

# 『ビデオカメラの電源を切り、ジャックボックスとDC コード、AC アダプターを取り付け、ビデオデッキと接続する

- ジャックボックスとDCコード、ACアダプターの取り付け(IC P.64)
- ビデオデッキと接続するには(IP3 P.118)

# 2 ジャックボックスの「編集」端子とリモコンを、編集コードで接続 する

 別売アクセサリーキット(GV-P2000KIT または VU-V2000KIT)の編集コード を使用してください。

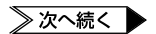

# **3** ビデオカメラでビデオを再生する

ビデオを再生するには(IGP P.58)

液晶画面とテレビに映像が表示されます。

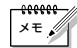

●画面に表示されるメッセージを消して自動編集してください

テレビの画面に表示されるメッセージは、自動編集でもそのまま記録されます。 メッセージを消してから自動編集してください(ISP P.114、116、166)。 (自動編集表示は自動編集をスタートすると消え、ビデオには記録されません)。

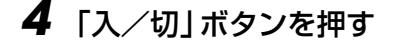

こまで | ボタンを押す

液晶画面に自動編集表示画面が表示さ わます。

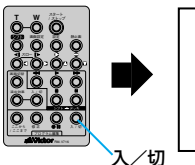

| 1 | ここから          | う ここまで<br>~ | 効果 |
|---|---------------|-------------|----|
| 2 |               | ~           |    |
| 3 |               | ~           |    |
| 4 |               | ~           |    |
| 5 |               | ~           |    |
| 6 |               | ~           |    |
|   |               | ~           |    |
| 0 |               | ~           |    |
|   | 916그-ト<br>合 탉 | 00:00       |    |
|   |               |             |    |

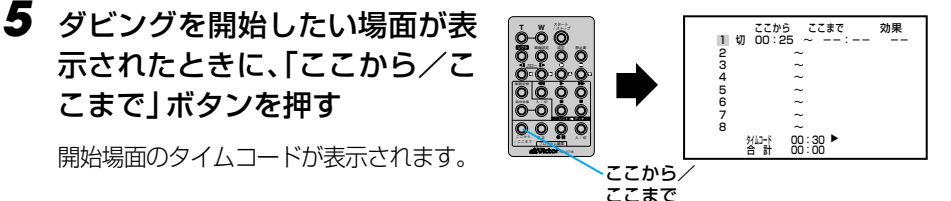

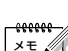

●場面の撮り始めに変化を付けたいときは(ISP P.92)

リモコンの「場面切替」ボタンを押します。ボタンを押すたびに液晶画面やテレビ に表示される場面切替アイコンが変わります。利用したい場面切替アイコンが表 示されるまでボタンを押してください。フェーダーやワイプを使用できます。 ただし、デジタルダビングでは変化を付けることはできません。

6 ダビングを終了したい場面が表 示されたときに、「ここから/こ こまで | ボタンを押す

終了場面のタイムコードが表示されます。

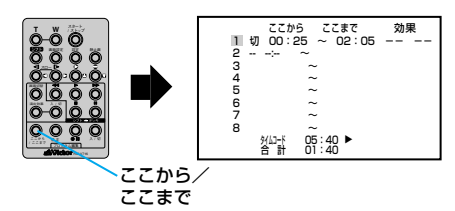

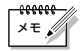

●場面の撮り終わりに変化を付けたいときは(LST P.92) リモコンの「場面切替」ボタンを押します。ボタンを押すたびに液晶画面やテレビに表示される場面切替アイコンが変わります。利用したい場面切替アイコンが表示されるまでボタンをくり返し押してください。

ただし、デジタルダビングでは変化を付けることはできません。

●映像そのものに変化を付けたいときは(L③ P.98) リモコンの「演出効果」ボタンを押します。ボタンを押すたびに液晶画面やテレビに表示される効果アイコンが変わります。ただし、デジタルダビングでは変化を付けることはできません。

- 7 手順5~6を繰り返して、場面 を登録する
  - 8つまで登録できます。

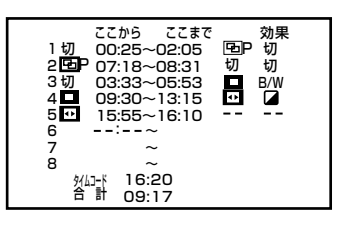

●場面の始めに場面切替を設定したときは、設定した効果のアイコンがカウンターの左側に表示されます。場面の終わりに場面切替を設定したときは、設定した効果のアイコンがカウンターの右側に表示されます。場面に再生効果を設定したときは、設定した効果のアイコンが「効果」に表示されます。何も設定していないときは「切」が表示されます。

# 8 ビデオカメラのテープを巻き戻し、タイムコード(例 00:25 より前)付近まできたら一時停止する

9 リモコンをビデオデッキのリモ コン受光部に向け、「●■」ボタン (ビデオ準備ボタン)を押す

> ビデオデッキが録画一時停止の状態に なります。

リモコンで録画一時停止の状態にならないときは、ビデオデッキ本体を操作してください。

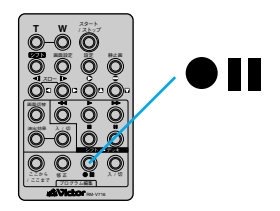

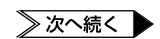

# 10 ビデオカメラの撮影ボタンを押す

自動編集が始まり、ビデオデッキのテープに映像がダビングされます。ダビング が終わると、ビデオカメラが停止の状態になり、ビデオデッキは録画一時停止の 状態になります。

ご注意 リモコンの「スタート/ストップ」ボタンでは、自動編集は始まりません。

# **】】** ビデオカメラとビデオデッキを停止する

自動編集が終了します。

- ●各場面のタイムコードとタイムコードの合計時間は 編集開始場面と終了場面のタイムコードには1秒以下の数値(フレーム)が表示されな いため、各場面のタイムコードの時間と合計時間が合わないことがあります。
  - ●自動編集の登録場面を修正したいときは リモコンの「修正」ボタンを押します。ボタンを押すたびに最後から登録場面が消去されます。
  - ダビング中のリモコンの位置は
     ビデオデッキのリモコン受光部に向けてください。障害物があるとうまくダビングできません。
  - ●ビクターのリモートポーズ端子付ビデオデッキをお使いのときは

編集コードをジャックボックスの「編集」端子とビデオデッキのリモートポーズ端子に接続してお使いになることができます(IP3P.127)。このとき、リモコンは使用しません。

●ご使用になるビデオデッキの取扱説明書もご覧ください。

#### ●こんなときは自動編集できません

- ●同じタイムコード(■3°P.116)が2つ以上存在するテープでタイムコードを指定しても、どのタイムコードかわからないため誤動作することがあります。
- ●編集終了場面のタイムコードの値が編集開始場面の値より小さいときは自動編集できません。
- ●編集終了場面と開始場面までの早送り時間がビデオデッキの一時停止可能時間(当社の場合約5分以内)を超えるときは、自動編集できません。
- ●リモコンのプログラム編集「入/切」ボタンを押して「切」にしたときは、自動編集に登録した内容がすべて消えてしまいます。
- ●編集開始場面や終了場面の前後に無記録部分があるときは、ブルーバック(青い画面) を記録してしまうことがあります。
- ●自動編集中にビデオカメラを操作すると、ビデオデッキが録画一時停止状態になり、自 動編集を中止します。

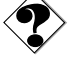

.....

×ŧ

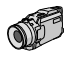

# より正確に自動編集する[シンクロ補正]

ビデオデッキには反応の早いものと遅いものがあります。自動編集でビデオカメラの再生 とビデオデッキの録画を同時に開始しても、録画開始のタイミングがズレたために前の場 面が残っていたり、場面の最初が欠けていたりすることがあります。 ズレを防ぐには、録画のタイミングをあらかじめ補正します。

# 録画タイミングのズレを確認する

映像の区切りと時間の経過が判りやすいビデオを用意し、これを自動編集してみます。編 集後にビデオデッキのテープを再生して、指定したタイミングからどの程度ズレてダビン グが開始されているか確認します。

# ┃ 場面を1つだけ自動編集する

- 自動編集するには(IP3 P.142)
- 編集を開始する場面には、映像の変化が判りやすいところを選んでください。

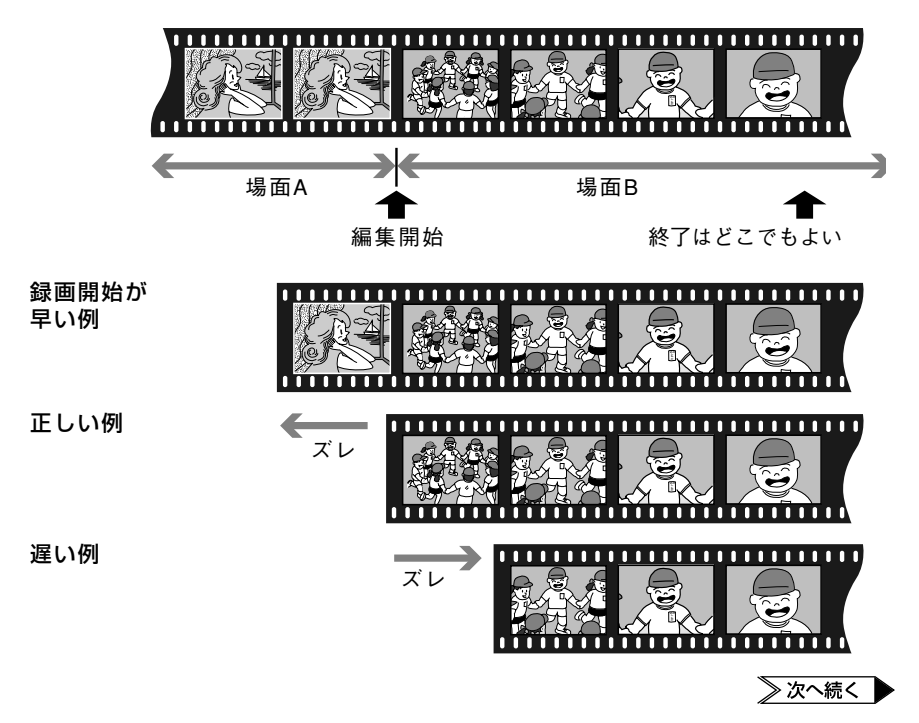

# ビデオを編集する

# 2 ビデオデッキのテープを巻き戻し、再生する

# **3** 録画のタイミングのズレ(秒)を確認する

 ● 自動編集を行う前に 数回自動編集のテストを行って補正値が適切であることを確認してから、最終的な自 動編集を行ってください。

# 録画タイミングのズレを補正する

録画のタイミングがズレていたときは、ビデオカメラでタイミングのズレを補正します。

### ┃ 「再生」をランプの位置に合わせる

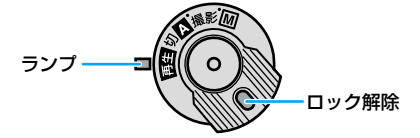

2 「メニュー/決定」レバーを押し てメニューを表示し、もう一度 押して決定する

> ビデオ再生モード設定メニューが表示 されます。

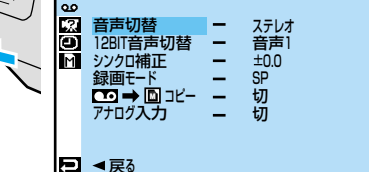

# 3 「シンクロ補正」を選び、決定する

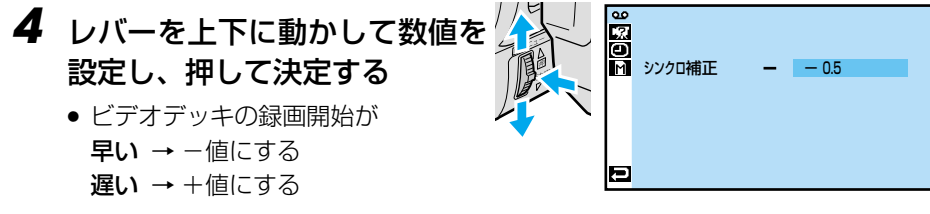

(例)ビデオデッキの録画が0.5秒早 く開始している場合、▼側に動かして 「-0.5」に設定します。

- 設定範囲は-1.3~+1.3秒です。
- **5** レバーを2回押して再生画面に 戻る

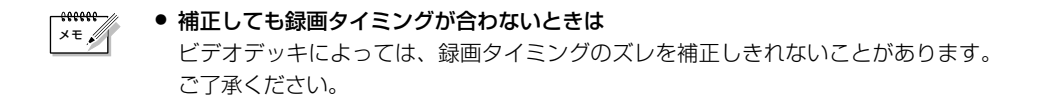

# ビデオに映像を追加する[インサート編集]

録画モードSPで録画済のテープに、あとでタイトルなど別の場面を挿入できます。インサート編集を行う前に、タイトルを書いた紙などを用意してください。インサート編集には、別売アクセサリーキット(GV-P2000KITまたはVU-V2000KIT)のリモコンを使用します(■37P.195)。

#### 【 ビデオカメラでビデオを再生する

● ビデオを再生するには(■3 P.58)

# 2 インサート編集を終える場面で 一時停止する

- 終える場面のタイムコードを確認してください。
- タイムコード表示が出ていないとき は(IP3\*P.116)

# 3 「◄◀」ボタンを押してインサート編集を開始する場面まで巻き戻し、「■」ボタンを押す

# 4「■」ボタンを押したまま、「○」 ボタンを押す

液晶画面に「**■○**」アイコンが表示 されます。

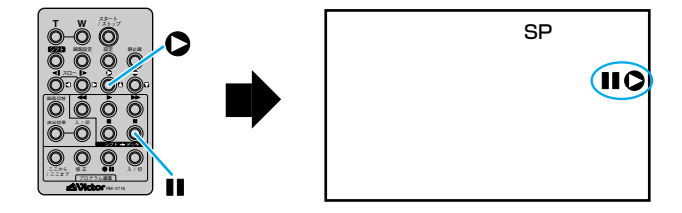

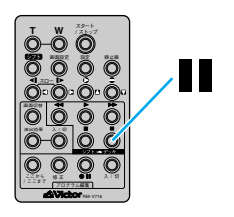

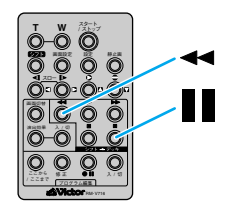

5 インサートするタイトルなどをカメラに映るようにして「スタート/ストップ」ボタン(またはビデオカメラの撮影ボタン)を押す

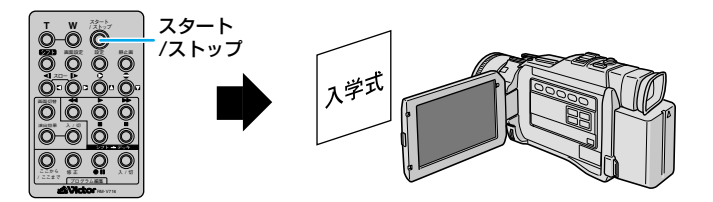

- 手順1で確認したタイムコードの位置で、「スタート/ストップ」 ボタンを押してインサートを終了する
- 7「■」ボタンを押して、インサート編集を終了する

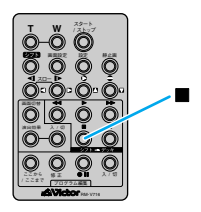

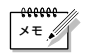

- ●挿入する画面にプログラムAEの効果を加えたいときは
   インサート編集を行う前に、プログラムAEを設定してください(IST P.98)。
  - インサート編集したあとの映像と日時は 新しい映像と日時が上書きされます。

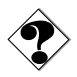

 ・ 画面に「インサート録画できません」と表示されたときは(低3 P.210)
 LPモードで撮影したテープ、誤消去防止用ツマミが「SAVE」側になっているテープ、およびテープの無記録部分ではインサート編集できません。

# ビデオに音声を追加する [アフレコ編集] 🛷

撮影したビデオには、あとでナレーションを追加したり、吹き替え音声を録音したりできます。アフレコ編集には、別売アクセサリーキット(GV-P2000KIT または VU-V2000KIT)のリモコンを使用します(IST P.195)。

# **1** ビデオカメラでビデオを再生する

- ビデオを再生するには(IP3 P.58)
- **2** アフレコ編集をしたいところで 一時停止する

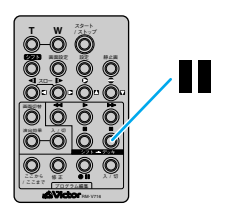

# **3**「Ⅲ」ボタンを押したまま、「⇒」ボタンを押す

液晶画面に「■■●」アイコンが表示されます。

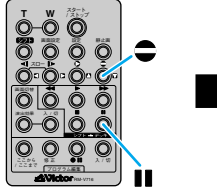

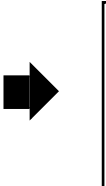

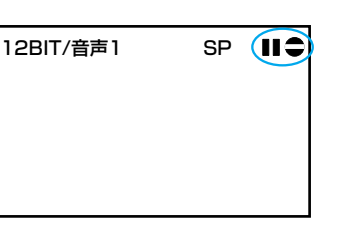

4 [▶」ボタンを押し、ビデオカメラのマイクに向かって音声を吹き込む

アフレコ編集が始まり、音声が記録されます。

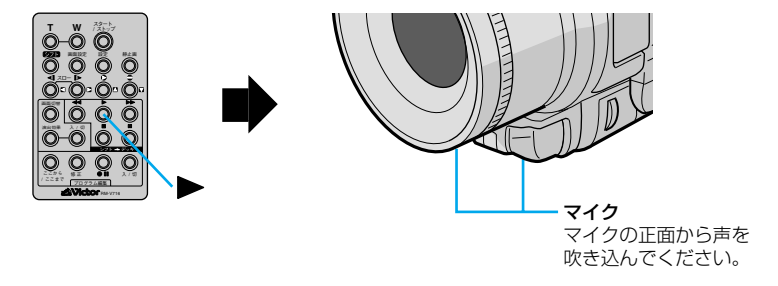

# 5 「■」ボタンを押して、アフレコ 編集を終了する

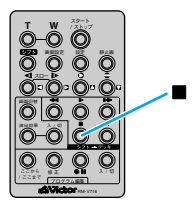

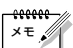

●別の場面からアフレコ編集を再開したいときは

リモコンの「■」ボタンを押します。ビデオが一時停止状態になります。リモコンの「■」ボタンを押してアフレコ編集を終了し、アフレコ編集を再開したい場面を表示させてから再び編集を行ってください。

- ●外部マイクを使ってアフレコ編集したいときは 外部マイクをマイク端子に接続してください。
- ●外部機器を使ってアフレコ編集したいときは

外部機器をAV入/出力端子に接続して、ビデオ再生モード設定メニューの「アナログ入力」を「入」に設定してください(■3 P.202)。また、外部機器の音はヘッドホンで聞くことができます。

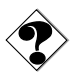

●画面に「音声アフレコできません」と表示されたときは

LPモードで撮影したテープ、または16BITの音声を記録したテープにはアフレコ編集できません。

テレビから「ピー」「ウワーン」というノイズ音が出るときは
 テレビからビデオカメラや外部マイクを離すか、テレビの音量を下げてください。

# 再生時の音声を切り替える

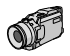

# 音声モード切替と 12BIT 音声切替

アフレコ編集したビデオでは、撮影時の音声とアフレコ時に録音した音声(アフレコ音声) の再生を選択できます。また、ビデオカメラは常にステレオ音声で録音しますが、片方の スピーカの音声のみを再生することもできます。

#### アフレコ音声の切り替え [12BIT 音声切替]

撮影時の音声を再生するか、アフレコ音声を再生するか設定します。

- 音声 1 : 撮影時の音声
- 音声2 : アフレコ音声
- ミックス : 撮影時の音声とアフレコ音声(同時に再生)

#### ステレオ音声の切り替え [音声モード切替]

ビデオの音声をステレオまたは左右どちらかのみで再生するか設定します。

- ステレオ : ステレオ (左右どちらも再生)
- 音声(L) : 左の音声のみ
- 音声(R) : 右の音声のみ

# 音声切替の操作

ここでは、アフレコ音声をステレオで再生するように設定してみます。

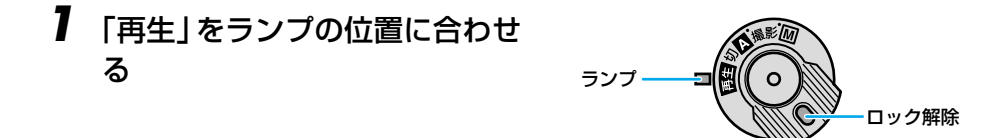

2 「メニュー/決定」レバーを押してメニューを表示し、もう一度押して決定する

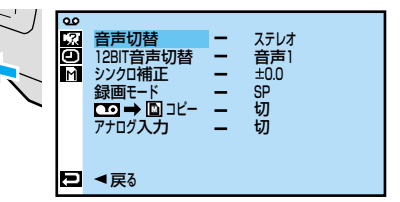

ビデオ再生モード設定メニューが表示 されます。

- 3 「音声モード切替」が「ステレオ」 に設定されていることを確認する
  - 「音声(L)」または「音声(R)」になっている場合は、「ステレオ」に変更してください。
- **4** [12BIT 音声切替] を選び、決定 する

「音声1」「音声2」などが表示されます。

5 「音声2」を選び、決定する

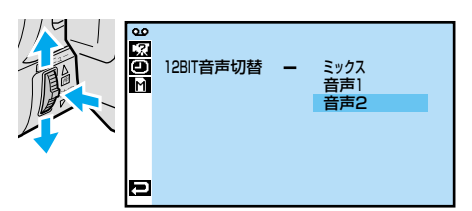

# レバーを2回押して再生画面に 戻る

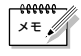

ビデオカメラは、ビデオの音声モードを自動判別して再生します。ビデオを再生すると、画面の左上端に再生中の音声モードが表示されます(早送り/巻戻し再生中は自動判別できません)。

# 映像をパソコンで利用する

# ケーブルで接続する

別売パソコン接続キット(HS-V20KIT)を使用すると、メモリーカードに記録した静止 画をパソコンに取り込めます。また、別売のDV端子付キャプチャーボード(GV-DV1000)を搭載したパソコンには、テープに記録した映像を静止画として取り込めます。

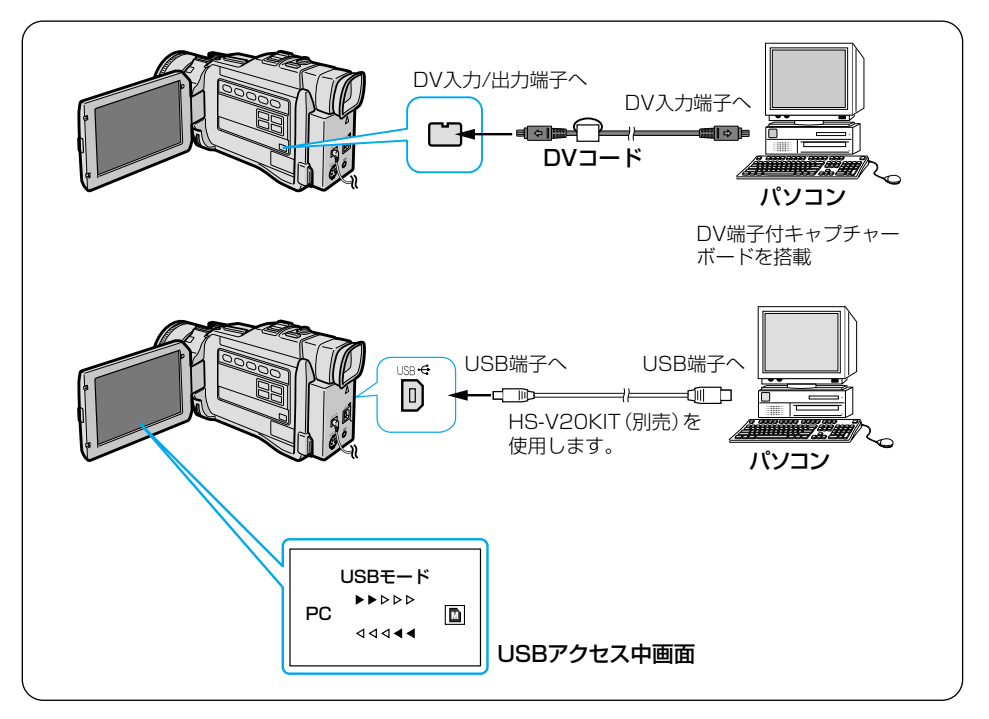

- ご注意
   必ず電源を切った状態で接続してください。電源を入れたまま接続すると、感電や故障の原因になります。
  - USB アクセス中画面が表示されている間は USB ケーブルを抜かないでください。 故障の原因になります。
  - 本機の電源には、ACアダプターをお使いになることをお勧めします。
  - ノイズを除去するために、別売アクセサリーキット(GV-P2000KITまたはVU-V2000KIT)に付属のフェライトコアをDVコードに取り付けてください。取り付けかたは、アクセサリーキットの取扱説明書をご覧ください。
  - 日時情報などは、パソコンに取り込むことができません。
  - GV-DV1000を使用するときは、GV-DV1000に付属のDVコードをご使用ください。
  - 各オプション品の取扱説明書もご覧ください。

# フロッピーアダプターまたは PC カードアダプターで読み込む

別売の PC カードアダプター(CU-V51)やフロッピーディスクアダプター(CU-V41)、USB リーダー/ライター(CU-V70)を使うとメモリーカードに記録した静 止画を簡単にパソコンに取り込めます(3 種類ともにマルチメディアカード・SD メモ リーカードに対応しています)。

ここでは、フロッピーディスクアダプターを使ってパソコンに取り込む方法を説明します。

- **】** メモリーカードを取り出す
  - メモリーカードを取り出すには (L3 P.38)
- 2 メモリーカードをフロッピーディスクアダプターに差し込む
- 3 パソコンのフロッピーディスク ドライブに差し込む

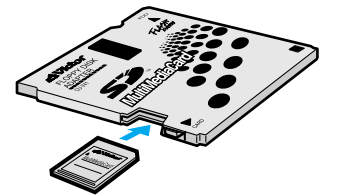

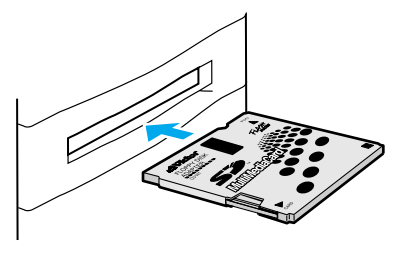

- **4** パソコンで、フロッピーディスクからハードディスクへファイル をコピーする
  - パソコンの操作については、パソコン付属の取扱説明書をご覧ください。
  - PCカードアダプター、フロッピーディスクアダプター、USBリーダー/ライ ターの取り扱いについては、それぞれの取扱説明書をご覧ください。

# かんたん印刷

再生中のビデオ映像や静止画を、簡単な操作で印刷してみましょう。

# ┃ 印刷の準備をする

• プリンターの取扱説明書をご覧ください。

# 2 ビデオまたは静止画を再生する

- ビデオを再生するには(IP3 P.58)
- 静止画を再生するには(IP3 P.62)
- 3 印刷したい場面または静止画を 表示したら、「プリント」ボタ ンを押す
  - ビデオの場合、「▶/Ⅱ」を押して一時 停止してから「プリント」ボタンを 押します。

プリント設定メニューが表示されます。

## 4 静止画の場合のみ、もう一度 「プリント」ボタンを押す

プリント設定を変更する画面が表示されます。

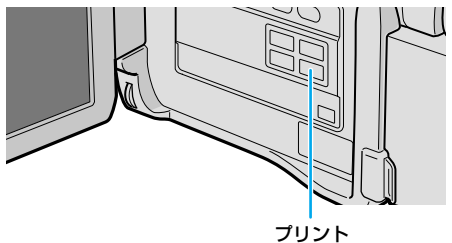

| プリント                | ~メニュー                                        |  |
|---------------------|----------------------------------------------|--|
| 表示画像をプリント<br>連続プリント |                                              |  |
| 設定変更<br>キャンセル<br>次へ | 【メニュー】 ダ゛イヤル<br>【フ゛ランク】 ホ゛タン<br>【フ゜リント】 ホ゛タン |  |

# 5 設定内容を確認する

以下の設定内容は変更できますが、
 ここでは変更しません。

#### 設定内容の例

**ワクなし** →用紙いっぱいに印刷します 枚数1 → 1 枚印刷します 効果なし(静止画のみ)→静止画に効 果を加えず、そのまま印刷します

- 「レイアウト」を「同16画面」に設 定したときは、「ワク」を「なし」に 設定できません。
- ワクをつけて印刷するには(IP3P.144)
- 2枚以上印刷するには(IP3P.144)

ビデオの場合

|                   | プリン                | トメニュー                                        |
|-------------------|--------------------|----------------------------------------------|
| いの                | 7 <b>ク:</b><br>2数: | なし<br>1                                      |
| 設定変<br>戻る<br>プリント | 湮<br>実行            | 【メニュー】 ダ゛イヤル<br>【フ゛ランク】 ホ゛タン<br>【フ゜リント】 ホ゛タン |

#### 静止画の場合

| プリントメニュー |              |  |
|----------|--------------|--|
| ワク       | なし           |  |
| 枚数       | 1            |  |
| 効果 :     | なし           |  |
| レイアウト:   | なし           |  |
| 設定変更     | 【メニュー】 タ゛イヤル |  |
| 戻る       | 【フ゛ランク】 ボタン  |  |
| プリント実行   | 【プリント】 ボタン   |  |

ブランク

プリント

# 静止画を印刷してみよう編

# 「プリント」ボタンを押して、 印刷を開始する

「プリント中」と表示されます。印刷 が終了すると「プリントが終了しまし た」と表示され、再生画面に戻ります。

 印刷をキャンセルするには、「ブラン ク」ボタンを押します。

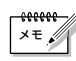

● 印刷中のメロディー音を消すには、システム設定メニューの「ブザー」を「切」にします(■3 P.174)。

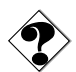

- 印刷中は「ブランク」ボタンを押しても印刷をキャンセルできません。次の印刷分からキャンセルされます。
- 液晶画面にメッセージが表示されたときは、プリンターに付属の取扱説明書をご覧く ださい。

# ワク付き印刷と複数枚の印刷

周囲に白い余白のあるワク付き印刷と、余白のないワク無し印刷を選べます。また、写真の焼き増しのように、一度の操作で同じものを複数枚、印刷することもできます。

| プリン                 | トメニュー                                        |  |
|---------------------|----------------------------------------------|--|
| 表示画像をプリント<br>連続プリント |                                              |  |
| 設定変更<br>キャンセル<br>次へ | 【メニュー】 タ゛イヤル<br>【フ゛ランク】 ホ゛タン<br>【フ゜リント】 ホ゛タン |  |

# **2** 「メニュー/決定」レバーで 「ワク」または「枚数」を選び、決 定する

7 「かんたん印刷」(□③ P.142)の 手順4まで、同様に操作する

右側のメニューが反転します。

 「効果:なし」「レイアウト:なし」は 静止画のときに表示されます。

| 3 | レバーを上下に動かして設定を |
|---|----------------|
|   | 変更し、押して決定する    |

- 「ワク」を「あり」に設定すると、周囲 に余白を残して印刷します。
- •「枚数」を「2」以上に設定すると、同 じものを指定した枚数印刷します。
- 最大25枚まで設定できます。

# 4 必要に応じて、もう一方の設定 を変更する

静止画の場合、ほかの設定も変更できます。

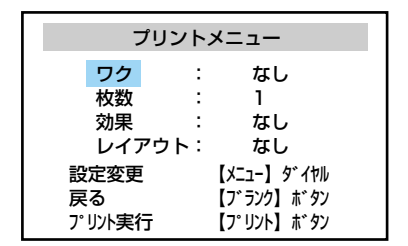

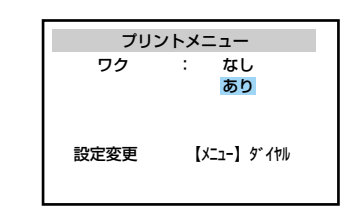
# **5** プリンターに用紙が十分にセットされていることを確認する

- 手順3で設定した枚数分セットして ください。
- 「プリント」ボタンを押して、印刷を開始する

「プリント中」と表示されます。印刷が 終了すると「プリントが終了しました」 と表示され、再生画面に戻ります。

 印刷をキャンセルするには、「ブラン ク」ボタンを押します。

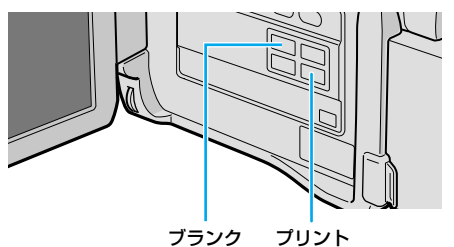

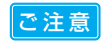

ワク無し印刷の場合、画像の上下左右が欠けて印刷されます。欠けないように印刷するには「ワク:」を「あり」に設定してください。

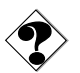

シール紙およびはがきではワク無し印刷できません。

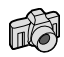

## すべての静止画を1枚ずつ印刷する

メモリーカードの静止画を印刷する方法について説明します。静止画を撮影したあと、印 刷して確認したいときに便利です。

#### ▮ 印刷の準備をする

 プリンターの取扱説明書をご覧くだ さい。

#### 2 「プリント」ボタンを押す

プリント設定メニューが表示されま す。

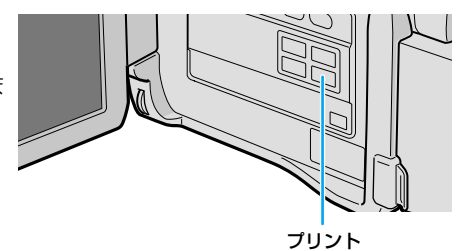

3 「メニュー/決定」レバーで「連続プ リント」を選び、押して決定する

> プリント設定メニューを変更する画面 が表示されます。

#### 4 「画像」を選び、決定する

「選択」が反転します。

### 5 「すべて1枚」を選び、決定する

| プリント.     | メニュー         |
|-----------|--------------|
| 表示画像をプリント |              |
| 注称シリント    |              |
| 変更        | 【メニュー】 タ゛イヤル |
| キャンセル     | 【プリント】 ボタン   |

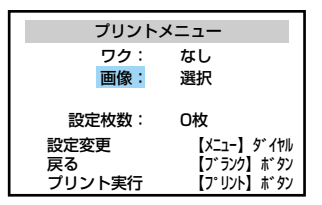

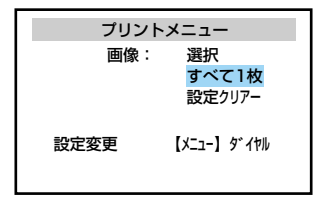

6 必要に応じてワクの有無を変更 する

# **7** プリンターに用紙が十分にセットされていることを確認する

- 「設定枚数」に、必要な枚数が表示されます。
- ここで静止画それぞれの枚数を変更することもできます。再度手順4を行ったあとで「静止画を選んで印刷する」 (137 P.148)に進んでください。

| プリント   | メニュー         |
|--------|--------------|
| ワク:    | なし           |
| 画像:    | すべて1枚        |
| 設定枚数:  | 20枚          |
| 設定変更   | 【メニュー】 ダ゛イヤル |
| 戻る     | 【フ゛ランク】 ホ゛タン |
| プリントする | 【フ゜リント】 ホ゛タン |

#### 8 「プリント」ボタンを押して、印 刷を開始する

「プリント中」と表示されます。印刷が 終了すると「プリントが終了しました」 と表示され、再生画面に戻ります。

 印刷をキャンセルするには、「ブラン ク」ボタンを押します。

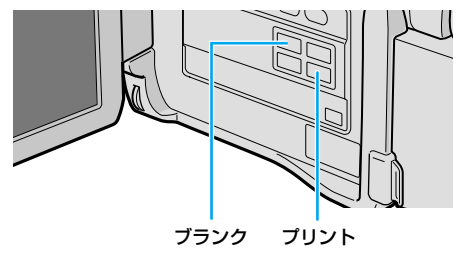

#### 静止画を選んで印刷する

メモリーカードから静止画をいくつか選び、それぞれに枚数を指定して印刷する方法について説明します。

【すべての静止画を1枚ずつ印刷 する」( □③ P.146)の手順5で 「選択」を選び、押して決定する

連続プリント設定画面が表示されます。

| プリントメニュー |                                    |  |
|----------|------------------------------------|--|
| 画像:      | <mark>選択</mark><br>すべて1枚<br>設定クリアー |  |
| 設定変更     | 【X二ユー】 ダ <sup>*</sup> イヤル          |  |

# 2 レバーを上下に動かして印刷したい静止画を選び、決定する

静止画の枚数欄が選択されます。

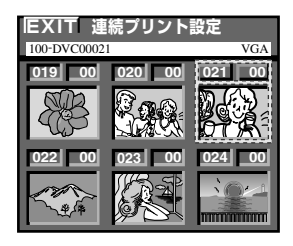

- 3 枚数欄に印刷する枚数を設定し、決定する
  - 最大15枚まで設定できます。
- 4 他の静止画も印刷したいとき は、手順2~3を繰り返す
  - 枚数を間違えて設定したときは、その静止画を選んで枚数を設定しなおしてください。

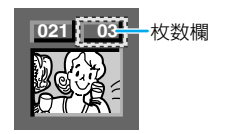

5 選び終わったらレバーを上側に 動かして枠線を「EXIT」に合わ せ、決定する

プリント設定メニューに戻ります。

- 6 必要に応じてワクの有無を変更 する
- 7 プリンターに用紙が十分にセットされていることを確認する
  - 「設定枚数」に、必要な枚数が表示されます。

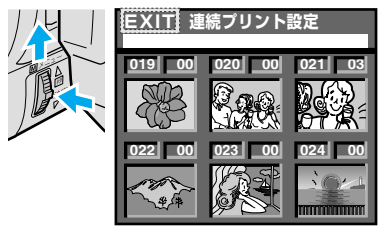

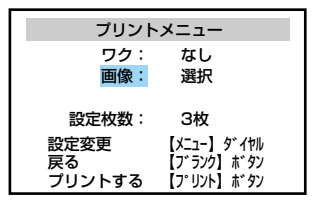

8 「プリント」ボタンを押して、印 刷を開始する

> 「プリント中」と表示されます。印刷が 終了すると「プリントが終了しました」 と表示され、再生画面に戻ります。

> 印刷をキャンセルするには、「ブラン ク」ボタンを押します。

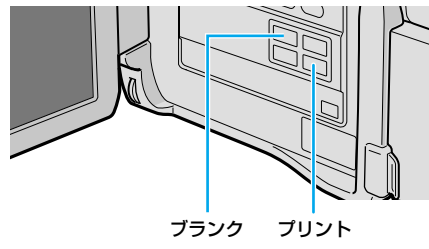

#### 静止画を最初から選びなおしたいときは

再度「すべての静止画を1枚ずつ印刷する」の手順4を行います。「設定クリアー」を 選び、押して決定すると、すべての静止画の枚数設定が0になります。

## 楽しい印刷をする

メモリーカードの静止画にいろいろな効果をつけて印刷できます。オリジナルの絵はがき やカレンダーなども簡単に作れます。

ビデオの映像に効果をつけて印刷するには、印刷したい場面をあらかじめ静止画としてメモリーカードにコピーしておきます(II37 P110)。

#### 白黒やセピア色で印刷する

カラーの静止画を、白黒写真や古くなった写真(セピア)のように印刷できます。昔の写 真のような雰囲気を演出できます。

#### Ⅰ 印刷の準備をする

- プリンターの取扱説明書をご覧くだ さい。
- 2 静止画を再生し、印刷したい静 止画を選ぶ
  - インデックス画面を使うと、簡単に 選べます(IP3 P.108)。

#### 3 「プリント」ボタンを押す

プリント設定メニューが表示され、「表 示画像をプリント」が反転します。

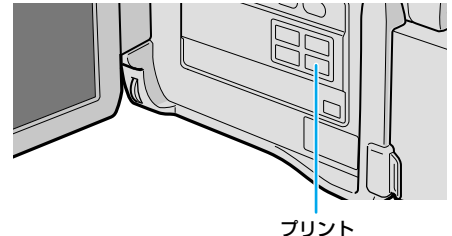

#### 4 「プリント」ボタンを押す

プリント設定メニューを変更する画面 が表示されます。

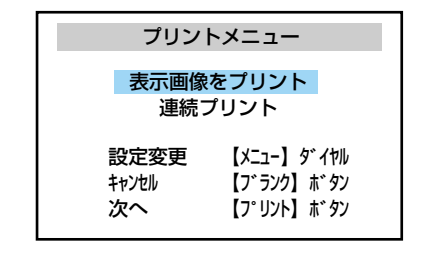

150

## 5 「効果」を選び、決定する

右側のメニューが反転します。

#### 6 レバーを上下に動かして次のど ちらかを選び、押して決定する

- ・白黒で印刷する→「白黒」
- ヤピア色で印刷する→「ヤピア」

#### 7「プリント」ボタンを押して、印 刷を開始する

「プリント中」と表示されます。印刷が 終了すると「プリントが終了しました| と表示され、再生画面に戻ります。

 印刷をキャンセルするには、「ブラン」 クレボタンを押します。

#### 効果を取り消すには

手順6で「なし」を選んでください。 プリントフレーム (W3) P.159)をつけていた場合、プリントフレームも取り消されます。

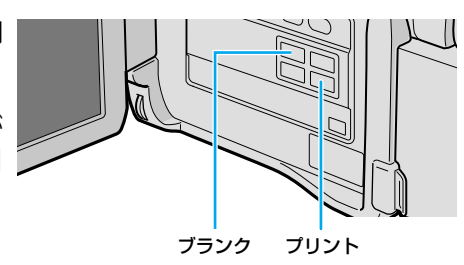

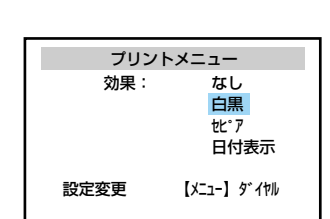

プリントメニュー

: なし

1

なし レイアウト: なし

【メニュー】 ダ イヤル

【フ゛ランク】 ボタン

「フ°リント」 ボタン

ワク

枚数

効果

設定変更

戻る プリント実行

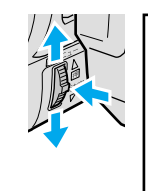

## 撮影した日付を入れて印刷する

静止画に撮影した日付を入れて印刷することができます。

7 「白黒やセピア色で印刷する」// (■③ P.150)の手順5まで、同様に操作する

| プリントメニュー |             |  |
|----------|-------------|--|
| ワク       | : なし        |  |
| 枚数       | : 1         |  |
| 効果       | : なし        |  |
| レイアウト    | : なし        |  |
| 設定変更     | メニュー】 ダ゛イヤル |  |
| 戻る       | ブ ランク】 ボタン  |  |
| プリント実行 【 | プリント】ボタン    |  |

2 レバーを上下に動かして「日付 表示」を選び、押して決定する

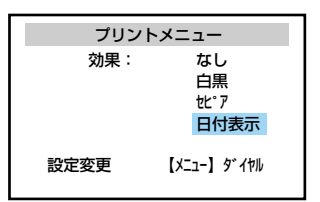

3 「プリント」ボタンを押して、 印刷を開始する

> 「プリント中」と表示されます。印刷 が終了すると「プリントが終了しまし た」と表示され、再生画面に戻ります。

> 印刷をキャンセルするには、「ブラン ク」ボタンを押します。

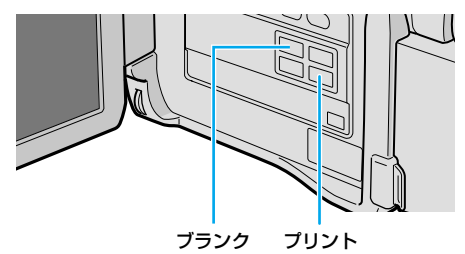

### カレンダーを作る

好きな静止画を使ったオリジナルカレンダーを作れます。

- 【「白黒やセピア色で印刷する」 (№3°P.150)の手順4まで、同 様に操作する
  - カレンダーを印刷するときは、「ワ ク:なし」に設定してください (IP3 P.144)。

| プリントメニュー            |                                              |  |
|---------------------|----------------------------------------------|--|
| 表示画像をプリント<br>連続プリント |                                              |  |
| 設定変更<br>キャンセル<br>次へ | 【メニュー】 ダ゛イヤル<br>【フ゛ランク】 ボ゛タン<br>【フ゜リント】 ボ゛タン |  |

2 「レイアウト」を選び、決定する

右側のメニューが反転します。

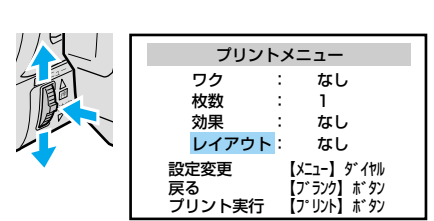

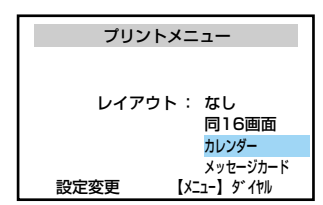

4 作成したいカレンダーの年にする

3 レバーを上下に動かして「カレン

ダー|を選び、押して決定する

西暦が変更できるようになります。

レバーを上下に動かして合わせ、押して決定します。

月が変更できるようになります。

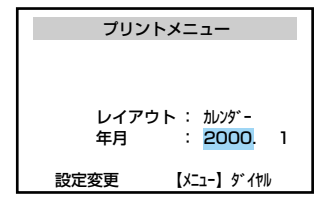

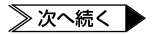

#### 楽しい印刷をする

### 5 作成したいカレンダーの月にする

レバーを上下に動かして合わせ、押して決定します。

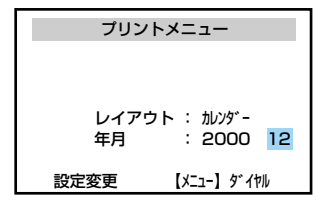

# 6 その他の設定内容を確認し、必要に応じて変更する

#### 7 「プリント」ボタンを押して、印 刷を開始する

「プリント中」と表示されます。印刷 が終了すると「プリントが終了しまし た」と表示され、再生画面に戻ります。

 印刷をキャンセルするには、「ブラン ク」ボタンを押します。

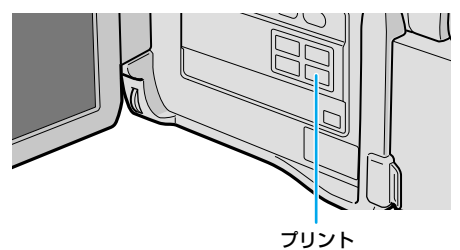

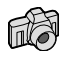

## 小さなシールを作る[同 16 画面]

同16画面機能を使ってシール用紙に印刷すると、16分割の小さなシールを作れます。

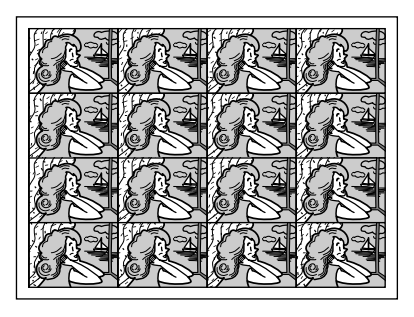

【「白黒やセピア色で印刷する」 ( © ♂ P.150)の手順4まで、同様に操作する

| プリントメニュー |              |  |
|----------|--------------|--|
| 表示画像     | をプリント        |  |
| 連続フ      | パリント         |  |
| 設定変更     | 【メニュー】 ダ゛イヤル |  |
| キャンセル    | 【フ゛ランク】 ホ゛タン |  |
| 次へ       | 【フ゜リント】 ホ゛タン |  |

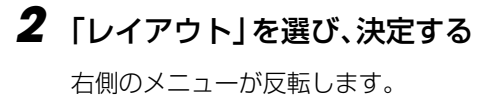

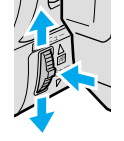

| プリント   | メニュー         |
|--------|--------------|
| ワク     | : なし         |
| 枚数     | : 1          |
| 効果     | : なし         |
| レイアウト  | : なし         |
| 設定変更   | 【メニュー】 タ゛イヤル |
| 戻る     | 【ブランク】 ボタン   |
| ブリント実行 | 【プリント】 ボタン   |

3 レバーを上下に動かして「同 16 画面」を選び、押して決定する

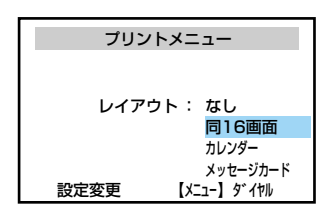

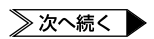

# 4 設定内容を確認し、必要に応じて変更する

ただし、「ワク」を「なし」に設定することはできません。

| プリントメニュー |     |             |  |
|----------|-----|-------------|--|
| ワク       | :   | あり          |  |
| 枚数       | :   | 1           |  |
| 効果       | :   | なし          |  |
| レイアウト    | • : | 同16画面       |  |
| 設定変更     | Ľ   | ×ニュー】 タ゛イヤル |  |
|          |     |             |  |

5 「プリント」ボタンを押して、印 刷を開始する

> 「プリント中」と表示されます。印刷が 終了すると「プリントが終了しました」 と表示され、再生画面に戻ります。

 印刷をキャンセルするには、「ブラン ク」ボタンを押します。

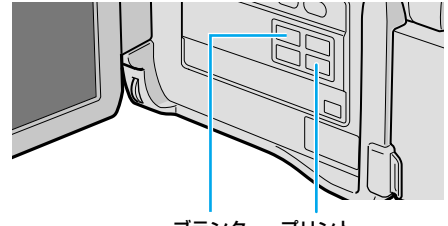

ブランク プリント

## メッセージカードを作る

用紙の下半分にフチ飾り付の余白がついたメッセージカードを作れます。

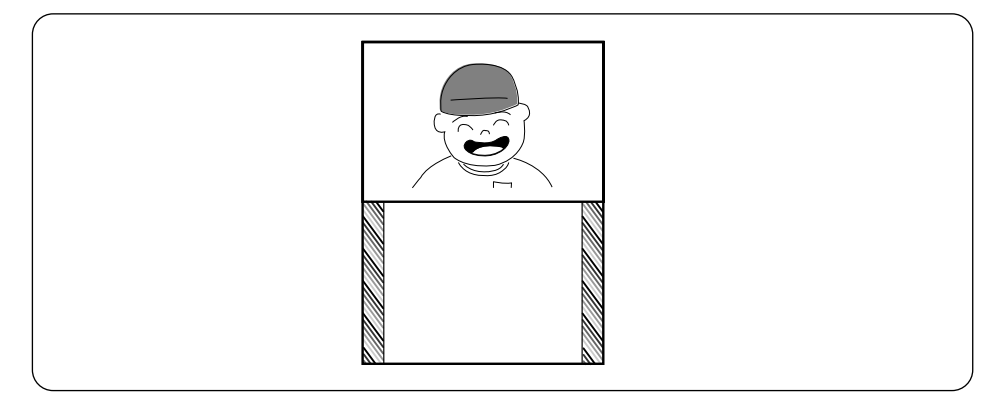

- 【「白黒やセピア色で印刷する」 ( □③ P.150)の手順4まで、同様に操作する
  - メッセージカードを印刷するときは、
     「ワク:なし」に設定してください
     (口3 P.144)。

| 2 | 「レイアウト」を選び、決定する |  |
|---|-----------------|--|
|   | 右側のメニューが反転します。  |  |

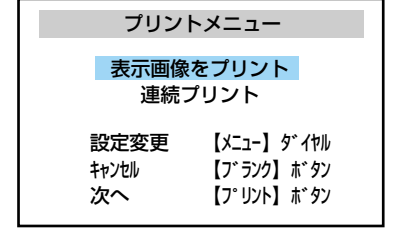

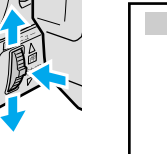

| プリントメニュー |    |                       |
|----------|----|-----------------------|
| ワク       | :  | なし                    |
| 枚数       | :  | 1                     |
| 効果       | :  | なし                    |
| レイアウト    | :  | なし                    |
| 設定変更     | [X | ニュー】 ダ゛イヤル            |
| 戻る       | Ī7 | ゛ランク】ボタン              |
| プリント実行   | [7 | <sup>®</sup> リント】 ボタン |

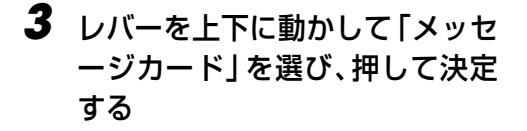

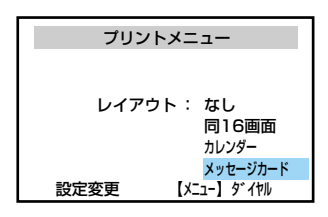

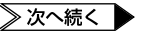

静止画を印刷してみよう編

- 4 設定内容を確認し、必要に応じ て変更する
  - メッセージカードを印刷するときは、 「ワク:なし」に設定してください (IP3 P.144)。

#### **5**「プリント」ボタンを押して、 印刷を開始する

「プリント中」と表示されます。印刷 が終了すると「プリントが終了しまし た」と表示され、再生画面に戻ります。

 印刷をキャンセルするには、「ブラン ク」ボタンを押します。

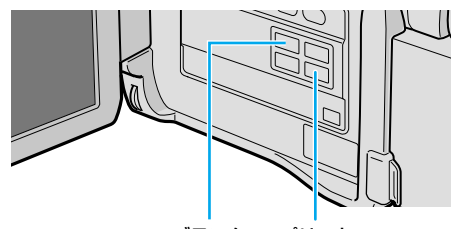

ブランク プリント

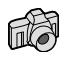

## 絵はがきを作る[プリントフレーム]

写真を飾るワクや絵のことをプリントフレームと呼びます。プリントフレームを使うと、 オリジナル絵はがきを簡単に作れます。

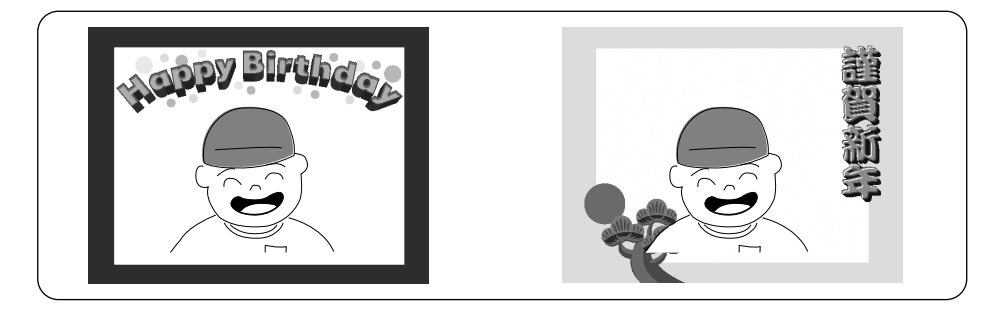

#### ▌ 印刷の準備をする

- プリンターの取扱説明書をご覧くだ さい。
- 2 静止画を再生し、印刷したい静 止画を選ぶ
  - インデックス画面を使うと、簡単に選べます(IP3P.108)。
- 3 「フレーム」ボタンを押す

インデックス画面にプリントフレーム の一覧が表示されます。

#### **4** 好きなプリントフレームを選ぶ

 「メニュー/決定」レバーを上下に 動かして枠をプリントフレームに合 わせ、押して決定します。
 枠線を左、または前ページに移動 →「▲」側
 枠線を右、または次ページに移動 →「▼」側

静止画にプリントフレームがつきます。

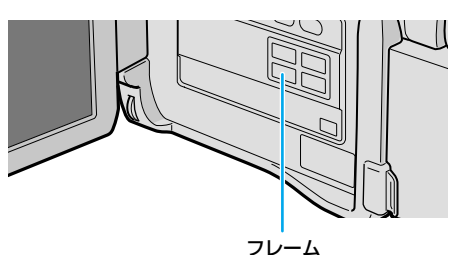

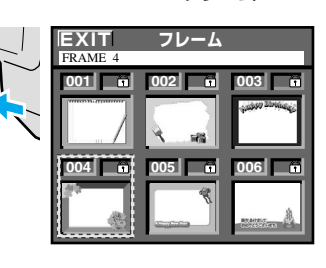

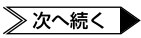

## プリントフレームを使う

### 5 「プリント」ボタンを押す

プリント設定メニューが表示され、「表 示画像をプリント」が反転します。

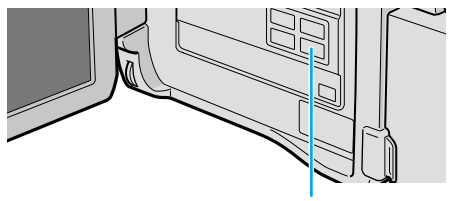

#### プリント

#### 6 「プリント」ボタンを押す

プリント設定メニューを変更する画面 が表示されます。

| プリント                                               | ・メニュー        |  |
|----------------------------------------------------|--------------|--|
| 表示画像な<br>連続プ                                       | をプリント<br>リント |  |
| 設定変更 【メニュー】ダイヤル<br>キャンセル 【ブランウ】ボタン<br>次へ 【プリント】ボタン |              |  |

プリントメニュー

ワク 枚数

効果

設定変更

レイアウト:

あり

同16画面

1 なし

【メニュー】 ダ゛イヤル

# 7 設定内容を確認し、必要に応じて変更する

 はがきに印刷するときは、必ず「ワ ク:あり」に設定してください (IP3P.144)。

#### 8 「プリント」ボタンを押して、印 刷を開始する

「プリント中」と表示されます。印刷 が終了すると「プリントが終了しまし た」と表示され、再生画面に戻ります。

 印刷をキャンセルするには、「ブラン ク」ボタンを押します。

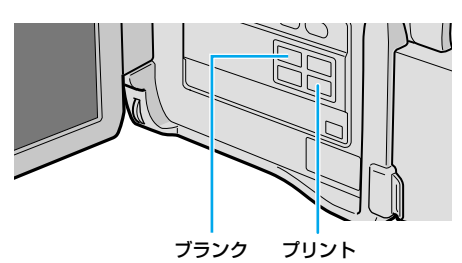

- ●「静止画をまとめて印刷する」(IS P.146)ときは、プリントフレームが解除されます。
  - 別売USB接続キット(HS-V20KIT)を使用すると、パソコンを使ってプリントフレームをメモリーカードに保存できます。保存したプリントフレームは、プリントフレームのインデックス画面の「007」以降に表示されます。
     詳しくは、USB接続キットの取扱説明書をご覧ください。

×ŧ 🆌

別売USB接続キット(HS-V20KIT)を使用すると、パソコンでプリントフレームをメモリーカードに追加できます。

ここでは、不要になったプリントフレームを削除する方法を説明します。

**7** 「再生」をランプの位置に合わせる

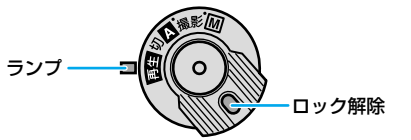

2 「メモリー再生」ボタンを押す

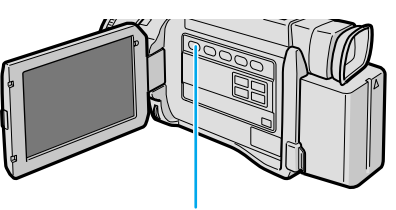

メモリー再生

🖻 終了

**4 もう一度レバーを押して決定する** メモリー再生モード設定メニューが表示されます。

5 「フレーム削除」を選び、決定する

「選択 | や「すべて | が表示されます。

| 9<br>₩<br>0<br>Σ | 静止画ブロテクト<br>静止画削除<br>フレーム削除<br>DPOF設定<br>フォーマット | * |
|------------------|-------------------------------------------------|---|
| Ð                | ⋖戻る                                             |   |

≫ 次へ続く

## プリントフレームを使う

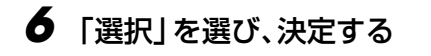

液晶画面にフレームが表示されます。

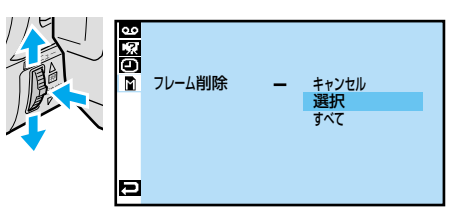

#### 7 削除するフレームを選び、決定 する

フレームの右上に「×」がつきます。

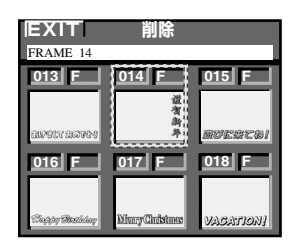

#### 8 他のフレームも削除したいとき は、手順7を繰り返す

 間違えて「×」をつけてしまったとき は、その静止画を選択してレバーを押 します。「×」が消えます。

#### 9 [EXIT]を選び、決定する

「キャンセル」と「実行」が表示されま す。

### 10 「実行」を選び、決定する

「×」をつけたフレームが削除され、 再生画面に戻ります。

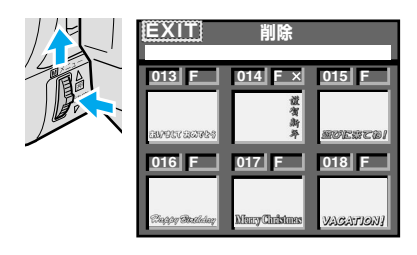

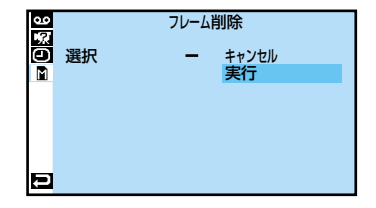

#### パソコンで追加したプリントフレームをすべて削除する

ここでは、作成したプリントフレームをすべて削除する方法を説明します。

「パソコンで作ったプリントフ レームを選択して削除する」 (IC3 P.161)の手順6で「すべ て」を選び、決定する

| <u>/</u> / | ⊒ 0¥6 | フレーム削除 | - | キャンセル<br>選択<br>すべて |  |
|------------|-------|--------|---|--------------------|--|
|            | Ð     |        |   |                    |  |

「キャンセル」と「実行」が表示され ます。

#### 2 「実行」を選び、決定する

削除をやめるには「キャンセル」を選びます。

フレームがすべて削除されます。

| 3<br>日本<br>6 | フレー.<br>すべて — | ム削除<br>キャンセル<br>実行 |
|--------------|---------------|--------------------|
| Ð            | l             |                    |

 
 ・ 削除中はメモリーカードを取り出したり、電源を切らないでください。故障 などの原因となります。
 また、別売のACアダプターをお使いください。途中でバッテリーがなくな ると、故障の原因となります。

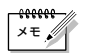

- ●本機に内蔵されているプリントフレームは削除できません。
- ●プリントフレームを追加する方法については、別売 USB 接続キット(HS-V20KIT) の取扱説明書をご覧ください。

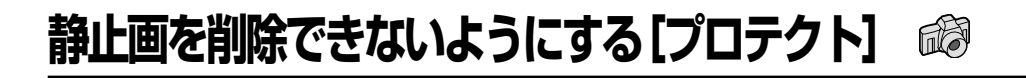

## 静止画にプロテクトをかける

間違えて削除しないように、大切な静止画にはプロテクトをかけることをお勧めします。 プロテクトをかけた静止画は削除されません。

7 「再生」をランプの位置に合わせる

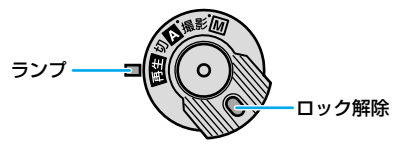

2 「メモリー再生」ボタンを押す

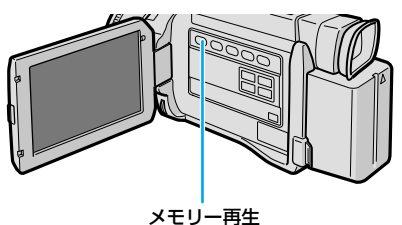

×-9-#3

#### 4 もう一度レバーを押して決定する

メモリー再生モード設定メニューが表示されます。

#### 5 もう一度レバーを押して決定する

プロテクト画面が表示されます。

| 3<br>0<br>2<br>2 | <b>静止画ブロテクト</b><br>静止画削除<br>フレーム削除<br>DPOF設定<br>フォーマット | * * * * |
|------------------|--------------------------------------------------------|---------|
| Ð                | ⋖戻る                                                    |         |

#### 6 プロテクトをかける静止画を選 び、決定する

静止画の右上に「①」マークがつきます。

 他の静止画にもプロテクトをかける。 ときは、手順6を繰り返します。

#### **7**「EXIT」を選び、決定する

再生画面に戻ります。

### 静止画のプロテクトをはずす

1 前のページの手順1~5を行う

プロテクト画面が表示されます。

**2** プロテクトをはずしたい静止画 を選び、決定する

静止画右上の「①」マークが消えます。

 他の静止画もプロテクトをはずした。 いときは、手順2を繰り返します。

#### **3**「EXIT」を選び、決定する

再生画面に戻ります。

 静止画にプロテクトをかけていても、フォーマットした場合は削除されます。必要な ご注意 静止画はパソコンに転送して保存してください。

設定を変えて使いこなそう編

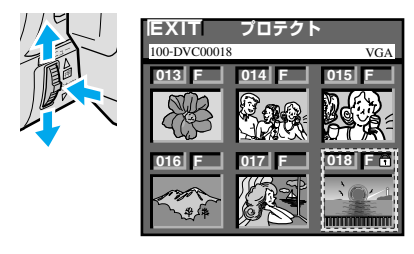

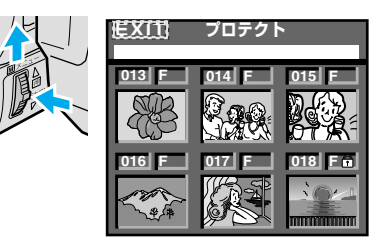

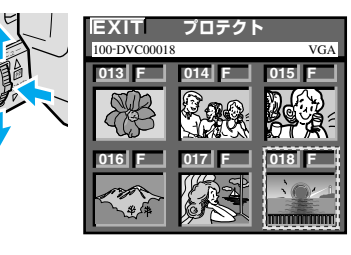

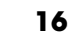

## 画面の表示方法を変更する

ダビングや編集をするときには、画面の文字や記号を隠すことをお勧めします。ここでは、 画面の日時表示やメニュー表示を隠す方法と、そのほかの日時/表示設定メニューの項目 について説明します。

#### 日時/表示設定メニュー

電源ダイヤルを「M」「再生」のいずれかに合わせ、「メニュー/決定」レバーで設定する。

| 項目       | 設定項目    | 機能                            |  |
|----------|---------|-------------------------------|--|
| 面面丰于切林   | モニター    | TVやビデオデッキに、画面の表示を出力しない        |  |
| 回回农小切首   | モニター/TV | TVやビデオデッキに、画面と常に同じ表示を出力する     |  |
|          | 切       | 表示しない                         |  |
| 日時表示     | オート     | 電源を入れたときなどに5秒間表示する            |  |
|          | 入       | 常に表示する(1037 P.114)            |  |
| タイトコード   | 切       | 表示しない                         |  |
|          | 入       | 表示する(1037 P.116)              |  |
| 年月日時計合わせ | 年月日、時刻  | 日時を設定する(ILT P.44)「M」に設定したときのみ |  |
|          |         |                               |  |

※:最初の設定値は、 で表示してあります。

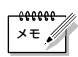

- ●「画面表示切替」と「日時表示」と「タイムコード」の設定は電源ダイヤルを「▲」 にしたときも働きます。
- ●「画面表示切替」の設定はリモコンの「画面表示」ボタンでも切り替えることができます(■3 P.195)。

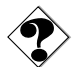

●画面表示切替が「モニター」に設定されていても、「日時表示」や「タイムコード」が「入」に設定されていると、日時やタイムコードは画面に表示されます。
 これらをダビングしたくないときは、「日時表示」や「タイムコード」の設定を「切」にしてください。

## 日時/表示設定メニューの設定方法

メニューの操作方法を説明します。例として、「画面表示切替」の設定を「モニター」に変更します。

】 「
Ⅲ」を
ランプの
位置に
合わせる

●「再生」の位置に合わせても設定できます。

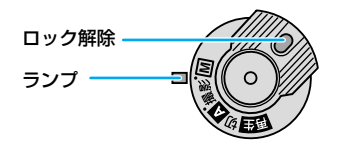

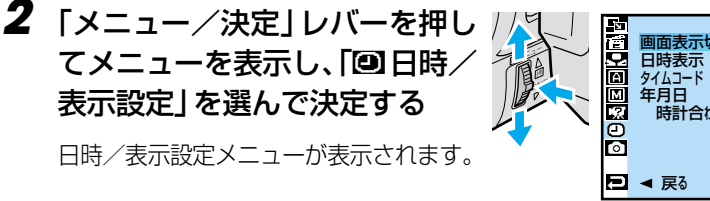

| o c xeek ar | 画面表示切替<br>日時表示<br>タイムコード<br>年月日<br>時計合わせ | Ξ | モニター/TV<br>オート<br>切<br>2000. 12. 1<br>PM 2: 00 |
|-------------|------------------------------------------|---|------------------------------------------------|
| Ð           | ◀ 戻る                                     |   |                                                |

**3 「画面表示切替」を選び、決定する** 「モニター」「モニター/TV」が表示

されます。

4 「モニター」を選び、決定する

| 2<br>2<br>2<br>2<br>3<br>3<br>3<br>3<br>3<br>3<br>3<br>3<br>3<br>3<br>3<br>3<br>3<br>3<br>3<br>3 | 画面表示切替 | - | モニター<br>モニター/TV |
|--------------------------------------------------------------------------------------------------|--------|---|-----------------|
| Ð                                                                                                |        |   |                 |

5 レバーを2回押して撮影画面に 戻る

## フルオート用の設定を変更する

ここでは、撮影用の設定のなかで、「A」と「M」の両方で効果がある項目について説明します。

#### フルオート設定メニュー

電源ダイヤルを「Ⅲ」に合わせ、「メニュー/決定」レバーで設定する。

| 項目               | 設定項目  | 特徵               | 参照           |
|------------------|-------|------------------|--------------|
| 録画モード            | SP    | アフレコ編集・インサート編集可能 | P.134        |
| テープの撮影時間が1.5倍になる | LP    | 撮影時間がSPモードの1.5倍  |              |
| 音声モード            | 12BIT | アフレコ編集可能         | P.136        |
| アフレコ可能なモードで録音する  | 16BIT | 高音質で録音           |              |
| ズーム              | 10倍   | 光学ズーム(画質が劣化しない)  | P.52         |
| ズーム倍率の上限を設定する    | 40倍   | デジタルズーム          |              |
|                  | 200倍  | デジタルズーム          |              |
| 記念写真モード          | ピンナップ | 白フチと影をつける        | <b>P.</b> 80 |
| 静止画の演出方法を設定する    | フレーム  | 白フチをつける          |              |
|                  | フル    | 全面に静止画を表示する      |              |
|                  | 4マルチ  | 連写画像を4分割で表示する    |              |
|                  | 9マルチ  | 連写画像を9分割で表示する    |              |
|                  | ネガポジ  | ネガフィルムのような効果をつける |              |
| 感度アップ            | 切     | 自然のままの明るさ        | P.169        |
| 撮影の感度を設定する       | AGC   | 電気的に感度アップ        |              |
|                  | オート   | シャッター速度調整で感度アップ  |              |
| 撮影モード            | ビデオ   | ビデオ(動画)をテープに記録する | P.47         |
| ビデオの撮影モードを設定する   | デュアル  | ビデオと静止画を同時に撮影    |              |
|                  | PSビデオ | 連続静止画をテープに記録する   |              |

※:最初の設定値は、 で表示してあります。

#### 各項目の補足説明

#### 録画モード

本機の「LP」モードで撮影したテープは本機で再生することをお勧めします。他のデジタルビデオではうまく再生できない場合があります。

#### 音声モード

- アフレコ編集をするには、あらかじめ「12BIT」に設定して撮影してください。一方、 「16BIT」に設定すると、より高音質で録音できます。
- どちらのモードでも、ステレオで録音されます。
- 従来のビクター製ビデオカメラでは、12BIT 音声を32KHz 音声、16BIT 音声を 48KHz 音声と表現しています。

#### ズーム

 10倍まではレンズの機能で映像をズームしますが、10倍以上は映像をデジタル処理 するため、映像品質が少し劣化します。

#### 記念写真モード

● ビデオテープに挿入する静止画の演出方法を、6種類から選択できます(■3 P.80)。

#### 感度アップ

- 「AGC」で撮影した画面は、デジタル映像を処理して実際よりも明るい映像を記録します。ただし、映像がザラザラした感じになります。
- 「オート」で撮影した画面は、自動的にシャッタースピードを調整して、実際よりも明 るい映像を記録します。ただし、被写体の動きは多少不自然になります。

#### 静止画撮影設定メニュー

電源ダイヤルを「M」に合わせ、「メニュー/決定」レバーで設定する。

| 項目                    | 設定項目   | 特徵              | 参照            |
|-----------------------|--------|-----------------|---------------|
| 画質設定                  | ファイン   | 高画質(撮影枚数が少ない)   | <b>P</b> .170 |
| 静止画の画質を設定する           | スタンダード | 撮影枚数が多い         |               |
| 画像サイズ                 | XGA    | 解像度 1024×768ドット | P.47          |
| 静止画の画像サイズを設定する        | VGA    | 解像度 640×480ドット  |               |
| UXGA撮影                | オート    | 自動的に判断する        | P.73          |
| UXGAモードの撮影方法を設<br>ロオス | 2枚補正   | 常に2枚の画像を合成      |               |
| 正9つ                   | 1枚補正   | 常に1枚の画像を拡大      | ]             |

※:最初の設定値は、 で表示してあります。

#### 各項目の補足説明

#### 面質設定

 静止画が撮影できるモードのときは、おおよその撮影可能枚数が画面右上に表示され ます (IBP P.56、73)。

#### UXGA 撮影

- ●「オート」で撮影すると、2枚の画像を合成するか、1枚の画像を拡大するかを自動 的に判断して撮影されます。
- 「2枚補正」で撮影すると、常に2枚の画像が合成して撮影されます(画面には、常) にUXGA マーク(回)が表示されます)。
- ●「オート」や「2枚補正」で撮影してもきれいに合成された画像にならない場合には、 「1 枚補正」を選択してください。常に1 枚の画像を UXGA サイズに拡大して撮影さ れます(画面には、常に「□ | が表示されます)。ただし、2枚の画像を合成したと きに比べて、多少画質が劣化します。

## マニュアル用の設定を変更する

ここでは、撮影用の設定のなかで、「M」を選択したときに効果がある項目について説明します。

#### マニュアル設定メニュー

電源ダイヤルを「M」に合わせ、「メニュー∕決定」レバーで設定する。

| 項目             | 設定項目  | 特徵              | 参照            |
|----------------|-------|-----------------|---------------|
| 手ぶれ補正          | 切     |                 | <b>P</b> .172 |
| 手ぶれ補正を設定する     | 入     | 手ぶれで映像が振れない     | 1             |
| セルフタイマー        | 切     |                 | P.76          |
| セルフタイマーを設定する   | 入     | 15秒後に撮影する       |               |
| 5S             | 切     |                 | P.205         |
| 5秒撮影のモードを設定する  | 55    | 5秒間だけ撮影する       |               |
|                |       | (スナップショットムービー)  |               |
|                | アニメ   | 1/8秒間だけ撮影する     |               |
|                |       | (アニメーション制作)     |               |
| テレマクロ          | 切     | 1mまで接近して撮影できる   | P.52          |
| 接写を設定する        | 入     | T側で60cmまで接近可能   |               |
| ワイド効果          | 切     |                 | P.172         |
| ワイドテレビに合わせた画面に | シネマ   | 映画風に上下に黒い帯が入る   |               |
| する             | ワイド   | ワイドテレビと同じ横長の画面に |               |
|                |       | なる              |               |
|                | PSワイド | 撮影できる範囲が広がる     |               |
| ボイスポジション       | 切     | 自然な音声を録音する      | P.205         |
| 録音される雑音を軽減する   | Л     | 風による雑音を軽減して録音する |               |

※:最初の設定は、 で表示してあります。

※:電源ダイヤルが「A」のときはの設定で動作します。

#### 各項目の補足説明

#### 手ぶれ補正

- 三脚などでビデオカメラを固定して撮影するときは「手ぶれ補正」を「切」にしてく ださい。「入」のままだと被写体の動きに合わせて必要のない補正を行い、不自然な 映像になることがあります。
- 手ぶれが大きいとき、コントラスト(明暗差)のほとんどない被写体を撮るとき、映像をデジタル処理するときは補正できないことがあります。
- デュアルモードのときは他のモードに比べて手ぶれ補正の効果が弱くなります。
- 手ぶれ補正が働かないときは、液晶画面の「□→」表示が点滅、または表示が消えます。

ワイド効果

#### • 普通のテレビ(画面比率 4:3)やファインダー、液晶画面で見るときは

ワイド映像は、縦長の映像が映ります。シネマ映像は、上下に黒い帯が入った映像が 映ります。

ワイドテレビで再生するときは

ワイドで撮った映像には、ワイド用の識別信号が記録されています。S2入力/出力 端子をS映像コードでワイドテレビに接続してください。テレビのS2端子に接続す れば、ワイド、シネマをテレビが自動判別します。テレビのS1端子に接続すると、 ワイドを自動判別します。テレビ側にS2またはS1端子がないときは、S端子に接 続してください。自動判別はできません。なお撮影中、または撮影停止中は、ワイド 用の識別信号が出力されません。ワイドテレビで見やすい映像に調節してください。 (詳細はお使いのワイドテレビの取扱説明書をご覧ください)。

- ビデオデッキでダビングしたワイド映像を再生するときは
   ワイド映像になるようにテレビ側でモードを切り替えてください(詳細はお使いのワイドテレビの取扱説明書をご覧ください)。
- ワイド映像とシネマ映像を混在させて撮ったときは
   早送り再生中、巻戻し再生中は、ワイド映像とシネマ映像を判別できません。

 PSワイド (PSモードのみ) 撮影モードメニューをPSビデオモードに決定したあと、ズームスイッチを「W」側にスライドさせてください。

ワイドコンバーションレンズを使用しなくても広角側 0.7 倍のワイド撮影ができま す。室内などの狭いところでも、撮影範囲が広がります。またズームが 14 倍(画面 表示は 0.7 ~ 10 まで)になります。

### 設定のしかた

例として、テレマクロの設定を「入」に変更します。

7 「M」をランプの位置に合わせる

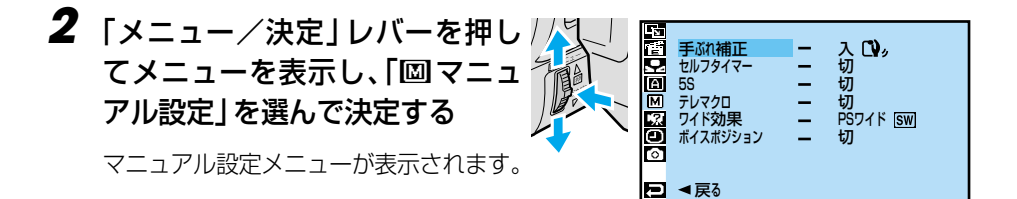

- **3** 「テレマクロ」を選び、決定する 「切」と「入」が表示されます。
- 4 「入」を選び、決定する

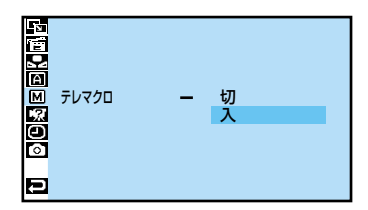

**5** レバーを2回押して撮影画面に 戻る

## 操作音やランプを消す、機能デモを表示する

## システム設定メニュー

電源ダイヤルを「M」に合わせ、「メニュー∕決定」レバーで設定する。

| 項目                   | 設定項目  | 特徴            | 参照            |
|----------------------|-------|---------------|---------------|
| ブザー                  | 切     | 操作音を消す        | P.205         |
| 操作音を消す               | ブザー   | 一部の操作のみブザー音   |               |
|                      | メロディー | 操作するごとにメロディー音 |               |
| タリー                  | 切     |               | <b>P</b> .174 |
| 撮影ランプを消す             | 入     | 撮影中にランプが点灯する  |               |
| デモモード                | 切     |               | P.174         |
| プログラム AE の効果をデモで確認する | 入     |               |               |

#### 各項目の補足説明

タリー

- •「入」では、撮影中であることを撮影ランプを点灯させてお知らせします。セルフタ イマー使用時の撮影タイミングの確認などに使用します。
- ●「切」では、撮影ランプを点灯させません。

デモモード

- カセットテープを入れずに電源を入れると、液晶画面にビデオカメラの機能デモを表示します。
- ●機能デモの表示中にズームなどの操作を行うと、一時的に機能デモの表示を停止し、
   約1分後に再開されます。
- 通常はデモモードを「切」にしてご使用ください。「入」のままにしていると、設定 できない機能があります。

#### 設定のしかた

例として、デモモードの設定を「切」に変更します。

「M」をランプの位置に合わせる

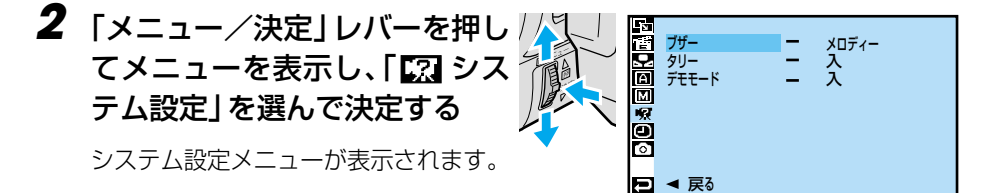

- **3** 「デモモード」を選び、決定する 「入」と「切」が表示されます。
- 4「切」を選び、決定する

5 ダイヤルを2回押して撮影画面 に戻る

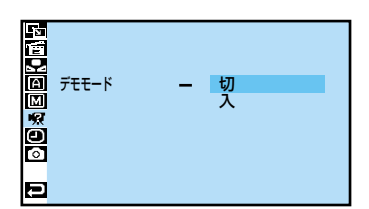

# プリント情報を設定する[DPOF 設定] 📸

今後の自動プリントシステムなど将来の環境を考慮し、自動プリントするための情報を 記録する DPOF(Digital Print Order Format)規格に対応しています。

DPOF 設定で自動プリントの指定ができるのは、メモリーカードに記録された静止画の みです。ビデオの映像を DPOF 設定によってプリントしたいときは、プリントしたい 場面をあらかじめ静止画としてメモリーカードにコピーしておきます(IF37 P.110)。

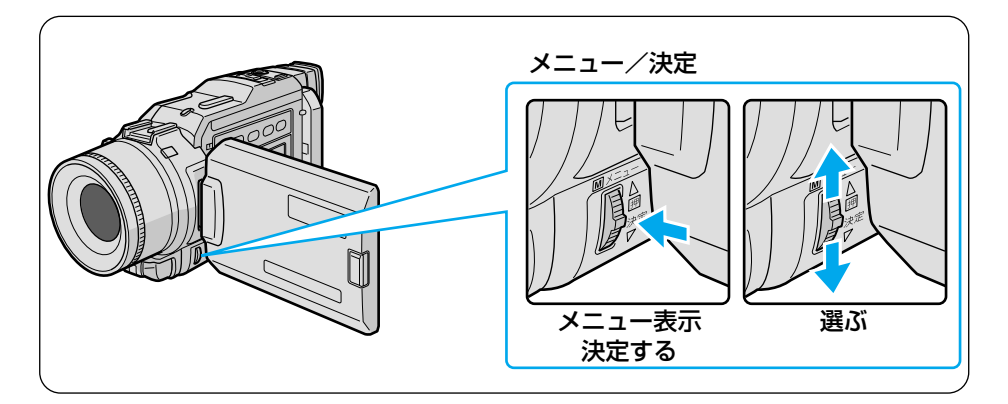

すべての静止画を1枚ずつプリントするよう設定する

#### 1 「再生」をランプの位置に合わせる

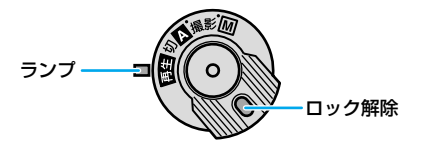

- **2** 液晶画面を開く
- 3 「メモリー再生」ボタンを押す

液晶画面に静止画が表示されます。

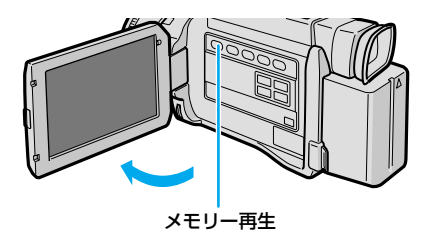

# **4** 「メニュー/決定」レバーを押して、メニューを表示する

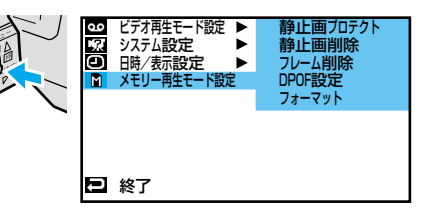

5 レバーをもう一度押して決定する

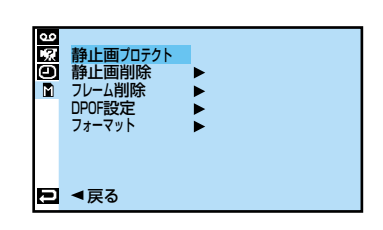

#### ● 「DPOF設定」を選び、決定する

「選択」、「設定クリアー」などが表示 されます。

#### 7 「すべて1枚」を選び、決定する 「キャンセル」と「実行」が表示され ます。

## ● DPOF設定 - 選択 ・ 選択 すべて1枚 設定クリアー ● すべて1枚 ・ キャンセル ● すべて1枚 - キャンセル ●

8「実行」を選び、決定する

再生画面に戻ります。

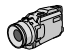

#### プリント情報を設定する「DPOF 設定)

## 静止画とプリント枚数を選んで設定する

7 「すべての静止画を1枚ずつプ リントするよう設定する」 (123°P.176)の手順7で「選択」 を選び、決定する。

⊒ © § 6

DPOF 設定画面が表示されます。

2 レバーを上下に動かしてプリン トしたい静止画に枠線をあわ せ、押して決定する

静止画の枚数欄が選択されます。

#### 3 枚数欄にプリントする枚数を設 定し、決定する

● 最大 15 枚まで設定できます。

#### 4 他の静止画もプリントしたいと きは、手順2~3を繰り返す

 枚数を間違えて設定してしまったと きは、その静止画に枠線を合わせて ダイヤルを押し、枚数を設定しなお します。

#### 5 レバーを上側に動かして「EXIT」 を選び、決定する

「キャンセル」と「実行」が表示され ます。

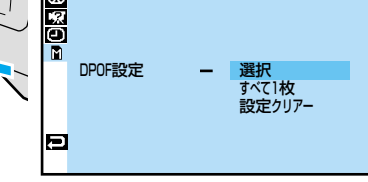

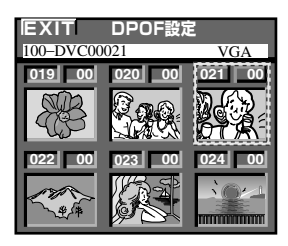

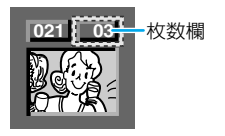

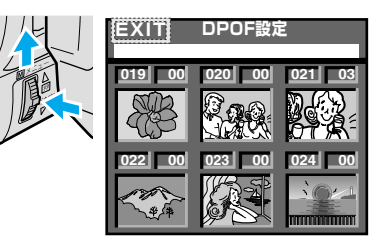

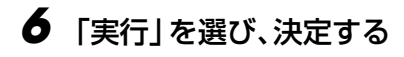

再生画面に戻ります。

| 90<br>167 | DPOF設定        |  |
|-----------|---------------|--|
| ◎ 選択      | ー キャンセル<br>実行 |  |
|           |               |  |
|           |               |  |
| Ð         |               |  |

#### 枚数をすべて0枚に戻すには

「すべての静止画を1枚づつプリントするよう設定する」の手順7で「設定クリアー」を 選んでください。すべての静止画が0枚に設定されます。

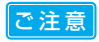

 操作中は電源を抜かないでください。静止画像ファイルが壊れます。安全のため、 DPOF 設定の実行中は電源ダイヤルを含むすべてのボタンが働きません。

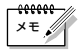

- DPOF 対応プリンターを使用する場合、上記の操作をしたメモリーカードを入れる と選択した静止画だけを自動的に印刷できます。
  - テープの映像を印刷するには、あらかじめメモリーカードへコピーしてください (■3 P.110)。

## メモリーカードを初期化する

万一、一部の画像が読み書きできなくなったなどの不具合が生じた場合は、メモリーカー ドをフォーマットすることで機能を回復できることがあります。通常、メモリーカードの フォーマットは不要ですが、どうしてもフォーマットする必要が生じた場合は、下記の手 順で行ってください。

フォーマットするとメモリーカード内の静止画はすべて消去されます。

#### **】** AC アダプターを取り付ける

- AC アダプターを取り付けるには (13) P.64)
- **2**保存したい静止画があればテー プにコピーする
  - パソコンにデータを取り込むには (取了P.140)
  - データが壊れているときは、コピーで きないこともあります。
- 3 「再生」をランプの位置に合わせる

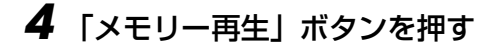

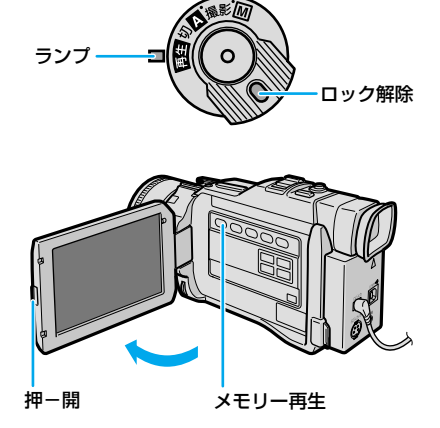

F A
5 「メニュー/決定」レバーを押 してメニューを表示し、レバー をもう一度押して決定する メモリー再生モード設定メニューが表

メモリー再生モード設定メニューが表 示されます。

「フォーマット」を選び、決定する 「キャンセル」と「実行」が表示され ます。

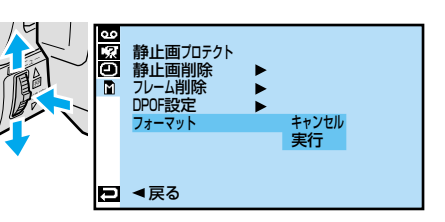

▶ <

## 7 [実行]を選び、決定する • フォーマットをやめるには「キャ」

 フォーマットをやめるには「キャン セル」を選びます。

メモリーカードがフォーマットされま す。フォーマットが終了すると、再生 画面に戻ります。

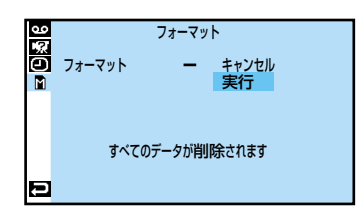

- ●フォーマット中は電源を切ったり、ほかの操作をしないでください。故障の 原因となります。
  - 静止画にプロテクトをかけていても、フォーマットした場合は消去されます。 必要な静止画はパソコンに転送して保存してください。

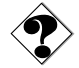

フォーマットしても、メモリーカードの機能が回復しない場合は、新しいメモリーカードを購入してください。

#### このビデオカメラはマイコンを使用しています。

雑音や妨害ノイズにより正常に動作しないことがあります。そんなときはビデオカメラ から電源(バッテリー、ACアダプターなど)をはずし、あらためてご使用ください。 それでも不具合があり、以下の処置をしても改善されない場合は、お買い上げ販売店、 またはビクターサービス窓口にご相談ください。

|    | こんなとき                                | ご確認ください                                                                                                    | 参照                                     |  |  |  |  |  |
|----|--------------------------------------|----------------------------------------------------------------------------------------------------|----------------------------------------|--|--|--|--|--|
| 電  | 電源が入らない                              | ● 電源コードを正しく接続してください。<br>● バッテリーを充電してください。<br>● 液晶画面を開くか、ファインダーを引き出してください。                                                                                                    | P.64<br>P.31<br>P.42                   |  |  |  |  |  |
| 源  | 「日時を設定して下さい」<br>が表示される               | ●内蔵の時計用電池がなくなっています。ACアダプターなどの電源を24時間以上接続したあと日時を設定してください。                                                                                                    | P.44                                   |  |  |  |  |  |
|    | 撮影できない                               | <ul> <li>●撮影モードスイッチを正しく設定してください。</li> <li>●テープの誤消去防止用つまみを「REC」側にしてください。</li> <li>●「テープおわり」と表示されていませんか?</li> <li>●電源ダイヤルを「Δ」または「M」にしてください。</li> <li>●カセットカバーを閉じてください。</li> </ul>                                                                                                    | P.46<br>P.190<br>P.210<br>P.42<br>P.36 |  |  |  |  |  |
|    | 映像が出ない                               | ● 電源をもう一度入れ直してください。                                                                                                    | P.42                                   |  |  |  |  |  |
|    | メニューの機能が使えない                         | ● 電源ダイヤルを「M」にしてください。                                                                                                    | P.42                                   |  |  |  |  |  |
|    | 自動でピントが合わない                          | <ul> <li>電源ダイヤルを「Δ」にしてください。「M」のまま撮影するときは、「フォーカス」ボタンを押して手動フォーカスを解除してください。</li> <li>暗いところや明暗差のないものを撮影していませんか?</li> <li>レンズにゴミや水滴などが付いていませんか?</li> </ul>                                                                                                    | P.88<br>P.187                          |  |  |  |  |  |
| 撮  | 撮影中、液晶画面に日時<br>が出ない                  | ●「日時表示」を「入」にしてください。<br>● 対面撮影していませんか?                                                                                                    | P.114<br>P.57                          |  |  |  |  |  |
| 影中 | 撮影した映像の縦に明る<br>い線が出る                 | ● 強い光の当たる被写体を撮影しませんでしたか? 被写体に強い<br>光が当たると、コントラストの違いで線が出ることがあります。<br>故障ではありません。                                                                                                    |                                        |  |  |  |  |  |
|    | 太陽光が映ると、画面が<br>一瞬赤くなったり、黒く<br>なったりする | ● 故障ではありません。                                                                                                    | _                                      |  |  |  |  |  |
|    | 静止画を撮っても別売フ<br>ラッシュが発光しない            | <ul> <li>フラッシュが充電中ではありませんか? 画面に か点滅していたら充電中です。充電には約10秒ほどかかる場合があります。</li> <li>ビデオ(動画)の撮影中ではフラッシュは発光しません。</li> <li>4マルチ、9マルチモードおよびネガポジの静止画では発光しません。</li> <li>「感度アップ」が「切」のとき、プログラム AE で「夜景」を設定したときは発光しません。</li> <li>バッテリー残量表示が点滅しているときは、発光しません。</li> <li>プログラム AE を使用しているときは発光しません。</li> </ul> | _                                      |  |  |  |  |  |

|     | こんなとき                               | ご確認ください                                                                                                    | 参照                                     |
|-----|-------------------------------------|----------------------------------------------------------------------------------------------------|----------------------------------------|
|     | 撮影した静止画が暗い                          | <ul> <li>●「逆光補正」ボタンを押してください。</li> <li>● フラッシュ発光部分を指などで覆っていませんか? フラッシュ<br/>発光部分をよく確認して、覆わないようにしてください。</li> <li>● 被写体までの距離が離れすぎていませんか? フラッシュの効果<br/>は約0.7mから2mの範囲です。</li> </ul>                                                                                            | P.79                                   |
|     | 撮影した静止画が明るい                         | ●「プログラム AE」の「スポットライト」を選択してください。                                                                                                    | P.98                                   |
|     | 撮影した静止画の色が<br>おかしい                  | ● 照明の色や被写体に白い部分がない場合、または被写体の背後にいろいろな光源がある場合に色がおかしくなるときがあります。<br>白い被写体を画角に入れて撮影してください。                                                                                                    | P.89                                   |
| 撮 影 | デジタルズームできない                         | <ul> <li>「ビデオ」「PSビデオ」モード以外では、ズームは10倍までしか使えません。</li> <li>「ズーム」が「10倍」に設定されているときは、ズームは10倍までしか使えません。</li> <li>「プログラムAE」で「ゴースト」を選択しているときは、ズームは10倍ズームまでしか使えません。</li> <li>「場面切替」で「Pワイブ」を選択しているときはズームは使えません。</li> <li>マニュアル設定メニューで「PSワイド」を設定しているときは、ズームは14倍までしか使えません。</li> </ul> | P.52<br>P.168<br>P.99<br>P.95<br>P.171 |
| 中   | 手ぶれ補正が働かない                          | ●「手ぶれ補正」を「入」にしてください。                                                                                                    | <b>P</b> .171                          |
|     | 「プログラム AE」や「場<br>面切替」機能が使えない        | ● 電源ダイヤルを「M」にしてください。                                                                                                    | P.92<br>P.98                           |
|     | 「場面切替」の 「P ワイプ」<br>での切替が使えない        | <ul> <li>● 撮影中に電源ダイヤルを「切」にしないでください。</li> <li>● 撮影中に電源を切らないでください(撮影停止を5分以上続けると、自動的に電源が切れます)。</li> </ul>                                                                                                    | P.97<br>P.97                           |
|     | 「場面切替」の「P ワイ<br>プ:オーバーラップ」が<br>使えない | <ul> <li>●撮影中に「プログラムAE」を設定、変更しないでください。</li> <li>●「プログラムAE」の「セピア」や「白黒」「高感度」を選択しているときは使えません。</li> <li>●「ワイド効果」で「ワイド」または「PS ワイド」を選択しているときは使えません。</li> </ul>                                                                                                    | P.100<br>P.98<br>P.171                 |
|     | 「場面切替」の「P ワイ<br>プ」でのワイプ効果が使<br>えない  | ●「プログラム AE」の「高感度」を選択しているときは使えません。<br>●「ワイド効果」で「切」以外を選択しているときは使えません。                                                                                                    | P.98<br>P.171                          |
|     | 「場面切替」の「フェー<br>ダー:白黒」が使えない          | ●「プログラム AE」の「セピア」や「白黒」を選択しているときは<br>使えません。                                                                                                    | P.98                                   |

≫次へ続く ▶

## 故障かな?と思ったら

|        | こんなとき                                                  | ご確認ください                                                                                                    | 参照                    |
|--------|--------------------------------------------------------|----------------------------------------------------------------------------------------------------|-----------------------|
|        | 「 ブ ロ グ ラ ム AE」の<br>「ゴースト」が使えない                        | <ul> <li>●「ワイド効果」で「ワイド」または「PS ワイド」を選択している<br/>ときは使えません。</li> <li>●「場面切替」の「P ワイプ」で撮影しているときは使えません。</li> <li>●「場面切替」のフェーダー効果を使ってフェードイン、フェード<br/>アウトしているときは使えません。</li> </ul> | P.171<br>P.93<br>P.92 |
|        | 「プログラム AE」の「映<br>画効果」や「ストロボ」<br>を選択してもコマ落とし<br>効果が使えない | ●「場面切替」の「P ワイプ」で撮影しているときは使えません。                                                                                                    | P.93                  |
|        | 「白バランス」が設定で<br>きない                                     | ●「プログラム AE」で「セピア」や「白黒」を選択しているときは使えません。                                                                                                    | P.98                  |
| 撮      | 液晶画面の映像が暗い、<br>または白くなる                                 | <ul> <li>●液晶画面の角度や明るさを調節してください。</li> <li>●液晶画面の寿命が短くなっている可能性があります。お買い上げの販売店、またはお近くのビクターサービス窓口にご相談ください。</li> </ul>                                                        | P.49<br>P.198         |
| 影<br>中 | 液晶画面の裏側が熱くなる                                           | ●液晶画面を長時間使用していませんか? 長時間使用すると、液晶画面裏の蛍光管が熱くなります。液晶画面を切るか電源を切ってしばらく放置しておくと元に戻ります。                                                                                           | _                     |
|        | 液晶画面に表示ムラが出る                                           | ●液晶画面やそのまわりを押しませんでしたか? 液晶画面を圧迫<br>すると映像ムラが生じます。手を離してしばらく放置しておくと<br>元に戻ります。                                                                                               | _                     |
|        | 液晶画面のアイコン表示<br>が点滅する                                   | ●「場面切替」「プログラム AE」「手ぶれ補正」機能のうち、同時に<br>使用できない機能を選択しているときは各機能のアイコンが点滅<br>します。                                                                                               | P.94、98<br>P.171      |
|        | 「ツユが付きました」と<br>表示される                                   | ● メッセージが消えてから使用してください。                                                                                                    | P.187                 |
|        | 「ヘッドが汚れています」<br>と表示される                                 | <ul> <li>●別売のデジタルビデオヘッドクリーナーテープでヘッドを清掃してください。</li> </ul>                                                                                                    | P.186                 |
|        | 撮影中に音声が聞こえない                                           | ●ヘッドホンで聞くことができます。ビデオを再生して音量を調節してください。                                                                                                    | P.54                  |
|        | 液晶画面の映像が乱れる                                            | ●テーブの無記録部分の再生、高速再生、および静止画再生中は液<br>晶画面の映像が乱れることがあります。故障ではありません。                                                                                                    | -                     |
| 再生     | テープの、巻戻し、早送<br>りができない                                  | ●電源ダイヤルを「再生」にしてください。                                                                                                    | P.58                  |
| 中      | メモリーカードの再生が<br>できない                                    | ●電源ダイヤルを「再生」にしてから、「メモリー再生」ボタンを<br>押してください。                                                                                                    | P.62                  |
|        | テープは回っているが再<br>生されない                                   | <ul> <li>●カセットカバーを閉じてください。</li> <li>●テレビのチャンネルをビデオ用に設定してください。</li> </ul>                                                                                                 | P.36<br>P.66          |

|        | こんなとき                              | ご確認ください                                                                                                    | 参照                |
|--------|------------------------------------|----------------------------------------------------------------------------------------------------|-------------------|
| -      | 映像にモザイク状のノイ<br>ズが出る                | <ul> <li>●別売のデジタルビデオヘッドクリーナーテープでヘッドを清掃してください。</li> </ul>                                                                                      | P.186             |
| 円      | 映像が映らず<br>青い画面になる                  | <ul> <li>●別売のデジタルビデオヘッドクリーナーテープでヘッドを清掃してください。</li> </ul>                                                                                      | P.186             |
| 中      | 再生画像が映らない                          | <ul> <li>●ビデオ再生モード設定メニューの「アナログ入力」を「切」にしてください。</li> <li>●S映像コードを使用してください。</li> </ul>                                                           | P.206<br>P.67     |
|        | 液晶画面に「EO1」など、<br>Eの付いた数字が表示<br>される | なんらかのエラーが発生しています。この間ビデオカメラは操作できません。バッテリーと電源を取り外してつけなおし表示が消えてからお使いください。2、3度くり返しても表示が消えないときはお買い上げの販売店、またはビクターサービス窓口にご相談ください。また、テーブは取り出さないでください。 | P.198             |
|        | 液晶画面の映像が暗い                         | <ul> <li>●寒い場所でビデオを再生していませんか? 寒い場所では、多少<br/>液晶画面が暗く見えます。故障ではありません。</li> <li>●液晶画面の明るさを調節してみてください。</li> </ul>                                  | –<br>P.49         |
|        | 液晶画面に映像が<br>表示されない                 | <ul> <li>●ファインダーを引き出していませんか?</li> <li>●液晶画面の明るさを調節してみてください。</li> <li>●液晶画面を180°回転しているときは、液晶画面を一度確実に開いてください。</li> </ul>                        | P.50<br>P.49<br>- |
|        | 液晶画面とファインダー<br>に黒、赤、青、緑の点が<br>出る   | ● 故障ではありません。                                                                                                    | P.189             |
| そ      | ファインダー内にゴミが<br>入っている               | ● 市販のレンズブロワーでごみを取ってください。                                                                                                    | P.188             |
| の<br>他 | AC アダプターの充電<br>ランプがつかない            | ●低温(10℃以下)や高温(30℃以上)で充電していません<br>か?10~30℃の環境で充電してください。周囲の温度が低す<br>ぎたり高すぎたりすると、バッテリー保護のため充電が中止され<br>ることがあります。                                  | P.32              |
|        | テープが入らない                           | ● テープの向きを確かめてください。<br>● バッテリーの残量を確かめてください。                                                                                                    | P.35<br>P.48      |
|        | メモリーカードが入らない                       | ● メモリーカードの向きを確かめてください。                                                                                                    | <b>P</b> .37      |
|        | プリンターで印刷したら<br>画面の下に黒い線が出る         | ● 故障ではありません。<br>手ぶれ補正「切」で撮影すると、黒い線は出なくなります。                                                                                                   | -                 |
|        | 持ち運び中にレンズ<br>カバーが開くことがある           | ● 衝撃があると開くことがあります。<br>電源を入れ直すと元に戻ります。                                                                                                    | -                 |
|        | メモリーカードの画像を<br>削除できない              | ●プロテクトを解除してください。                                                                                                    | P.165             |
|        | 通信時エラー表示が出る                        | ● パソコンケーブルを正しく接続してください。<br>● ソフトを正しくインストールしてください。                                                                                             | P.140             |
|        | DV コードで接続してい<br>るとき、操作ができない        | ●電源が入った状態でDVコードを抜き差ししませんでしたか?<br>一度電源を切り、接続をやり直してから操作してください。                                                                                  | P.120<br>P.140    |

## 再生中の映像にノイズが出たら

ビデオカメラを長時間使用していると、ヘッドに空気中のほこりやちりが付着します。 また、傷のあるテープを使用したときにテープの磁性粉がはがれてヘッドに付着したり します。ヘッドが汚れると次のような症状が出ます。

- 撮影中に「 ※ ヘッドが汚れています」と表示される
- 再生しても音や映像が出ない(青い画面になる)
- 再生すると、映像がモザイク画(ブロック状のノイズ)になる
- 再生すると、映像に黒色やモザイク状の横しまが出る

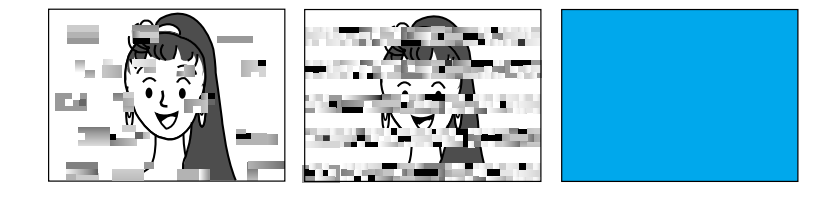

このようなときは、別売のデジタルビデオへ ッドクリーナー (M-DV2CL) テープをビデ オカメラで再生して、ヘッドを清掃してくだ さい。

M-DV2CLを長時間繰り返し再生すると、ヘッド摩耗の原因になりますのでご注意ください。 (ビデオカメラで M-DV2CLを再生すると、20 秒後に自動的に再生を停止します)

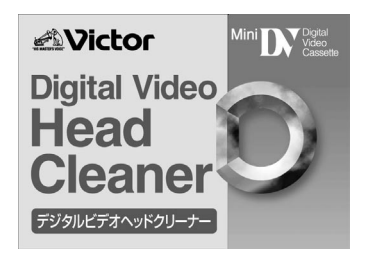

詳しくは M-DV2CLの取扱説明書をご覧ください。

- M-DV2CLでクリーニングしても鮮明な映像が映らないときは ヘッドが摩耗しています。または、テープに傷があります。お買い上げの販売店、またはビクターサービス窓口にご相談ください。
- 定期点検を行ってください

ヘッドやテープを動かす機械部品は、お使いになる間に汚れたり、摩耗したりします。 ビデオカメラの性能を維持し、いつも美しい画面をご覧いただくために、およそ使用 時間 1000 時間を目安に定期点検に出されることをおすすめします。プリンターも非 常に高い精度を必要とする機械です。性能を維持するために、ビデオカメラと同じよ うに定期点検に出されることをお勧めします。定期点検は、お買い上げの販売店、ま たはビクターサービス窓口にご相談ください。

その他

## 「ツユが付きました」と表示されたら

よく冷えたビールをコップに注ぐと、コップのまわりに徐々に水滴が付着します。この状態を「つゆつき」といいます。ビデオカメラでつゆつきが発生すると、心臓部のヘッドドラムのまわりに水滴が付着し、テープが貼りついてしまいます。

#### ■ つゆつきはこんなときに起こります

- ビデオカメラを寒いところから暖かいところに急に移動 したとき
- 湿気の多い場所でビデオカメラを使用しているとき
- 暖房した直後の部屋や、エアコンなどの冷風がビデオカ メラに直接当たるとき

#### ■ つゆつきが発生すると

- 液晶画面に「シンユが付きました」と「しばらくお待ち下さい」が交互に表示され、ビデオカメラが停止します。
   この間、カセットの出し入れはしないでください。
- 通常、つゆつきは徐々に発生するため、10~15分間は メッセージが表示されないことがあります。メッセージ が表示される前でもレンズや保護ガラスに水滴が付いて いるときはヘッドドラムにも水滴が付着している可能性 があります。カセットカバーを開けないでください。
- つゆつきはレンズの内側にも発生します。レンズに水滴 が付着しているときれいに撮影できませんので、つゆつ きがなくなってから撮影してください。

#### ■ 再び使い始めるときは

メッセージが消えてからご使用ください。メッセージが消えないときは点検が必要 です。お買い上げの販売店にご相談ください。

寒冷地帯では露が凍結し、霜になることがあります。寒冷地帯ではメッセージが消 えるまでに、さらに時間がかかることがあります。

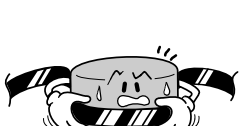

#### ■ つゆつきのトラブルを防ぐには

寒いところから暖かいところ、冷風の効いたところから温度、湿度の高い場所に移動したときは、ビデオカメラとテープをしばらく放置して、使用する環境になじませてからご使用ください。

例えばスキー場で撮影後、暖房の効いた部屋に入るときは、ビニール袋などにビデ オカメラを入れて空気が入らないように密封し、しばらくその状態で室温になじま せてからご使用ください。

## ファインダーの中にゴミが入ったら

ファインダーの内部にゴミなどが入ったときは、ファインダー底面のフタを開け、レンズ ブロワーでゴミを取ってください。

終わったらファインダー底面のフタを確実に閉め、ファインダーをもとに戻します。

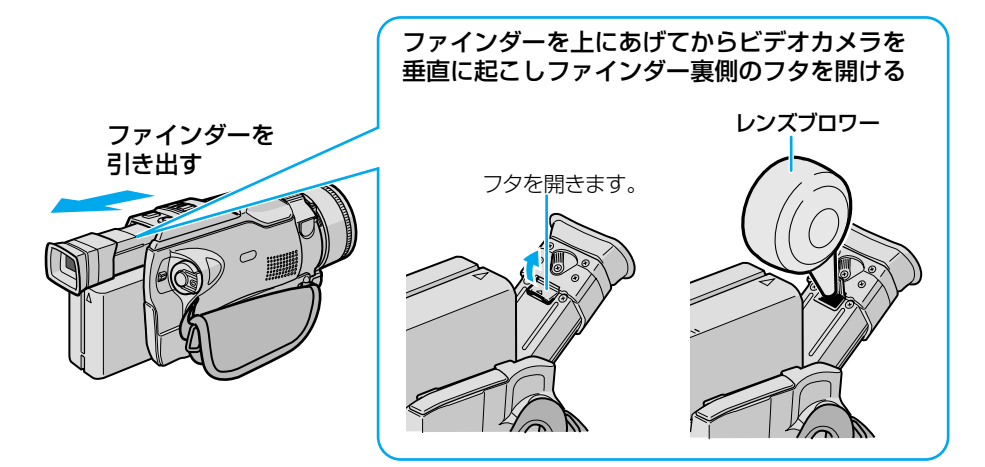

# 使用上のご注意

# ビデオカメラについて

本機は DV 方式のデジタルビデオカメラです。 従来式のビデオ、および DV 方式以外のデジタルビデオとは互換性がありません。

■ 電源 (バッテリーや AC アダプター)をはずすときは、必ず電源ダイヤルが 「切」になっていることを確認してください。

ビデオカメラの動作中に電源をはずすと、テープやメモリーカードを傷めたり誤動 作の原因になります。

長時間使用しないときは電源ダイヤルを「切」にしてください。 長時間電源を入れたままにしておくと、ビデオカメラの表面が温かくなります。

ビデオカメラを保管するときはカセットテープを取り出し、電源を切り、バ ッテリーを取りはずしてください。 ときどき電源を入れて動作を点検してください。

## 液晶画面について

表面を強く押したり強い衝撃を与えないでください。 傷がついたり割れたりして故障の原因となることがあります。

小さな光る点や黒い点が出ることがあります。 ファインダーや液晶画面には99.99%以上の有効画素がありますが、0.01%以下の小さな光る点(赤、青、緑)や黒い点が出ることがあります。故障ではありません。 これらはテープやメモリーカードには記録されません。

## 時計用電池について

日時を記憶するために充電式の電池が内蔵されています。ビデオカメラに、バッテリーやACアダプターなどの電源を接続すると常に充電されますが、ご購入時や、約3ヵ月間使わずに保管していると電池が放電され、日時が消えてしまうことがあります。 このようなときは、ACアダプターなどの電源を24時間以上接続してください。電源の入/切に関係なく電池が充電されますので、日時を合わせてビデオカメラをお使いください(ISPP.44)。日時を合わせなくても、ビデオカメラで撮影することはできます。

その他

## カセットテープおよびメモリーカードについて

#### 本機は DV 方式のデジタルビデオカメラです。また、 デジタルスチルカメラとしても使用できます。

▲ マークの付いたデジタルビデオカセットテープをご 使用ください。

MultiMediaCard マーク、または S マークのついたメモリ ーカードをご使用ください。

大切な録画を消してしまわないように注意してください。

保存しておきたい録画済みカセットテープは、カセット背面 にあるツマミを「SAVE」の矢印方向に引いてください(ツ マミを「REC」の方向に引くと、再び録画できます)。

# 

ツマミ

Mini 1

#### ■ 事前に試し撮りをしてください。

大切な録画をするときは、事前に試し撮りを行い、正常に録画、録音されていることを ご確認ください。

#### ■ 内容の補償についてはご容赦ください。

万一、ビデオカメラ、カセットテープおよびメモリーカードなどの不具合により正常 に録画、録音や再生ができなかった場合の内容の補償についてはご容赦ください。

#### ■ 権利者に無断で使用できません。

あなたがビデオカメラで録画、録音したビデオは個人として楽しむなどのほかは、著作 権法上、権利者に無断で使用できません。

■ 撮影を制限している場所があります。

鑑賞や興行、展示物などのうちには、個人として楽しむなどの目的であっても、撮影を 制限している場所がありますのでご注意ください。

#### ■ モザイク状のノイズが出る場合があります。

LPモードで録画されたカセットテープは、他のLPモードのあるデジタルビデオで 再生した場合、モザイク状のノイズが出る場合があります。また、LPモードのないデ ジタルビデオでは正常に再生できません。

- カセットテープおよびメモリーカードは湿気が少なく風通しのよい、カビの 発生しない場所に保存してください。
- メモリーカードは精密機器です。曲げたり、落としたり、強い力、衝撃、振動 を与えないでください。

## バッテリーについて

#### ■ リチウムイオンバッテリーの特性

リチウムイオンバッテリーは小型で高容量のバッテリーで す。しかし、冬場の屋外などの低温(10℃以下)でバッテリ ーが冷えている場合、バッテリーの使用時間が短くなる特性 があり、動作しないことがあります。このような時は、バッ テリーをポケットに入れるなどして温かくし、撮影前にビデ オカメラに取り付けてください。カイロなどをご使用にな っている場合は、直接カイロがバッテリーに触れないように ご注意ください。

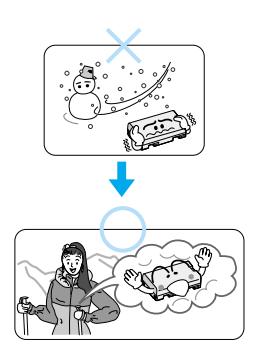

#### ■ リチウムイオンバッテリーの保存

充電された状態で長期間保存すると、特性が劣化することがあります。 長期間保存する場合は、使い切った状態で保存してください。

- ① テープを入れずに電源を入れる
- ② ビデオカメラの電源が自動的に切れるまで待ってから、バッテリーを取りはずす
- 長期間保存する場合は、半年程度に一回充電し、再び使い切ってから保存してください。
- ビデオカメラを使用しないときは、必ずバッテリーをビデオカメラやACアダプ ターから取りはずしてください。
   取り付けたままにしておくと、電源が切れていても微量の電流が流れていますので、やがて過放電になり使用できなくなる恐れがあります。
- ビデオカメラから取りはずしたバッテリーには、バッテリーキャップを取り付け てください。
- 涼しい所で保存してください。
- 周囲の温度が15℃~25℃くらいの乾燥した所をお勧めします。
- 暑い所や極端に寒い所は避けてください。

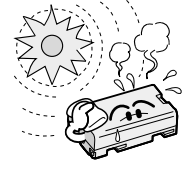

#### リチウムイオンバッテリーのリサイクルについて

美しい環境維持にあなたも一役。リサイクルに協力しましょう。 ご使用済みの電池は廃棄しないで、充電式電池リサイクル協力店へご持参くだ さい。 その他

# ビデオカメラおよび別売プリンターの汚れを取る

#### バッテリー、AC アダプターまたは電源プラグをはずして電源を切ってから、次のよう にお手入れしてください。

- 汚れを乾いた柔らかい布などで拭き取ってください。
- 汚れがひどいときは水で薄めた中性洗剤に布を浸し、固く絞ってから汚れを拭きます。
   その後、乾いた布で水分を拭き取ってください。
- ベンジンやシンナーは使用しないでください。損傷や故障の原因になります。
  - 化学ぞうきんや洗剤をご使用になるときは、ご使用になる製品の注意書きに従ってください。
    - ゴムやビニール製品などを長時間接触させたままにしないでください。

## レンズや液晶画面の汚れを取る

#### ■ レンズの汚れを取るには

市販のレンズブロワーでほこりを落とし、市販のクリーニングクロス、または市販のレンズクリーニングペーパーなどで汚れを落してください。汚れたまま放置しておくと、カビなどが発生することがあります。

#### ■ 液晶画面の汚れを取るには

市販のレンズブロワーでホコリを落とし、市販のクリーニングクロスなどで汚れを落としてください。

# アクセサリーキット(別売)

ビデオカメラをご使用になるには、別売のアクセサリーキット(GV-P2000KIT または VU-V2000KIT)をお買い求めください。

なお、VU-V2000KIT に専用プリンター(GV-SP11)、プリントペーパー&インクキット、プリンターコード、フェライトコア(中)2個は同梱されておりません。

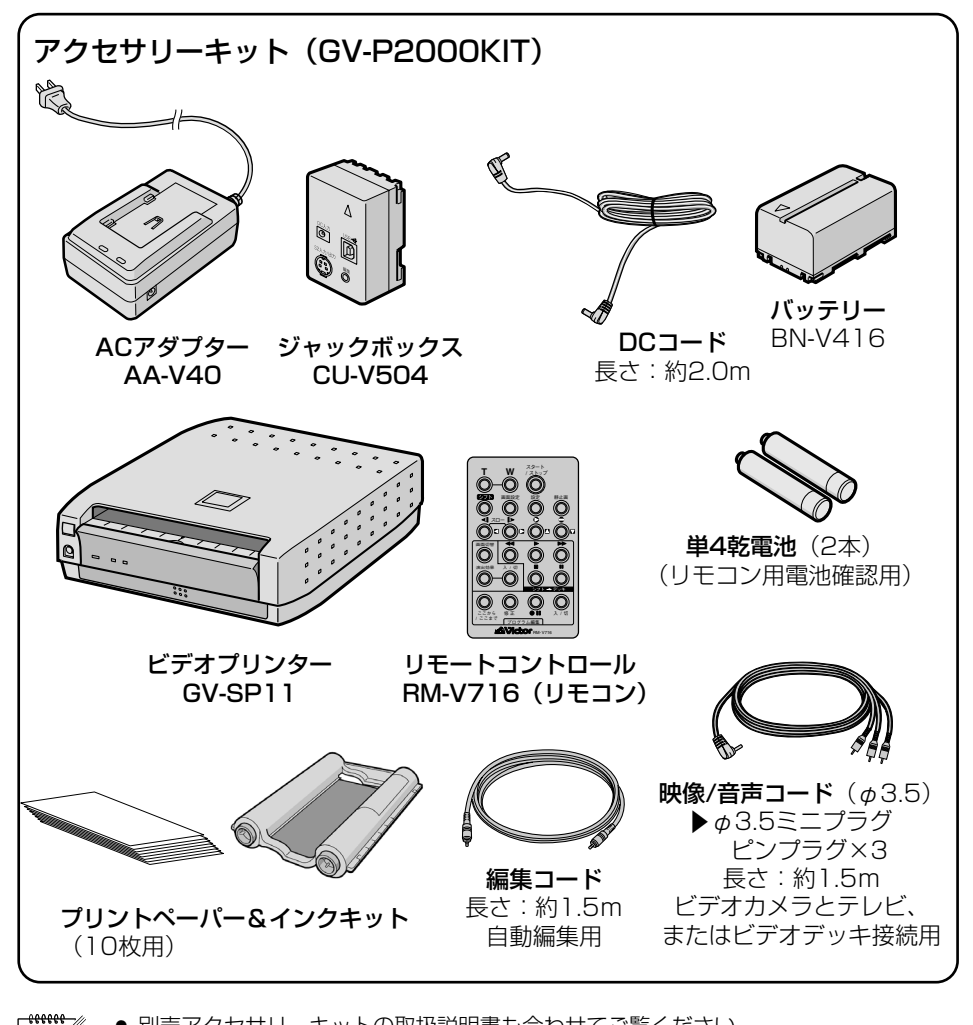

 <sup>●</sup> 別売アクセサリーキットの取扱説明書も合わせてご覧ください。

● 製品の形状は予告なく変更されることがあります。

×ŧ

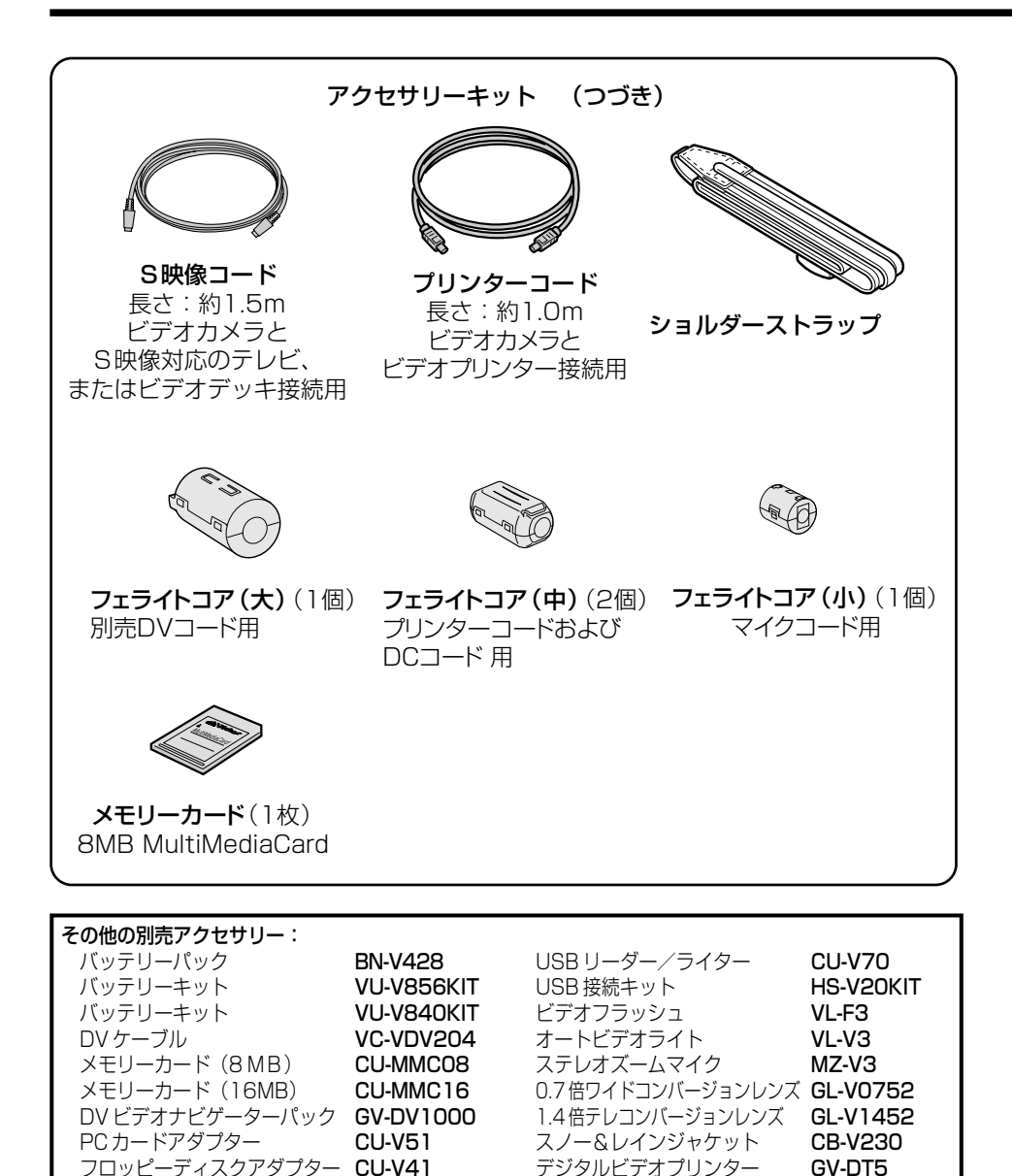

×=.

● 別売アクセサリーの詳細については、ビクタービデオカメラカタログを参照してください。

# リモコン(別売)

別売アクセサリーキットのリモコンを使うと、ビデオカメラをはなれたところから操作 できます。

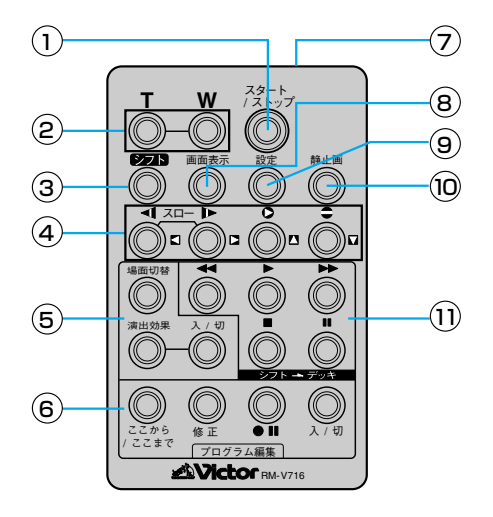

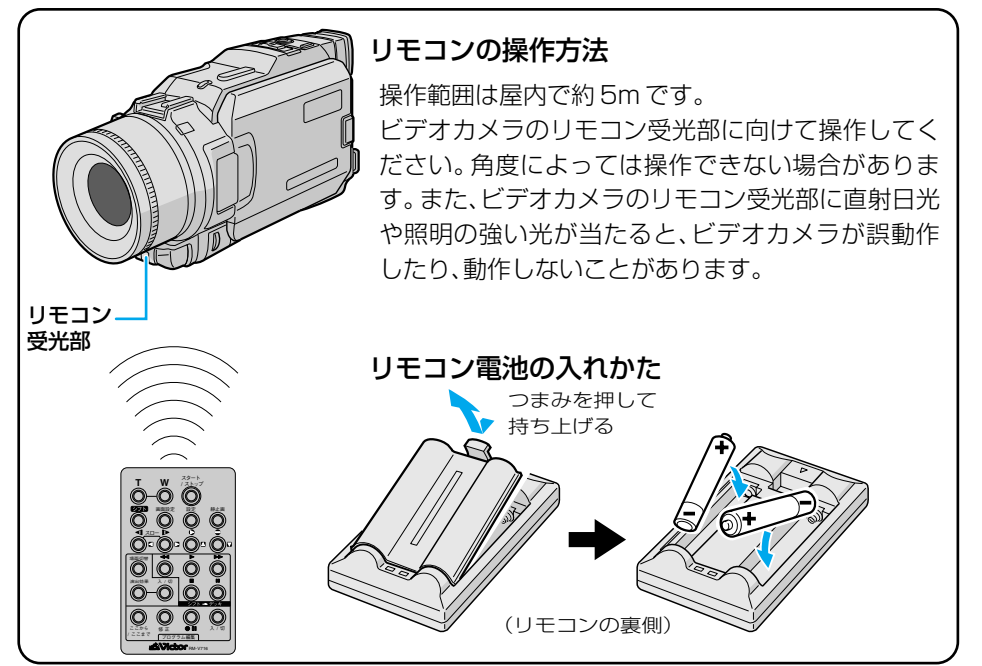

## アクセサリー一覧

|   | ボタン名              | ボタンの機能                                           | 参照           |
|---|-------------------|--------------------------------------------------|--------------|
| 1 | スタート/ストップボタン      | 撮影をスタートまたはストップする。<br>セルフタイマーをスタートまたはストップする。      | P.76         |
| 2 | T ズームボタン          | 映像が大きくなる。                                        | P 52 112     |
|   | ω ズームボタン          | 大きくした映像が元に戻る。                                    |              |
| 3 | シフトボタン            | 拡大した再生映像を上下左右に動かす。                               | P.125, 112   |
| 4 | ◀ スロー(逆転)ボタン/左ボタン | テープをスローで巻き戻し再生する。<br>再生ズームした映像を左に動かす。            | P.60, 112    |
|   | ▶ スロー(正転)ボタン/右ボタン | テープをスローで再生する。<br>再生ズームした映像を右に動かす。                | P.60, 112    |
|   | ▶ インサートボタン/上ボタン   | インサート編集を行う。<br>再生ズームした映像を上に動かす。                  | P.112, 134   |
|   | ● アフレコボタン/下ボタン    | アフレコ編集を行う。<br>再生ズームした映像を下に動かす。                   | P.112, 136   |
| 5 | 場面切替ボタン           | 自動編集中、場面切替効果を選択する。                               | P.128        |
|   | 演出効果ボタン           | 再生中や自動編集中、プログラムAEの効果を選択する。                       | P.113        |
|   | 演出効果<br>入/切ボタン    | 再生映像にプログラムAEの効果を加える。                             | P.113        |
| 6 | ここから/ここまでボタン      | 自動編集の開始と終了を指定する。                                 | P.128        |
|   | 修正ボタン             | 自動編集を修正する。                                       | P.130        |
|   | ●Ⅱ ビデオ準備ボタン       | 自動編集でビデオデッキを録画一時停止にする。                           | P.129        |
|   | 入/切ボタン            | 自動編集表示画面を表示する。                                   | P.128        |
| 0 | リモートポーズ(入力)<br>端子 | 編集コードを接続する。                                      | P.130        |
| 8 | 画面表示ボタン           | テレビに出てくるメッセージを出したり、消したり<br>する。                   | P.128        |
| 9 | 設定ボタン             | 編集に使用するビデオデッキのメーカーを設定する。                         | P.125        |
| 1 | 静止画ボタン            | 静止画を撮影する。(半押し機能がありません)<br>セルフタイマーをスタートまたはストップする。 | P.76         |
| 1 | < ■ 巻戻しボタン        | テープを巻き戻す。<br>前の静止画を再生する。                         | P.60<br>P.63 |
|   | ▶ 再生ボタン           | テープを再生する。<br>静止画を連続再生で再生する。                      | P.60<br>P.63 |
|   | ▶▶ 早送りボタン         | テープを早送りする。<br>次の静止画を再生する。                        | P.60<br>P.63 |
|   | ■ 停止ボタン           | テープを停止する。<br>連続再生をやめる。                           | P.59<br>P.63 |
|   | ■ 一時停止ボタン         | テープを一時停止する。                                      | -            |

#### 保証書(別途添付しています)

保証書は、必ず「お買い上げ 日・販売店名」等の記入をお 確かめのうえ、販売店から受取 っていただき内容をよくお読 みの後大切に保管してくださ い。保証期間は、お買い上げ日 から1年間です。

#### 補修用性能部品の最低保有期間

当社は、デジタルビデオカメラ、 プリンターの補修用性能部品 を、製造打ち切り後、最低8年 間保有しています。この期間は 通商産業省の指導によるもの です。性能部品とは、その製品 の機能を維持するために必要 な部品です。

### ご不明な点や修理に関するご相談は

お買い上げの販売店または最 寄りの「ビクターサービス窓 口」にお問い合わせください。

### 修理を依頼される場合(持込修理)

182~188ページに従って調べてください。なお異常のあるときは、電源を切り、必ず バッテリーまたは AC アダプターを抜いてから、お買い上げの販売店にご連絡ください。 本機、DV カセットテープ、インクカセットなどの万一の不具合により、正常に録画・録 音・再生・プリントができない場合、内容の補償についてはご容赦ください。

#### ご連絡していただきたい内容

| 品  |      | 名 | デジタルビデオカメラ |
|----|------|---|------------|
| 型  |      | 名 | GR-DV2000  |
| お  | 買い上け | Ĕ | 年月日        |
| 故  | 障の状  | 況 | できるだけ具体的に  |
| ۲J | 住    | 所 |            |
| お  | 名    | 前 |            |
| 刪  | 話 番  | 号 | ( ) –      |

#### 保証期間中は

修理に際しましては保証書をご提示ください。

保証書の規定に従って販売店にて修理させていただきます。

#### 保証期間が過ぎているときは

修理すれば使用できる場合には、ご希望に より有料修理させていただきます。

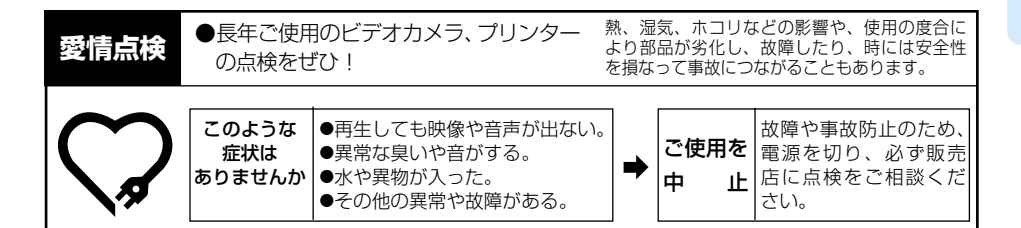

# サービス窓口案内

**Victor** ビクターサービス窓口案内

#### ビクター製品のアフターサービスはお買い上げの販売店へご用命ください

ご贈答品等で保証書記載のお買い上げ販売店にアフターサービスをご依頼になれない場合は、機種名を ご確認の上、最寄りの「ご相談窓口」にご相談ください。

#### ●修理についてのご相談窓口

| ビ           | クターサー                                                  | -ビスエンシ                     | ジニアリ     | リング株式          | 式会社                | t               |     |       |                           | ●略号について            | S.C.はサ-<br>S.S.はサ- | -ビスセンターの略称です。<br>-ビスステーションの略称です。 |
|-------------|--------------------------------------------------------|----------------------------|----------|----------------|--------------------|-----------------|-----|-------|---------------------------|--------------------|--------------------|----------------------------------|
| 都府<br>県名    | 拠点名                                                    | TEL                        |          | 所              | 在                  | 地               | 都県  | 府名    | 拠点名                       | TEL                |                    | 所 在 地                            |
|             |                                                        | 北                          | 海道       |                |                    |                 |     |       |                           | Ť                  | 葉                  | •                                |
|             | 札 幌S.C.                                                | (011)898-1180              | 004-0005 | 札幌市厚別区         | 厚別東5续              | 条1丁目2-29        |     |       | 【出張修理専門                   | 1]のご相談窓口           |                    |                                  |
|             | 苫小牧S.S.                                                | (0144) 34-6682             | 053-0032 | 苫小牧市緑          | 町2-7-11            | 1               |     |       | 首都圏サービスセンター               | (03) 5803-2888     | 279-0001           | 千葉県浦安市当代島2-13-27                 |
|             | 旭 川S.C.                                                | (0166) 61-3659             | 070-8012 | 旭川市神居:         | 二条3-2-             | -15             |     |       | 【お預かり修理                   | 2、補修用部品】           | のご相談窓              | 20                               |
| 北海道         | 北 見S.S.                                                | (0157) 25-8557             | 090-0037 | 北見市山下          | 町4-7-19            | 9               | 千   | 葉     | 千 葉S.C.                   | (043)246-2588      | 261-0001           | 千葉市美浜区幸町2-1-1                    |
|             | 釧 路S.S.                                                | (0154)24-0797              | 085-0036 | 劉路市若竹<br>第6十支十 | 町6-13              |                 |     |       | 木更津S.S.                   | (0438)23-3035      | 292-0000           | 木更津市清見台2-1-3 グレイスビル1F            |
|             | 帝 広5.5.                                                | (0155)24-4493              | 040-0806 | 帝広田東へ          | 宋南12-<br>74.16丙酸 # | 11<br>、もげ什会ビル1日 |     |       | 柏 S.C.                    | (0471)75-4322      | 277-0863           | 柏市豊四季512-10-67                   |
|             | 四 183.3.                                               | (0136)52-5324              | 040-0001 | 困酷川五限和門        | 4-10)24開め          | )のは主申C/VIF      |     |       | 浦 安S.S.                   | (047)353-6189      | 279-0001           | 浦安市当代島2-13-27                    |
|             | = ***                                                  | 泉 (0177) 02 0001           | 71       | *****          | 4 0 47             |                 |     |       |                           | 東                  | 京                  | •                                |
| ± *         | Π #3.U.                                                | (0177)23-2201              | 030-0844 | 「有新田住木」        | 9-0-17             |                 |     |       | 【出張修理専門                   | 別のご相談窓□            |                    |                                  |
| H 74        | 3、前5.5                                                 | (0172)28-0165              | 036-8084 | 12.前古真田        | 1.19.1             |                 |     |       | 首都圏サービスセンター               | (03)5803-2888      | 279-0001           | 千葉県浦安市当代島2-13-27                 |
|             | 盛 岡S.C.                                                | (019)637-0121              | 020-0835 | 感岡市津志          | 田9地割               | 24-1            |     |       | 【お預かり修理                   | l、補修用部品】           | のご相談窓              | <u>2</u>                         |
| 岩 手         | 水 沢S.S.                                                | (0197) 22-2773             | 023-0815 | 水沢市天文          | 台通り3               | -12             |     |       | 本 郷S.C.                   | (03)5684-8254      | 113-0033           | 東京都文京区本郷3-14-7ビクター本郷ビル1F         |
|             | 秋 田S.C.                                                | (018) 824-3189             | 010-0953 | 秋田市山王          | 中園町4               | -1              | -   |       | 秋葉原S.S                    | (03)3251-2128      | 101-0021           | 東京都千代田区外神田1-6-6                  |
| 秋田          | 大 館S.S.                                                | (0186) 43-0980             | 017-0874 | 大館市美園          | 町5-6               |                 | 東   | 京     | 練 馬S.C.                   | (03)3993-7520      | 176-0014           | 東京都練馬区豊玉南1-19-1                  |
|             | 横 手S.S.                                                | (0182) 32-8873             | 013-0064 | 横手市赤坂          | 字大道向               | 93-6            |     |       | 大 出S.C.                   | (03)3727-9385      | 145-0062           | 東京都大田区北十束2-20-6                  |
| 宮城          | 仙 台S.C.                                                | (022)287-0151              | 984-0011 | 仙台市若林區         | 区六丁の               | 目西町7-13         |     |       | Λ ± +S.C.                 | (0426)46-6914      | 192-0045           | 果京都八土于巾大和田町2-9-6                 |
|             | 「石 巻S.S.                                               | (0225)94-7711              | 986-0853 | 石巻市門脇          | 字四番谷               | 計地8-18          |     |       | 【業務田織器書                   | <br>「門】のご相談恋       |                    |                                  |
| 山形          | ш #/S.C.                                               | (023)642-02/9              | 990-2412 | 山形市松山          | 3-12-18            |                 |     |       | 首都康メンテナンスヤンター             | (03) 3874-5231     | 110-0003           | 東京都台東区根岸5-4-3                    |
|             | 和 田3.3.                                                | (0234)26-7145              | 996-0642 | 潤田田恵ヶ日 親山市場13  | 间0-0-1             |                 |     |       | How .                     | 14                 | Ŧ                  |                                  |
|             | いわき55                                                  | (0246) 28-4991             | 970-8034 | いわき市平          | ,<br>上奈川雪          | 2桜町19-4         |     |       | 【出張修理東門                   | 1 のご相談窓口           |                    |                                  |
| 福島          | 会津若松S.S                                                | (0242)38-1355              | 965-0831 | 会津若松市表町1       | 1-44/\175          | シフォニー101号       |     |       | 首都圏サービスセンター               | (03)5803-2888      | 279-0001           | 千葉県浦安市当代島2-13-27                 |
|             | 福 島S.S.                                                | (024) 553-9437             | 960-0103 | 福島市本内          | 字南原2               | 6-1             |     |       | 【お預かり修理                   | 【、補修用部品】           | のご相談窓              |                                  |
|             |                                                        | 関重                         | ・甲信      | 越              |                    |                 | 埼   | 玉     | 大 宮S.C.                   | (048) 654-5241     | 330-0037           | 大宮市東大成町2-658-1                   |
|             | 【出張修理専門                                                | <u> 10 元</u> 10 のご相談窓口     | 1 14     | ~5             |                    |                 |     |       | 熊 谷S.S.                   | (048) 553-5105     | 361-0057           | 行田市城西2-7-39ツインハイツ石山B             |
|             | 首都圏サービスセンター                                            | (025)241-4003              | 279-0001 | 千葉県浦安          | 市当代島               | 2-13-27         |     |       | 川 越S.S.                   | (0492) 42-4496     | 350-1106           | 川越市小室491-1                       |
|             | 【お預かり修う                                                | 里、補修用部品】                   | のご相談窓    |                |                    |                 |     |       |                           |                    | * "                |                                  |
| 新潟          | 新 湯S.C.                                                | (025)242-3431              | 950-0084 | 新潟市明石          | 1-2-19             | ~ .             |     |       |                           | 作<br>1. のズ4月35日の10 | 宗 川                |                                  |
|             | 上載5.5.                                                 | (0255) 45-1734             | 940-0012 | 長両田下下:         | 亲2-136<br>1-11     | 6-1             |     |       | ▲田5般1参理-専厂<br>★祝園サービフォンター | 1 のこ相談窓口           | 270 0001           | 千善目 満空 本 半 代 自 2 1 2 0 7         |
|             |                                                        | (0-00) 10 11 01            |          |                |                    |                 |     |       | 「お預かり修理                   | (03)3803-2888      | 1275-0001 のご相談空    |                                  |
|             | 【出張修理専門                                                | 1] のご相談窓口                  | 1        |                |                    |                 |     |       | 横浜S.C.                    | (045) 651-0403     | 231-0028           | ▲<br>構築市中区翁町1-3-1                |
|             | 首都圏サービスセンター                                            | (026)221-7607              | 279-0001 | 千葉県浦安          | 市当代島               | 82-13-27        | 加速  | ≤ III | 横須賀S.S.                   | (0468) 34-9261     | 239-0831           | 横須賀市久里浜6-4-1                     |
| 長野          | 【お預かり修理                                                | 里、補修用部品】                   | のご相談窓    |                |                    |                 | 112 | 2071  | 川 崎S.C.                   | (044)975-1879      | 216-0024           | 川崎市宮前区南平台3-2 (第2石原ビル)            |
|             | 長 野S.C.                                                | (026) 221-6583             | 380-0913 | 長野市川合語         | 新田962              | -1              |     |       | 平 塚S.C.                   | (0463) 36-2160     | 254-0065           | 平塚市南原2-4-5                       |
|             | 松 45.5.                                                | (0263)25-9165              | 390-0837 | 松平田録田          | 2-3-50             |                 |     |       | 相 模 原S.C.                 | (042)776-2052      | 229-0004           | 相模原市古淵3-7-4                      |
|             | 1115日11日1日<br>古田11日1日1日1日1日1日1日1日1日1日1日1日1日1日1日1日1日1日1 | (027)255-5082              | 270-0001 | 千葉圓浦安          | 市当代自               | 12,13,27        |     |       |                           |                    |                    |                                  |
| <u></u> 選 田 | 「お預かり修                                                 | [(021/233-3302<br>里 補修田部品] | のご相談察    |                |                    | 52-10-27        |     |       |                           | 志久                 | 1                  |                                  |
|             | 前 橋S.C.                                                | (027)255-5921              | 371-0854 | 前橋市大渡          | 町1-19-1            | 1               |     |       | 静 岡SC                     | (054) 282-4141     | 122-8006           | <b>静岡市曲会6-5-28</b>               |
|             |                                                        |                            |          |                |                    |                 |     | _     | 沼 津SS                     | (0559)22-1557      | 410-0041           | 沼津市簡井町6-5                        |
|             | 【出張修理専門                                                | 1]のご相談窓口                   | ĺ        | •              |                    |                 | 靜   | 岡     | 浜 松S.S.                   | (053) 421-3441     | 435-0041           | 浜松市北島町785                        |
|             | 首都圏サービスセンター                                            | (028) 635-2938             | 279-0001 | 千葉県浦安          | 市当代島               | 2-13-27         |     |       |                           | (,                 |                    |                                  |
| 栃木          | 【お預かり修む                                                | 里、補修用部品】                   | のご相談窓    |                |                    |                 |     |       |                           | 東海                 | ⊮・北 階              |                                  |
|             | 宇 都 宮S.C.                                              | (028) 638-1639             | 321-0953 | 宇都宮市東          | 宿鄉3-5-             | -22             |     |       | 名 古 屋S.C.                 | (0568) 25-3235     | 481-0041           | 西春日井郡西春町九之坪鴨田121-1               |
|             | 1 700                                                  | (0000) 01 0750             | 000.0040 |                | (k - T D           |                 | 愛   | 知     | 三 河S.C.                   | (0564)26-1005      | 444-2133           | 岡崎市井ノロ町字河原西31-1                  |
| 茨城          | 水 戸S.S.                                                | (0298)21-8758              | 310-0836 | 水戸市元吉          | 雨1107<br>田町107     | 7               | 4+  | -     | 豊橋S.S.                    | (0532)64-0815      | 440-0853           | 豊橋市佐藤5-19-1                      |
|             |                                                        |                            |          |                | _ ,,               | •               | 較   | 卓     |                           | (058)2/4-194/      | 500-8367           | 岐阜市寺佐南3-1-28<br>四日本市場本9,15,9     |
|             | 【出張修理車用                                                | -<br>¶ のご相談窓口              | ,        |                |                    |                 | Ξ   | 重     | 二 里 3.5.<br>津 5 9         | (059) 52-0841      | 514-0815           | 津市大字藤方485-18                     |
|             | 首都圏サービスセンター                                            | (055) 227-5773             | 279-0001 | 千葉県浦安          | 市当代島               | 2-13-27         | 富   | ш     | /≢ 0.3.<br>富 山S.C.        | (076) 425-2397     | 939-8211           | 富山市二口町4丁目1-3                     |
| 山 🕺         | 【お預かり修理                                                | 里、補修用部品】                   | のご相談窓    |                |                    |                 | 石   | 1     | 金 沢S.C.                   | (076) 269-4821     | 921-8062           | 金沢市新保本4丁目65-17                   |
|             | 甲 府S.S.                                                | (055) 237-4016             | 400-0864 | 甲府市湯田          | 2-11-5             |                 | 福   | #     | 福 井S.S.                   | (0776) 53-6916     | 910-0843           | 福井市西開発3-211                      |
|             |                                                        |                            |          |                |                    |                 |     |       |                           |                    |                    |                                  |

・所在地、電話番号が変更になる場合がございますので、あらかじめご了承ください。

| 都府           | 110 E 6              |                 | _                      |                   | -                  | 116             | 者     | 府   | 44.0     | F 4               |                 |           |                                   |
|--------------|----------------------|-----------------|------------------------|-------------------|--------------------|-----------------|-------|-----|----------|-------------------|-----------------|-----------|-----------------------------------|
| 県名           | 拠点名                  | IEL             | <b>•</b>               | РЛ                | 仕                  | 地               | ÿ     | 名   | 拠        | 点 名               | IEL             | •         | 所在地                               |
|              |                      |                 | 近蓋                     | t                 |                    |                 |       |     |          |                   | 中               | 国         |                                   |
| 滋賀           | 2 滋 賀S.S.            | (077) 582-5812  | 524-0033               | 守山市浮気             | 玎268               |                 | 岡     | 山   | 岡        | 山S.C.             | (086)243-1566   | 700-0926  | 岡山市西古松西町8-23                      |
|              | 【出張修理専門              | 門】のご相談窓         |                        |                   |                    |                 |       |     | 広        | 島S.C.             | (082)243-9839   | 730-0825  | 広島市中区光南3-9-17                     |
|              | ,大 阪S.C.             | (06) 6304-5731  | 532-0027               | 大阪市淀川四            | 区田川2               | -4-28           | 広     | 島   | 福        | 山S.S.             | (0849)31-6984   | 721-0973  | 福山市南蔵王町3-5-15                     |
| - 「「「」「」     | 、<br>【お預かり修理         | 里、補修用部品         | 】のご相談                  |                   |                    |                 |       |     |          |                   |                 |           |                                   |
|              | 京 都S.C.              | (075) 644-0247  | 612-8401               | 京都市伏見区深           | 草下川原               | 原町31番地の1        |       |     | ılı      |                   | (0839)73-3708   | 754-0022  | 吉敷那小郡町花園町5-28                     |
|              |                      |                 |                        |                   |                    |                 | Lш    | п   | 一        | USS.              | (0834)27-1331   | 745-0042  | 徳山市野上町2-35                        |
| 古線小グ         | 短知山のの                | (0770) 00 9664  | 600.0050               | 短知山市原語            | <b>東田146</b>       | : 0             |       | -   | 下        | 関S.S.             | (0832)51-1040   | 751-0852  | 下関市熊野町2-14-23                     |
| ふ 仰小に        | 1個和山3.3.             | (0773)22-0004   | 620-0059               |                   | 17. HJ 14-5        | -2              |       |     |          |                   | (               |           |                                   |
|              |                      |                 |                        |                   |                    |                 | -     |     | -        | 110.0             | 四               | 国         |                                   |
|              | 【出張修理専門              | 門】のご相談窓         |                        |                   |                    |                 | · 查   | 川   | 局        | 松S.C.             | (087)866-1200   | /61-805/  | 高松巾田村町205-1<br>(注意主)は150.07       |
| * *          | 大 阪S.C.              | (06) 6304-5731  | 532-0027               | 大阪市淀川四            | 区田川2               | -4-28           | 徳     | 島   | 偲        | 島S.C.             | (088) 622-7387  | 770-8052  | 德島市沖浜2-37<br>高加吉高係町4,440          |
| 宗長           | :<br>【お預かり修3         | 里, 補修用部品)       | しのご相談                  | 密口                |                    |                 | 高     | 채   | - 同      | 和5.5.             | (088) 882-0546  | 780-8122  | 高丸巾高須新可4-143                      |
|              | 奈 息SS                | (07442)4-6271   | 634-0007               | 標度市意大田            | T834-2             | ,               |       | 449 | か<br>中日  | щ3.U.<br>fn e c c | (009) 923-0372  | 709 0097  | 松山川中天1-4-12<br>空和島市坂下津田407.40     |
|              | - ACO.O.             | (07 112) 1 0271 | 004 0007               | 1207117-23-4      | .,                 |                 | 30    | 叛   | ディ<br>ディ | 14回0.0.<br>王沢 c c | (00007) 67 1020 | 702 0001  | 于和岛门级广洋中407-40<br>新民活击机抽乙9.9.95   |
|              |                      |                 |                        |                   |                    |                 |       |     | 76/1/1   | <i>⊨№</i> 0.0.    | (0037)07-1030   | 792-0001  | 和11百万(111/121平) 2-2-23            |
|              | 【出張修理専門              | 門】のご相談窓□        |                        |                   |                    |                 | 九州・沖縄 |     |          |                   |                 |           |                                   |
|              | 大 阪S.C.              | (06) 6304-5731  | 532-0027               | 大阪市淀川国            | 区田川2               | -4-28           |       |     | 福        | 岡S.C.             | (092) 431-1261  | 812-0011  | 福岡市博多区博多駅前4-16-1                  |
|              | 【お預かり修理              | 里、補修用部品)        | のご相談                   | [窓口               |                    |                 | 福     | 圌   | 久        | 留米S.S.            | (0942) 39-3495  | 830-0038  | 久留米市西町字神浦1-1192                   |
|              | 大 版S.C.              | (06) 6304-5731  | 532-0027               | 大阪市淀川区            | ⊠Ⅲ2                | -4-28           |       |     | 北九       | ,州S.C.            | (093) 921-3981  | 802-0065  | 北九州市小倉北区三萩野2-9-3                  |
| 大阪           | 大阪南S.C.              | (06) 6768-5489  | 543-0028               | 大阪市天王寺            | 专区小桃               | 喬町10-16         |       |     |          |                   |                 |           |                                   |
|              | 堺 S.C.               | (0722) 54-2881  | 591-8032               | 堺市百舌鳥梅町           | ∬3丁目2 <sup>.</sup> | 1-2 伊助ハイツ       | 佐     | 賀   | 佐        | 賀S.S.             | (0952)26-8785   | 840-0023  | 佐賀市本庄町大字袋265-1                    |
|              | 【業務田機器]              | ま門】のご相談!        | 察口                     | 1                 |                    |                 | E     | 뗘杏  | 長        | 崎S.C.             | (095) 862-5522  | 852-8021  | 長崎市城山町9-13                        |
|              | + 阪 インテナ             |                 |                        |                   |                    |                 |       | HO  | 佐†       | 世保S.S.            | (0956) 33-5568  | 857-1166  | 佐世保市木風町1467-2                     |
|              | ンスセンター               | (06) 6304-6715  | 532-0027               | 大阪市淀川の            | ×田川2               | -4-28           | 大     | 分   | <u>×</u> | 分S.C.             | (097) 543-1422  | 870-0822  | 大分市大道町4-1-2                       |
|              |                      | (00)0004 07 13  | 002 0021               | 1 X MATHINE / THE |                    | 20              | 熊     | 本   | 熊        | 本S.C.             | (096) 353-4536  | 861-4101  | 熊本市近見8-1-10                       |
| To Why I     | 和歌山S.S.              | (073) 472-6799  | 640-8323               | 和歌山市太B            | ∃430-8             | 1               | 宮     | 崎   | 宮        | 崎S.S.             | (0985)24-5401   | 880-0032  | 宮崎市霧島町3-59                        |
| 和歌山          | 田 辺S.S.              | (0739) 22-9976  | 646-0031               | 田辺市湊158           | 31-12              |                 |       |     | 些四       | 岡5.5.             | (0982)35-7077   | 882-0857  | 如同巾惣領町24-3<br>座旧自士田 1 3丁日0 0      |
|              |                      |                 |                        |                   |                    |                 | 鹿.    | 児島  | <u></u>  | ; 島3.し.           | (099) 282-8818  | 890-0034  | - 鹿児島市田上/1日9-8<br>油畑県京野湾吉吉吉吉14046 |
|              | I I I DE Ar TEI de L |                 |                        |                   |                    |                 | 泙     | 純   | 177      | 贈3.0.             | (096) 696-363 1 | 901-2224  | /冲绳宗且玎/弓川具心音1-13-10               |
|              | 【出張修理專用              | りのこ相談窓          | Ц<br>Т <u>ака кака</u> |                   |                    |                 |       |     |          |                   | ulı.            | 脸         |                                   |
| 兵庫           | 大 阪S.C.              | (06)6304-5731   | 532-0027               | 大阪市淀川に            | ×田川2               | -4-28           |       |     | 山陰ビク     | 7ター販売 (#          | £)              | 738       |                                   |
| 中東音          | 【お預かり修理              | 里、補修用部品         | 】のご相談                  | 窓口                |                    |                 |       |     |          | スヤンター             | - (0852)31-890  | 0 690-082 | 3 松江市学園1丁日16-39                   |
|              | 神 戸S.C.              | (078) 252-0562  | 651-0086               | 神戸市中央日            | ≤磯上道               | <u>∎</u> 3-2-16 | 島     | 根   | (松江      | ・米子担当             | s)              | 0000002   |                                   |
|              |                      |                 |                        |                   |                    |                 |       |     | 出雲堂幕     | *所サービス(           | 10853)21-461    | 1 693-000 | 1 出雲市今市町854                       |
| 6474         |                      | (0700) 04 2000  | 670.0075               |                   | 5月114              | 1               |       |     | 浜田営業     | 能所サービス            | # (0855)22-158  | 4 697-002 | 3 浜田市長沢町671-1                     |
| <b>兵庫西</b> 語 | 9/ %≓ 始3.3.          | (0/92)34-3833   | 0/0-09/5               | AE EE 11 4 18 1   | #J⊨J    -          |                 | 鳥     | 取   | 鳥取営業     | 能所サービス            | # (0857)23-215  | 1 680-091 | 1 鳥取市千代水1丁目22-1                   |

#### ●海外主要都市でのビデオムービーご相談窓口

#### カナダ JVC CANADA INC.

#### ・トロント [416-293-1311] 21 Finchdene Square, Scarborough, Ontario M1X 1A7

#### アメリカ JVC SERVICE & ENGINEERING COMPANY OF AMERICA

| ・ロサンゼルス                      | (714-229-8011)                                 |
|------------------------------|------------------------------------------------|
|                              | 5665 Corporate Avenue Cypress, CA 90630-0024   |
| <ul> <li>ニュージャージー</li> </ul> | (973-396-1000)                                 |
|                              | 10 New Maple Avenue, Pine Brook, NJ 07058-9641 |
| ・ホノルル                        | (808-833-5828)                                 |
|                              | 2969 Mapunapuna Place, Honolulu, HI 96819-2040 |

#### イギリス JVC (U.K.) LIMITED

 $\bullet\,\square\,\,\succ\,\,$   $\mbox{F}\,\,\sim\,\,$  (0208-450-3282) JVC BUSINESS PARK, 14 Priestley Way, London NW2 7BA

#### フランス JVC FRANCE S.A.

- ・パリ (01-61-04-11-11)
  - 1, Avenue, Eiffel 78422 Carrieres Sur Seine Cedex

#### シンガポール JVC ASIA PTE. LTD.

・シンガポール 〔255-8155〕

31Kaki Bukit Roard 3, #06-18 Techlink, Singapore 417818

(注)・その他の地域に関しては、おでかけの前にお客様ご相談センターにご相談ください。・海外では日本の保証書は適用されません。
 ・日本語での対応はできないサービスセンターもございます。

#### ●ビクター製品についてのご相談窓口

お買物相談、お取扱い方法、お手入れ方法その他ご不明な点は、下記にご相談ください。

| お客様ご相談センター | (03)5684-9311 | 113-0033 | 東京都文京区本郷3-14-7 ビクター本郷ビル  |
|------------|---------------|----------|--------------------------|
|            | (06)6765-4161 | 543-0028 | 大阪市天王寺区小橋町10-16 大阪ビクタービル |

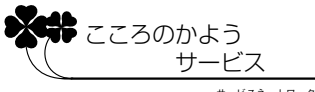

サービスネットワークBS 9001

# 海外でお使いになるときは

#### 本機は海外でも使用可能です

別売の AC アダプターを使ってバッテリーを充電したりコンセントから直接電源を確保で きます。ただし、コンセントの形状は国によって異なります。訪問国のコンセントに合っ た変換プラグをご用意ください。詳細は旅行代理店、またはビクターサービス窓口にご相 談ください。

#### コンセントの形状と使用する変換プラグ

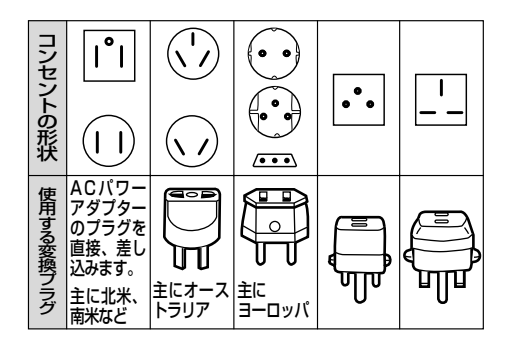

### 現地のテレビで再生画像を見る

NTSC 方式の映像、音声入力端子付きテレビが必要です。NTSC 方式を採用している国、および地域は以下の通りです。

| ●アメリカ合衆国 | ●バミューダ | ●パナマ     | ●エクアドル      |
|----------|--------|----------|-------------|
| ●プエルトリコ  | ●バハマ   | ●エルサルバドル | ●ベネズエラ      |
| ●バルバドス   | ●カナダ   | ●ペルー     | ●ミャンマー      |
| ●キューバ    | ●米領サモア | ●グアム     | ●ボリビア       |
| ●フィリピン   | ●韓国    | ●グァテマラ   | ●ホンジュラス     |
| ●チリ      | ●コスタリカ | ●ミクロネシア  | ●ドミニカ       |
| ●コロンビア   | ●メキシコ  | ●スリナム    | ●トリニダード・トバコ |
| ●台湾      | ●ニカラグア | ●ハイチ     |             |

#### 

日本と同じNTSC方式で撮影したミニDVテープが再生できます。

#### ● 海外で故障したときは

「サービス窓口案内」(ICTP.198)の「海外主要都市でのビデオムービーご相談窓口」 にご相談ください。日本語での対応ができない窓口もあります。海外では日本の保証 書は適用されません。

その他の地域に関しては、日本にお持ち帰りになった後、お買い上げ販売店にご相談 ください。

# 主な仕様

一般

| •••••  | •••••••••••••••                                            |
|--------|------------------------------------------------------------|
| 項目     | 仕様                                                         |
| 電源     | DC 6.3 V(ACアダプター使用時)DC 7.2 V(バッテリー使用時)                     |
| 消費電力   | 4.4 W(ファインダー使用時)、5.3 W(液晶画面使用時)                            |
| 外形寸法   | 74 mm × 90 mm × 178 mm(幅×高さ×奥行き※)                          |
| 質量     | 本体質量 約 660 g<br>撮影時質量 約 795 g(バッテリーBN-V416、カセットM-DV30ME含む) |
| 許容動作温度 | 0 °C ~ 40 °C                                               |
| 許容相対湿度 | 35 % ~ 80 %                                                |
| 許容保存温度 | -20 °C ~ 50 °C                                             |

※レンズフード含まず

## カメラ部

| 項目     | 仕  様                                                            |
|--------|-----------------------------------------------------------------|
| 撮像素子   | 1/4型 68万画素プログレッシブスキャンCCD<br>(撮像エリア ビデオ時:34万画素<br>XGA静止画時:63万画素) |
| レンズ    | F1.8、ƒ=3.8 mm ~ 38 mm<br>(35 mmカメラ換算:48.8 mm ~ 488 mm)          |
| フィルター径 | 52 mm (ネジピッチ 0.75 mm)                                           |
| ズーム倍率  | 光学10倍、最大200倍(デジタル使用)                                            |
| 最低照度   | 18ルクス                                                           |

. . .

. . . . . .

## 液晶画面/ファインダー部

| 項目     | 仕  様                    |
|--------|-------------------------|
| 液晶画面   | 3.5型、20万画素 ポリシリコンカラー液晶  |
| ファインダー | 0.44型、18万画素 ポリシリコンカラー液晶 |

## デジタルビデオカメラ部

| 項目         | 仕 様                                                                                                    |
|------------|----------------------------------------------------------------------------------------------------|
| 録画/再生方式    | DV方式(SD仕様)<br>映像: デジタルコンポーネント記録<br>音声: PCMデジタル記録、32 kHz 4チャンネル(12BIT)、<br>48 kHz 2チャンネル(16BIT)、44.1kHz(再生のみ) |
| 信号方式       | NTSC日米標準信号方式                                                                                                 |
| 使用カセット     | ミニDVカセット                                                                                                    |
| 録画/再生時間    | SPモード:80分、LPモード:120分(DVM80テープ使用時)                                                                            |
| 早送り/巻き戻し時間 | 約3分(DVM60テープ使用時)                                                                                             |

## デジタルスチルカメラ部

| 項目     | 仕 様                                                                                                    |
|--------|----------------------------------------------------------------------------------------------------|
| 記憶メディア | マルチメディアカード、SDメモリーカード                                                                                          |
| 圧縮方式   | JPEG準拠                                                                                                    |
| 画像サイズ  | UXGA(1600×1200ドット)<br>XGA(1024×768ドット)<br>VGA(640×480ドット)                                                     |
| 画質     | 2モード(ファイン/スタンダード)                                                                                             |
| 撮影可能枚数 | VGA(ファイン:約50枚、スタンダード:約150枚)<br>XGA(ファイン:約24枚、スタンダード:約72枚)<br>UXGA(ファイン:約10枚、スタンダード:約30枚)<br>メモリーカード [8MB] 使用時 |

## 端子部

| 項目            | 住 様                                                                                                    |
|---------------|----------------------------------------------------------------------------------------------------|
| DV入力/出力端子*1   | 4ピン(i.LINK/IEEE1394準拠)                                                                                                    |
| S2映像入力/出力端子*2 | アナログ入力 (Y:0.8 V(pp)~1.2 V(pp)、75Ω C:0.2V(pp)~0.4 V(pp)、75Ω)<br>アナログ出力 (Y:1.0 V(p-p)、75Ω C:0.29 V(p-p)、75Ω)                                                                                                    |
| AV入/出力端子*1    | <ul> <li>φ3.5 mmミニジャック</li> <li>映像:</li> <li>アナログ入力 (0.5 V(p-p)~2.0 V(p-p)、75Ω)</li> <li>アナログ出力 (1.0 V(p-p)、75Ω)</li> <li>音声:</li> <li>ステレオ/アナログ入力 (300 mVrms、50 kΩ)</li> <li>ステレオ/アナログ出力 (300 mVrms、1 kΩ)</li> </ul> |
| ヘッドホン端子*1     | φ3.5 mmミニジャック                                                                                                    |
| マイク端子*1       | φ3.5 mmミニジャック                                                                                                    |
| プリンター端子*1     | プリンター専用端子                                                                                                    |
| 編集端子*2        | φ3.5 mmミニジャック                                                                                                    |
| USB端子*2       | Bタイプ                                                                                                    |

※1 ビデオカメラ本体のみに装備 ※2 ジャックボックスのみに装備

#### ●仕様および外観は、改良のため予告無く変更することがありますので、ご了承ください。

 ビデオカメラ・ビデオプリンターは、情報処理装置等電波障害自主規制協議会 (VCCI)の基準に基づくクラスB情報技術装置です。
 ビデオカメラ・ビデオプリンターは、家庭環境で使用することを目的としていま すが、この装置がラジオやテレビジョン受信機に近接して使用されると、受信障 害を引き起こすことがあります。この取扱説明書に従って正しく取り扱いをして ください。

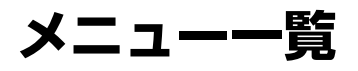

## 撮影時

電源ダイヤルを「M」に設定し、「メニュー/決定」レバーを押すと表示されます。

....

| アイコン | ×                                                                                                    | ■は初期値                                                                          |
|------|----------------------------------------------------------------------------------------------------|--------------------------------------------------------------------------------|
|      | 場面切替<br>③フェーダー:白*1<br>③フェーダー:日黒*1<br>④フィーダー:白黒*1<br>○ワイプ:コーナー*1<br>つイプ:ウィンドウ*1<br>○ワイプ:スライド*1<br>④ワイプ:スクロール*1<br>○ワイプ:オーバーラップ*2<br>⑤P ワイプ:コーナー*2<br>『P ワイプ:ユライド*2<br>⑥P ワイプ:スライド*2<br>⑥P ワイプ:スクロール*2<br>『P ワイプ:シャッター*2 |                                                                                |
|      | プログラムAE<br>1/60 シャッター1/60<br>1/100 シャッター1/100<br>※スポーツ<br>ジスノー<br>②スノー<br>③スポットライト<br>ひ夜景<br>✓セピア*3<br>wの白黒*3<br>※映画効果*1<br>⑤ストロボ*1<br>※1 高感度1*4<br>※2 高感度2*4<br>図ゴースト*2                                               |                                                                                |
| Đ    | 白バランス<br>オート<br>ワンタッチ<br>はれ<br>くもり<br>ハロゲン                                                                                                    | *1:ビデオとPSビデオのみ<br>*2:ビデオのみ使用できま<br>*3:デュアルとUXGA以外<br>*4:ビデオとPSビデオ(P<br>使用できます。 |

す。 で使用できます。

Sワイドは除く) のみ

■は初期値

| アイコン | メニュー                                                                    |                                                 | サブメニュ-                                                   | _                                                |
|------|-------------------------------------------------------------------------|-------------------------------------------------|----------------------------------------------------------|--------------------------------------------------|
| Α    | フルオート設定<br>録画モード<br>音声モード<br>ズーム<br>記念写真モード<br>感度アップ<br>撮影モード<br>◀ 戻る   | SP<br>12BIT<br>10倍<br>ピンナップ<br>4マルチ<br>切<br>ビデオ | LP<br>16BIT<br><b>40倍</b><br>フレーム<br>9マルチ<br>AGC<br>デュアル | 200倍<br><b>フル</b><br>ネガポジ<br><b>オート</b><br>PSビデオ |
|      | マニュアル設定<br>手ぶれ補正<br>セルフタイマー<br>5S<br>テレマクロ<br>ワイド効果<br>ボイスポジション<br>◀ 戻る | 切<br>切<br>切<br>切<br>切<br>PSワイド<br>切             | 入<br>5S<br>入<br>シネマ<br>入                                 | アニメ<br>ワイド                                       |
| R    | <b>システム設定</b><br>ブザー<br>タリー<br>デモモード<br><b>イ</b> 戻る                     | 切<br>切<br>切                                     | ブザー<br>入<br>入                                            | メロディー                                            |
| Ø    | 日時/表示設定<br>画面表示切替<br>日時表示<br>タイムコード<br>年月日時計合わせ<br>◀ 戻る                 | モニター<br>切<br>切                                  | <b>モニター/TV</b><br>オート<br>入                               | Х                                                |
|      | 静止画撮影設定<br>画質設定<br>画像サイズ<br>UXGA撮影<br>◀戻る                               | ファイン<br>XGA<br>オート                              | スタンダード<br>VGA<br>2枚補正                                    | 1枚補正                                             |
|      | 終了                                                                      |                                                 |                                                          |                                                  |

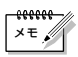

● アイコンが青く点滅しているとき、またはアイコンが表示されないときは、その機能 は動作しません。 索引

## 再生時

電源ダイヤルを「再生」に設定し、「メニュー/決定」レバーを押すと表示されます。 「メモリー再生モード設定」を選択するには、電源ダイヤルを「再生」に設定したあと、 「メモリー再生」ボタンを押して静止画を再生できる状態にしてください。

1十切扣(店

| マノコン | ×                                                                                 | サイシー                                                                                                    |                         |
|------|-----------------------------------------------------------------------------------|----------------------------------------------------------------------------------------------------|-------------------------|
| 7117 | <u> </u>                                                                          | J/X_1                                                                                                    | T                       |
| 29   | ビデオ再生モード設定<br>音声切替<br>12BIT音声切替<br>シンクロ補正<br>録画モード<br>ご → □ コピー<br>アナログ入力<br>< 戻る | ステレオ L<br>ミックス 音声11<br>-1.3~ 単0.0 ~+1.3<br>SP LP<br>切 入<br>切 入                                                | R<br>音声 2               |
| Ŗ    | <b>システム設定</b><br>ブザー<br>タリー<br>デモモード<br><b>∢</b> 戻る                               | 切 ブザー<br>切 <b>入</b><br>切 <b>入</b>                                                                             | メロディー                   |
| ٩    | <b>日時/表示設定</b><br>画面表示切替<br>日時表示<br>タイムコード<br><b>∢</b> 戻る                         | モニター <b>モニター/TV</b><br>切 <b>オート</b><br>切 入                                                                    | ▲<br>入                  |
| 2    | <b>メモリー再生モード設定</b><br>静止画プロテクト<br>静止画削除<br>フレーム削除<br>DPOF設定選択<br>フォーマット           | <ul> <li>(プロテクト画面を表示します)</li> <li>キャンセル 表示画像</li> <li>キャンセル 選択</li> <li>選択 すべて1枚</li> <li>キャンセル 実行</li> </ul> | 選択 すべて<br>すべて<br>設定クリアー |
| D    | 終了                                                                                |                                                                                                    |                         |

#### メニューの使い方

ここでは、撮影時のメニューを例に使い方を説明します。

### **7** 「メニュー/決定」レバーを 押す

次の画面が表示されます。

| 5          | 場面切替 直 フェーダー:白 |
|------------|----------------|
| 信          | プログラムAE        |
| 5.2        | 白バランス          |
| Α          | フルオート設定 ▶      |
| Μ          | マニュアル設定 🕨      |
| <b>5</b> 2 | システム設定 ト       |
| Ξ          | 日時/表示設定 ▶      |
| 0          | 静止画撮影設定▶       |
| ы          | 終了             |

2 レバーを上下に動かしてメ ニューを選択する

## **3** レバーを押す

メニューの最初の項目が選択され ます。

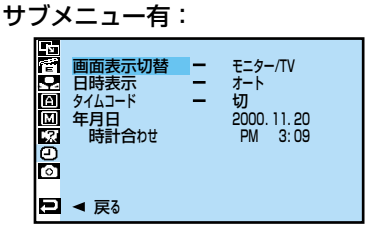

サブメニューなし:

| 4   | 場面切替       | 1/60                      | シャッター1/60  |
|-----|------------|---------------------------|------------|
| 惛   | プログラムAE    | 1/100                     | シャッター1/100 |
| Q   | 白バランス      | *                         | スポーツ       |
| A   | フルオート設定 ▶  | 8.                        | スノー        |
| Μ   | マニュアル設定 🕨  |                           | スポットライト    |
| 12. | システム設定 🕨 🕨 | シ                         | 夜景         |
| Θ   | 日時/表示設定 ▶  |                           | セビア        |
| 0   | 静止画撮影設定▶   | B/W                       | 白黒         |
|     |            | <del>·</del> <del>2</del> | 映画効果       |
| Ð   | 終了         | -                         | ストロボ       |
| 1   |            | ≫≦1                       | 高感度]       |

- 4 メニューから項目を選択する •サブメニューなし
  - →手順7へ進みます
- **5** レバーを押す

サブメニューが表示されます。

| 3 <b>장</b><br>전<br>전 | 画面表示切替 | - | モニター<br>モニター/TV |  |
|----------------------|--------|---|-----------------|--|
| Ð                    |        |   |                 |  |

- サブメニューの項目を選択 する
- 7 レバーを押して決定する

## 8 元の画面に戻る

- 「終了」が選択されているとき
   →レバーを押します。
- 「戻る」が選択されているとき
- →レバーを2回押します。

索引

# 画面表示の見かた

### 撮影時の表示

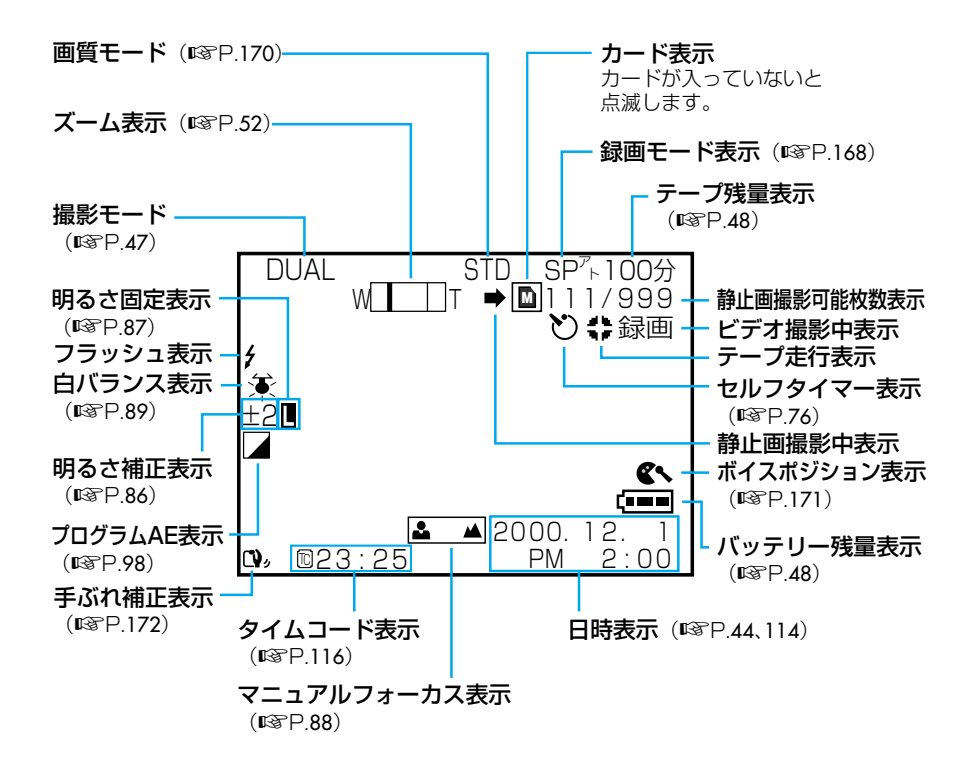

• アイコンが点滅しているとき、またはアイコンが表示されないときは、その機能は使用できません。

## 再生時の表示

ビデオ再生

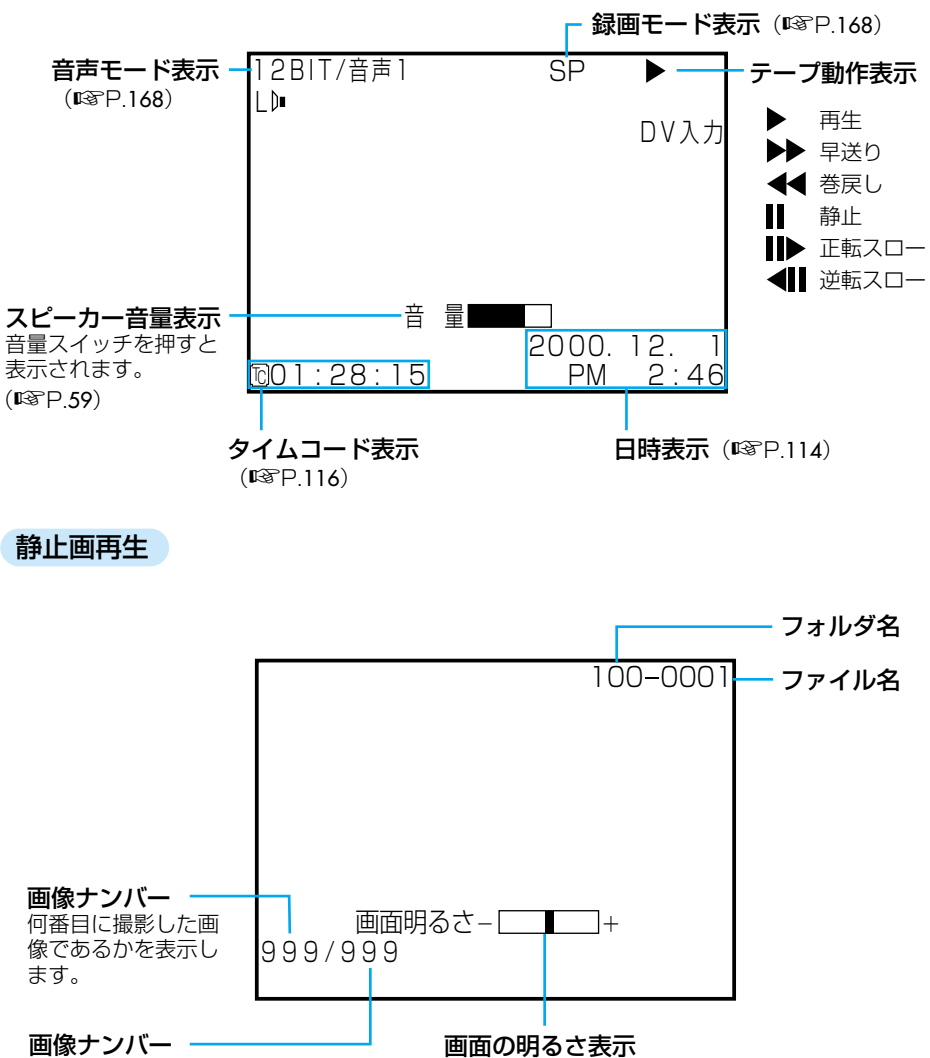

すべての撮影枚数を 表示します。 画面の明るこ表示 「メニュー/決定」レバーを上 下に動かすと表示されます。 索引

## 撮影/再生時の確認表示

| メッセージ                                                          | 対処                                                                                             | 参照                        |
|----------------------------------------------------------------|------------------------------------------------------------------------------------------------|---------------------------|
| EO1~EO6 セーフティーが<br>働きました<br>バッテリーを外して付け直して<br>下さい              | バッテリーと電源をはずしてつけなおしてください                                                                        | P.185                     |
| <ul><li> <sup>1</sup> ツユが付きました </li><li> しばらくお待ち下さい </li></ul> | 1時間以上待ってください                                                                                   | <b>P</b> .187             |
|                                                                | クリーニングカセットを使用してください                                                                            | P.186                     |
| インサート録画できません                                                   | 撮影モードスイッチを「ビデオ」にしてください<br>カセットのツマミが「REC」側になっていることを確認して<br>ください<br>録画モードを SPにして撮影したテープに交換してください | P.46<br>P.190<br>P.54 168 |
|                                                                | 撮影時の音声モードを表示しています                                                                              | P 168                     |
|                                                                | カセットのツマミが「REC」側になっていることを確認して                                                                   | P.46                      |
|                                                                | ください<br>録画モードをSP、音声モードを12BITにして撮影したテー<br>プに交換してください                                            | <b>P.</b> 54, 168         |
| カードエラーです                                                       | メモリーカードを入れなおしてください<br>メモリーカードを交換してください                                                         | P.37                      |
| 記録された画像がありません                                                  | 静止画を撮影してください                                                                                   | P.55                      |
| このテープは録画できません<br>テープのツマミを確認して下さい                               | カセットのツマミを「REC」側にしてください                                                                         | P.190                     |
| コピーガードがかかっています                                                 | 再生側のテープを交換してください                                                                               | P.35                      |
| しばらくお待ち下さい                                                     | しばらくお待ちください                                                                                    | _                         |
| テープおわり                                                         | テープを交換してください                                                                                   | P.35                      |
| テープがちがいます!                                                     | 正しいテープと交換してください                                                                                | P.35                      |
| テープを入れて下さい!                                                    | テープを入れてください                                                                                    | P.35                      |
| 日時を設定して下さい!                                                    | 日時を設定しなおしてください                                                                                 | P.44                      |
| メモリーがいっぱいです                                                    | メモリーカードを交換するか、静止画を削除してください                                                                     | P.37, 69                  |
| メモリーカードへ記録できません                                                | メモリーカードを交換するか、静止画を削除してください<br>SD メモリーカードのライトプロテクトをはずしてください                                     | P.37, 69                  |
| メモリーカードを入れて下さい!                                                | メモリーカードを入れてください                                                                                | P.37                      |
| メモリーカードをフォーマットし<br>て下さい!                                       | メモリーカードを初期化(フォーマット)してください                                                                      | <b>P</b> .180             |
| ライトプロテクトがかかっています                                               | メモリーカー ドを交換するか、SD メモリーカードのライト<br>プロテクトをはずしてください                                                | P.37                      |

. . .

• •

. . . . . .

# 五十音順索引

#### あ

| アイコン・・・・・・・・・・・・94, 98, 204                |
|--------------------------------------------|
| インサート編集 ・・・・・134                           |
| 青い画面 ・・・・・186                              |
| 明るさ固定87                                    |
| 明るさ調整 ······79,86                          |
| アクセサリーキット ・・・・・193                         |
| アナログ入力 ・・・・・122, 206                       |
| アニメ171                                     |
| アフレコ編集136                                  |
| 色合い調節 ·····89                              |
| インデックス画面 ・・・・・108                          |
| 映画効果                                       |
| 液晶画面 · · · · · · · · · · · · · · · 28      |
| オーバーラップ・・・・・・・・93                          |
| 音声Lと音声R ・・・・・138                           |
| 音声モード切替 ・・・・・138                           |
| 音量調整 · · · · · · · · · · · · · · · · · · · |

#### か

| 確認表示 ·····210                             |
|-------------------------------------------|
| カセットテープ ・・・・・35, 190                      |
| カメラリハーサル・・・・・・57                          |
| カメラセンサー·····27                            |
| 画面表示切替 ·····166                           |
| 画面の明るさ ·····49                            |
| カレンダープリント ・・・・・153                        |
| 感度アップ168                                  |
| 記念写真モード ·····80                           |
| 逆光補正 · · · · · · · · · · · · · · · · · 79 |
| グリップベルト・・・・・・・・・・・・40                     |
| 高感度 · · · · · · · · · · · · · · · · · · · |
| ゴースト ・・・・・・・・・                            |
| $\exists l'_{-} \cdots 110$               |

#### さ

| 再生画面の拡大112                                |
|-------------------------------------------|
| 再生時の表示 ・・・・・・209                          |
| 撮影時の表示 ・・・・・208                           |
| 撮影枚数 · · · · · · · · · · · · 56           |
| 撮影モード・・・・・・・・・・・・47                       |
| 撮影ランプ                                     |
| 実撮影時間 · · · · · · · · · · · · 54          |
| 自動編集 ·····124                             |
| シネマ ・・・・・171                              |
| シャッタースピード · · · · · · · 98                |
| 充電時間 · · · · · · · · · · · · · · 32       |
| 充電ランプ31                                   |
| 白黒 ·····94, 98, 113, 150                  |
| 白バランス ·····89                             |
| シンクロ補正 ・・・・・131                           |
| ズーム撮影                                     |
| スタンダード56, 170                             |
| ステレオ音声 ・・・・・138                           |
| ステレオマイク ······27                          |
| ストロボ                                      |
| スポットライト · · · · · · · · · 98              |
| スロー再生 · · · · · · · · · · · · · · 60      |
| 静止画画質56, 170                              |
| 静止画撮影設定メニュー ·····170                      |
| 静止画の削除 · · · · · · · · · · · · · · · · 69 |
| 接写                                        |
| セピア                                       |
| セルフタイマー撮影・・・・・・・・76                       |

索引

#### た

| タイムコード ・・・・・116            |
|----------------------------|
| ダビング118                    |
| つゆつき ・・・・・187              |
| テープ再生 ・・・・・58              |
| テープ残量 ·····48              |
| デジタルズーム ·····52, 168       |
| デジタルダビング120                |
| デジタルビデオヘッドクリーナー 186        |
| 手ぶれ補正 ・・・・・・・・・・・・171      |
| デモモード ・・・・・・・15, 174       |
| デュアル ····· <b>47</b> , 168 |
| テレビに接続・・・・・・・・・・・・65       |
| テレマクロ ・・・・・・・・・・・・171      |
| 電源ランプ・・・・・29               |
| 時計用電池 ·····189             |

#### な

| 日時表示 · · · · · · · 44, | 114, | 208, | 209  |
|------------------------|------|------|------|
| 日時/表示設定メニュー            |      |      | 166  |
| ネガポジ・・・・・・・・           |      |      | · 80 |

#### は

| フェードアウト · · · · · · · · · · · · 92 |
|------------------------------------|
| フェードイン・・・・・・・・・・・92                |
| フォーカスリング ・・・・・・・27,88              |
| フォーマット(初期化) ・・・・・180               |
| ブザー/タリー・・・・・・・・・・174               |
| 付属品7                               |
| フル・・・・・・・・・・・・・・80                 |
| プリンター · · · · · · · · · 142, 193   |
| プリントフレーム ・・・・・159                  |
| プリントフレームの削除161                     |
| フルオート設定メニュー ・・・・・168               |
| フレーム · · · · · · · · · · · 80      |
| プログラム AE ·····98, 100, 124         |
| プロテクト(削除防止) ・・・・・164               |
| 変換プラグ200                           |
| 編集端子 ·····30, 127                  |
| ボイスポジション ・・・・・・171                 |

#### ま

| 巻戻し再生・・・・・・・・・・・・・・・・・60  |
|---------------------------|
| マクロ撮影 ・・・・・・・・・・52,171    |
| マニュアル設定メニュー ・・・・・171      |
| マニュアルフォーカス・・・・・・・88       |
| マルチメディアカード・・・・・ <b>37</b> |
| メモリーカード ・・・・・・37, 180     |
| モザイクノイズ ・・・・・・・・186       |
| モニター ・・・・・166             |

#### や

| 仪 只 · · · · · · · · · · · · · · · · · · | 夜景· |  |  |  |  |  |  |  |  |  |  |  |  |  |  |  |  |  |  |  |  |  |  |  |  |  |  |  | 9 | 8 |
|-----------------------------------------|-----|--|--|--|--|--|--|--|--|--|--|--|--|--|--|--|--|--|--|--|--|--|--|--|--|--|--|--|---|---|
|-----------------------------------------|-----|--|--|--|--|--|--|--|--|--|--|--|--|--|--|--|--|--|--|--|--|--|--|--|--|--|--|--|---|---|

### 5

| リモコン195                               |
|---------------------------------------|
| リモコンに登録 ・・・・・125                      |
| 連写 · · · · · · · · · 82               |
| 連続再生 · · · · · · · · · · · · · · · 63 |
| 連続撮影時間 · · · · · · · · · · · 54       |
| 録画モード ・・・・・168                        |

### わ

| ワイブアウト・・・・・・・・・・・・92 |
|----------------------|
| ワイプイン                |
| ワイプ効果 ・・・・・・         |
| ワク付き印刷 ・・・・・144      |
| ワク無し印刷 ・・・・・144      |

#### ■アルファベット/数字■

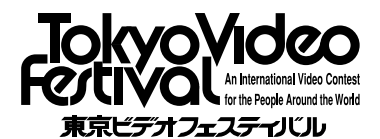

■「東京ビデオフェスティバル」は日本ビクター が主催するどなたでも参加できる国際的ビ デオフェスティバルです。審査は著名な映 画監督や俳優や作家の方々によって行われ ます.

■入営作品のダイジェスト動画映像はビクター ホームページでご覧いただけます。

■お問い合わせ先 日本ビクター株式会社 日本ビクター株式会社 東京ビデオフェスティバル事務局 〒105-0004 東京都港区新橋1-7-1 ビクタービル内 ☎03-3289-2815 Fax: 03-3289-2819 E-mail: ivc-tvf1@mb.kcom.ne.ip (2000年10日現在)

#### ご相談や修理は

#### 故障かな?と思ったら

修理をご依頼になる前に182~188ページをご確認ください。

#### 修理相談

ご転居等で保証書に記載のお買上げ販売店に修理をご依頼になれない 場合は、197ページの「保証とアフターサービス」をお読みのうえ、 198~199ページの「ビクターサービス窓口」にご相談ください。

#### お問い合わせ

ビクター製品についてのお買い物相談、お取り扱い方法、お手入れ方 法その他で不明な点は、下記までお問い合わせください。

東京お客様ご相談センター -

#### 東京 🛱 (03) 5684-9311

〒113-0033 東京都文京区本郷3丁目14-7 ビクター本郷ビル

一 大阪お客様ご相談センター -

#### 大阪 🕿 (06) 6765-4161

〒543-0028 大阪市天王寺区小橋町10-16 大阪ビクタービル

この機種についてのお取り扱い、技術的なご相談は、下記までお問い 合わせください。

- DVご相談窓口 -

### (045)450-2770

#### ビクターホームページ http://www.jvc-victor.co.jp/

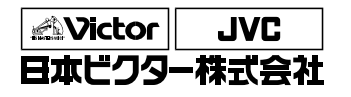

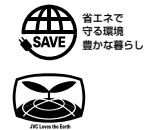

ホームAVネットワークビジネスユニット

〒221-8528 横浜市神奈川区守屋町3丁月12番地 電話(045)450-2550